# **Bed Management Solution (BMS)**

**Technical Manual** 

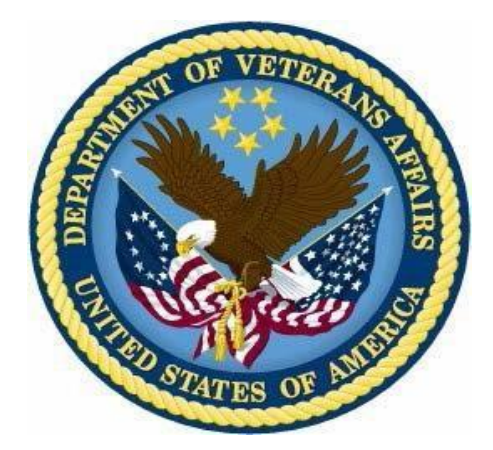

January 2020

| Creation<br>Date | Version<br>No. | Description/Comments        | Author(s) | Reviewer(s) | Review | Issue<br>Data |
|------------------|----------------|-----------------------------|-----------|-------------|--------|---------------|
|                  |                |                             |           |             | туре   | Date          |
|                  |                | Updated for Version 2.4:    |           |             |        |               |
|                  |                | Minor editing changes to    |           |             |        |               |
| 01/13/2020       | 0.12           | format. Updated release     | CIED      |             |        |               |
|                  |                | dates on title page and     |           |             |        |               |
|                  |                | footer.                     |           |             |        |               |
|                  |                | Updated document for BMS    | REDACT    |             |        |               |
|                  |                | v2.3.1: Updates to Figure   | ED        |             |        |               |
|                  |                | Diagrams to reflect current |           |             |        |               |
|                  |                | BMS is using VIA not        |           |             |        |               |
| 4/23/2019 -      | 0.11           | MDWS, updated parameter     |           |             |        | 07/04/0040    |
| 07/24/2019       | 0.11           | tables to include VIA       |           |             |        | 07/24/2019    |
|                  |                | parameters, updated, new    |           |             |        |               |
|                  |                | service account user to     |           |             |        |               |
|                  |                | reflect new service account |           |             |        |               |
|                  |                | for new server migration.   |           |             |        |               |
|                  |                | Lindated for BMS 2.1 moreo  | REDACT    | REDACTED    |        |               |
| 12/10/2016       | 0.10           | of VAE MDWS VIA             | ED        |             |        |               |
| 12/19/2016       |                |                             |           |             |        |               |
|                  |                | mgration                    |           |             |        |               |
|                  |                | Updated for December 2016   |           |             |        |               |
| 11/29/2016       | 0.9            | Release, added section "CA  | REDACTE   |             |        |               |
| 11/23/2010       |                | SiteMinder Web Agent"       | D         |             |        |               |
|                  |                | installation                |           |             |        |               |
|                  |                | Updated document for Public |           |             |        |               |
| 11/2/2016        |                | VDA Portal, 508 compliance  |           |             |        |               |
|                  | 0.8            | and removed real REDACTE    |           |             |        |               |
|                  |                | servernames and url         | D         |             |        |               |
|                  |                | addresses.                  |           |             |        |               |
|                  |                | Updated document for BMS    |           |             |        |               |
| 9/5/2016         | 0.7            | v2.0: Updates to Figure 1   |           |             |        | 9/12/2016     |
| 0/3/2010         |                | Diagram, SQL Server         | D         |             |        | 0/12/2010     |
|                  |                | version, ASP.NET, MVC.      |           |             |        |               |

# **Revision History**

| Creation<br>Date | Version<br>No. | Description/Comments                                                                                                    | Author(s)    | Reviewer(s) | Review | Issue      |
|------------------|----------------|----------------------------------------------------------------------------------------------------|--------------|-------------|--------|------------|
| Duto             |                |                                                                                                    |              |             | Туре   | Date       |
| 3/4/2016         | 0.6            | Removed real URL and<br>server addresses and<br>replaced them with generic<br>address names throughout<br>the document                                                                                                    | REDACT<br>ED |             |        | 3/4/2016   |
| 7/15/2015        | 0.5            | Final team review                                                                                                    | REDACTE<br>D |             |        | 7/15/15    |
| 06/05/2015       | 0.5            | Technical edit. Fix issues with table of tables and table of figures.                                                                                                    | REDACTE<br>D |             |        | 06/30/2015 |
| 6/05/2015        | 0.5            | Updated the following<br>sections:<br>2.2 System Requirements<br>2.3 Configuration<br>Parameters<br>2.4 Scheduled Windows and<br>SQL Jobs Configuration<br>2.4.1 BMS Reports Full<br>2.4.2 BMS Incremental<br>2.4.3 BMS Reports WMI<br>2.5 Ward Whiteboard Kiosk<br>Setup<br>2.6 Whiteboard Snapshot<br>Configuration<br>2.7 EMS Mobile Defice<br>Configuration<br>2.9 NUMI Integration | D            |             |        | 6/30/2015  |

| Creation<br>Date | Version<br>No. | Description/Comments                                                                                                    | Author(s)    | Reviewer(s) | Review<br>Type | Issue<br>Date |
|------------------|----------------|----------------------------------------------------------------------------------------------------|--------------|-------------|----------------|---------------|
|                  |                | 3.3 Database Architecture<br>3.4 Component Files<br>7 Software Security                                                                                                    |              |             | Туре           | Date          |
| 07/17/2013       | 0.4            | Updated section 2.3<br>Configuration Parameters,<br>updated section 2.5<br>Whiteboard Kiosk Mode,<br>updated section 2.7 EMS<br>Mobile Device Configuration,<br>added Appendix 9.5, | REDACTE<br>D |             |                | 07/19/2013    |
| 07/29/2013       | 0.3            | Updated section 2.8.1.1 to include the MDWS Endpoint.                                                                                                    | REDACTE<br>D |             |                | 08/06/2013    |
| 10/07/2013       | 0.2            | Updated section 2.2 with<br>service account information,<br>Renamed and Updated<br>section 2.6.3, Added a note<br>to section 2.6.4, added log<br>files to section 8.                | REDACTE<br>D |             |                | 10/15/2013    |
| 06/12/2013       | 0.1            | Initial baseline.                                                                                                    | REDACTE<br>D |             |                | 07/09/2013    |

# **Table of Contents**

| 1 I                   | ntroduction                                                               | 11                |
|-----------------------|---------------------------------------------------------------------------|-------------------|
| 1.1                   | Purpose                                                                   | 11                |
| 1.2                   | BMS Overview                                                              | 11                |
| 1.3                   | References                                                                | 11                |
| 2 I                   | mplementation and Maintenance                                             | 12                |
| 2.1                   | BMS Infrastructure Diagram                                                | 12                |
| 2.2                   | System Requirements (Hardware and Software)                               |                   |
| 2.3                   | Configuration Parameters                                                  |                   |
| 2.4<br>2.4.1<br>2 4 2 | Scheduled Windows and SQL Jobs Configuration<br>BMS Reports Full          | 116<br>116<br>137 |
| 2.4.3                 | BMS Reports Windows Management Instrumentation (WMI)                      |                   |
| 2.5 V                 | Vard Whiteboard Kiosk Mode Display Configuration (BMS Whiteboard Kio      | sk Setup)         |
| 054                   | Create the Ward Whiteheard Kieck UDI                                      |                   |
| 2.5.1                 | Set up a default user for the BMS Kiosk                                   |                   |
| 2.5.3                 | Set up the Workstation / Kiosk Machine                                    |                   |
| 2.6                   | Whiteboard Snapshot Configuration                                         | 160               |
| 2.6.1                 | Create Snapshot Folder                                                    |                   |
| 2.6.2                 | Define Network Share     Assign Rights to Master BMS Service Account User |                   |
| 2.6.4                 | Assign Snapshot Folder Path to Ward Group                                 |                   |
| 2.6.5                 | Associate Scheduler with Whiteboard Report                                | 168               |
| 2.7                   | EMS Mobile Device Configuration                                           | 169               |
| 2.7.1                 | Configure EMS Mobile Device Default Login User                            |                   |
| 2.7.2                 | Configure EMS Mobile Device URL                                           | 171               |
| 2.8                   | VistA Integration                                                         |                   |
| 2.0.1                 | Define Schedulers                                                         | 172               |
| 2.8.3                 | Run Scheduler                                                             |                   |
| 2.8.4                 | View Audit Results                                                        | 175               |
| 2.9                   | NUMI Integration                                                          | 177               |
| Integ                 | ration Settings                                                           |                   |
| 2.9.1                 | Choose Vista Site                                                         |                   |
| 2.9.2                 | Select Scheduler                                                          |                   |
| 3                     | Application structure                                                     |                   |
| 3.1                   | Application Components                                                    |                   |
| Bed Mana<br>Technical | agement Solution (BMS)<br>Manual 5                                        | January 2020      |

| 3.2  | Application Directory Structure                | 179 |
|------|------------------------------------------------|-----|
| 3.3  | Database Architecture                          |     |
| 3.4  | Component Files                                |     |
| 4    | Archiving                                      |     |
| 5    | External Relationships                         |     |
| 6    | External Interfaces                            |     |
| 7    | Software Security                              |     |
| 7.1  | Policy Manager                                 |     |
| 7.2  | Operation Definitions                          |     |
| 7.3  | Task Definitions                               |     |
| 7.4  | Role Definitions                               |     |
| 7.5  | Assigning a Role to a User                     |     |
| 7.6  | Adding a New Role                              |     |
| 7.7  | Adding a New Task                              |     |
| 7.8  | Adding a New Operation                         |     |
| 7.9  | Business scenarios and use cases               |     |
| 8    | Detailed Functional Model on Each Interface    | 241 |
| 8.1  | Service contracts                              |     |
| Data | a contracts                                    |     |
| 8.2  | BMS Roles                                      |     |
| 9    | Troubleshooting                                | 246 |
| 10   | Appendix A – BMS Diagrams                      |     |
| 10.1 | Business Process Diagrams                      |     |
| 10.2 | 2 Activity Diagram                             |     |
| 10.3 | B Functional Flow Diagram                      |     |
| 11 A | ppendix B - Terms, Acronyms, and Abbreviations | 258 |

### **List of Tables**

| Table 1-Server for Web Applications                                         | 13  |
|-----------------------------------------------------------------------------|-----|
| Table 2-Application Server                                                  | 13  |
| Table 3-Database Server                                                     | 14  |
| Table 4-BMS ServiceHost Configuration Parameters                            | 15  |
| Table 5-EIS Service Configuration Parameters                                | 94  |
| Table 6-EVS Service Configuration Parameters                                | 97  |
| Table 7-PAP Service Configuration Parameters                                | 101 |
| Table 8-PDP Service Configuration Parameters                                | 104 |
| Table 9-RS Service Configuration Parameters                                 | 105 |
| Table 10-STS Service Configuration Parameters                               | 106 |
| Table 11-Win ServiceHost Configuration Parameters                           | 109 |
| Table 12-WMI User Group Configuration Parameters                            | 110 |
| Table 13-Policy Manager Configuration Parameters                            | 110 |
| Table 14-BMS Web Configuration Parameters                                   | 111 |
| Table 15-Ward Whiteboard URL Configuration Parameters                       | 147 |
| Table 16-Facility Settings Page Parameters                                  | 170 |
| Table 17-BMS Admin Page Parameters                                          | 171 |
| Table 18-Description and Configuration for EMS Mobile Device URL Parameters | 171 |
| Table 19-New VistA Site Parameters                                          | 173 |
| Table 20-New Scheduler Parameters                                           | 174 |
| Table 21-View Aduit Results Columns Report                                  | 177 |
| Table 22-BMS Database Files                                                 |     |
| Table 23-BMS Service Files                                                  |     |
| Table 24-WIN Service Host Files                                             | 187 |
| Table 25-BMS Website Files                                                  | 196 |
| Table 26-Policy Manager Files                                               |     |
| Table 27-BMS Operations                                                     | 211 |
| Table 28- BMS Tasks                                                         | 223 |
| Table 29-Terms, Acronyms, and Abbreviations                                 | 258 |

# List of Figures

| Figure 1-BMS Infrastructure Diagram                                  | 12    |
|----------------------------------------------------------------------|-------|
| Figure 2-BMS-Report Full Job                                         | 116   |
| Figure 3-BMS-Start Full Job                                          | 117   |
| Figure 4-BMS-Check State Job Incremental                             | 118   |
| Figure 5-BMS-Waits 1 Min for Incremental Job to stop                 | 119   |
| Figure 6-BMS-Check State Job Incremental                             | 120   |
| Figure 7-BMS-Job Step Properties                                     | 121   |
| Figure 8- BMS- Job Step Properties-Call Stored Procedure             | 122   |
| Figure 9- BMS-Job Step Properties-Call Stored Procedure_SP_Infoworld | 123   |
| Figure 10-BMS-Job Step Properties_BMS EVS                            | 124   |
| Figure 11-BMS- Job Step Procedures-VOCAB                             | 125   |
| Figure 12-BMS-Job Step Procedurs-ETL_Processfull_Facts               | 126   |
| Figure 13- BMS- Copy User in history database                        | 127   |
| Figure 14- Clear DS data                                             | 128   |
| Figure 15-BMS-Re-enable Incremental                                  | 129   |
| Figure 16-On Fail Re-enable Incremental                              | 130   |
| Figure 17-BMS-Shrink                                                 | 131   |
| Figure 18-BMS-Clear Data                                             | 132   |
| Figure 19- BMS-Call Procedure Full                                   | 133   |
| Figure 20- Copy Users in History Database                            | 134   |
| Figure 21-BMS Reports Full Path File Log                             | 135   |
| Figure 22- Clear Data from DS                                        | 136   |
| Figure 23-BMS Start Job and Send Email                               | 137   |
| Figure 24- BMS- Report Incremental Job.                              | 138   |
| Figure 25-BMS-STart Job Incremental.                                 | 139   |
| Figure 26-BMS-Check State Job Full                                   | 140   |
| Figure 27-BMS-Call Procedure Properties                              | 141   |
| Figure 28-BMS-Call Procedure Incremental DW.                         | 142   |
| Figure 29- BMS Incremental Path File Log                             | . 143 |
| Figure 30- BMS-Call Procedure Recalculate Statistics                 | 144   |
| Figure 31- BMS Ward Whiteboard Screen                                | 145   |
| Figure 33-Facility Settings                                          | 149   |
| Figure 33- Whiteboard Kiosk User Role Assignment                     | 150   |
| Figure 34- Screen Saver Option                                       | 151   |
| Figure 35- Screen Saver Settings Window                              | 152   |
| Figure 36- Power Options                                             | 153   |
| Figure 37- Change Plan Settings Option                               | 153   |
| Figure 38- Power Options Settings                                    |       |
| Figure 39- Run Window                                                |       |
| Figure 40- Run Window with Comman Entered                            |       |
| Figure 41- User Accounts Window                                      | 155   |
| Figure 42- User Accounts                                             | 156   |
| Figure 43- Tools Menu of Internet Explorer                           | 157   |
| Figure 44- General Tab of Internet Options                           |       |
| Figure 45- Open Option                                               |       |
| Figure 46- Internet Explorer Shortcut                                | 159   |
| Pad Management Colution (DMC)                                        |       |

| Figure 47-Windows Registry Editor                           | 159 |
|-------------------------------------------------------------|-----|
| Figure 48- Whiteboard Snapshot Folder                       | 161 |
| Figure 49- Whiteboard Snapshot Folder Properties            | 161 |
| Figure 50- Advanced Sharing Option                          | 162 |
| Figure 51- Share this Folder Option                         | 162 |
| Figure 52- Permissions for Whiteboard Snapshot              | 163 |
| Figure 53-Select Users or Groups Window                     | 163 |
| Figure 54- Advanced Section of Select Users or Group Window | 164 |
| Figure 55- Search Result Section                            | 165 |
| Figure 56- Object Names Section                             | 165 |
| Figure 57- Permissions Window                               | 166 |
| Figure 58- User Permissions                                 | 167 |
| Figure 59- Advanced Sharing Window                          | 167 |
| Figure 60- WardGroup1-PC Path                               | 168 |
| Figure 61-Contingency Settings Page                         | 168 |
| Figure 62- Whiteboard Report Scheduler Association          | 169 |
| Figure 63- EMS Fields Filled on the Facility Settings Page  | 170 |
| Figure 64-EMS Fields Filled on the BMS Admin Page           |     |
| Figure 65-EMS Staff Page for Mobile Devices                 | 172 |
| Figure 66-Adding a VistA Site                               |     |
| Figure 67-Schedulers Tab                                    |     |
| Figure 68-VistA Integration Tab                             | 175 |
| Figure 69- Aduit Tab                                        | 176 |
| Figure 70- View Aduit Results                               |     |
| Figure 71-NUMI Tab                                          |     |
| Figure 72- Selecting the VistA Site for NUMI data           | 179 |
| Figure 73-Database Architecture                             |     |
| Figure 74-Backup Maintenance Plan                           | 206 |
| Figure 75-BMS Exiternal Interfaces                          | 207 |
| Figure 76-Security Services Architecture                    | 209 |
| Figure 77-Policy Manager Main Window                        | 210 |
| Figure 78-Operation Definition                              | 211 |
| Figure 79-Task Definition                                   | 222 |
| Figure 80-Operations Defining a Task                        | 223 |
| Figure 81-Role Definition                                   | 232 |
| Figure 82-Assigning Roles to Users                          | 233 |
| Figure 83-New Role Definition                               | 234 |
| Figure 84-Adding Tasks and Operations to a Role             | 235 |
| Figure 85-Add Role to Role Assignments List                 | 236 |
| Figure 86-New Task Definition                               | 237 |
| Figure 87-Adding Operations to a Task                       | 238 |
| Figure 88-New Operation Definition                          | 238 |
| Figure 89-Authentication Use Cases.                         | 239 |
| Figure 90-Authorization Use Cases                           | 239 |
| Figure 91- Authorization Administration Use Cases           | 240 |
| Figure 92-Class Diagram for Data Contracts in PAP and PDP   | 245 |
| Figure 93-500 Server Error                                  | 246 |
| Figure 94-No Facilities Error                               | 247 |
| -                                                           |     |

| Figure 95-Unhandled Exception                             | 247 |
|-----------------------------------------------------------|-----|
| Figure 96-Login Unsuccessful                              | 248 |
| Figure 97- EMS Bed Status Report is Missing               | 249 |
| Figure 98- Report Cannot be Found                         | 249 |
| Figure 99-Admit Patient to PPBP Business Proces           | 250 |
| Figure 100-Transfer Patients to PPBP Business Process     | 251 |
| Figure 101-Display and Update PPBP Business Process       | 251 |
| Figure 102-Display and Update Bed Status Business Process | 252 |
| Figure 103-Manage Bed Cleaning Business Process           | 252 |
| Figure 104-Create Notification Business Process           | 253 |
| Figure 105-Create Facility Diversion Business Process     | 253 |
| Figure 106-Manage Whiteboard Business Process             | 254 |
| Figure 107-Reports Business Process                       | 254 |
| Figure 108-BMS Overview Activity Diagram                  | 255 |
| Figure 109-BMS Overview Functional Flow Diagram           | 256 |
| Figure 110-BMS Overview Data Flow Diagram                 | 257 |
| Figure 111-Application Flow map from APPDYNAMICS          | 258 |

# 1 Introduction

## 1.1 Purpose

This document is designed to provide sufficient technical information about the Bed Management Solution (BMS) application to the developers and Information Resources Management (IRM) technical personnel to operate and maintain the software.

# 1.2 BMS Overview

BMS is a real-time, user-friendly Web-based Veterans Health Information Systems and Technology Architecture (VistA) interface for tracking patient movement, bed status and bed availability. It provides performance information that can be used to improve patient flow within, and between, VA Medical Centers (VAMCs).

BMS allows administrative and clinical staff to record, manage and report on the planning, patientmovement, patient occupancy, and other activities related to management of beds. All patient admission, discharge, and transfer movements are sent directly from VistA to BMS.

BMS offers the following features:

- Tracks patient movement through the system;
- Displays patient and bed occupancy status for all beds in the facility and/or Veterans Integrated ٠ Service Networks (VISN):
- Provides visibility of bed availability within VAMC's to support emergency management;
- Automates request and assignment of beds;
- Displays and facilitates timely discharge appointments; •
- Supports and facilitates efficient flow operations and is a catalyst to process improvement and best practices;
- Provides reports on performance measures associated with bed management and patient flow. ٠

BMS provides answers to the following questions:

- How many beds do we have?
- How many empty beds do we have?
- How many available female beds do we have? •
- How many beds are out of service and why? •
- How long does it take to clean a bed? •
- How many patients are waiting for beds in community hospitals? •
- How many admissions, transfers, and discharges did my unit have yesterday?
- How many discharges will we have tomorrow?
- How many scheduled admissions do we have for today?

### 1.3 References

Requirements Specification Document (CLIN: 0002AA; title: Requirements Specification Document; file: Bed Management Solution (BMS) Technical Manual 11 January 2020 Init8\_BMS\_RSD)

System Design Document; file: BMS\_SDD)

# 2 Implementation and Maintenance

## 2.1 BMS Infrastructure Diagram

The BMS application has a list of physical components that can be divided on more physical servers according with their roles.

The following diagram represents a possible schema of physical deployment.

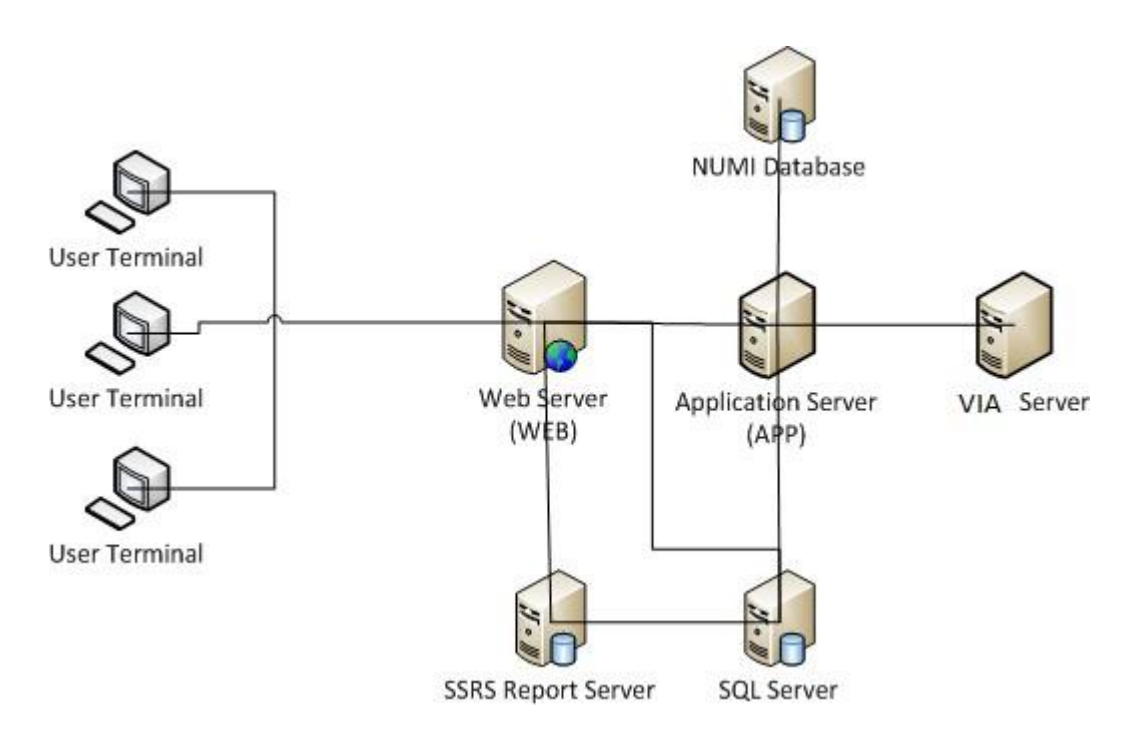

Figure 1-BMS Infrastructure Diagram

BMS is divided into specific components:

- 1. Persistence layer: SQL Server 2016 Enterprise database
- 2. Application server layer: Windows Communication Foundation (WCF) Web Services installed as Windows Services
- 3. Web server layer: Active Server Pages (ASP) .NET Model-View-Controller (MVC) Web application hosted in Internet Information Services (IIS)
- 4. Data Exchange Servers:
  - a. National Utilization Management Integration (NUMI) SQL Server Database
  - b. VistA integration servers (servers that have access to VistA)

Bed Management Solution (BMS) Technical Manual 5. Client Layer: Web Application client launched from browsers

# 2.2 System Requirements (Hardware and Software)

BMS requires the creation of a Master Windows Service Account User and numerous facility/Site Service Account Users for execution and operations.

All the BMS Application Services run under a service account.

- AITC has created the Windows User (acc\VAAACBMSPrd) as the master service account that the four BMS Services runs under. This can be referred to as the Master BMS Service Account.
- The <SERVERADDRESS>210 server hosts the three application services:
  - BMS.BedManagerService
  - BMS.SecurityHost
  - BMS.ServiceHost
- The <ServerAddress>211 server hosts the two application services:
  - BMS.VI.ServiceHost.
  - BMS.ServiceHost

All BMS Facilities/Sites require at least one service account for certain site functionality.

- This service account will run the EMS Mobile Page and Whiteboard Kiosk Page functions.
- Under BMS version 1.xx a single service account can be used for both functions.
- The service account that runs the EMS Mobile Page and Whiteboard Kiosk Page functions must not have any Policies assigned that restrict its use to specific computers.

BMS minimum hardware and software requirements are presented below:

#### **Table 1-Server for Web Applications**

| Basic software:       | Microsoft Windows Server 2012 64 bit R2 Standard<br>Microsoft Clustering Services 2008<br>IIS 7.5<br>ASP.NET MVC5<br>.NET Framework 4.6.1 |
|-----------------------|----------------------------------------------------------------------------------------------------|
| Application software: | Dashboards web application                                                                                                    |
| Processor(s):         | 16 x Intel Xeon E5520 or equivalent                                                                                                    |
| Memory:               | 32 GB                                                                                                    |
| Hard disks:           | 190 GB                                                                                                    |
| Network controller:   | Broadcom NetXtreme Gigabit Ethernet, or equivalent                                                                                        |

#### Table 2-Application Server

| Server 1              |                                                                          |  |
|-----------------------|--------------------------------------------------------------------------|--|
| Basic software:       | Microsoft Windows Server 2012 64 bit R2 Standard<br>.NET Framework 4.6.1 |  |
| Application software: | EIS, EVS, DS, BMS InFlow                                                 |  |

| Processor(s):         | 14 x Intel Xeon E5520 or equivalent                                      |  |
|-----------------------|--------------------------------------------------------------------------|--|
| Memory:               | 65 GB                                                                    |  |
| Hard disks:           | 190 GB                                                                   |  |
| Network controller:   | Broadcom NetXtreme Gigabit Ethernet, or equivalent                       |  |
| Server 2              |                                                                          |  |
| Basic software:       | Microsoft Windows Server 2012 64 bit R2 Standard<br>.NET Framework 4.6.1 |  |
| Application software: | EIS, EVS, DS, BMS InFlow                                                 |  |
| Processor(s):         | 12 x Intel Xeon E5520 or equivalent                                      |  |
| Memory:               | 65 GB                                                                    |  |
| Hard disks:           | 210 GB                                                                   |  |
| Network controller:   | Broadcom NetXtreme Gigabit Ethernet, or equivalent                       |  |

#### **Table 3-Database Server**

| Basic software:       | Microsoft Windows Server 2012 64 bit R2 Standard<br>Microsoft SQL Server 2016 Enterprise<br>.NET Framework 4.6.1 |
|-----------------------|----------------------------------------------------------------------------------------------------|
| Application software: | Databases used by the services installed on APP                                                                  |
| Processor(s):         | 32 x Intel Xeon E5520 or equivalent                                                                              |
| Memory:               | 136 GB                                                                                                    |
| Hard disks:           | 1500 GB                                                                                                    |
| Network controller:   | Broadcom NetXtreme Gigabit Ethernet, or equivalent                                                               |

# 2.3 Configuration Parameters

This section describes configuration parameters of the BMS application.

### **Table 4-BMS ServiceHost Configuration Parameters**

| Section               | Configuration Key/Name                      | Configuration values (ex.)                                                                                                    |                                                                                                    |                                                                                                    | Des<br>cript<br>ion                                                                                |
|-----------------------|---------------------------------------------|----------------------------------------------------------------------------------------------------|----------------------------------------------------------------------------------------------------|----------------------------------------------------------------------------------------------------|----------------------------------------------------------------------------------------------------|
|                       |                                             | Split Service                                                                                                    |                                                                                                    | Combine Service                                                                                                    |                                                                                                    |
|                       |                                             | BMS.ServiceHost.config                                                                                                    | BMS.VI.ServiceHost.exe.c                                                                                                    | BMS.ServiceHost.config                                                                                                    |                                                                                                    |
| configSections        | mtmodules                                   | type="ePractice.MiddleTier.MTModuleSec                                                                                                    | tionHandler, MiddleTier"                                                                                                    |                                                                                                    |                                                                                                    |
|                       | enterpriselibrary.configurat<br>ionSettings | type="ePractice.Configuration.Configuratic                                                                                                    | onManagerSectionHandler, MS.Co                                                                                                    | nfiguration"                                                                                                    |                                                                                                    |
|                       | pagingSortGroup                             | type="BMS.Utils.PagingSortSection, BMS.<br>allowExeDefinition="MachineToApplication                                                                                                    | type="BMS.Utils.PagingSortSection, BMS.Utils" allowDefinition="Everywhere"<br>allowExeDefinition="MachineToApplication" restartOnExternalChanges="true"                                                                                                    |                                                                                                    |                                                                                                    |
|                       | log4net                                     | type="log4net.Config.Log4NetConfiguratio                                                                                                    | nSectionHandler,log4net"                                                                                                    |                                                                                                    |                                                                                                    |
| connectionStrin<br>gs | Authorization                               | connectionString="Data<br>Source= <databaseaddress>;Network<br/>Library=DBMSSOCN;Initial<br/>Catalog=BMS;Persist Security<br/>Info=False;Integrated<br/>Security=SSPI;Pooling=true;Min Pool<br/>Size=0;Max Pool Size=250;"</databaseaddress> | connectionString="Data<br>Source= <databaseaddress><br/>;Network<br/>Library=DBMSSOCN;Initial<br/>Catalog=BMS;Persist<br/>Security<br/>Info=False;Integrated<br/>Security=SSPI;Pooling=true;<br/>Min Pool Size=0;Max Pool<br/>Size=250;"</databaseaddress> | connectionString="Data<br>Source= <databaseaddres<br>s&gt;;Initial<br/>Catalog=BMS;Persist<br/>Security<br/>Info=False;Integrated<br/>Security=SSPI;Pooling=tru<br/>e;Min Pool Size=0;Max<br/>Pool Size=100;"</databaseaddres<br> | Con<br>necti<br>on<br>strin<br>g for<br>the<br>conn<br>ectio<br>n to<br>the<br>BMS<br>data<br>base |
| appSettings           | DatasetPath                                 | value="DBRepository"                                                                                                    |                                                                                                    |                                                                                                    |                                                                                                    |
|                       | LocalServer                                 | value="yes"                                                                                                    |                                                                                                    |                                                                                                    |                                                                                                    |
|                       | UseSecurityContext                          | value="1"                                                                                                    |                                                                                                    |                                                                                                    | Secu<br>rity -<br>Auth<br>oriza<br>tion                                                            |
|                       | ePractice.MiddleTier.Trans action           | value="MiddleTier.dll"                                                                                                    |                                                                                                    |                                                                                                    |                                                                                                    |
|                       | ConnectionRef                               | value="1"                                                                                                    |                                                                                                    |                                                                                                    |                                                                                                    |

| Section | Configuration Key/Name               | Configuration values (ex.)                    |                                   |                        | Des<br>cript<br>ion                                                               |
|---------|--------------------------------------|-----------------------------------------------|-----------------------------------|------------------------|-----------------------------------------------------------------------------------|
|         |                                      | Split Service                                 |                                   | Combine Service        |                                                                                   |
|         |                                      | BMS.ServiceHost.config                        | BMS.VI.ServiceHost.exe.c<br>onfig | BMS.ServiceHost.config |                                                                                   |
|         | TransactionProvider                  | value="ePractice.MiddleTier.CustomTransaction | onProvider"                       |                        |                                                                                   |
|         | VistaWorker.WorkerDelay<br>TimeSpan  | value="0:0:0:30"                              |                                   |                        | Dela<br>y<br>time<br>from<br>servi<br>ce<br>start<br>to<br>first<br>proc<br>essin |
|         |                                      |                                               |                                   |                        | g                                                                                 |
|         | VistaWorker.WorkerPeriod<br>TimeSpan | value="0:0:0:15"                              |                                   |                        | Perio<br>d<br>betw<br>een<br>work<br>er<br>proc<br>essin<br>g<br>step<br>s        |
|         | VistaWorker.BulkSize                 | value="100"                                   |                                   |                        | Maxi<br>mum<br>ber<br>of<br>proc<br>esse<br>d<br>entiti<br>es in<br>one<br>step   |
|         | VistaWorker.Enabled                  | N/A (No longer used)                          |                                   |                        | Whet<br>her<br>vista                                                              |

| Section | Configuration Key/Name                    | Configuration values (ex.) |                                   |                        | Des<br>cript<br>ion                                                                                     |
|---------|-------------------------------------------|----------------------------|-----------------------------------|------------------------|----------------------------------------------------------------------------------------------------|
|         |                                           | Split Service              |                                   | Combine Service        |                                                                                                    |
|         |                                           | BMS.ServiceHost.config     | BMS.VI.ServiceHost.exe.c<br>onfig | BMS.ServiceHost.config |                                                                                                    |
|         |                                           |                            |                                   |                        | work<br>er is<br>enab<br>led<br>or<br>not<br>(true<br>or<br>false                                       |
|         | VistaIntegration.Enabled                  | value="false"              | value="true"                      | value="true"           | )<br>Whet<br>her<br>vista<br>integ<br>ratio<br>n is<br>enab<br>led<br>or<br>not<br>(true<br>or<br>false |
|         | VistaIntegration.Scheduler<br>SecondsLate | value="30"                 |                                   | 1                      | The<br>time<br>dela<br>y of<br>sche<br>duler<br>s                                                       |
|         | VistaIntegration.UpdateBm<br>sPatients    | value="true"               |                                   |                        | Whet<br>her<br>upda<br>te<br>bms<br>patie<br>nts is<br>enab                                             |

| Section | Configuration Key/Name             | Configuration values (ex.) |                          |                        | Des<br>cript<br>ion                                                        |  |
|---------|------------------------------------|----------------------------|--------------------------|------------------------|----------------------------------------------------------------------------|--|
|         |                                    | Split Service              |                          | Combine Service        |                                                                            |  |
|         |                                    | BMS.ServiceHost.config     | BMS.VI.ServiceHost.exe.c | BMS.ServiceHost.config |                                                                            |  |
|         |                                    |                            |                          |                        | led<br>or<br>not<br>(true<br>or<br>false                                   |  |
|         | SmtpHost                           | value="smtp.va.gov"        | value="smtp.va.gov"      | value="localhost"      | )<br>smtp<br>host                                                          |  |
|         | VistaWorker.VistASitesFile<br>Path | value="VistASites.xml"     |                          |                        | The<br>vista<br>sites<br>confi<br>gurat<br>ion<br>file<br>nam<br>e         |  |
|         | VistasBedHoldSupported             | N/A                        |                          |                        | List<br>of<br>vista<br>sites<br>that<br>supp<br>ort<br>bed<br>hold.        |  |
|         | visitorAppPwd                      | value="UM"                 |                          |                        | Pass<br>word<br>used<br>by<br>MD<br>WS<br>to<br>conn<br>ect<br>to<br>VistA |  |

| Section | Configuration Key/Name | Name Configuration values (ex.)            |                          |                        | Des<br>cript<br>ion                                                                    |
|---------|------------------------|--------------------------------------------|--------------------------|------------------------|----------------------------------------------------------------------------------------|
|         |                        | Split Service                              |                          | Combine Service        |                                                                                        |
|         |                        | BMS.ServiceHost.config                     | BMS.VI.ServiceHost.exe.c | BMS.ServiceHost.config |                                                                                        |
|         | visitorUserSiteCode    | value="523"                                |                          |                        | User<br>Site<br>Cod<br>e<br>used<br>by<br>MD<br>WS<br>to<br>conn<br>ect<br>to<br>VistA |
|         | visitorUserName        | < visitorUserName >                        |                          |                        | User<br>Nam<br>e<br>used<br>by<br>MD<br>WS<br>to<br>conn<br>ect<br>to<br>VistA         |
|         | visitorUserDuz         | value=" <visitoruserduz>"</visitoruserduz> |                          |                        | User<br>Duz<br>used<br>by<br>MD<br>WS<br>to<br>conn<br>ect<br>to<br>VistA              |

| Section | Configuration Key/Name | Configuration values (ex.)                 |                                   |                        | Des<br>cript<br>ion                                                                                        |
|---------|------------------------|--------------------------------------------|-----------------------------------|------------------------|----------------------------------------------------------------------------------------------------|
|         |                        | Split Service                              |                                   | Combine Service        |                                                                                                    |
|         |                        | BMS.ServiceHost.config                     | BMS.VI.ServiceHost.exe.c<br>onfig | BMS.ServiceHost.config |                                                                                                    |
|         | visitorUserSsn         | value=" <visitoruserssn>"</visitoruserssn> |                                   |                        | User<br>SSN<br>used<br>by<br>MD<br>WS<br>to<br>conn<br>ect<br>to<br>VistA                                  |
|         | visitorContext         | value=" <visitorcontext>"</visitorcontext> |                                   |                        | Cont<br>ext<br>used<br>by<br>MD<br>WS<br>to<br>conn<br>ect<br>to<br>VistA                                  |
|         | UsingNewMdwsMethods    | value="true"                               |                                   |                        | Whet<br>her<br>use<br>new<br>mdw<br>s<br>meth<br>ods<br>for<br>vista<br>integ<br>ratio<br>n<br>(true<br>or |

| Section | Configuration Key/Name Configuration values (ex.) |                        |                                   | Des<br>cript<br>ion    |                                                                                                    |
|---------|---------------------------------------------------|------------------------|-----------------------------------|------------------------|----------------------------------------------------------------------------------------------------|
|         |                                                   | Split Service          |                                   | Combine Service        |                                                                                                    |
|         |                                                   | BMS.ServiceHost.config | BMS.VI.ServiceHost.exe.c<br>onfig | BMS.ServiceHost.config |                                                                                                    |
|         |                                                   |                        |                                   |                        | false<br>)                                                                                                    |
|         | BMS_EIS_GET_ENTITY_<br>FILTR_PAGE_SIZE            | value="1000"           |                                   |                        | Num<br>ber<br>of<br>recor<br>ds<br>queri<br>ed<br>that<br>are<br>brou<br>ght<br>from<br>EIS<br>in<br>one<br>page |
|         | BMS_EVS_GET_CONCE<br>PT_PAGE_SIZE                 | value="1000"           |                                   |                        | Num<br>ber<br>of<br>recor<br>ds<br>queri<br>ed<br>that<br>are<br>brou<br>ght<br>from<br>EVS<br>in<br>one<br>page |
|         | Changeset                                         | value="72898"          |                                   |                        | Cha<br>nges<br>et of                                                                                             |

| Section | Configuration Key/Name          | Configuration Key/Name Configuration values (ex.)                                                                                                    |       |                                   | Des<br>cript<br>ion    |                                                                                                    |
|---------|---------------------------------|----------------------------------------------------------------------------------------------------|-------|-----------------------------------|------------------------|----------------------------------------------------------------------------------------------------|
|         |                                 | Split Service                                                                                                    |       |                                   | Combine Service        |                                                                                                    |
|         |                                 | BMS.ServiceHost.config                                                                                                    |       | BMS.VI.ServiceHost.exe.c<br>onfig | BMS.ServiceHost.config |                                                                                                    |
|         |                                 |                                                                                                    |       |                                   |                        | the<br>instal<br>led<br>build                                                                        |
|         | NumiSvcAuthenticationKe<br>y    | value=" <numisvcauthenticationke< td=""><td>y &gt; "</td><td></td><td></td><td>NUM<br/>I<br/>servi<br/>ce<br/>auth<br/>entic<br/>ation<br/>key.</td></numisvcauthenticationke<> | y > " |                                   |                        | NUM<br>I<br>servi<br>ce<br>auth<br>entic<br>ation<br>key.                                            |
|         | NumiMaxNumberOfSitesP<br>erCall | value="5"                                                                                                    |       |                                   |                        | Maxi<br>mum<br>num<br>ber<br>of<br>sites<br>that<br>NUM<br>I<br>proc<br>esse<br>s in<br>one<br>call. |
|         | Is_IIS_Single_Instance          | value="true"                                                                                                    |       |                                   |                        | Whet<br>her<br>use<br>SSL<br>endp<br>oint<br>from<br>confi<br>gurat<br>ion<br>file.<br>(true         |

| Section | Configuration Key/Name                | ame Configuration values (ex.) |                                                                                                    |                                                                                                  | Des<br>cript<br>ion                                                                 |  |
|---------|---------------------------------------|--------------------------------|----------------------------------------------------------------------------------------------------|--------------------------------------------------------------------------------------------------|-------------------------------------------------------------------------------------|--|
|         |                                       | Split Service                  |                                                                                                    | Combine Service                                                                                  |                                                                                     |  |
|         |                                       | BMS.ServiceHost.config         | BMS.VI.ServiceHost.exe<br>onfig                                                                                                    | c BMS.ServiceHost.config                                                                         |                                                                                     |  |
|         |                                       |                                |                                                                                                    |                                                                                                  | or<br>false<br>)                                                                    |  |
|         | UseCacheEndpointFromC<br>onfigWithSsI | value="true"                   |                                                                                                    |                                                                                                  | Whet<br>her<br>use<br>SSL<br>endp<br>oint<br>from<br>confi<br>gurat<br>ion<br>file. |  |
|         | ProxyPoolMaxCount                     | value="1000"                   | value="50"                                                                                                    | value="1000"                                                                                     | The<br>maxi<br>mum<br>num<br>ber<br>of<br>proxi<br>es in<br>the<br>pool             |  |
|         | VistaIntegrationJobFailed<br>MaxCount | value="25"                     | <add<br>key="MdwsEndpointUrl_DF<br/>T"<br/>value="http://vaausbmswef<br/>6:87/QuerySvc.asmx"/&gt;<br/><add<br>key="MdwsEndpointUrl_R7<br/>value="http://vaausbmswef<br/>6:88/QuerySvc.asmx"/&gt;<br/><add<br>key="MdwsEndpointUrl_R2<br/>value="http://vaausbmswef<br/>6:89/QuerySvc.asmx"/&gt;<br/><add<br>key="MdwsEndpointUrl_R3</add<br></add<br></add<br></add<br> | value="http://localhost:82/<br>QuerySvc.asmx"<br>value="http://localhost:82/<br>2 QuerySvc.asmx" | MD<br>WS<br>insta<br>nce<br>URL<br>addr<br>ess.                                     |  |

| Section Configuration Key/Name |  | Configuration values (ex.) |                                                                                                    |                        | Des<br>cript<br>ion |  |
|--------------------------------|--|----------------------------|----------------------------------------------------------------------------------------------------|------------------------|---------------------|--|
|                                |  | Split Service              |                                                                                                    | Combine Service        |                     |  |
|                                |  | BMS.ServiceHost.config     | BMS.VI.ServiceHost.exe.c<br>onfig                                                                                                    | BMS.ServiceHost.config |                     |  |
|                                |  |                            | value="http://vaausbmsweb2<br>6:90/QuerySvc.asmx"/><br><add<br>key="MdwsEndpointUrl_R4"<br/>value="http://vaausbmsweb2<br/>6:91/QuerySvc.asmx"/&gt;<br/><add<br>key="MdwsEndpointUrl_V1"<br/>value="http://vaausbmsweb2<br/>6:92/QuerySvc.asmx"/&gt;<br/><add<br>key="MdwsEndpointUrl_V2"<br/>value="http://vaausbmsweb2<br/>6:93/QuerySvc.asmx"/&gt;<br/><add<br>key="MdwsEndpointUrl_V3"<br/>value="http://vaausbmsweb2<br/>6:94/QuerySvc.asmx"/&gt;<br/><add<br>key="MdwsEndpointUrl_V4"<br/>value="http://vaausbmsweb2<br/>6:95/QuerySvc.asmx"/&gt;<br/><add<br>key="MdwsEndpointUrl_V5"<br/>value="http://vaausbmsweb2<br/>6:96/QuerySvc.asmx"/&gt;<br/><add<br>key="MdwsEndpointUrl_V6"<br/>value="http://vaausbmsweb2<br/>6:97/QuerySvc.asmx"/&gt;<br/><add<br>key="MdwsEndpointUrl_V7"<br/>value="http://vaausbmsweb2<br/>6:98/QuerySvc.asmx"/&gt;<br/><add<br>key="MdwsEndpointUrl_V7"<br/>value="http://vaausbmsweb2<br/>6:98/QuerySvc.asmx"/&gt;<br/><add<br>key="MdwsEndpointUrl_V8"<br/>value="http://vaausbmsweb2<br/>6:98/QuerySvc.asmx"/&gt;<br/><add<br>key="MdwsEndpointUrl_V8"<br/>value="http://vaausbmsweb2<br/>6:98/QuerySvc.asmx"/&gt;<br/><add< td=""><td></td><td></td></add<></add<br></add<br></add<br></add<br></add<br></add<br></add<br></add<br></add<br></add<br></add<br> |                        |                     |  |

| Section | Configuration Key/Name | Configuration values (ex.) |                                                                                                    |                        | Des<br>cript<br>ion |
|---------|------------------------|----------------------------|----------------------------------------------------------------------------------------------------|------------------------|---------------------|
|         |                        | Split Service              |                                                                                                    | Combine Service        |                     |
|         |                        | BMS.ServiceHost.config     | BMS.VI.ServiceHost.exe.c<br>onfig                                                                                                    | BMS.ServiceHost.config |                     |
|         |                        |                            | key="MdwsEndpointUrl_V9"value="http://vaausbmsweb26:100/QuerySvc.asmx"/> <add< td="">key="MdwsEndpointUrl_V10"value="http://vaausbmsweb26:101/QuerySvc.asmx"/&gt;<add< td="">key="MdwsEndpointUrl_V11"value="http://vaausbmsweb26:102/QuerySvc.asmx"/&gt;<add< td="">key="MdwsEndpointUrl_V12"value="http://vaausbmsweb26:103/QuerySvc.asmx"/&gt;<add< td="">key="MdwsEndpointUrl_V13"value="http://vaausbmsweb26:103/QuerySvc.asmx"/&gt;<add< td="">key="MdwsEndpointUrl_V14"value="http://vaausbmsweb26:104/QuerySvc.asmx"/&gt;<add< td="">key="MdwsEndpointUrl_V14"value="http://vaausbmsweb26:105/QuerySvc.asmx"/&gt;<add< td="">key="MdwsEndpointUrl_V15"value="http://vaausbmsweb26:106/QuerySvc.asmx"/&gt;<add< td="">key="MdwsEndpointUrl_V16"value="http://vaausbmsweb26:107/QuerySvc.asmx"/&gt;<add< td="">key="MdwsEndpointUrl_V17"value="http://vaausbmsweb26:107/QuerySvc.asmx"/&gt;<add< td="">key="MdwsEndpointUrl_V17"value="http://vaausbmsweb26:108/QuerySvc.asmx"/&gt;<add< td="">key="MdwsEndpointUrl_V18"value="http://vaausbmsweb26:108/QuerySvc.asmx"/&gt;<add< td="">key="MdwsEndpointUrl_V18"value="http://vaausbmsweb26:109/QuerySvc.asmx"/&gt;</add<></add<></add<></add<></add<></add<></add<></add<></add<></add<></add<></add<> |                        |                     |

| Section | Configuration Key/Name | Configuration values (ex.) |                                                                                                    |                        | Des<br>cript<br>ion |
|---------|------------------------|----------------------------|----------------------------------------------------------------------------------------------------|------------------------|---------------------|
|         |                        | Split Service              |                                                                                                    | Combine Service        |                     |
|         |                        | BMS.ServiceHost.config     | BMS.VI.ServiceHost.exe.c<br>onfig                                                                                                    | BMS.ServiceHost.config |                     |
|         |                        |                            | <pre><add key="MdwsEndpointUrl_V19" value="http://vaausbmsweb2 6:110/QuerySvc.asmx"></add> <add key="MdwsEndpointUrl_V20" value="http://vaausbmsweb2 6:111/QuerySvc.asmx"></add> <add key="MdwsEndpointUrl_V21" value="http://vaausbmsweb2 6:112/QuerySvc.asmx"></add> <add key="MdwsEndpointUrl_V22" value="http://vaausbmsweb2 6:113/QuerySvc.asmx"></add> <add key="MdwsEndpointUrl_V23" value="http://vaausbmsweb2 6:114/QuerySvc.asmx"></add> <add key="MdwsEndpointUrl_V23" value="http://vaausbmsweb2 6:114/QuerySvc.asmx"></add> <add key="MdwsEndpointUrl_L23" value="http://vaausbmsweb2 6:114/QuerySvc.asmx"></add> <add key="MdwsEndpointUrl_L23" value="http://vaausbmsweb2 6:114/QuerySvc.asmx"></add> <add "="" key="MdwsEndpointUrl_LAS" value="http://vaausbmsweb2 6:115/QuerySvc.asmx"></add> <add "="" key="MdwsEndpointUrl_LAS" value="http://vaausbmsweb2 6:116/QuerySvc.asmx"></add> <add "="" key="MdwsEndpointUrl_LOM" value="http://vaausbmsweb2 6:117/QuerySvc.asmx"></add> <add "="" key="MdwsEndpointUrl_LOM" value="http://vaausbmsweb2 6:117/QuerySvc.asmx"></add> <add "="" key="MdwsEndpointUrl_LOM" value="http://vaausbmsweb2 6:117/QuerySvc.asmx"></add> <add "="" key="MdwsEndpointUrl_LOM" value="http://vaausbmsweb2 6:117/QuerySvc.asmx"></add> <add "="" key="MdwsEndpointUrl_LON" value="http://vaausbmsweb2 6:117/QuerySvc.asmx"></add> <add "="" key="MdwsEndpointUrl_LON" value="http://vaausbmsweb2 6:117/QuerySvc.asmx"></add> <add "="" key="MdwsEndpointUrl_LON" value="http://vaausbmsweb2 6:117/QuerySvc.asmx"></add> <add "="" key="MdwsEndpointUrl_LON" value="http://vaausbmsweb2 6:117/QuerySvc.asmx"></add> <add "="" key="MdwsEndpointUrl_LON" value="http://vaausbmsweb2 6:117/QuerySvc.asmx"></add> <add "="" key="MdwsEndpointUrl_LON" value="http://vaausbmsweb2 6:117/QuerySvc.asmx"></add> <add "="" key="MdwsEndpointUrl_LON" value="http://vaausbmsweb2 6:117/QuerySvc.asmx"></add> <add "="" key="MdwsEndpointUrl_LON" value="http://vaausbmsweb2 6:117/QuerySvc.asmx"></add> <add "="" key="MdwsEndpointUrl_LON" value="http://vaausbmsweb2 6:117/QuerySvc.asmx"></add> <td></td><td></td></pre> |                        |                     |

| Section | Configuration Key/Name | Configuration values (ex.) |                                                                                                    |                        | Des<br>cript<br>ion |
|---------|------------------------|----------------------------|----------------------------------------------------------------------------------------------------|------------------------|---------------------|
|         |                        | Split Service              |                                                                                                    | Combine Service        |                     |
|         |                        | BMS.ServiceHost.config     | BMS.VI.ServiceHost.exe.c<br>onfig                                                                                                    | BMS.ServiceHost.config |                     |
|         |                        |                            | 6:118/QuerySvc.asmx"/><br><add<br>key="MdwsEndpointUrl_SDC<br/>"<br/>value="http://vaausbmsweb2<br/>6:119/QuerySvc.asmx"/&gt;<br/><add<br>key="MdwsEndpointUrl_KAN<br/>"<br/>value="http://vaausbmsweb2<br/>6:120/QuerySvc.asmx"/&gt;<br/><add<br>key="MdwsEndpointUrl_STL<br/>"<br/>value="http://vaausbmsweb2<br/>6:121/QuerySvc.asmx"/&gt;<br/><add<br>key="MdwsEndpointUrl_NFL<br/>"<br/>value="http://vaausbmsweb2<br/>6:122/QuerySvc.asmx"/&gt;<br/><add<br>key="MdwsEndpointUrl_WP<br/>B"<br/>value="http://vaausbmsweb2<br/>6:123/QuerySvc.asmx"/&gt;<br/><add<br>key="MdwsEndpointUrl_MP<br/>B"<br/>value="http://vaausbmsweb2<br/>6:124/QuerySvc.asmx"/&gt;<br/><add<br>key="MdwsEndpointUrl_BAY<br/>"<br/>value="http://vaausbmsweb2<br/>6:124/QuerySvc.asmx"/&gt;<br/><add<br>key="MdwsEndpointUrl_MIA"<br/>value="http://vaausbmsweb2<br/>6:125/QuerySvc.asmx"/&gt;<br/><add<br>key="MdwsEndpointUrl_ORL</add<br></add<br></add<br></add<br></add<br></add<br></add<br></add<br></add<br> |                        |                     |

| Section | Configuration Key/Name | Configuration values (ex.) |                                                                                                    |                        | Des<br>cript<br>ion |
|---------|------------------------|----------------------------|----------------------------------------------------------------------------------------------------|------------------------|---------------------|
|         |                        | Split Service              |                                                                                                    | Combine Service        |                     |
|         |                        | BMS.ServiceHost.config     | BMS.VI.ServiceHost.exe.c<br>onfig                                                                                                    | BMS.ServiceHost.config |                     |
|         |                        |                            | 6:126/QuerySvc.asmx"/><br><add<br>key="MdwsEndpointUrl_SAJ<br/>"<br/>value="http://vaausbmsweb2<br/>6:127/QuerySvc.asmx"/&gt;<br/><add<br>key="MdwsEndpointUrl_TAM<br/>"<br/>value="http://vaausbmsweb2<br/>6:128/QuerySvc.asmx"/&gt;<br/><add<br>key="MdwsEndpointUrl_RSV<br/>1"<br/>value="http://vaausbmsweb2<br/>7:87/QuerySvc.asmx"/&gt;<br/><add<br>key="MdwsEndpointUrl_RSV<br/>2"<br/>value="http://vaausbmsweb2<br/>7:88/QuerySvc.asmx"/&gt;<br/><add<br>key="MdwsEndpointUrl_RSV<br/>3"<br/>value="http://vaausbmsweb2<br/>7:89/QuerySvc.asmx"/&gt;<br/><add<br>key="MdwsEndpointUrl_RSV<br/>3"<br/>value="http://vaausbmsweb2<br/>7:90/QuerySvc.asmx"/&gt;<br/><add<br>key="MdwsEndpointUrl_RSV<br/>4"<br/>value="http://vaausbmsweb2<br/>7:90/QuerySvc.asmx"/&gt;<br/><add<br>key="MdwsEndpointUrl_RSV<br/>5"<br/>value="http://vaausbmsweb2<br/>7:91/QuerySvc.asmx"/&gt;<br/><add<br>key="MdwsEndpointUrl_RSV<br/>5"</add<br></add<br></add<br></add<br></add<br></add<br></add<br></add<br></add<br> |                        |                     |

| Section | Configuration Key/Name | e Configuration values (ex.) |                                                                                                    |                        | Des<br>cript<br>ion |
|---------|------------------------|------------------------------|----------------------------------------------------------------------------------------------------|------------------------|---------------------|
|         |                        | Split Service                |                                                                                                    | Combine Service        |                     |
|         |                        | BMS.ServiceHost.config       | BMS.VI.ServiceHost.exe.c<br>onfig                                                                                                    | BMS.ServiceHost.config |                     |
|         |                        |                              | value="http://vausbmsweb2<br>7:92/QuerySvc.asmx"/><br><add<br>key="MdwsEndpointUrl_RSV<br/>7"<br/>value="http://vausbmsweb2<br/>7:93/QuerySvc.asmx"/&gt;<br/><add<br>key="MdwsEndpointUrl_RSV<br/>8"<br/>value="http://vausbmsweb2<br/>7:94/QuerySvc.asmx"/&gt;<br/><add<br>key="MdwsEndpointUrl_RSV<br/>9"<br/>value="http://vausbmsweb2<br/>7:95/QuerySvc.asmx"/&gt;<br/><add<br>key="MdwsEndpointUrl_RSV<br/>10"<br/>value="http://vausbmsweb2<br/>7:96/QuerySvc.asmx"/&gt;<br/><add<br>key="MdwsEndpointUrl_RSV<br/>11"<br/>value="http://vausbmsweb2<br/>7:97/QuerySvc.asmx"/&gt;<br/><add<br>key="MdwsEndpointUrl_RSV<br/>11"<br/>value="http://vausbmsweb2<br/>7:98/QuerySvc.asmx"/&gt;<br/><add<br>key="MdwsEndpointUrl_RSV<br/>12"<br/>value="http://vausbmsweb2<br/>7:98/QuerySvc.asmx"/&gt;<br/><add<br>key="MdwsEndpointUrl_RSV<br/>13"<br/>value="http://vausbmsweb2<br/>7:99/QuerySvc.asmx"/&gt;<br/><add<br>key="MdwsEndpointUrl_RSV<br/>13"</add<br></add<br></add<br></add<br></add<br></add<br></add<br></add<br></add<br> |                        |                     |

| Section | Configuration Key/Name | Configuration values (ex.) |                                                                                                    |                        | Des<br>cript<br>ion |
|---------|------------------------|----------------------------|----------------------------------------------------------------------------------------------------|------------------------|---------------------|
|         |                        | Split Service              |                                                                                                    | Combine Service        |                     |
|         |                        | BMS.ServiceHost.config     | BMS.VI.ServiceHost.exe.c<br>onfig                                                                                                    | BMS.ServiceHost.config |                     |
|         |                        |                            | 14"<br>value="http://vaausbmsweb2<br>7:100/QuerySvc.asmx"/><br><add<br>key="MdwsEndpointUrl_RSV<br/>14"<br/>value="http://vaausbmsweb2<br/>7:101/QuerySvc.asmx"/&gt;<br/><add<br>key="MdwsEndpointUrl_RSV<br/>15"<br/>value="http://vaausbmsweb2<br/>7:102/QuerySvc.asmx"/&gt;<br/><add<br>key="MdwsEndpointUrl_RSV<br/>16"<br/>value="http://vaausbmsweb2<br/>7:103/QuerySvc.asmx"/&gt;<br/><add<br>key="MdwsEndpointUrl_RSV<br/>17"<br/>value="http://vaausbmsweb2<br/>7:104/QuerySvc.asmx"/&gt;<br/><add<br>key="MdwsEndpointUrl_RSV<br/>18"<br/>value="http://vaausbmsweb2<br/>7:105/QuerySvc.asmx"/&gt;<br/><add<br>key="MdwsEndpointUrl_RSV<br/>18"<br/>value="http://vaausbmsweb2<br/>7:106/QuerySvc.asmx"/&gt;<br/><add<br>key="MdwsEndpointUrl_RSV<br/>19"<br/>value="http://vaausbmsweb2<br/>7:106/QuerySvc.asmx"/&gt;<br/><add<br>key="MdwsEndpointUrl_RSV<br/>20"<br/>value="http://vaausbmsweb2<br/>7:107/QuerySvc.asmx"/&gt;<br/><add< td=""><td></td><td></td></add<></add<br></add<br></add<br></add<br></add<br></add<br></add<br></add<br> |                        |                     |

| Section | Configuration Key/Name | Configuration values (ex.) |                                                                                                    |                        | Des<br>cript<br>ion |
|---------|------------------------|----------------------------|----------------------------------------------------------------------------------------------------|------------------------|---------------------|
|         |                        | Split Service              |                                                                                                    | Combine Service        |                     |
|         |                        | BMS.ServiceHost.config     | BMS.VI.ServiceHost.exe.c<br>onfig                                                                                                    | BMS.ServiceHost.config |                     |
|         |                        |                            | key="MdwsEndpointUrl_RSV<br>21"value="http://vaausbmsweb2<br>7:108/QuerySvc.asmx"/><br><add<br></add<br> key="MdwsEndpointUrl_RSV<br>22"value="http://vaausbmsweb2<br>7:109/QuerySvc.asmx"/><br><add<br></add<br> key="MdwsEndpointUrl_RSV<br>23"value="http://vaausbmsweb2<br>7:110/QuerySvc.asmx"/><br><add<br></add<br> key="MdwsEndpointUrl_RSV<br> |                        |                     |

| Section | Configuration Key/Name | Configuration values (ex.) |                                                                                                    |                        | Des<br>cript<br>ion |
|---------|------------------------|----------------------------|----------------------------------------------------------------------------------------------------|------------------------|---------------------|
|         |                        | Split Service              |                                                                                                    | Combine Service        |                     |
|         |                        | BMS.ServiceHost.config     | BMS.VI.ServiceHost.exe.c<br>onfig                                                                                                    | BMS.ServiceHost.config |                     |
|         |                        |                            | <add<br>key="MdwsEndpointUrl_LAS<br/>27"<br/>value="http://vaausbmsweb2<br/>7:116/QuerySvc.asmx"/&gt;<br/><add<br>key="MdwsEndpointUrl_LOM<br/>27"<br/>value="http://vaausbmsweb2<br/>7:117/QuerySvc.asmx"/&gt;<br/><add<br>key="MdwsEndpointUrl_LON<br/>27"<br/>value="http://vaausbmsweb2<br/>7:118/QuerySvc.asmx"/&gt;<br/><add<br>key="MdwsEndpointUrl_SDC<br/>27"<br/>value="http://vaausbmsweb2<br/>7:119/QuerySvc.asmx"/&gt;<br/><add<br>key="MdwsEndpointUrl_KAN<br/>27"<br/>value="http://vaausbmsweb2<br/>7:120/QuerySvc.asmx"/&gt;<br/><add<br>key="MdwsEndpointUrl_STL<br/>27"<br/>value="http://vaausbmsweb2<br/>7:121/QuerySvc.asmx"/&gt;<br/><add<br>key="MdwsEndpointUrl_NFL<br/>27"<br/>value="http://vaausbmsweb2<br/>7:122/QuerySvc.asmx"/&gt;<br/><add<br>key="MdwsEndpointUrl_NFL<br/>27"<br/>value="http://vaausbmsweb2<br/>7:122/QuerySvc.asmx"/&gt;<br/><add<br>key="MdwsEndpointUrl_NFL<br/>27"<br/>value="http://vaausbmsweb2<br/>7:122/QuerySvc.asmx"/&gt;<br/><add<br>key="MdwsEndpointUrl_WP<br/>B27"<br/>value="http://vaausbmsweb2</add<br></add<br></add<br></add<br></add<br></add<br></add<br></add<br></add<br></add<br> |                        |                     |

| Section | Configuration Key/Name     | Configuration values (ex.) |                                                                                                    |                        | Des<br>cript<br>ion                                                                  |
|---------|----------------------------|----------------------------|----------------------------------------------------------------------------------------------------|------------------------|--------------------------------------------------------------------------------------|
|         |                            | Split Service              |                                                                                                    | Combine Service        |                                                                                      |
|         |                            | BMS.ServiceHost.config     | BMS.VI.ServiceHost.exe.c<br>onfig                                                                                                    | BMS.ServiceHost.config |                                                                                      |
|         | VistaIntegration.lobEailed | value="10"                 | 7:123/QuerySvc.asmx"/><br><add<br>key="MdwsEndpointUrl_BAY<br/>27"<br/>value="http://vaausbmsweb2<br/>7:124/QuerySvc.asmx"/&gt;<br/><add<br>key="MdwsEndpointUrl_MIA<br/>27"<br/>value="http://vaausbmsweb2<br/>7:125/QuerySvc.asmx"/&gt;<br/><add<br>key="MdwsEndpointUrl_ORL<br/>27"<br/>value="http://vaausbmsweb2<br/>7:126/QuerySvc.asmx"/&gt;<br/><add<br>key="MdwsEndpointUrl_SAJ<br/>27"<br/>value="http://vaausbmsweb2<br/>7:127/QuerySvc.asmx"/&gt;<br/><add<br>key="MdwsEndpointUrl_TAM<br/>27"<br/>value="http://vaausbmsweb2<br/>7:128/QuerySvc.asmx"/&gt;</add<br></add<br></add<br></add<br></add<br> |                        | The                                                                                  |
|         | ncrementDateMinutes        |                            |                                                                                                    |                        | maxi<br>mum<br>num<br>ber<br>of<br>job<br>failur<br>es<br>until<br>the<br>syste<br>m |

| Section | Configuration Key/Name                             | Configuration values (ex.)                     |                          |                        | Des<br>cript<br>ion                                                                                                    |
|---------|----------------------------------------------------|------------------------------------------------|--------------------------|------------------------|----------------------------------------------------------------------------------------------------|
|         |                                                    | Split Service                                  |                          | Combine Service        |                                                                                                    |
|         |                                                    | BMS.ServiceHost.config                         | BMS.VI.ServiceHost.exe.c | BMS.ServiceHost.config |                                                                                                    |
|         |                                                    |                                                |                          |                        | deci<br>des<br>to<br>retry.                                                                                                    |
|         | VistaIntegrationJobFailedN<br>otificationEmailTo   |                                                |                          |                        | The<br>time<br>span<br>(min<br>utes)<br>that<br>the<br>syste<br>m<br>deci<br>des<br>to<br>incre<br>ment<br>job's<br>start<br>date<br>whe<br>n the<br>thres<br>hold<br>of<br>job<br>failur<br>es is<br>reac |
|         | VistaIntegrationJobFailedN<br>otificationEmailFrom | value="BMSBackgroundProcessorAgent@<br>va.gov" |                          |                        | Reci<br>pient<br>'s<br>emai<br>I<br>used                                                                                                    |
|         |                                                    |                                                |                          |                        | whe<br>n a                                                                                                    |

| Section | Configuration Key/Name                               | Configuration values (ex.) |                                   |                        | Des<br>cript<br>ion                                                                                                    |
|---------|------------------------------------------------------|----------------------------|-----------------------------------|------------------------|----------------------------------------------------------------------------------------------------|
|         |                                                      | Split Service              |                                   | Combine Service        |                                                                                                    |
|         |                                                      | BMS.ServiceHost.config     | BMS.VI.ServiceHost.exe.c<br>onfig | BMS.ServiceHost.config |                                                                                                    |
|         |                                                      |                            |                                   |                        | job<br>fails.<br>(va_<br>pers<br>on@<br>va.g<br>ov)                                                                                 |
|         | BMS_EIS_LongRunningM<br>ethodsMaxConcurrentCall<br>s | value="100"                |                                   |                        | Send<br>er's<br>emai<br>I<br>used<br>whe<br>n a<br>job<br>fails.                                                                    |
|         | BMS_EVS_LongRunning<br>MethodsMaxConcurrentCa        | value="100"                | value="75"                        | value="75"             |                                                                                                    |
|         | BMSServiceHostStartType                              | value="BMS"                | value="100"                       | value="50"             |                                                                                                    |
|         | VistaIntegration.TaskSche<br>dulerDelayMin           | value="0"                  | value="BMS.VI"                    | value="ALL"            | Ident<br>ifies<br>how<br>BMS<br>is<br>ran<br>and<br>the<br>assc<br>oiate<br>confi<br>gurat<br>ion<br>file.<br>(pos<br>sible<br>yalu |

| Section        | Configuration Key/Name                      | Configuration values (ex.)              |                                                                                                    |                                                                                                    | Des<br>cript<br>ion     |  |
|----------------|---------------------------------------------|-----------------------------------------|----------------------------------------------------------------------------------------------------|----------------------------------------------------------------------------------------------------|-------------------------|--|
|                |                                             | Split Service                           |                                                                                                    | Combine Service                                                                                    |                         |  |
|                |                                             | BMS.ServiceHost.config                  | BMS.VI.ServiceHost.exe.c<br>onfig                                                                  | BMS.ServiceHost.config                                                                             |                         |  |
|                |                                             |                                         |                                                                                                    |                                                                                                    | es:<br>ALL,<br>BMS<br>, |  |
|                |                                             |                                         |                                                                                                    |                                                                                                    | BMS<br>.VI)             |  |
|                | VistaIntegration.TaskSche<br>dulerDelayMax  | value="10"                              | value="0"                                                                                          | value="0"                                                                                          | ,                       |  |
|                | VistaIntegration.TaskSche<br>dulerDelayStep | value="5"                               | value="10"                                                                                         | value="10"                                                                                         |                         |  |
|                | ThreadPoolMaxWorkerThr<br>eads              |                                         | value="5"                                                                                          | value="5"                                                                                          |                         |  |
|                | VistaIntegration.PatientMo<br>vementIenDays |                                         |                                                                                                    | value="200"                                                                                        |                         |  |
|                | ViaEndpointUrl                              |                                         | value="60"                                                                                         | value="60"                                                                                         |                         |  |
|                | ViaRequestingApp                            |                                         | value="https://REDACTED.vi<br>a. va.gov/via-<br>webservices/services/Backgr<br>oundProcessService" | value="https://REDACTED<br>.vi a.va.gov/via-<br>webservices/services/Back<br>groundProcessService" | URL<br>for<br>VIA       |  |
|                | ViaAppToken                                 |                                         | value="BMSBatch"                                                                                   | value="BMSBatch"                                                                                   |                         |  |
|                | ViaAppPassword                              |                                         | value="BMSB_ID577"                                                                                 | value="BMSB_ID577"                                                                                 |                         |  |
|                | MinimumFilemanDate                          |                                         | value="****"                                                                                       | Value="****"                                                                                       |                         |  |
|                |                                             |                                         | Value="01/01/1992"                                                                                 | Value="01/01/1992"                                                                                 |                         |  |
|                | sortColumnCode="entered                     | sortColumnName="[A].[CREATION_DATE]     |                                                                                                    |                                                                                                    |                         |  |
| pagingSortGrou | sortColumnCode="patient"                    | sortColumnName="[PAT].[LAST_NAME], [PA  | AT].[FIRST_NAME]"                                                                                  |                                                                                                    |                         |  |
| p\pagingSort   | sortColumnCode="facility"                   | sortColumnName="[F].[NAME]"             |                                                                                                    |                                                                                                    |                         |  |
|                | sortColumnCode="request<br>dt"              | sortColumnName="[A].[CREATION_DATE]"    |                                                                                                    |                                                                                                    |                         |  |
|                | sortColumnCode="specialt<br>y"              | sortColumnName="[REQSP].[DISPLAY_NAM    | ME]"                                                                                               |                                                                                                    |                         |  |
|                | sortColumnCode="visn"                       | sortColumnName="[TR].[FACILITY_VISN]    |                                                                                                    |                                                                                                    |                         |  |
|                | sortColumnCode="region"                     | sortColumnName="[TR].[FACILITY_REGION   | ٧]"                                                                                                |                                                                                                    |                         |  |
|                | sortColumnCode="eventdt                     | sortColumnName="[AEVN].[CREATION_DATE]" |                                                                                                    |                                                                                                    |                         |  |
| Section                                                                                                    | Configuration Key/Name                                                                                                    | Configuration values (ex.)                                                                                                    |                                                                                                    |                                                                                                    | Des<br>cript<br>ion |  |
|----------------------------------------------------------------------------------------------------|----------------------------------------------------------------------------------------------------|----------------------------------------------------------------------------------------------------|----------------------------------------------------------------------------------------------------|----------------------------------------------------------------------------------------------------|---------------------|--|
|                                                                                                    |                                                                                                    | Split Service                                                                                                    |                                                                                                    | Combine Service                                                                                                    |                     |  |
|                                                                                                    |                                                                                                    | BMS.ServiceHost.config                                                                                                    | BMS.VI.ServiceHost.exe.c<br>onfig                                                                                                    | BMS.ServiceHost.config                                                                                             |                     |  |
|                                                                                                    | "                                                                                                    |                                                                                                    |                                                                                                    | •                                                                                                    |                     |  |
|                                                                                                    | sortColumnCode="Vacate<br>dDate"                                                                                                    | sortColumnCode="VacatedDate"                                                                                                    | sortColumnCode="VacatedDate"                                                                                                    |                                                                                                    |                     |  |
|                                                                                                    | sortColumnCode="transfer<br>eventdt"                                                                                                    | ortColumnName="[A].[CREATION_DATE]"                                                                                                    |                                                                                                    |                                                                                                    |                     |  |
|                                                                                                    | sortColumnCode="transfer<br>requestdt"                                                                                                    | sortColumnName="[TR].[REQUESTED_DATE                                                                                                    | prtColumnName="[TR].[REQUESTED_DATE]"                                                                                                    |                                                                                                    |                     |  |
|                                                                                                    | assembly="General.MT.dll<br>"                                                                                                    | servername=""                                                                                                    |                                                                                                    |                                                                                                    |                     |  |
| mtmodules<br>[defaultserver="                                                                                                    | assembly="BMS.MT.dll"                                                                                                    | ervername=""                                                                                                    |                                                                                                    |                                                                                                    |                     |  |
| 1                                                                                                    | configurationSections\confi<br>gurationSection<br>xsi:type="ReadOnlyConfig<br>urationSectionData"<br>name="securityConfigurati<br>on" encrypt="false"                                                                                                    | storageProvider xsi:type="XmlFileStorageProviderData" name="XML File Storage Provider"<br>path="securityConfiguration.config"                                                                                                    |                                                                                                    |                                                                                                    |                     |  |
| enterpriselibrar<br>y.configuration<br>Settings<br>xmlns:xsd="htt<br>p://www.w3.org/<br>2001/XMLSche<br>ma"<br>xmlns:xsi="http<br>://www.w3.org/2<br>001/XMLSchem<br>a-instance"<br>applicationNam<br>e="HMSI"<br>xmlns="http://w<br>ww.microsoft.c<br>om/practices/en<br>terpriselibrary/0 | configurationSections\confi<br>gurationSection<br>xsi:type="ReadOnlyConfig<br>urationSectionData"<br>name="securityConfigurati<br>on" encrypt="false"<br>configurationSections\confi<br>gurationSection<br>xsi:type="ReadOnlyConfig<br>urationSectionData"<br>name="cachingConfigurati<br>on" encrypt="false" | <pre><datatransformer hmuseraccessa<br="" xsi:type="XmlSerialized&lt;br&gt;&lt;includeTypes&gt;&lt;br&gt;&lt;includeType name=">type="ePractice.Security.HMUserAccess.Confi<br/>Security.HMUserAccess"/&gt;<br/><includetype epractice.security.hmuseraccess.confi<br="" name="HMUserAccessA&lt;br&gt;type=">Security.HMUserAccess"/&gt;<br/><includetype epractice.security.hmuseraccessr<br="" name="HMUserAccessR&lt;br&gt;type=">type="ePractice.Security.HMUserAccess.Confi<br/>Security.HMUserAccess"/&gt;<br/><includetype epractice.security.null.configuration.nu<br="" name="NullAuthentication&lt;br&gt;type="><includetype epractice.security.null.configuration.nu<br="" name="NullAuthorization&lt;br&gt;type="></includetype></includetype></includetype></includetype></datatransformer></pre> | rTransformerData" name="Xm<br>authenticationProviderData"<br>guration.HMUserAccessAuther<br>authorizationProviderData"<br>guration.HMUserAccessAuthor<br>RolesProviderData"<br>guration.HMUserAccessRolesF<br>onProviderData"<br>ullAuthenticationProviderData,<br>iProviderData"<br>ullAuthorizationProviderData, S | I Serializer Transformer"><br>hticationProviderData,<br>rizationProviderData,<br>ProviderData,<br>Security.Null"/> |                     |  |

| Section                          | Configuration Key/Name                                                                                                    | Configuration values (ex.)                                                                                                    |                                                              |                        | Des<br>cript<br>ion |
|----------------------------------|----------------------------------------------------------------------------------------------------|----------------------------------------------------------------------------------------------------|--------------------------------------------------------------|------------------------|---------------------|
|                                  |                                                                                                    | Split Service                                                                                                    |                                                              | Combine Service        |                     |
|                                  |                                                                                                    | BMS.ServiceHost.config                                                                                                    | BMS.VI.ServiceHost.exe.c<br>onfig                            | BMS.ServiceHost.config |                     |
| 8-31-<br>2004/configurati<br>on" |                                                                                                    | storageProvider xsi:type="XmlFileStorageProviderData" name="XML File Storage<br>path="cachingConfiguration.config"                                                                                |                                                              | brage Provider"        |                     |
|                                  | configurationSections\confi<br>gurationSection<br>xsi:type="ReadOnlyConfig<br>urationSectionData"<br>name="cachingConfigurati<br>on" encrypt="false"<br>configurationSections\confi<br>gurationSection<br>xsi:type="ReadOnlyConfig<br>urationSectionData"<br>name="connectionConfigu<br>ration" encrypt="false" | <pre><datatransformer name="XML File Sto&lt;/th&gt;&lt;th&gt;I Serializer Transformer" xsi:type="XmlSerialized&lt;/th&gt;&lt;th&gt;rTransformerData"><br/>prage Provider"</datatransformer></pre> | Cach<br>ing<br>confi<br>gurat<br>ion is<br>for<br>CLIE<br>NT |                        |                     |

| Section                          | Configuration Key/Name                                                                                                    | Configuration values (ex.)                                                                                                    |                                                                                      |                                                                     | Des<br>cript<br>ion                                                 |
|----------------------------------|----------------------------------------------------------------------------------------------------|----------------------------------------------------------------------------------------------------|--------------------------------------------------------------------------------------|---------------------------------------------------------------------|---------------------------------------------------------------------|
|                                  |                                                                                                    | Split Service                                                                                                    |                                                                                      | Combine Service                                                     |                                                                     |
|                                  |                                                                                                    | BMS.ServiceHost.config                                                                                                    | BMS.VI.ServiceHost.exe.c<br>onfig                                                    | BMS.ServiceHost.config                                              |                                                                     |
|                                  | configurationSections\confi<br>gurationSection<br>xsi:type="ReadOnlyConfig<br>urationSectionData"<br>name="connectionConfigu<br>ration" encrypt="false"<br>keyAlgorithmStorageProvi<br>der | \confi <datatransformer name="Xml Serialize&lt;/td&gt;     onfig   &lt;includeTypes&gt;     onfig   &lt;includeType name=" servicesdatabaseconnectionproviderdata"<="" td="" xsi:type="XmlSerializerTransformerData">     type="ePractice.Connection.SingleDatabase.Configuration.ServicesDatabaseConnection     nfigu   Connections.SingleDatabase, Version=1.0.0.0, Culture=neutral, PublicKeyToken=null".         ?rovi</datatransformer> |                                                                                      | Serializer Transformer"><br>eConnectionProviderData,<br>ken=null"/> | Con<br>necti<br>on<br>confi<br>gurat<br>ion is<br>for<br>SER<br>VER |
|                                  |                                                                                                    | xsi:nil="true"                                                                                                    |                                                                                      |                                                                     |                                                                     |
|                                  | application\channels\chan<br>nel                                                                                                    | type="System.Runtime.Remoting.Channels.<br>Version=1.0.5000.0. Culture=neutral. Publick                                                                                                    | Cp.TcpChannel, System.Runtim<br>KevToken=b77a5c561934e089"                           | ne.Remoting,<br>name="RegularChannel"                               |                                                                     |
| system.runtime.<br>remoting      | connectionManagement\a<br>dd                                                                                                    | address="*" maxconnection="1000"                                                                                                    |                                                                                      |                                                                     |                                                                     |
| system.net                       | service                                                                                                    | name="BMS.ServiceImplementation.BedMar<br>behaviorConfiguration="ServiceBehavior"                                                                                                    | nagerOperationsCore"                                                                 |                                                                     |                                                                     |
| system.service<br>Model\services | host\base\baseAddresses\<br>add                                                                                                    | baseAddress="http:// <serveraddress>25:160</serveraddress>                                                                                                    | 050/BMSOperations"                                                                   |                                                                     |                                                                     |
|                                  | endpoint                                                                                                    | address=""<br>bindingConfiguration="ServiceBinding"<br>binding="wsFederationHttpBinding"<br>contract="BMS.ServiceContracts.IBedMan<br>agerOperations"                                                                                                    | baseAddress="http:// <server<br>Address&gt;211:16050/BMSOp<br/>erations"</server<br> | baseAddress="http://localh<br>ost:16050/BMSOperations"              |                                                                     |
|                                  | endpoint                                                                                                    | address="win" bindingConfiguration="WinBir contract="BMS.ServiceContracts.IBedManac                                                                                                    | ding" binding="wsFederationHtt<br>perOperations"                                     | pBinding"                                                           |                                                                     |
|                                  | endpoint                                                                                                    | contract="IMetadataExchange" binding="me                                                                                                    | kHttpBinding" address="mex"                                                          |                                                                     |                                                                     |
|                                  | endpoint                                                                                                    | address="unsec" binding="basicHttpBinding"                                                                                                    | contract="BMS.ServiceContrac                                                         | ts.IBedManagerOperations"                                           |                                                                     |
|                                  | service                                                                                                    | name="BMS.ServiceImplementation.BedMar                                                                                                    | nagerQueryCore" behaviorConfig                                                       | guration="ServiceBehavior"                                          |                                                                     |

| Section | Configuration Key/Name          | Configuration values (ex.)   Split Service                                                                                                    |                                                                                                    |                                                                                                    | Des<br>cript<br>ion |
|---------|---------------------------------|----------------------------------------------------------------------------------------------------|----------------------------------------------------------------------------------------------------|----------------------------------------------------------------------------------------------------|---------------------|
|         |                                 |                                                                                                    |                                                                                                    | Combine Service                                                                                                    |                     |
|         |                                 | BMS.ServiceHost.config                                                                                                    | BMS.VI.ServiceHost.exe.c<br>onfig                                                                                                    | BMS.ServiceHost.config                                                                                                    |                     |
|         | host\base\baseAddresses\<br>add | baseAddress="http:// <serveraddress>210:16050/BMSQuery"</serveraddress>                                                                                                    |                                                                                                    |                                                                                                    |                     |
|         | endpoint                        | address=""<br>bindingConfiguration="ServiceBinding"<br>binding="wsFederationHttpBinding"<br>contract="BMS.ServiceContracts.IBedMan<br>agerQuery"                                                                          | baseAddress="http:// <server<br>Address&gt;211:16050/BMSQu<br/>ery"</server<br>                                                                          | baseAddress="http://localh<br>ost:16050/BMSQuery"                                                                                                    |                     |
|         | endpoint                        | address="win" bindingConfiguration="WinBin<br>contract="BMS.ServiceContracts.IBedManage                                                                                                    | ddress="win" bindingConfiguration="WinBinding" binding="wsFederationHttpBir<br>ontract="BMS.ServiceContracts.IBedManagerQuerv"                           |                                                                                                    |                     |
|         | endpoint                        | contract="IMetadataExchange" binding="mexHttpBinding" address="mex"<br>address="unsec" binding="basicHttpBinding" contract="BMS.ServiceContracts.<br>name="BMS.ServiceImplementation.BedManagerCacheCore" behaviorConfigu |                                                                                                    |                                                                                                    |                     |
|         | endpoint                        |                                                                                                    |                                                                                                    | acts.IBedManagerQuery"                                                                                                    |                     |
|         | service                         |                                                                                                    |                                                                                                    | guration="ServiceBehavior"                                                                                                    |                     |
|         | host\base\baseAddresses\<br>add |                                                                                                    | _                                                                                                    | -                                                                                                    |                     |
|         | endpoint                        |                                                                                                    | baseAddress="http:// <server<br>Address&gt;211:16050/BMSCa<br/>che"</server<br>                                                                          | baseAddress="http://localh<br>ost:16050/BMSCache"                                                                                                    |                     |
|         | endpoint                        |                                                                                                    | address=""<br>bindingConfiguration="Servic<br>eBinding"<br>binding="wsFederationHttpBi<br>nding"<br>contract="BMS.ServiceContr<br>acts.IBedManagerCache" | address=""<br>bindingConfiguration="Serv<br>iceBinding"<br>binding="wsFederationHttp<br>Binding"<br>contract="BMS.ServiceCon<br>tracts.IBedManagerCache" |                     |
|         | endpoint                        |                                                                                                    | address="win"<br>bindingConfiguration="WinBi<br>nding"<br>binding="wsFederationHttpBi<br>nding"<br>contract="BMS.ServiceContr<br>acts.IBedManagerCache"  | address="win"<br>bindingConfiguration="Win<br>Binding"<br>binding="wsFederationHttp<br>Binding"<br>contract="BMS.ServiceCon<br>tracts.IBedManagerCache"  |                     |

| Section | Configuration Key/Name          | Configuration values (ex.)                                                                                                    |                                                                                                    |                                                                                                    | Des<br>cript<br>ion |
|---------|---------------------------------|----------------------------------------------------------------------------------------------------|----------------------------------------------------------------------------------------------------|----------------------------------------------------------------------------------------------------|---------------------|
|         |                                 | Split Service                                                                                                    |                                                                                                    | Combine Service                                                                                                    |                     |
|         |                                 | BMS.ServiceHost.config                                                                                                    | BMS.VI.ServiceHost.exe.c<br>onfig                                                                     | BMS.ServiceHost.config                                                                                                    |                     |
|         | endpoint                        |                                                                                                    | contract="IMetadataExchang<br>e" binding="mexHttpBinding"<br>address="mex"                            | contract="IMetadataExcha<br>nge"<br>binding="mexHttpBinding"<br>address="mex"                                                                                        |                     |
|         | service                         | name="BMS.ServiceImplementation.Config<br>urationOperationsCore"<br>behaviorConfiguration="ServiceBehavior"                                              | address="unsec"<br>binding="basicHttpBinding"<br>contract="BMS.ServiceContr<br>acts.IBedManagerCache" | address="unsec"<br>binding="basicHttpBinding"<br>contract="BMS.ServiceCon<br>tracts.IBedManagerCache"                                                                |                     |
|         | host\base\baseAddresses\<br>add | baseAddress="http:// <serveraddress>210:<br/>16050/BMSConfigurationOperations"</serveraddress>                                                           |                                                                                                    | name="BMS.ServiceImple<br>mentation.ConfigurationOp<br>erationsCore"<br>behaviorConfiguration="Se<br>rviceBehavior"                                                  |                     |
|         | endpoint                        | address=""<br>bindingConfiguration="ServiceBinding"<br>binding="wsFederationHttpBinding"<br>contract="BMS.ServiceContracts.IConfigur<br>ationOperations" |                                                                                                    | baseAddress="http://localh<br>ost:16050/BMSConfigurati<br>onOperations"                                                                                              |                     |
|         | endpoint                        | address="win"<br>bindingConfiguration="WinBinding"<br>binding="wsFederationHttpBinding"<br>contract="BMS.ServiceContracts.IConfigur<br>ationOperations"  |                                                                                                    | address=""<br>bindingConfiguration="Serv<br>iceBinding"<br>binding="wsFederationHttp<br>Binding"<br>contract="BMS.ServiceCon<br>tracts.IConfigurationOperat<br>ions" |                     |

| Section | ection Configuration Key/Name Configuration values (ex.) |                                                                                                    |                                   |                                                                                                    | Des<br>cript<br>ion |  |
|---------|----------------------------------------------------------|----------------------------------------------------------------------------------------------------|-----------------------------------|----------------------------------------------------------------------------------------------------|---------------------|--|
|         |                                                          | Split Service                                                                                                    |                                   | Combine Service                                                                                                    |                     |  |
|         |                                                          | BMS.ServiceHost.config                                                                                                    | BMS.VI.ServiceHost.exe.c<br>onfig | BMS.ServiceHost.config                                                                                                    |                     |  |
|         | endpoint                                                 | contract="IMetadataExchange"<br>binding="mexHttpBinding" address="mex"                                                                                                    |                                   | address="win"<br>bindingConfiguration="Win<br>Binding"<br>binding="wsFederationHttp<br>Binding"<br>contract="BMS.ServiceCon<br>tracts.IConfigurationOperat<br>ions" |                     |  |
|         | endpoint                                                 | address="unsec"<br>binding="basicHttpBinding"<br>contract="BMS.ServiceContracts.IConfigur<br>ationOperations"                                                                                |                                   | contract="IMetadataExcha<br>nge"<br>binding="mexHttpBinding"<br>address="mex"                                                                                       |                     |  |
|         | service                                                  | name="InfoWorld.Security.Authorization.Au<br>thorizationSubscriber.AuthorizationSubscri<br>ber"<br>behaviorConfiguration="ServiceBehavior"                                                   |                                   | address="unsec"<br>binding="basicHttpBinding"<br>contract="BMS.ServiceCon<br>tracts.IConfigurationOperat<br>ions"                                                   |                     |  |
|         | host\base\baseAddresses\<br>add                          | baseAddress="http:// <serveraddress>210:<br/>16050/BMS/AuthorizationSubscriber"</serveraddress>                                                                                              |                                   | name="InfoWorld.Security.<br>Authorization.Authorization<br>Subscriber.AuthorizationSu<br>bscriber"<br>behaviorConfiguration="Se<br>rviceBehavior"                  |                     |  |
|         | endpoint                                                 | address=""<br>binding="wsFederationHttpBinding"<br>bindingConfiguration="WinBinding"<br>contract="InfoWorld.Security.Authorization.<br>AuthorizationSubscriber.IAuthorizationSub<br>scriber" |                                   | baseAddress="http://localh<br>ost:16050/BMS/Authorizati<br>onSubscriber"                                                                                            |                     |  |

| Section | Configuration Key/Name          | Configuration values (ex.) |                                                                                                    |                                                                                                    | Des<br>cript<br>ion |
|---------|---------------------------------|----------------------------|----------------------------------------------------------------------------------------------------|----------------------------------------------------------------------------------------------------|---------------------|
|         |                                 | Split Service              |                                                                                                    | Combine Service                                                                                                    |                     |
|         |                                 | BMS.ServiceHost.config     | BMS.VI.ServiceHost.exe.c<br>onfig                                                                                                    | BMS.ServiceHost.config                                                                                                    |                     |
|         | service                         |                            |                                                                                                    | address=""<br>binding="wsFederationHttp<br>Binding"<br>bindingConfiguration="Win<br>Binding"<br>contract="InfoWorld.Securit<br>y.Authorization.Authorizati<br>onSubscriber.IAuthorizatio<br>nSubscriber" |                     |
|         | host\base\baseAddresses\<br>add |                            | name="TransferFlow"<br>behaviorConfiguration="Work<br>flowService"                                                                                | name="TransferFlow"<br>behaviorConfiguration="W<br>orkflowService"                                                                                                    |                     |
|         | endpoint                        |                            | baseAddress="http:// <server<br>Address&gt;211:16050/Transfer<br/>WF"</server<br>                                                                 | baseAddress="http://localh<br>ost:16050/TransferWF"                                                                                                    |                     |
|         | endpoint                        |                            | address=""<br>bindingConfiguration="Servic<br>eBinding"<br>binding="wsFederationHttpBi<br>nding"<br>contract="BMS.Workflows.W<br>F.ITransferFlow" | address=""<br>bindingConfiguration="Serv<br>iceBinding"<br>binding="wsFederationHttp<br>Binding"<br>contract="BMS.Workflows.<br>WF.ITransferFlow"                                                        |                     |
|         | endpoint                        |                            | address="win"<br>bindingConfiguration="WinBi<br>nding"<br>binding="wsFederationHttpBi<br>nding"<br>contract="BMS.Workflows.W<br>F.ITransferFlow"  | address="win"<br>bindingConfiguration="Win<br>Binding"<br>binding="wsFederationHttp<br>Binding"<br>contract="BMS.Workflows.<br>WF.ITransferFlow"                                                         |                     |
|         | endpoint                        |                            | contract="IMetadataExchang<br>e" binding="mexHttpBinding"<br>address="mex"                                                                        | contract="IMetadataExcha<br>nge"<br>binding="mexHttpBinding"<br>address="mex"                                                                                                    |                     |

| Section | Configuration Key/Name          | Configuration values (ex.) |                                                                                                    |                                                                                                    | Des<br>cript<br>ion |
|---------|---------------------------------|----------------------------|----------------------------------------------------------------------------------------------------|----------------------------------------------------------------------------------------------------|---------------------|
|         |                                 | Split Service              |                                                                                                    | Combine Service                                                                                                    |                     |
|         |                                 | BMS.ServiceHost.config     | BMS.VI.ServiceHost.exe.c<br>onfig                                                                                                    | BMS.ServiceHost.config                                                                                                    |                     |
|         | service                         |                            | address="unsec"<br>binding="basicHttpBinding"<br>contract="BMS.Workflows.W<br>F.ITransferFlow"                                                       | address="unsec"<br>binding="basicHttpBinding"<br>contract="BMS.Workflows.<br>WF.ITransferFlow"                                                       |                     |
|         | host\base\baseAddresses\<br>add |                            | name="WaitingListFlow"<br>behaviorConfiguration="Work<br>flowService"                                                                                | name="WaitingListFlow"<br>behaviorConfiguration="W<br>orkflowService"                                                                                |                     |
|         | endpoint                        |                            | baseAddress="http:// <server<br>Address&gt;211:16050/Waiting<br/>ListWF"</server<br>                                                                 | baseAddress="http://localh<br>ost:16050/WaitingListWF"                                                                                               |                     |
|         | endpoint                        |                            | address=""<br>bindingConfiguration="Servic<br>eBinding"<br>binding="wsFederationHttpBi<br>nding"<br>contract="BMS.Workflows.W<br>F.IWaitingListFlow" | address=""<br>bindingConfiguration="Serv<br>iceBinding"<br>binding="wsFederationHttp<br>Binding"<br>contract="BMS.Workflows.<br>WF.IWaitingListFlow" |                     |
|         | endpoint                        |                            | address="win"<br>bindingConfiguration="WinBi<br>nding"<br>binding="wsFederationHttpBi<br>nding"<br>contract="BMS.Workflows.W<br>F.IWaitingListFlow"  | address="win"<br>bindingConfiguration="Win<br>Binding"<br>binding="wsFederationHttp<br>Binding"<br>contract="BMS.Workflows.<br>WF.IWaitingListFlow"  |                     |
|         | endpoint                        |                            | contract="IMetadataExchang<br>e" binding="mexHttpBinding"<br>address="mex"                                                                           | contract="IMetadataExcha<br>nge"<br>binding="mexHttpBinding"<br>address="mex"                                                                        |                     |

| Section | Configuration Key/Name          | Name Configuration values (ex.) |                                                                                                    |                                                                                                    | Des<br>cript<br>ion |  |
|---------|---------------------------------|---------------------------------|----------------------------------------------------------------------------------------------------|----------------------------------------------------------------------------------------------------|---------------------|--|
|         |                                 | Split Service                   |                                                                                                    | Combine Service                                                                                                    |                     |  |
|         |                                 | BMS.ServiceHost.config          | BMS.VI.ServiceHost.exe.c<br>onfig                                                                                                    | BMS.ServiceHost.config                                                                                                    |                     |  |
|         | service                         |                                 | address="unsec"<br>binding="basicHttpBinding"<br>contract="BMS.Workflows.W<br>F.IWaitingListFlow"                                                       | address="unsec"<br>binding="basicHttpBinding"<br>contract="BMS.Workflows.<br>WF.IWaitingListFlow"                                                       |                     |  |
|         | host\base\baseAddresses\<br>add |                                 | name="BedUnavailableFlow"<br>behaviorConfiguration="Work<br>flowService"                                                                                | name="BedUnavailableFlo<br>w"<br>behaviorConfiguration="W<br>orkflowService"                                                                            |                     |  |
|         | endpoint                        |                                 | baseAddress="http:// <server<br>Address&gt;211:16050/BedUna<br/>vailableWF"</server<br>                                                                 | name="BedUnavailableFlo<br>w"<br>behaviorConfiguration="W<br>orkflowService"                                                                            |                     |  |
|         | endpoint                        |                                 | address=""<br>bindingConfiguration="Servic<br>eBinding"<br>binding="wsFederationHttpBi<br>nding"<br>contract="BMS.Workflows.W<br>F.IBedUnavailableFlow" | address=""<br>bindingConfiguration="Serv<br>iceBinding"<br>binding="wsFederationHttp<br>Binding"<br>contract="BMS.Workflows.<br>WF.IBedUnavailableFlow" |                     |  |
|         | endpoint                        |                                 | address="win"<br>bindingConfiguration="WinBi<br>nding"<br>binding="wsFederationHttpBi<br>nding"<br>contract="BMS.Workflows.W<br>F.IBedUnavailableFlow"  | address="win"<br>bindingConfiguration="Win<br>Binding"<br>binding="wsFederationHttp<br>Binding"<br>contract="BMS.Workflows.<br>WF.IBedUnavailableFlow"  |                     |  |
|         | endpoint                        |                                 | contract="IMetadataExchang<br>e" binding="mexHttpBinding"<br>address="mex"                                                                              | contract="IMetadataExcha<br>nge"<br>binding="mexHttpBinding"<br>address="mex"                                                                           |                     |  |

| Section | Configuration Key/Name          | Configuration values (ex.)     Split Service |                                                                                                    |                                                                                                    | Des<br>cript<br>ion |
|---------|---------------------------------|----------------------------------------------|----------------------------------------------------------------------------------------------------|----------------------------------------------------------------------------------------------------|---------------------|
|         |                                 |                                              |                                                                                                    | Combine Service                                                                                                    |                     |
|         |                                 | BMS.ServiceHost.config                       | BMS.VI.ServiceHost.exe.c<br>onfig                                                                                                    | BMS.ServiceHost.config                                                                                                    |                     |
|         | service                         |                                              | address="unsec"<br>binding="basicHttpBinding"<br>contract="BMS.Workflows.W<br>F.IBedUnavailableFlow"                                                     | address="unsec"<br>binding="basicHttpBinding"<br>contract="BMS.Workflows.<br>WF.IBedUnavailableFlow"                                                      |                     |
|         | host\base\baseAddresses\<br>add |                                              | name="BMS.ServiceImpleme<br>ntation.VistaQueryCore"<br>behaviorConfiguration="Serv<br>ceBehavior"                                                        | e name="BMS.ServiceImple<br>mentation.VistaQueryCore"<br>i behaviorConfiguration="Se<br>rviceBehavior"                                                    |                     |
|         | endpoint                        |                                              | baseAddress="http:// <server<br>Address&gt;211:16050/VistaQu<br/>ery"</server<br>                                                                        | baseAddress="http://localh<br>ost:16050/VistaQuery"                                                                                                    |                     |
|         | endpoint                        |                                              | address=""<br>bindingConfiguration="Servic<br>eBinding"<br>binding="wsFederationHttpB<br>nding"<br>contract="BMS.ServiceContr<br>acts.IVistaWorkerQuery" | address=""<br>bindingConfiguration="Serv<br>iceBinding"<br>binding="wsFederationHttp<br>Binding"<br>contract="BMS.ServiceCon<br>tracts.IVistaWorkerQuery" |                     |
|         | endpoint                        |                                              | address="win"<br>bindingConfiguration="WinBi<br>nding"<br>binding="wsFederationHttpB<br>nding"<br>contract="BMS.ServiceContr<br>acts.IVistaWorkerQuery"  | address="win"<br>bindingConfiguration="Win<br>Binding"<br>binding="wsFederationHttp<br>Binding"<br>contract="BMS.ServiceCon<br>tracts.IVistaWorkerQuery"  |                     |
|         | endpoint                        |                                              | contract="IMetadataExchang<br>e" binding="mexHttpBinding"<br>address="mex"                                                                               | contract="IMetadataExcha<br>nge"<br>binding="mexHttpBinding"<br>address="mex"                                                                             |                     |

| Section | Configuration Key/Name          | Configuration values (ex.) |                                                                                                    |                                                                                                    | Des<br>cript<br>ion |
|---------|---------------------------------|----------------------------|----------------------------------------------------------------------------------------------------|----------------------------------------------------------------------------------------------------|---------------------|
|         |                                 | Split Service              |                                                                                                    | Combine Service                                                                                                    |                     |
|         |                                 | BMS.ServiceHost.config     | BMS.VI.ServiceHost.exe.c<br>onfig                                                                                                    | BMS.ServiceHost.config                                                                                                    |                     |
|         | service                         |                            | address="unsec"<br>binding="basicHttpBinding"<br>contract="BMS.ServiceContr<br>acts.IVistaWorkerQuery"                                                                   | address="unsec"<br>binding="basicHttpBinding"<br>contract="BMS.ServiceCon<br>tracts.IVistaWorkerQuery"                                                                   |                     |
|         | host\base\baseAddresses\<br>add |                            | name="BMS.VistaIntegration<br>.HL7.ServiceImplementation.<br>HL7OperationsCore"<br>behaviorConfiguration="Basi<br>cBindingBehavior"                                      | name="BMS.VistaIntegrati<br>on.HL7.ServiceImplementa<br>tion.HL7OperationsCore"<br>behaviorConfiguration="Ba<br>sicBindingBehavior"                                      |                     |
|         | endpoint                        |                            | baseAddress="http:// <server<br>Address&gt;211:16050/HL7Ope<br/>rations"</server<br>                                                                                     | baseAddress="http://localh<br>ost:16050/HL7Operations"                                                                                                    |                     |
|         | bindings\basicHttpBinding       |                            | address=""<br>bindingConfiguration="messa<br>gingBinding"<br>binding="basicHttpBinding"<br>contract="BMS.VistaIntegrati<br>on.HL7.ServiceContracts.IHL<br>7Operations"   | address=""<br>bindingConfiguration="mes<br>sagingBinding"<br>binding="basicHttpBinding"<br>contract="BMS.VistaIntegr<br>ation.HL7.ServiceContract<br>s.IHL7Operations"   |                     |
|         | binding                         |                            |                                                                                                    |                                                                                                    |                     |
|         | binding                         |                            | name="EVSBinding"<br>maxReceivedMessageSize="<br>2147483647"<br>closeTimeout="00:10:00"<br>openTimeout="00:10:00"<br>receiveTimeout="00:15:00"<br>sendTimeout="00:10:00" | name="EVSBinding"<br>maxReceivedMessageSize<br>="2147483647"<br>closeTimeout="00:10:00"<br>openTimeout="00:10:00"<br>receiveTimeout="00:15:00"<br>sendTimeout="00:10:00" |                     |

| Section | Configuration Key/Name | Configuration values (ex.) |                                                                                                    | Configuration values (ex.)                                                                                                    |  | ne Configuration values (ex.) |  |  | Des<br>cript<br>ion |
|---------|------------------------|----------------------------|----------------------------------------------------------------------------------------------------|----------------------------------------------------------------------------------------------------|--|-------------------------------|--|--|---------------------|
|         |                        | Split Service              |                                                                                                    | Combine Service                                                                                                    |  |                               |  |  |                     |
|         |                        | BMS.ServiceHost.config     | BMS.VI.ServiceHost.exe.c<br>onfig                                                                                                    | BMS.ServiceHost.config                                                                                                    |  |                               |  |  |                     |
|         | readerQuotas           |                            | name="subscriptionBinding"<br>maxBufferSize="2147483647<br>"<br>maxReceivedMessageSize="<br>2147483647"<br>closeTimeout="00:10:00"<br>openTimeout="00:15:00"<br>sendTimeout="00:15:00"<br>sendTimeout="00:10:00"<br>name="messagingBinding"<br>maxBufferSize="2147483647<br>"<br>maxReceivedMessageSize=" | name="subscriptionBinding<br>"<br>maxBufferSize="21474836<br>47"<br>maxReceivedMessageSize<br>="2147483647"<br>closeTimeout="00:10:00"<br>openTimeout="00:10:00"<br>receiveTimeout="00:15:00"<br>sendTimeout="00:10:00"<br>name="messagingBinding"<br>maxBufferSize="21474836<br>47"<br>maxReceivedMessageSize |  |                               |  |  |                     |
|         |                        |                            | 2147483647"<br>closeTimeout="00:10:00"<br>openTimeout="00:10:00"<br>receiveTimeout="00:15:00"<br>sendTimeout="00:10:00"                                                                                                    | ="2147483647"<br>closeTimeout="00:10:00"<br>openTimeout="00:10:00"<br>receiveTimeout="00:15:00"<br>sendTimeout="00:10:00"                                                                                                    |  |                               |  |  |                     |
|         | binding                |                            | maxDepth="2147483647"<br>maxStringContentLength="2<br>147483647"<br>maxArrayLength="21474836<br>47"<br>maxBytesPerRead="214748<br>3647"<br>maxNameTableCharCount="<br>2147483647"                                                                                                    | maxDepth="2147483647"<br>maxStringContentLength="<br>2147483647"<br>maxArrayLength="2147483<br>647"<br>maxBytesPerRead="21474<br>83647"<br>maxNameTableCharCount<br>="2147483647"                                                                                                    |  |                               |  |  |                     |

| Section | Configuration Key/Name | Configuration values (ex.) |                                                                                                    |                                                                                                    | Des<br>cript<br>ion |
|---------|------------------------|----------------------------|----------------------------------------------------------------------------------------------------|----------------------------------------------------------------------------------------------------|---------------------|
|         |                        | Split Service              |                                                                                                    | Combine Service                                                                                                    |                     |
|         |                        | BMS.ServiceHost.config     | BMS.VI.ServiceHost.exe.c<br>onfig                                                                                                    | BMS.ServiceHost.config                                                                                                    |                     |
|         | readerQuotas           |                            | name="QuerySvcSoap"<br>closeTimeout="00:10:00"<br>openTimeout="00:10:00"<br>receiveTimeout="00:15:00"<br>sendTimeout="00:15:00"<br>allowCookies="false"<br>bypassProxyOnLocal="false"<br>hostNameComparisonMode=<br>"StrongWildcard"<br>maxBufferSize="2147483647<br>"<br>maxReceivedMessageSize="<br>2147483647"<br>messageEncoding="Text"<br>textEncoding="Utf-8"<br>transferMode="Buffered"<br>useDefaultWebProxy="true" | name="QuerySvcSoap"<br>closeTimeout="00:10:00"<br>openTimeout="00:10:00"<br>receiveTimeout="00:15:00"<br>sendTimeout="00:15:00"<br>allowCookies="false"<br>bypassProxyOnLocal="fals<br>e"<br>hostNameComparisonMod<br>e="StrongWildcard"<br>maxBufferSize="21474836<br>47"<br>maxReceivedMessageSize<br>="2147483647"<br>messageEncoding="Text"<br>textEncoding="Utf-8"<br>transferMode="Buffered"<br>useDefaultWebProxy="true |                     |
|         | security mode="None"   |                            | maxDepth="32"<br>maxStringContentLength="2<br>147483647"<br>maxArrayLength="21474836<br>47"<br>maxBytesPerRead="214748<br>3647"<br>maxNameTableCharCount="<br>2147483647"                                                                                                    | maxDepth="32"<br>maxStringContentLength="<br>2147483647"<br>maxArrayLength="2147483<br>647"<br>maxBytesPerRead="21474<br>83647"<br>maxNameTableCharCount<br>="2147483647"                                                                                                    |                     |
|         | transport              |                            |                                                                                                    |                                                                                                    |                     |
|         | message                |                            | clientCredentialType="None"<br>proxyCredentialType="None"<br>realm=""                                                                                                    | clientCredentialType="Non<br>e"<br>proxyCredentialType="Non<br>e"                                                                                                    |                     |

| Section | Configuration Key/Name    | Configuration values (ex.) |                                                                                                    |                                                                                                    | Des<br>cript<br>ion |
|---------|---------------------------|----------------------------|----------------------------------------------------------------------------------------------------|----------------------------------------------------------------------------------------------------|---------------------|
|         |                           | Split Service              |                                                                                                    | Combine Service                                                                                                    |                     |
|         |                           | BMS.ServiceHost.config     | BMS.VI.ServiceHost.exe.c<br>onfig                                                                                                    | BMS.ServiceHost.config                                                                                                    |                     |
|         |                           |                            |                                                                                                    | realm=""                                                                                                    |                     |
|         | binding                   |                            | clientCredentialType="UserN<br>ame"<br>algorithmSuite="Default"                                                                                                    | clientCredentialType="User<br>Name"<br>algorithmSuite="Default"                                                                                                    |                     |
|         | readerQuotas              |                            | name="QuerySvcSoapHttps"<br>closeTimeout="00:10:00"<br>openTimeout="00:10:00"<br>receiveTimeout="00:15:00"<br>sendTimeout="00:10:00"<br>allowCookies="false"<br>bypassProxyOnLocal="false"<br>hostNameComparisonMode=<br>"StrongWildcard"<br>maxBufferSize="2147483647"<br>"<br>maxReceivedMessageSize="<br>2147483647"<br>messageEncoding="Text"<br>textEncoding="utf-8"<br>transferMode="Buffered"<br>useDefaultWebProxy="true" | name="QuerySvcSoapHttp<br>s"<br>closeTimeout="00:10:00"<br>openTimeout="00:10:00"<br>receiveTimeout="00:15:00"<br>sendTimeout="00:10:00"<br>allowCookies="false"<br>bypassProxyOnLocal="fals<br>e"<br>hostNameComparisonMod<br>e="StrongWildcard"<br>maxBufferSize="21474836<br>47"<br>maxReceivedMessageSize<br>="2147483647"<br>messageEncoding="Text"<br>textEncoding="Utf-8"<br>transferMode="Buffered"<br>useDefaultWebProxy="true" |                     |
|         | security mode="Transport" |                            | maxDepth="32"<br>maxStringContentLength="2<br>147483647"<br>maxArrayLength="21474836<br>47"<br>maxBytesPerRead="214748                                                                                                    | maxDepth="32"<br>maxStringContentLength="<br>2147483647"<br>maxArrayLength="2147483<br>647"<br>maxBytesPerRead="21474                                                                                                    |                     |
|         |                           |                            | 364/"<br>maxNameTableCharCount="<br>2147483647"                                                                                                    | 83647"<br>maxNameTableCharCount<br>="2147483647"                                                                                                    |                     |

| Section | Configuration Key/Name  | Configuration values (ex.)                                              |                                                                                                    |                                                                                                    | Des<br>cript<br>ion |
|---------|-------------------------|-------------------------------------------------------------------------|----------------------------------------------------------------------------------------------------|----------------------------------------------------------------------------------------------------|---------------------|
|         |                         | Split Service                                                           |                                                                                                    | Combine Service                                                                                                    |                     |
|         |                         | BMS.ServiceHost.config                                                  | BMS.VI.ServiceHost.exe.c<br>onfig                                                                                                    | BMS.ServiceHost.config                                                                                                    | _                   |
|         | transport               |                                                                         |                                                                                                    |                                                                                                    |                     |
|         | wsFederationHttpBinding |                                                                         | clientCredentialType="None"<br>proxyCredentialType="None"<br>realm=""                                                                                                    | clientCredentialType="Non<br>e"<br>proxyCredentialType="Non<br>e" realm=""                                                                                                    |                     |
|         | binding                 |                                                                         |                                                                                                    |                                                                                                    |                     |
|         | readerQuotas            |                                                                         | name="WSFederationHttpBi<br>nding_AuthenticatedService"<br>maxReceivedMessageSize="<br>2147483647"<br>closeTimeout="00:10:00"<br>openTimeout="00:10:00"<br>receiveTimeout="00:15:00"<br>sendTimeout="00:10:00"                                          | name="WSFederationHttp<br>Binding_AuthenticatedServ<br>ice"<br>maxReceivedMessageSize<br>="2147483647"<br>closeTimeout="00:10:00"<br>openTimeout="00:10:00"<br>receiveTimeout="00:15:00"<br>sendTimeout="00:10:00"                                          |                     |
|         | security mode="Message" |                                                                         | maxDepth="32"<br>maxStringContentLength="2<br>147483647"<br>maxArrayLength="21474836<br>47"<br>maxBytesPerRead="4096"<br>maxNameTableCharCount="<br>16384"                                                                                              | maxDepth="32"<br>maxStringContentLength="<br>2147483647"<br>maxArrayLength="2147483<br>647"<br>maxBytesPerRead="4096"<br>maxNameTableCharCount<br>="16384"                                                                                                  |                     |
|         | message                 |                                                                         |                                                                                                    |                                                                                                    |                     |
|         | issuer                  | address="http:// <serveraddress>210:1605<br/>0/STS/mex"</serveraddress> | algorithmSuite="Default"<br>issuedKeyType="Symmetric<br>Key"<br>issuedTokenType="http://doc<br>s.oasis-open.org/wss/oasis-<br>wss-saml-token-profile-<br>1.1#SAMLV2.0"<br>negotiateServiceCredential="<br>false"<br>establishSecurityContext="tr<br>ue" | algorithmSuite="Default"<br>issuedKeyType="Symmetri<br>cKey"<br>issuedTokenType="http://d<br>ocs.oasis-<br>open.org/wss/oasis-wss-<br>saml-token-profile-<br>1.1#SAMLV2.0"<br>negotiateServiceCredential<br>="false"<br>establishSecurityContext="<br>true" |                     |

| Section | Configuration Key/Name                                                                                                    | Configuration values (ex.)                                                                                                    |                                                                                                    |                                                                                                    | Des<br>cript<br>ion |
|---------|----------------------------------------------------------------------------------------------------|----------------------------------------------------------------------------------------------------|----------------------------------------------------------------------------------------------------|----------------------------------------------------------------------------------------------------|---------------------|
|         |                                                                                                    | Split Service                                                                                                    |                                                                                                    | Combine Service                                                                                                    |                     |
|         |                                                                                                    | BMS.ServiceHost.config                                                                                                    | BMS.VI.ServiceHost.exe.c<br>onfig                                                                                                    | BMS.ServiceHost.config                                                                                                    |                     |
|         | identity\dns                                                                                                    |                                                                                                    | address="http:// <serveraddr<br>ess&gt;210:16050/STS/"<br/>binding="wsHttpBinding"<br/>bindingConfiguration="wsUs<br/>erName"</serveraddr<br>                                                                      | address="http://localhost:1<br>6050/STS/"<br>binding="wsHttpBinding"<br>bindingConfiguration="wsU<br>serName"                                                                                                    |                     |
|         | binding                                                                                                    | name="ServiceBinding"<br>maxBufferPoolSize="2147483647"<br>maxReceivedMessageSize="2147483647"<br>closeTimeout="00:10:00"<br>openTimeout="00:10:00"<br>receiveTimeout="00:15:00"<br>sendTimeout="00:10:00" | value="IWHM3STS"                                                                                                    | value="IWHM3STS"                                                                                                    |                     |
|         | readerQuotas                                                                                                    | maxDepth="32"<br>maxStringContentLength="2147483647"<br>maxArrayLength="2147483647"<br>maxBytesPerRead="4096"<br>maxNameTableCharCount="16384"                                                             | name="ServiceBinding"<br>maxBufferPoolSize="214748<br>3647"<br>maxReceivedMessageSize="<br>2147483647"<br>closeTimeout="00:10:00"<br>openTimeout="00:10:00"<br>receiveTimeout="00:15:00"<br>sendTimeout="00:10:00" | name="ServiceBinding"<br>maxBufferPoolSize="2147<br>483647"<br>maxReceivedMessageSize<br>="2147483647"<br>closeTimeout="00:10:00"<br>openTimeout="00:10:00"<br>receiveTimeout="00:15:00"<br>sendTimeout="00:10:00" |                     |
|         | security mode="Message"                                                                                                    |                                                                                                    | maxDepth="32"<br>maxStringContentLength="2<br>147483647"<br>maxArrayLength="21474836<br>47"<br>maxBytesPerRead="4096"<br>maxNameTableCharCount="<br>16384"                                                         | maxDepth="32"<br>maxStringContentLength="<br>2147483647"<br>maxArrayLength="2147483<br>647"<br>maxBytesPerRead="4096"<br>maxNameTableCharCount<br>="16384"                                                         |                     |
|         | message<br>issuedTokenType="http://d<br>ocs.oasis-<br>open.org/wss/oasis-wss-<br>saml-token-profile-<br>1.1#SAMLV2.0"<br>negotiateServiceCredential<br>="false" | issuerMetadata<br>address="http:// <serveraddress>210:1605<br/>0/STS/mex"</serveraddress>                                                                                                    |                                                                                                    |                                                                                                    |                     |

| Section | Configuration Key/Name              | Configuration values (ex.)                                                                                                    |                                                                                                    |                                                                                                    | Des<br>cript<br>ion |
|---------|-------------------------------------|----------------------------------------------------------------------------------------------------|----------------------------------------------------------------------------------------------------|----------------------------------------------------------------------------------------------------|---------------------|
|         |                                     | Split Service                                                                                                    |                                                                                                    | Combine Service                                                                                                    |                     |
|         |                                     | BMS.ServiceHost.config                                                                                                    | BMS.VI.ServiceHost.exe.c<br>onfig                                                                                                    | BMS.ServiceHost.config                                                                                                    |                     |
|         | establishSecurityContext="<br>true" |                                                                                                    |                                                                                                    |                                                                                                    |                     |
|         | binding                             | name="WinBinding"<br>maxBufferPoolSize="2147483647"<br>maxReceivedMessageSize="2147483647"<br>closeTimeout="00:10:00"<br>openTimeout="00:10:00"<br>receiveTimeout="00:15:00"<br>sendTimeout="00:10:00" | issuerMetadata<br>address="http:// <serveraddr<br>ess&gt;210:16050/STS/mex"</serveraddr<br>                                                                                          | issuerMetadata<br>address="http://localhost:1<br>6050/STS/mex"                                                                                                    |                     |
|         | readerQuotas                        | maxDepth="32"<br>maxStringContentLength="2147483647"<br>maxArrayLength="2147483647"<br>maxBytesPerRead="4096"<br>maxNameTableCharCount="16384"                                                         | name="WinBinding"<br>maxBufferPoolSize="214748<br>3647"<br>maxReceivedMessageSize="<br>2147483647"<br>closeTimeout="00:10:00"<br>openTimeout="00:10:00"<br>receiveTimeout="00:10:00" | name="WinBinding"<br>maxBufferPoolSize="2147<br>483647"<br>maxReceivedMessageSize<br>="2147483647"<br>closeTimeout="00:10:00"<br>openTimeout="00:10:00"<br>receiveTimeout="00:15:00"<br>sendTimeout="00:10:00" |                     |
|         | security mode="Message"             |                                                                                                    | maxDepth="32"<br>maxStringContentLength="2<br>147483647"<br>maxArrayLength="21474836<br>47"<br>maxBytesPerRead="4096"<br>maxNameTableCharCount="<br>16384"                           | maxDepth="32"<br>maxStringContentLength="<br>2147483647"<br>maxArrayLength="2147483<br>647"<br>maxBytesPerRead="4096"<br>maxNameTableCharCount<br>="16384"                                                     |                     |
|         | message                             | issuedTokenType="http://docs.oasis-<br>open.org/wss/oasis-wss-saml-token-profile-<br>1.1#SAMLV2.0"<br>negotiateServiceCredential="false"<br>establishSecurityContext="true"                            |                                                                                                    |                                                                                                    |                     |

| Section | Configuration Key/Name            | Configuration values (ex.)                                                                                                    |                                                                                                    |                                                                                                    | Des<br>cript<br>ion |
|---------|-----------------------------------|----------------------------------------------------------------------------------------------------|----------------------------------------------------------------------------------------------------|----------------------------------------------------------------------------------------------------|---------------------|
|         |                                   | Split Service                                                                                                    |                                                                                                    | Combine Service                                                                                                    |                     |
|         |                                   | BMS.ServiceHost.config                                                                                                    | BMS.VI.ServiceHost.exe.c<br>onfig                                                                                                    | BMS.ServiceHost.config                                                                                                    |                     |
|         | issuer                            | address="http:// <serveraddress>210:1605<br/>0/STS/Windows" binding="wsHttpBinding"<br/>bindingConfiguration="StsWinBinding"</serveraddress>                                                                | issuedTokenType="http://doc<br>s.oasis-open.org/wss/oasis-<br>wss-saml-token-profile-<br>1.1#SAMLV2.0"<br>negotiateServiceCredential="<br>false"<br>establishSecurityContext="tr<br>ue"                             | issuedTokenType="http://d<br>ocs.oasis-<br>open.org/wss/oasis-wss-<br>saml-token-profile-<br>1.1#SAMLV2.0"<br>negotiateServiceCredential<br>="false"<br>establishSecurityContext="<br>true"                         |                     |
|         | identity\servicePrincipalNa<br>me | value="host/localhost"                                                                                                    | address="http:// <serveraddr<br>ess&gt;210:16050/STS/Window<br/>s" binding="wsHttpBinding"<br/>bindingConfiguration="StsWi<br/>nBinding"</serveraddr<br>                                                            | address="http://localhost:1<br>6050/STS/Windows"<br>binding="wsHttpBinding"<br>bindingConfiguration="Sts<br>WinBinding"                                                                                             |                     |
|         | binding                           | name="WinBindingHttps"<br>maxBufferPoolSize="2147483647"<br>maxReceivedMessageSize="2147483647"<br>closeTimeout="00:10:00"<br>openTimeout="00:10:00"<br>receiveTimeout="00:15:00"<br>sendTimeout="00:10:00" | value="host/localhost"                                                                                                    | value="host/localhost"                                                                                                    |                     |
|         | readerQuotas                      | maxDepth="32"<br>maxStringContentLength="2147483647"<br>maxArrayLength="2147483647"<br>maxBytesPerRead="4096"<br>maxNameTableCharCount="16384"                                                              | name="WinBindingHttps"<br>maxBufferPoolSize="214748<br>3647"<br>maxReceivedMessageSize="<br>2147483647"<br>closeTimeout="00:10:00"<br>openTimeout="00:10:00"<br>receiveTimeout="00:15:00"<br>sendTimeout="00:10:00" | name="WinBindingHttps"<br>maxBufferPoolSize="2147<br>483647"<br>maxReceivedMessageSize<br>="2147483647"<br>closeTimeout="00:10:00"<br>openTimeout="00:10:00"<br>receiveTimeout="00:15:00"<br>sendTimeout="00:10:00" |                     |

| Section | Configuration Key/Name                                | Configuration values (ex.)                                                                                                    |                                                                                                    |                                                                                                    | Des<br>cript<br>ion |
|---------|-------------------------------------------------------|----------------------------------------------------------------------------------------------------|----------------------------------------------------------------------------------------------------|----------------------------------------------------------------------------------------------------|---------------------|
|         |                                                       | Split Service                                                                                                    |                                                                                                    | Combine Service                                                                                                    |                     |
|         |                                                       | BMS.ServiceHost.config                                                                                                    | BMS.VI.ServiceHost.exe.c<br>onfig                                                                                                    | BMS.ServiceHost.config                                                                                                    |                     |
|         | security<br>mode="TransportWithMes<br>sageCredential" |                                                                                                    | maxDepth="32"<br>maxStringContentLength="2<br>147483647"<br>maxArrayLength="21474836<br>47"<br>maxBytesPerRead="4096"<br>maxNameTableCharCount="<br>16384"                              | maxDepth="32"<br>maxStringContentLength="<br>2147483647"<br>maxArrayLength="2147483<br>647"<br>maxBytesPerRead="4096"<br>maxNameTableCharCount<br>="16384"                                  |                     |
|         | message                                               | issuedTokenType="http://docs.oasis-<br>open.org/wss/oasis-wss-saml-token-profile-<br>1.1#SAMLV2.0"<br>negotiateServiceCredential="false"<br>establishSecurityContext="true" |                                                                                                    |                                                                                                    |                     |
|         | issuer                                                | address="http:// <serveraddress>210:1605<br/>0/STS/Windows" binding="wsHttpBinding"<br/>bindingConfiguration="StsWinBinding"</serveraddress>                                | issuedTokenType="http://doc<br>s.oasis-open.org/wss/oasis-<br>wss-saml-token-profile-<br>1.1#SAMLV2.0"<br>negotiateServiceCredential="<br>false"<br>establishSecurityContext="tr<br>ue" | issuedTokenType="http://d<br>ocs.oasis-<br>open.org/wss/oasis-wss-<br>saml-token-profile-<br>1.1#SAMLV2.0"<br>negotiateServiceCredential<br>="false"<br>establishSecurityContext="<br>true" |                     |
|         | identity\servicePrincipalNa<br>me                     | value="host/localhost"                                                                                                    | address="http:// <serveraddr<br>ess&gt;210:16050/STS/Window<br/>s" binding="wsHttpBinding"<br/>bindingConfiguration="StsWi<br/>nBinding"</serveraddr<br>                                | address="http://localhost:1<br>6050/STS/Windows"<br>binding="wsHttpBinding"<br>bindingConfiguration="Sts<br>WinBinding"                                                                     |                     |
|         | wsHttpBinding                                         |                                                                                                    | value="host/localhost"                                                                                                    | value="host/localhost"                                                                                                    |                     |
|         | binding                                               | name="wsUserName"<br>maxReceivedMessageSize="2147483647"<br>closeTimeout="00:10:00"<br>openTimeout="00:10:00"<br>receiveTimeout="00:15:00"<br>sendTimeout="00:10:00"        |                                                                                                    |                                                                                                    |                     |

| Section | Configuration Key/Name  | Configuration values (ex.)                                                                                                    |                                                                                                    |                                                                                                    | Des<br>cript<br>ion       |
|---------|-------------------------|----------------------------------------------------------------------------------------------------|----------------------------------------------------------------------------------------------------|----------------------------------------------------------------------------------------------------|---------------------------|
|         |                         | Split Service C                                                                                                    |                                                                                                    | Combine Service                                                                                                    |                           |
|         |                         | BMS.ServiceHost.config                                                                                                    | BMS.VI.ServiceHost.exe.c<br>onfig                                                                                                    | BMS.ServiceHost.config                                                                                                    |                           |
|         | security mode="Message" |                                                                                                    |                                                                                                    |                                                                                                    |                           |
|         | message                 | clientCredentialType="UserName"<br>negotiateServiceCredential="false"<br>algorithmSuite="Default"<br>establishSecurityContext="true" |                                                                                                    |                                                                                                    |                           |
|         | binding                 | name="StsWinBinding" closeTimeout="00:10<br>sendTimeout="00:10:00"                                                                   | 0:00" openTimeout="00:10:00" re                                                                                                    | ceiveTimeout="00:15:00"                                                                                                    |                           |
|         | security mode="Message" |                                                                                                    |                                                                                                    |                                                                                                    | Kerb<br>eros/<br>NTL<br>M |
|         | message                 | clientCredentialType="UserName"<br>negotiateServiceCredential="false"<br>algorithmSuite="Default"<br>establishSecurityContext="true" |                                                                                                    |                                                                                                    |                           |
|         | binding                 | name="StsWinBinding"<br>closeTimeout="00:10:00"<br>openTimeout="00:10:00"<br>receiveTimeout="00:15:00"<br>sendTimeout="00:10:00"     | clientCredentialType="UserN<br>ame"<br>negotiateServiceCredential="<br>false"<br>algorithmSuite="Default"<br>establishSecurityContext="tr<br>ue" | clientCredentialType="User<br>Name"<br>negotiateServiceCredential<br>="false"<br>algorithmSuite="Default"<br>establishSecurityContext="<br>true" |                           |
|         | security mode="Message" | name="StsWinBinding"<br>closeTimeout="00:10:00"<br>openTimeout="00:10:00"<br>receiveTimeout="00:15:00"<br>sendTimeout="00:10:00"     | name="StsWinBinding"<br>closeTimeout="00:10:00"<br>openTimeout="00:10:00"<br>receiveTimeout="00:15:00"<br>sendTimeout="00:10:00"                 | name="StsWinBinding"<br>closeTimeout="00:10:00"<br>openTimeout="00:10:00"<br>receiveTimeout="00:15:00"<br>sendTimeout="00:10:00"                 |                           |
|         | message                 | clientCredentialType="Windows" negotiateSet                                                                                          | erviceCredential="true" establish                                                                                                    | SecurityContext="true"                                                                                                    | +                         |
|         | binding                 | name="wsBindConf" maxReceivedMessages<br>openTimeout="00:10:00" receiveTimeout="0                                                    | Size="2147483647" closeTimeou<br>0:15:00" sendTimeout="00:10:00                                                                                  | ut="00:10:00"<br>)"                                                                                                    |                           |
|         | client                  |                                                                                                    |                                                                                                    |                                                                                                    | 1                         |
|         | endpoint                |                                                                                                    |                                                                                                    |                                                                                                    | 1                         |

| Section | Configuration Key/Name | Configuration values (ex.) |                                                                                                    |                                                                                                    | Des<br>cript<br>ion |
|---------|------------------------|----------------------------|----------------------------------------------------------------------------------------------------|----------------------------------------------------------------------------------------------------|---------------------|
|         |                        | Split Service              |                                                                                                    | Combine Service                                                                                                    |                     |
|         |                        | BMS.ServiceHost.config     | BMS.VI.ServiceHost.exe.c<br>onfig                                                                                                    | BMS.ServiceHost.config                                                                                                    |                     |
|         | endpoint               |                            | address="http://vaausbms<br>web26:87/QuerySvc.asmx"<br>binding="basicHttpBinding"<br>bindingConfiguration="Que<br>rySvcSoap"<br>contract="QuerySvcServic<br>e.QuerySvcSoap"<br>name="QuerySvcSoap"                                     | address="http://vaausbms<br>web76/mdws2/QuerySvc.a<br>smx"<br>binding="basicHttpBinding"<br>bindingConfiguration="Que<br>rySvcSoap"<br>contract="QuerySvcServic<br>e.QuerySvcSoap"<br>name="QuerySvcSoap"           | MD<br>WS2           |
|         | endpoint               |                            | address="https://vaausnum<br>web22.aac.dva.va.gov/Inp<br>atient.asmx"<br>binding="basicHttpBinding"<br>bindingConfiguration="Que<br>rySvcSoapHttps"<br>contract="BMS.ServicesWr<br>apper.Proxy.InpatientSoap"<br>"name="InpatientSoap" | address="https://hceveah0<br>3:100/Inpatient.asmx"<br>binding="basicHttpBinding"<br>bindingConfiguration="Que<br>rySvcSoapHttps"<br>contract="BMS.ServicesWr<br>apper.Proxy.InpatientSoap"<br>"name="InpatientSoap" | NUM                 |

| Section | Configuration Key/Name | Configuration values (ex.) |                                                                                                    |                                                                                                    | Des<br>cript<br>ion |
|---------|------------------------|----------------------------|----------------------------------------------------------------------------------------------------|----------------------------------------------------------------------------------------------------|---------------------|
|         |                        | Split Service              |                                                                                                    | Combine Service                                                                                            |                     |
|         |                        | BMS.ServiceHost.config     | BMS.VI.ServiceHost.exe.c<br>onfig                                                                          | BMS.ServiceHost.config                                                                                     |                     |
|         | identity\dns           |                            | address="http:// <serverad<br>dress&gt;210:16050/PAP"</serverad<br>                                        | address="http://localhost:1<br>6050/PAP"                                                                   | PAP                 |
|         |                        |                            | behaviorConfiguration="Cli<br>entCredentialsBehavior"                                                      | behaviorConfiguration="Cli<br>entCredentialsBehavior"                                                      |                     |
|         |                        |                            | binding="wsFederationHttp<br>Binding"                                                                      | binding="wsFederationHttp<br>Binding"                                                                      |                     |
|         |                        |                            | bindingConfiguration="WS<br>FederationHttpBinding_Aut<br>henticatedService"                                | bindingConfiguration="WS<br>FederationHttpBinding_Aut<br>henticatedService"                                |                     |
|         |                        |                            | contract="InfoWorld.Securit<br>y.Authorization.PolicyAdmi<br>nistrationPoint.IAdministrati<br>veFunctions" | contract="InfoWorld.Securit<br>y.Authorization.PolicyAdmi<br>nistrationPoint.IAdministrati<br>veFunctions" |                     |
|         |                        |                            | name="PAP.Administrative<br>Functions"                                                                     | name="PAP.Administrative<br>Functions"                                                                     |                     |
|         | endpoint               |                            | value="IWHM3Services"                                                                                      | value="IWHM3Services"                                                                                      |                     |

| Section | Configuration Key/Name | Configuration values (ex.) |                                                                                                    |                                                                                                    | Des<br>cript<br>ion |
|---------|------------------------|----------------------------|----------------------------------------------------------------------------------------------------|----------------------------------------------------------------------------------------------------|---------------------|
|         |                        | Split Service              |                                                                                                    | Combine Service                                                                                                    |                     |
|         |                        | BMS.ServiceHost.config     | BMS.VI.ServiceHost.exe.c<br>onfig                                                                                                    | BMS.ServiceHost.config                                                                                                    |                     |
|         | identity\dns           |                            | endpoint<br>address="http:// <serverad<br>dress&gt;210:16050/PDP"<br/>behaviorConfiguration="Cli<br/>entCredentialsBehavior"<br/>binding="wsFederationHttp<br/>Binding"<br/>bindingConfiguration="WS<br/>FederationHttpBinding_Aut<br/>henticatedService"<br/>contract="InfoWorld.Securit<br/>y.PolicyDecisionPoint.IAut<br/>horizationService"<br/>name="PDP.Authorization<br/>Service"</serverad<br> | address="http://localhost:1<br>6050/PDP"<br>behaviorConfiguration="Cli<br>entCredentialsBehavior"<br>binding="wsFederationHttp<br>Binding"<br>bindingConfiguration="WS<br>FederationHttpBinding_Aut<br>henticatedService"<br>contract="InfoWorld.Securit<br>y.PolicyDecisionPoint.IAut<br>horizationService"<br>name="PDP.Authorization<br>Service" | PDP                 |
|         | endpoint               |                            | value="IWHM3Services"                                                                                                    | value="IWHM3Services"                                                                                                    |                     |

| Section | Configuration Key/Name | Configuration values (ex.) |                                                                                                    |                                                                                                    | Des<br>cript<br>ion                  |
|---------|------------------------|----------------------------|----------------------------------------------------------------------------------------------------|----------------------------------------------------------------------------------------------------|--------------------------------------|
|         |                        | Split Service              |                                                                                                    | Combine Service                                                                                            |                                      |
|         |                        | BMS.ServiceHost.config     | BMS.VI.ServiceHost.exe.c<br>onfig                                                                                             | BMS.ServiceHost.config                                                                                     |                                      |
|         | identity\dns           |                            | address="http:// <serverad<br>dress&gt;210:16050/PAP"<br/>behaviorConfiguration="Wi<br/>ndowsClientCredentials"</serverad<br> | address="http://localhost:1<br>6050/PAP"<br>behaviorConfiguration="Wi<br>ndowsClientCredentials"           | PAP:<br>Wind<br>ows<br>auth<br>entic |
|         |                        |                            | binding="wsFederationHttp<br>Binding"                                                                                         | binding="wsFederationHttp<br>Binding"                                                                      | ation                                |
|         |                        |                            | bindingConfiguration="Win<br>Binding"                                                                                         | bindingConfiguration="Win<br>Binding"                                                                      |                                      |
|         |                        |                            | contract="InfoWorld.Securit<br>y.Authorization.PolicyAdmi<br>nistrationPoint.IAdministrati<br>veFunctions"                    | contract="InfoWorld.Securit<br>y.Authorization.PolicyAdmi<br>nistrationPoint.IAdministrati<br>veFunctions" |                                      |
|         |                        |                            | name="PAP.Administrative<br>Functions.Windows"                                                                                | name="PAP.Administrative<br>Functions.Windows"                                                             |                                      |
|         | endpoint               |                            | value="IWHM3Services"                                                                                                    | value="IWHM3Services"                                                                                      | 1                                    |

| Section | Configuration Key/Name | Configuration values (ex.) |                                                                                                    |                                                                                                    | Des<br>cript<br>ion                           |
|---------|------------------------|----------------------------|----------------------------------------------------------------------------------------------------|----------------------------------------------------------------------------------------------------|-----------------------------------------------|
|         |                        | Split Service              |                                                                                                    | Combine Service                                                                                                    |                                               |
|         |                        | BMS.ServiceHost.config     | BMS.VI.ServiceHost.exe.c<br>onfig                                                                                                    | BMS.ServiceHost.config                                                                                                    |                                               |
|         | identity\dns           |                            | address="http:// <serverad<br>dress&gt;210:16050/PDP"<br/>behaviorConfiguration="Wi<br/>ndowsClientCredentials"<br/>binding="wsFederationHttp<br/>Binding"<br/>bindingConfiguration="Win<br/>Binding"<br/>contract="InfoWorld.Securit<br/>y.PolicyDecisionPoint.IAut<br/>horizationService"<br/>name="PDP.Authorization<br/>Service.Windows"</serverad<br> | address="http://localhost:1<br>6050/PDP"<br>behaviorConfiguration="Wi<br>ndowsClientCredentials"<br>binding="wsFederationHttp<br>Binding"<br>bindingConfiguration="Win<br>Binding"<br>contract="InfoWorld.Securit<br>y.PolicyDecisionPoint.IAut<br>horizationService"<br>name="PDP.Authorization<br>Service.Windows" | PDP:<br>Wind<br>ows<br>auth<br>entic<br>ation |
|         | endpoint               |                            | value="IWHM3Services"                                                                                                    | value="IWHM3Services"                                                                                                    | -                                             |

| Section | Configuration Key/Name | Configuration values (ex.) |                                                                                                    |                                                                                                    | Des<br>cript<br>ion                |
|---------|------------------------|----------------------------|----------------------------------------------------------------------------------------------------|----------------------------------------------------------------------------------------------------|------------------------------------|
|         |                        | Split Service              |                                                                                                    | Combine Service                                                                                                    |                                    |
|         |                        | BMS.ServiceHost.config     | BMS.VI.ServiceHost.exe.c<br>onfig                                                                                                    | BMS.ServiceHost.config                                                                                                    |                                    |
|         | identity∖dns           |                            | address="http:// <serverad<br>dress&gt;211:16050/QueryFu<br/>nctions"<br/>behaviorConfiguration="Cli<br/>entCredentialsBehavior"<br/>binding="wsFederationHttp<br/>Binding"<br/>bindingConfiguration="WS<br/>FederationHttpBinding_Aut<br/>henticatedService"<br/>name="EIS.QueryFunction<br/>s"<br/>contract="InfoWorld.EIS.IQ<br/>ueryFunctions"</serverad<br> | address="http://localhost:1<br>6050/QueryFunctions"<br>behaviorConfiguration="Cli<br>entCredentialsBehavior"<br>binding="wsFederationHttp<br>Binding"<br>bindingConfiguration="WS<br>FederationHttpBinding_Aut<br>henticatedService"<br>name="EIS.QueryFunction<br>s"<br>contract="InfoWorld.EIS.IQ<br>ueryFunctions" | EIS:<br>Quer<br>yFun<br>ction<br>s |
|         | endpoint               |                            | value="IWHM3Services"                                                                                                    | value="IWHM3Services"                                                                                                    | 1                                  |

| Section | Configuration Key/Name | Configuration values (ex.) |                                                                                                    |                                                                                                    | Des<br>cript<br>ion                           |
|---------|------------------------|----------------------------|----------------------------------------------------------------------------------------------------|----------------------------------------------------------------------------------------------------|-----------------------------------------------|
|         |                        | Split Service              |                                                                                                    | Combine Service                                                                                                    |                                               |
|         |                        | BMS.ServiceHost.config     | BMS.VI.ServiceHost.exe.c<br>onfig                                                                                                    | BMS.ServiceHost.config                                                                                                    |                                               |
|         | identity\dns           |                            | address="http:// <serverad<br>dress&gt;211:16050/QueryFu<br/>nctions"<br/>behaviorConfiguration="Wi<br/>ndowsClientCredentials"<br/>binding="wsFederationHttp<br/>Binding"<br/>bindingConfiguration="Win<br/>Binding"<br/>contract="InfoWorld.EIS.IQ<br/>ueryFunctions"<br/>name="EIS.QueryFunction<br/>s.Windows"</serverad<br> | address="http://localhost:1<br>6050/QueryFunctions"<br>behaviorConfiguration="Wi<br>ndowsClientCredentials"<br>binding="wsFederationHttp<br>Binding"<br>bindingConfiguration="Win<br>Binding"<br>contract="InfoWorld.EIS.IQ<br>ueryFunctions"<br>name="EIS.QueryFunction<br>s.Windows" | EIS:<br>Wind<br>ows<br>auth<br>entic<br>ation |
|         | endpoint               |                            | value="IWHM3Services"                                                                                                    | value="IWHM3Services"                                                                                                    |                                               |

| Section | Configuration Key/Name | Configuration values (ex.) |                                                                                                    |                                                                                                    | Des<br>cript<br>ion                  |
|---------|------------------------|----------------------------|----------------------------------------------------------------------------------------------------|----------------------------------------------------------------------------------------------------|--------------------------------------|
|         |                        | Split Service              |                                                                                                    | Combine Service                                                                                                    |                                      |
|         |                        | BMS.ServiceHost.config     | BMS.VI.ServiceHost.exe.c<br>onfig                                                                                                    | BMS.ServiceHost.config                                                                                                    |                                      |
|         | identity∖dns           |                            | address="http:// <serverad<br>dress&gt;211:16050/EntityMa<br/>nagement"<br/>behaviorConfiguration="Cli<br/>entCredentialsBehavior"<br/>binding="wsFederationHttp<br/>Binding"<br/>name="EIS.EntityManage<br/>ment"<br/>bindingConfiguration="WS<br/>FederationHttpBinding_Aut<br/>henticatedService"<br/>contract="InfoWorld.EIS.IE<br/>ntityManagement"</serverad<br> | address="http://localhost:1<br>6050/EntityManagement"<br>behaviorConfiguration="Cli<br>entCredentialsBehavior"<br>binding="wsFederationHttp<br>Binding"<br>name="EIS.EntityManage<br>ment"<br>bindingConfiguration="WS<br>FederationHttpBinding_Aut<br>henticatedService"<br>contract="InfoWorld.EIS.IE<br>ntityManagement" | EIS:<br>Entit<br>yMa<br>nage<br>ment |
|         | endpoint               |                            | value="IWHM3Services"                                                                                                    | value="IWHM3Services"                                                                                                    | 1                                    |

| Section | Configuration Key/Name | Configuration values (ex.) |                                                                                                    |                                                                                                    | Des<br>cript<br>ion                           |
|---------|------------------------|----------------------------|----------------------------------------------------------------------------------------------------|----------------------------------------------------------------------------------------------------|-----------------------------------------------|
|         |                        | Split Service              |                                                                                                    | Combine Service                                                                                                    |                                               |
|         |                        | BMS.ServiceHost.config     | BMS.VI.ServiceHost.exe.c<br>onfig                                                                                                    | BMS.ServiceHost.config                                                                                                    |                                               |
|         | identity\dns           |                            | address="http:// <serverad<br>dress&gt;211:16050/EntityMa<br/>nagement"<br/>behaviorConfiguration="Wi<br/>ndowsClientCredentials"<br/>binding="wsFederationHttp<br/>Binding"<br/>name="EIS.EntityManage<br/>ment.Windows"<br/>bindingConfiguration="Win<br/>Binding"<br/>contract="InfoWorld.EIS.IE<br/>ntityManagement"</serverad<br> | address="http://localhost:1<br>6050/EntityManagement"<br>behaviorConfiguration="Wi<br>ndowsClientCredentials"<br>binding="wsFederationHttp<br>Binding"<br>name="EIS.EntityManage<br>ment.Windows"<br>bindingConfiguration="Win<br>Binding"<br>contract="InfoWorld.EIS.IE<br>ntityManagement"    | EIS:<br>Wind<br>ows<br>auth<br>entic<br>ation |
|         | endpoint               |                            | value="IWHM3Services"                                                                                                    | value="IWHM3Services"                                                                                                    | -                                             |
|         | endpoint               |                            | address="http:// <serverad<br>dress&gt;211:16050/CTSVoc<br/>abularyRuntime"<br/>name="EVS.CTSVocabula<br/>ryRuntime"<br/>binding="basicHttpBinding"<br/>bindingConfiguration="EVS<br/>Binding"<br/>contract="InfoWorld.EVS.C<br/>TSVAPI.RuntimeOperation<br/>s"<br/>behaviorConfiguration="Da<br/>taContractSerializer"</serverad<br>  | address="http://localhost:1<br>6050/CTSVocabularyRunti<br>me"<br>name="EVS.CTSVocabula<br>ryRuntime"<br>binding="basicHttpBinding"<br>bindingConfiguration="EVS<br>Binding"<br>contract="InfoWorld.EVS.C<br>TSVAPI.RuntimeOperation<br>s"<br>behaviorConfiguration="Da<br>taContractSerializer" | EVS                                           |

| Section | Configuration Key/Name | Configuration values (ex.) |                                                                                                    |                                                                                                    | Des<br>cript<br>ion |
|---------|------------------------|----------------------------|----------------------------------------------------------------------------------------------------|----------------------------------------------------------------------------------------------------|---------------------|
|         |                        | Split Service              |                                                                                                    | Combine Service                                                                                                    |                     |
|         |                        | BMS.ServiceHost.config     | BMS.VI.ServiceHost.exe.c<br>onfig                                                                                                    | BMS.ServiceHost.config                                                                                                    |                     |
|         | endpoint               |                            | address="http:// <serverad<br>dress&gt;211:16050/CTSVoc<br/>abularyBrowse"<br/>name="EVS.CTSVocabula<br/>ryBrowse"<br/>binding="basicHttpBinding"<br/>bindingConfiguration="EVS<br/>Binding"<br/>contract="InfoWorld.EVS.C<br/>TSVAPI.BrowserOperation<br/>s"<br/>behaviorConfiguration="Da<br/>taContractSerializer"</serverad<br> | address="http://localhost:1<br>6050/CTSVocabularyBrow<br>se"<br>name="EVS.CTSVocabula<br>ryBrowse"<br>binding="basicHttpBinding"<br>bindingConfiguration="EVS<br>Binding"<br>contract="InfoWorld.EVS.C<br>TSVAPI.BrowserOperation<br>s"<br>behaviorConfiguration="Da<br>taContractSerializer" |                     |
|         | endpoint               |                            | address="http:// <serverad<br>dress&gt;211:16050/CTSMes<br/>sageBrowse"<br/>name="EVS.CTSMessage<br/>Browse"<br/>binding="basicHttpBinding"<br/>bindingConfiguration="EVS<br/>Binding"<br/>contract="InfoWorld.EVS.C<br/>TSMAPI.BrowserOperation<br/>s"<br/>behaviorConfiguration="Da<br/>taContractSerializer"</serverad<br>       | address="http://localhost:1<br>6050/CTSMessageBrowse<br>"<br>name="EVS.CTSMessage<br>Browse"<br>binding="basicHttpBinding"<br>bindingConfiguration="EVS<br>Binding"<br>contract="InfoWorld.EVS.C<br>TSMAPI.BrowserOperation<br>s"<br>behaviorConfiguration="Da<br>taContractSerializer"       |                     |
|         | endpoint               |                            | address="http:// <serverad<br>dress&gt;211:16050/CTSMes<br/>sageRuntime"<br/>name="EVS.CTSMessage<br/>Runtime"<br/>binding="basicHttpBinding"<br/>bindingConfiguration="EVS<br/>Binding"<br/>contract="InfoWorld.EVS.C<br/>TSMAPI.RuntimeOperation<br/>s"<br/>behaviorConfiguration="Da<br/>taContractSerializer"</serverad<br>     | address="http://localhost:1<br>6050/CTSMessageRuntim<br>e"<br>name="EVS.CTSMessage<br>Runtime"<br>binding="basicHttpBinding"<br>bindingConfiguration="EVS<br>Binding"<br>contract="InfoWorld.EVS.C<br>TSMAPI.RuntimeOperation<br>s"<br>behaviorConfiguration="Da<br>taContractSerializer"     |                     |

| Section | Configuration Key/Name | Configuration values (ex.) |                                                                                                    |                                                                                                    | Des<br>cript<br>ion |
|---------|------------------------|----------------------------|----------------------------------------------------------------------------------------------------|----------------------------------------------------------------------------------------------------|---------------------|
|         |                        | Split Service              |                                                                                                    | Combine Service                                                                                                    |                     |
|         |                        | BMS.ServiceHost.config     | BMS.VI.ServiceHost.exe.c<br>onfig                                                                                                    | BMS.ServiceHost.config                                                                                                    |                     |
|         | endpoint               |                            | address="http:// <serverad<br>dress&gt;211:16050/CTSMes<br/>sageEdit"<br/>name="EVS.CTSMessage<br/>Edit"<br/>binding="basicHttpBinding"<br/>bindingConfiguration="EVS<br/>Binding"<br/>contract="InfoWorld.EVS.C<br/>TSEdit.IMessageEdit"<br/>behaviorConfiguration="Da<br/>taContractSerializer"</serverad<br> | address="http://localhost:1<br>6050/CTSMessageEdit"<br>name="EVS.CTSMessage<br>Edit"<br>binding="basicHttpBinding"<br>bindingConfiguration="EVS<br>Binding"<br>contract="InfoWorld.EVS.C<br>TSEdit.IMessageEdit"<br>behaviorConfiguration="Da<br>taContractSerializer" |                     |
|         | endpoint               |                            | address="http:// <serverad<br>dress&gt;211:16050/CTSVoc<br/>abularyEdit"<br/>name="EVS.CTSVocabula<br/>ryEdit"<br/>binding="basicHttpBinding"<br/>bindingConfiguration="EVS<br/>Binding"<br/>contract="ICTSEditVocabul<br/>ary"</serverad<br>                                                                   | address="http://localhost:1<br>6050/CTSVocabularyEdit"<br>name="EVS.CTSVocabula<br>ryEdit"<br>binding="basicHttpBinding"<br>bindingConfiguration="EVS<br>Binding"<br>contract="ICTSEditVocabul<br>ary"                                                                 |                     |

| Section | Configuration Key/Name | Configuration values (ex.) |                                                                                                    |                                                                                                    | Des<br>cript<br>ion |
|---------|------------------------|----------------------------|----------------------------------------------------------------------------------------------------|----------------------------------------------------------------------------------------------------|---------------------|
|         |                        | Split Service              |                                                                                                    | Combine Service                                                                                                    |                     |
|         |                        | BMS.ServiceHost.config     | BMS.VI.ServiceHost.exe.c<br>onfig                                                                                                    | BMS.ServiceHost.config                                                                                                    |                     |
|         | identity∖dns           |                            | address="http:// <serverad<br>dress&gt;211:16050/BMSQue<br/>ry"<br/>behaviorConfiguration="Cli<br/>entCredentialsBehavior"<br/>binding="wsFederationHttp<br/>Binding"<br/>bindingConfiguration="WS<br/>FederationHttpBinding_Aut<br/>henticatedService"<br/>name="BMS.BMSQuery"<br/>contract="BMS.ServiceCon<br/>tracts.IBedManagerQuery"</serverad<br> | address="http://localhost:1<br>6050/BMSQuery"<br>behaviorConfiguration="Cli<br>entCredentialsBehavior"<br>binding="wsFederationHttp<br>Binding"<br>bindingConfiguration="WS<br>FederationHttpBinding_Aut<br>henticatedService"<br>name="BMS.BMSQuery"<br>contract="BMS.ServiceCon<br>tracts.IBedManagerQuery" | BMS<br>Quer<br>y    |
|         | endpoint               |                            | value="IWHM3Services"                                                                                                    | value="IWHM3Services"                                                                                                    | 1                   |

| Section | Configuration Key/Name | Configuration values (ex.) |                                                                                                    |                                                                                                    | Des<br>cript<br>ion              |
|---------|------------------------|----------------------------|----------------------------------------------------------------------------------------------------|----------------------------------------------------------------------------------------------------|----------------------------------|
|         |                        | Split Service              |                                                                                                    | Combine Service                                                                                                    |                                  |
|         |                        | BMS.ServiceHost.config     | BMS.VI.ServiceHost.exe.c<br>onfig                                                                                                    | BMS.ServiceHost.config                                                                                                    |                                  |
|         | identity∖dns           |                            | address="http:// <serverad<br>dress&gt;211:16050/BMSQue<br/>ry"<br/>behaviorConfiguration="Wi<br/>ndowsClientCredentials"<br/>binding="wsFederationHttp<br/>Binding"<br/>bindingConfiguration="Win<br/>Binding"<br/>name="BMS.BMSQuery.W<br/>indows"<br/>contract="BMS.ServiceCon<br/>tracts.IBedManagerQuery"</serverad<br> | address="http://localhost:1<br>6050/BMSQuery"<br>behaviorConfiguration="Wi<br>ndowsClientCredentials"<br>binding="wsFederationHttp<br>Binding"<br>bindingConfiguration="Win<br>Binding"<br>name="BMS.BMSQuery.W<br>indows"<br>contract="BMS.ServiceCon<br>tracts.IBedManagerQuery" | BMS<br>Quer<br>y:<br>Wind<br>ows |
|         | endpoint               |                            | value="IWHM3Services"                                                                                                    | value="IWHM3Services"                                                                                                    | 1                                |

| Section | Configuration Key/Name | Configuration values (ex.) |                                                                                                    |                                                                                                    | Des<br>cript<br>ion       |
|---------|------------------------|----------------------------|----------------------------------------------------------------------------------------------------|----------------------------------------------------------------------------------------------------|---------------------------|
|         |                        | Split Service              |                                                                                                    | Combine Service                                                                                                    |                           |
|         |                        | BMS.ServiceHost.config     | BMS.VI.ServiceHost.exe.c<br>onfig                                                                                                    | BMS.ServiceHost.config                                                                                                    |                           |
|         | identity∖dns           |                            | address="http:// <serverad<br>dress&gt;211:16050/BMSOpe<br/>rations"<br/>behaviorConfiguration="Cli<br/>entCredentialsBehavior"<br/>binding="wsFederationHttp<br/>Binding"<br/>bindingConfiguration="WS<br/>FederationHttpBinding_Aut<br/>henticatedService"<br/>name="BMS.BMSOperatio<br/>ns"<br/>contract="BMS.ServiceCon<br/>tracts.IBedManagerOperati<br/>ons"</serverad<br> | address="http://localhost:1<br>6050/BMSOperations"<br>behaviorConfiguration="Cli<br>entCredentialsBehavior"<br>binding="wsFederationHttp<br>Binding"<br>bindingConfiguration="WS<br>FederationHttpBinding_Aut<br>henticatedService"<br>name="BMS.BMSOperatio<br>ns"<br>contract="BMS.ServiceCon<br>tracts.IBedManagerOperati<br>ons" | BMS<br>Oper<br>ation<br>s |
|         | endpoint               |                            | value="IWHM3Services"                                                                                                    | value="IWHM3Services"                                                                                                    | 1                         |

| Section  | Configuration Key/Name | Configuration values (ex.) |                                                                                                    |                                                                                                    | Des<br>cript<br>ion                       |
|----------|------------------------|----------------------------|----------------------------------------------------------------------------------------------------|----------------------------------------------------------------------------------------------------|-------------------------------------------|
|          |                        | Split Service              |                                                                                                    | Combine Service                                                                                                    |                                           |
|          |                        | BMS.ServiceHost.config     | BMS.VI.ServiceHost.exe.c<br>onfig                                                                                                    | BMS.ServiceHost.config                                                                                                    |                                           |
|          | identity∖dns           |                            | address="http:// <serverad<br>dress&gt;211:16050/BMSOpe<br/>rations"<br/>behaviorConfiguration="Wi<br/>ndowsClientCredentials"<br/>binding="wsFederationHttp<br/>Binding"<br/>bindingConfiguration="Win<br/>Binding"<br/>name="BMS.BMSOperatio<br/>ns.Windows"<br/>contract="BMS.ServiceCon<br/>tracts.IBedManagerOperati<br/>ons"</serverad<br> | address="http://localhost:1<br>6050/BMSOperations"<br>behaviorConfiguration="Wi<br>ndowsClientCredentials"<br>binding="wsFederationHttp<br>Binding"<br>bindingConfiguration="Win<br>Binding"<br>name="BMS.BMSOperatio<br>ns.Windows"<br>contract="BMS.ServiceCon<br>tracts.IBedManagerOperati<br>ons" | BMS<br>Oper<br>ation<br>s:<br>Wind<br>ows |
| <u> </u> | endpoint               |                            | value="IWHM3Services"                                                                                                    | value="IWHM3Services"                                                                                                    |                                           |

| Section | Configuration Key/Name | Configuration values (ex.) |                                                                                                    |                                                                                                    | Des<br>cript<br>ion          |
|---------|------------------------|----------------------------|----------------------------------------------------------------------------------------------------|----------------------------------------------------------------------------------------------------|------------------------------|
|         |                        | Split Service              |                                                                                                    | Combine Service                                                                                                    |                              |
|         |                        | BMS.ServiceHost.config     | BMS.VI.ServiceHost.exe.c<br>onfig                                                                                                    | BMS.ServiceHost.config                                                                                                    |                              |
|         | identity\dns           |                            | address="http:// <serverad<br>dress&gt;210:16050/BMSCon<br/>figurationOperations"<br/>behaviorConfiguration="Cli<br/>entCredentialsBehavior"<br/>binding="wsFederationHttp<br/>Binding"<br/>bindingConfiguration="WS<br/>FederationHttpBinding_Aut<br/>henticatedService"<br/>name<br/>="BMS.BMSConfiguration<br/>Operations"<br/>contract="BMS.ServiceCon<br/>tracts.IConfigurationOperat<br/>ions"</serverad<br> | address="http://localhost:1<br>6050/BMSConfigurationOp<br>erations"<br>behaviorConfiguration="Cli<br>entCredentialsBehavior"<br>binding="wsFederationHttp<br>Binding"<br>bindingConfiguration="WS<br>FederationHttpBinding_Aut<br>henticatedService"<br>name<br>="BMS.BMSConfiguration<br>Operations"<br>contract="BMS.ServiceCon<br>tracts.IConfigurationOperat<br>ions" | BMS<br>Confi<br>gurat<br>ion |
|         | endpoint               |                            | value="IWHM3Services"                                                                                                    | value="IWHM3Services"                                                                                                    | -                            |
| Section | Configuration Key/Name | Configuration values (ex.) |                                                                                                    |                                                                                                    | Des<br>cript<br>ion                          |
|---------|------------------------|----------------------------|----------------------------------------------------------------------------------------------------|----------------------------------------------------------------------------------------------------|----------------------------------------------|
|         |                        | Split Service              |                                                                                                    | Combine Service                                                                                                    |                                              |
|         |                        | BMS.ServiceHost.config     | BMS.VI.ServiceHost.exe.c<br>onfig                                                                                                    | BMS.ServiceHost.config                                                                                                    |                                              |
|         | identity\dns           |                            | address="http:// <serverad<br>dress&gt;210:16050/BMSCon<br/>figurationOperations"<br/>behaviorConfiguration="Wi<br/>ndowsClientCredentials"<br/>binding="wsFederationHttp<br/>Binding"<br/>bindingConfiguration="Win<br/>Binding"<br/>name<br/>="BMS.BMSConfiguration<br/>Operations.Windows"<br/>contract="BMS.ServiceCon<br/>tracts.IConfigurationOperat<br/>ions"</serverad<br> | address="http://localhost:1<br>6050/BMSConfigurationOp<br>erations"<br>behaviorConfiguration="Wi<br>ndowsClientCredentials"<br>binding="wsFederationHttp<br>Binding"<br>bindingConfiguration="Win<br>Binding"<br>name<br>="BMS.BMSConfiguration<br>Operations.Windows"<br>contract="BMS.ServiceCon<br>tracts.IConfigurationOperat<br>ions" | BMS<br>Confi<br>gurat<br>ion:<br>Wind<br>ows |
|         | endpoint               |                            | value="IWHM3Services"                                                                                                    | value="IWHM3Services"                                                                                                    | -                                            |

| Section | Configuration Key/Name | Configuration values (ex.) |                                                                                                    |                                                                                                    | Des<br>cript<br>ion                        |
|---------|------------------------|----------------------------|----------------------------------------------------------------------------------------------------|----------------------------------------------------------------------------------------------------|--------------------------------------------|
|         |                        | Split Service              | Split Service                                                                                                    |                                                                                                    |                                            |
|         |                        | BMS.ServiceHost.config     | BMS.VI.ServiceHost.exe.c<br>onfig                                                                                                    | BMS.ServiceHost.config                                                                                                    |                                            |
|         | identity\dns           |                            | address="http:// <serverad<br>dress&gt;211:16050/BedUnav<br/>ailableWF"<br/>behaviorConfiguration="Cli<br/>entCredentialsBehavior"<br/>binding="wsFederationHttp<br/>Binding"<br/>bindingConfiguration="WS<br/>FederationHttpBinding_Aut<br/>henticatedService"<br/>name="BMSWF.IBedUnav<br/>ailableFlow"<br/>contract="BMS.Workflows.<br/>WF.IBedUnavailableFlow"</serverad<br> | address="http://localhost:1<br>6050/BedUnavailableWF"<br>behaviorConfiguration="Cli<br>entCredentialsBehavior"<br>binding="wsFederationHttp<br>Binding"<br>bindingConfiguration="WS<br>FederationHttpBinding_Aut<br>henticatedService"<br>name="BMSWF.IBedUnav<br>ailableFlow"<br>contract="BMS.Workflows.<br>WF.IBedUnavailableFlow" | Bed<br>Unav<br>ailabl<br>e<br>Work<br>flow |
|         | endpoint               |                            | value="IWHM3Services"                                                                                                    | value="IWHM3Services"                                                                                                    | 1                                          |

| Section | Configuration Key/Name | Configuration values (ex.) |                                                                                                    |                                                                                                    | Des<br>cript<br>ion                                        |
|---------|------------------------|----------------------------|----------------------------------------------------------------------------------------------------|----------------------------------------------------------------------------------------------------|------------------------------------------------------------|
|         |                        | Split Service              |                                                                                                    | Combine Service                                                                                                    |                                                            |
|         |                        | BMS.ServiceHost.config     | BMS.VI.ServiceHost.exe.c<br>onfig                                                                                                    | BMS.ServiceHost.config                                                                                                    |                                                            |
|         | identity∖dns           |                            | address="http:// <serverad<br>dress&gt;211:16050/BedUnav<br/>ailableWF"<br/>behaviorConfiguration="Wi<br/>ndowsClientCredentials"<br/>binding="wsFederationHttp<br/>Binding"<br/>bindingConfiguration="Win<br/>Binding"<br/>name="BMSWF.IBedUnav<br/>ailableFlow.Windows"<br/>contract="BMS.Workflows.<br/>WF.IBedUnavailableFlow"</serverad<br> | address="http://localhost:1<br>6050/BedUnavailableWF"<br>behaviorConfiguration="Wi<br>ndowsClientCredentials"<br>binding="wsFederationHttp<br>Binding"<br>bindingConfiguration="Win<br>Binding"<br>name="BMSWF.IBedUnav<br>ailableFlow.Windows"<br>contract="BMS.Workflows.<br>WF.IBedUnavailableFlow" | Bed<br>Unav<br>ailabl<br>e<br>Work<br>flow:<br>Wind<br>ows |
|         | endpoint               |                            | value="IWHM3Services"                                                                                                    | value="IWHM3Services"                                                                                                    | 1                                                          |

| Section | Configuration Key/Name | Configuration values (ex.) |                                                                                                    |                                                                                                    | Des<br>cript<br>ion                 |
|---------|------------------------|----------------------------|----------------------------------------------------------------------------------------------------|----------------------------------------------------------------------------------------------------|-------------------------------------|
|         |                        | Split Service              |                                                                                                    | Combine Service                                                                                                    |                                     |
|         |                        | BMS.ServiceHost.config     | BMS.VI.ServiceHost.exe.c<br>onfig                                                                                                    | BMS.ServiceHost.config                                                                                                    |                                     |
|         | identity∖dns           |                            | address="http:// <serverad<br>dress&gt;211:16050/WaitingLi<br/>stWF"<br/>behaviorConfiguration="Cli<br/>entCredentialsBehavior"<br/>binding="wsFederationHttp<br/>Binding"<br/>bindingConfiguration="WS<br/>FederationHttpBinding_Aut<br/>henticatedService"<br/>name="BMSWF.IWaitingLi<br/>stFlow"<br/>contract="BMS.Workflows.<br/>WF.IWaitingListFlow"</serverad<br> | address="http://localhost:1<br>6050/WaitingListWF"<br>behaviorConfiguration="Cli<br>entCredentialsBehavior"<br>binding="wsFederationHttp<br>Binding"<br>bindingConfiguration="WS<br>FederationHttpBinding_Aut<br>henticatedService"<br>name="BMSWF.IWaitingLi<br>stFlow"<br>contract="BMS.Workflows.<br>WF.IWaitingListFlow" | Waiti<br>ng<br>List<br>Work<br>flow |
|         | endpoint               |                            | value="IWHM3Services"                                                                                                    | value="IWHM3Services"                                                                                                    | 1                                   |

| Section | Configuration Key/Name | Configuration values (ex.) |                                                                                                    |                                                                                                    | Des<br>cript<br>ion                 |
|---------|------------------------|----------------------------|----------------------------------------------------------------------------------------------------|----------------------------------------------------------------------------------------------------|-------------------------------------|
|         |                        | Split Service              |                                                                                                    | Combine Service                                                                                                    |                                     |
|         |                        | BMS.ServiceHost.config     | BMS.VI.ServiceHost.exe.c<br>onfig                                                                                                    | BMS.ServiceHost.config                                                                                                    |                                     |
|         | identity∖dns           |                            | address="http:// <serverad<br>dress&gt;211:16050/WaitingLi<br/>stWF"<br/>behaviorConfiguration="Wi<br/>ndowsClientCredentials"<br/>binding="wsFederationHttp<br/>Binding"<br/>bindingConfiguration="Win<br/>Binding"<br/>name="BMSWF.IWaitingLi<br/>stFlow.Windows"<br/>contract="BMS.Workflows.<br/>WF.IWaitingListFlow"</serverad<br> | address="http://localhost:1<br>6050/WaitingListWF"<br>behaviorConfiguration="Cli<br>entCredentialsBehavior"<br>binding="wsFederationHttp<br>Binding"<br>bindingConfiguration="WS<br>FederationHttpBinding_Aut<br>henticatedService"<br>name="BMSWF.IWaitingLi<br>stFlow"<br>contract="BMS.Workflows.<br>WF.IWaitingListFlow" | Waiti<br>ng<br>List<br>Work<br>flow |
|         | endpoint               |                            | value="IWHM3Services"                                                                                                    | value="IWHM3Services"                                                                                                    |                                     |

| Section | Configuration Key/Name | Configuration values (ex.) |                                                                                                    |                                                                                                    | Des<br>cript<br>ion                                 |
|---------|------------------------|----------------------------|----------------------------------------------------------------------------------------------------|----------------------------------------------------------------------------------------------------|-----------------------------------------------------|
|         |                        | Split Service              |                                                                                                    | Combine Service                                                                                                    |                                                     |
|         |                        | BMS.ServiceHost.config     | BMS.VI.ServiceHost.exe.c<br>onfig                                                                                                    | BMS.ServiceHost.config                                                                                                    |                                                     |
|         | identity∖dns           |                            | address="http:// <serverad<br>dress&gt;211:16050/VistaQue<br/>ry"<br/>behaviorConfiguration="Cli<br/>entCredentialsBehavior"<br/>binding="wsFederationHttp<br/>Binding"<br/>bindingConfiguration="WS<br/>FederationHttpBinding_Aut<br/>henticatedService"<br/>contract="BMS.ServiceCon<br/>tracts.IVistaWorkerQuery"<br/>name<br/>="BMS.VistaQuery"</serverad<br> | address="http://localhost:1<br>6050/WaitingListWF"<br>behaviorConfiguration="Wi<br>ndowsClientCredentials"<br>binding="wsFederationHttp<br>Binding"<br>bindingConfiguration="Win<br>Binding"<br>name="BMSWF.IWaitingLi<br>stFlow.Windows"<br>contract="BMS.Workflows.<br>WF.IWaitingListFlow" | Waiti<br>ng<br>List<br>Work<br>flow:<br>Wind<br>ows |
|         | endpoint               |                            | value="IWHM3Services"                                                                                                    | value="IWHM3Services"                                                                                                    | 1                                                   |

| Section | Configuration Key/Name | Configuration values (ex.) |                                                                                                    |                                                                                                    | Des<br>cript<br>ion                                                 |
|---------|------------------------|----------------------------|----------------------------------------------------------------------------------------------------|----------------------------------------------------------------------------------------------------|---------------------------------------------------------------------|
|         |                        | Split Service              |                                                                                                    | Combine Service                                                                                                    |                                                                     |
|         |                        | BMS.ServiceHost.config     | BMS.VI.ServiceHost.exe.c<br>onfig                                                                                                    | BMS.ServiceHost.config                                                                                                    |                                                                     |
|         | identity\dns           |                            | address="http:// <serverad<br>dress&gt;211:16050/VistaQue<br/>ry"<br/>behaviorConfiguration="Wi<br/>ndowsClientCredentials"<br/>binding="wsFederationHttp<br/>Binding"<br/>bindingConfiguration="Win<br/>Binding"<br/>contract="BMS.ServiceCon<br/>tracts.IVistaWorkerQuery"<br/>name<br/>="BMS.VistaQuery.Window<br/>s"</serverad<br> | address="http://localhost:1<br>6050/VistaQuery"<br>behaviorConfiguration="Wi<br>ndowsClientCredentials"<br>binding="wsFederationHttp<br>Binding"<br>bindingConfiguration="Win<br>Binding"<br>contract="BMS.ServiceCon<br>tracts.IVistaWorkerQuery"<br>name<br>="BMS.VistaQuery.Window<br>s" | BMS<br>Vista<br>Quer<br>y -<br>Confi<br>gurat<br>ion<br>Wind<br>ows |
|         | endpoint               |                            | value="IWHM3Services"                                                                                                    | value="IWHM3Services"                                                                                                    | 1                                                                   |

| Section | Configuration Key/Name | Configuration values (ex.) |                                                                                                    |                                                                                                    | Des<br>cript<br>ion                                     |
|---------|------------------------|----------------------------|----------------------------------------------------------------------------------------------------|----------------------------------------------------------------------------------------------------|---------------------------------------------------------|
|         |                        | Split Service              |                                                                                                    | Combine Service                                                                                                    |                                                         |
|         |                        | BMS.ServiceHost.config     | BMS.VI.ServiceHost.exe.c<br>onfig                                                                                                    | BMS.ServiceHost.config                                                                                                    |                                                         |
|         | identity\dns           |                            | address="http://vaww.bms.<br>va.gov:80/CacheService.sv<br>c"<br>behaviorConfiguration="Wi<br>ndowsClientCredentials"<br>binding="wsFederationHttp<br>Binding"<br>bindingConfiguration="Win<br>Binding"<br>name="BMS.Cache.Windo<br>ws"<br>contract="BMS.ServiceCon<br>tracts.ICacheService" | address="http://vaausbms<br>web75.aac.dva.va.gov:80/<br>CacheService.svc"<br>behaviorConfiguration="Wi<br>ndowsClientCredentials"<br>binding="wsFederationHttp<br>Binding"<br>bindingConfiguration="Win<br>Binding"<br>name="BMS.Cache.Windo<br>ws"<br>contract="BMS.ServiceCon<br>tracts.ICacheService" | BMS<br>Web<br>Cach<br>e -<br>Clien<br>t:<br>Wind<br>ows |
|         | endpoint               |                            | value="IWHM3Services"                                                                                                    | value="IWHM3Services"                                                                                                    | 1                                                       |

| Section | Configuration Key/Name | Configuration values (ex.) |                                                                                                    |                                                                                                    | Des<br>cript<br>ion                                     |
|---------|------------------------|----------------------------|----------------------------------------------------------------------------------------------------|----------------------------------------------------------------------------------------------------|---------------------------------------------------------|
|         |                        | Split Service              | Split Service                                                                                                    |                                                                                                    |                                                         |
|         |                        | BMS.ServiceHost.config     | BMS.VI.ServiceHost.exe.c<br>onfig                                                                                                    | BMS.ServiceHost.config                                                                                                    |                                                         |
|         | identity\dns           |                            | address="https://REDACTE<br>D<br>.va.gov:443/CacheService.<br>svc"<br>behaviorConfiguration="Wi<br>ndowsClientCredentials"<br>binding="wsFederationHttp<br>Binding"<br>bindingConfiguration="Win<br>BindingHttps"<br>name="BMS.Cache.Windo<br>ws.Https"<br>contract="BMS.ServiceCon<br>tracts.ICacheService" | address="https://vaausbms<br>web75.aac.dva.va.gov:443<br>/CacheService.svc"<br>behaviorConfiguration="Wi<br>ndowsClientCredentials"<br>binding="wsFederationHttp<br>Binding"<br>bindingConfiguration="Win<br>BindingHttps"<br>name="BMS.Cache.Windo<br>ws.Https"<br>contract="BMS.ServiceCon<br>tracts.ICacheService" | BMS<br>Web<br>Cach<br>e -<br>Clien<br>t:<br>Wind<br>ows |
|         | endpoint               |                            | value="IVVHM3Services"                                                                                                    | value="IVVHM3Services"                                                                                                    |                                                         |

| Section | Configuration Key/Name | Configuration values (ex.) |                                                                                                    |                                                                                                    | Des<br>cript<br>ion |
|---------|------------------------|----------------------------|----------------------------------------------------------------------------------------------------|----------------------------------------------------------------------------------------------------|---------------------|
|         |                        | Split Service              |                                                                                                    | Combine Service                                                                                                    |                     |
|         |                        | BMS.ServiceHost.config     | BMS.VI.ServiceHost.exe.c<br>onfig                                                                                                    | BMS.ServiceHost.config                                                                                                    |                     |
|         | identity∖dns           |                            | address="http:// <serverad<br>dress&gt;211:16050/BMSCac<br/>he"<br/>behaviorConfiguration="Cli<br/>entCredentialsBehavior"<br/>binding="wsFederationHttp<br/>Binding"<br/>bindingConfiguration="WS<br/>FederationHttpBinding_Aut<br/>henticatedService"<br/>name="BMS.BMSCache"<br/>contract="BMS.ServiceCon<br/>tracts.IBedManagerCache"</serverad<br> | address="http://localhost:1<br>6050/BMSCache"<br>behaviorConfiguration="Cli<br>entCredentialsBehavior"<br>binding="wsFederationHttp<br>Binding"<br>bindingConfiguration="WS<br>FederationHttpBinding_Aut<br>henticatedService"<br>name="BMS.BMSCache"<br>contract="BMS.ServiceCon<br>tracts.IBedManagerCache" | BMS<br>Cach<br>e    |
|         | endpoint               |                            | value="IWHM3Services"                                                                                                    | value="IWHM3Services"                                                                                                    | 1                   |

| Section | Configuration Key/Name                              | Configuration values (ex.)                                                                                                    |                                                                                                    |                                                                                                    | Des<br>cript<br>ion |
|---------|-----------------------------------------------------|----------------------------------------------------------------------------------------------------|----------------------------------------------------------------------------------------------------|----------------------------------------------------------------------------------------------------|---------------------|
|         |                                                     | Split Service                                                                                                    | plit Service                                                                                                    |                                                                                                    |                     |
|         |                                                     | BMS.ServiceHost.config                                                                                                    | BMS.VI.ServiceHost.exe.c<br>onfig                                                                                                    | BMS.ServiceHost.config                                                                                                    |                     |
|         | identity\dns                                        |                                                                                                    | address="http:// <serverad<br>dress&gt;211:16050/BMSCac<br/>he"<br/>behaviorConfiguration="Wi<br/>ndowsClientCredentials"<br/>binding="wsFederationHttp<br/>Binding"<br/>bindingConfiguration="Win<br/>Binding"<br/>contract="BMS.ServiceCon<br/>tracts.IBedManagerCache"<br/>name="BMS.BMSCache.W<br/>indows"</serverad<br> | address="http://localhost:1<br>6050/BMSCache"<br>behaviorConfiguration="Wi<br>ndowsClientCredentials"<br>binding="wsFederationHttp<br>Binding"<br>bindingConfiguration="Win<br>Binding"<br>contract="BMS.ServiceCon<br>tracts.IBedManagerCache"<br>name="BMS.BMSCache.W<br>indows" |                     |
|         | behaviors                                           |                                                                                                    | value="IWHM3Services"                                                                                                    | value="IWHM3Services"                                                                                                    |                     |
|         | serviceBehaviors                                    |                                                                                                    |                                                                                                    |                                                                                                    |                     |
|         | behavior                                            | name="ServiceBehavior"                                                                                                    |                                                                                                    |                                                                                                    |                     |
|         | serviceMetadata                                     | httpGetEnabled="true"                                                                                                    |                                                                                                    | ·                                                                                                    |                     |
|         | serviceDebug                                        | includeExceptionDetailInFaults="true"                                                                                                    |                                                                                                    |                                                                                                    |                     |
|         | dataContractSerializer                              | type="InfoWorld.Security.Saml20.Saml20                                                                                                    | ServiceCredentials, Saml20"                                                                                                    |                                                                                                    |                     |
|         | serviceCredentials                                  | type="InfoWorld.Security.Saml20.Saml20ServiceCredentials, Saml20"<br>findValue="IWHM3Services" storeLocation="LocalMachine" storeName="My"<br>x509FindType="FindBySubjectName" |                                                                                                    |                                                                                                    |                     |
|         | serviceCertificate                                  |                                                                                                    |                                                                                                    | 11                                                                                                    |                     |
|         | issuedTokenAuthentication<br>\knownCertificates\add | findValue="IWHM3STS" storeLocation="L<br>x509FindType="FindBySubjectName"                                                                                                    | _ocalMachine" storeName="My"                                                                                                    |                                                                                                    |                     |
|         | name="WorkflowService"                              |                                                                                                    |                                                                                                    |                                                                                                    |                     |

| Section | Configuration Key/Name                              | Configuration values (ex.) |                                                                                                    |                                                                                                    | Des<br>cript<br>ion |  |
|---------|-----------------------------------------------------|----------------------------|----------------------------------------------------------------------------------------------------|----------------------------------------------------------------------------------------------------|---------------------|--|
|         |                                                     | Split Service              |                                                                                                    | Combine Service                                                                                                    |                     |  |
|         |                                                     | BMS.ServiceHost.config     | BMS.VI.ServiceHost.exe.c<br>onfig                                                                                        | BMS.ServiceHost.config                                                                                                   |                     |  |
|         | serviceMetadata<br>httpGetEnabled="true"            |                            |                                                                                                    |                                                                                                    |                     |  |
|         | serviceThrottling                                   |                            |                                                                                                    |                                                                                                    |                     |  |
|         | serviceDebug                                        |                            | maxConcurrentCalls="150<br>0"<br>maxConcurrentSessions="<br>1500"                                                        | maxConcurrentCalls="100<br>0"<br>maxConcurrentSessions="<br>1000"                                                        |                     |  |
|         | serviceCredentials                                  |                            | includeExceptionDetailInFa<br>ults="true"                                                                                | includeExceptionDetailInFa<br>ults="true"                                                                                |                     |  |
|         | serviceCertificate                                  |                            | type="InfoWorld.Security.S<br>aml20.Saml20ServiceCred<br>entials, Saml20"                                                | type="InfoWorld.Security.S<br>amI20.SamI20ServiceCred<br>entials, SamI20"                                                |                     |  |
|         | issuedTokenAuthentication<br>\knownCertificates\add |                            | findValue="IWHM3Service<br>s"<br>storeLocation="LocalMachi<br>ne" storeName="My"<br>x509FindType="FindBySub<br>jectName" | findValue="IWHM3Service<br>s"<br>storeLocation="LocalMachi<br>ne" storeName="My"<br>x509FindType="FindBySub<br>jectName" |                     |  |
|         | sqlWorkflowInstanceStore                            |                            | findValue="IWHM3STS"<br>storeLocation="LocalMachi<br>ne" storeName="My"<br>x509FindType="FindBySub<br>jectName"          | findValue="IWHM3STS"<br>storeLocation="LocalMachi<br>ne" storeName="My"<br>x509FindType="FindBySub<br>jectName"          |                     |  |

| Section | Configuration Key/Name                | Configuration values (ex.) |                                                                                                    |                                                                                                    | Des<br>cript<br>ion |  |
|---------|---------------------------------------|----------------------------|----------------------------------------------------------------------------------------------------|----------------------------------------------------------------------------------------------------|---------------------|--|
|         |                                       | Split Service              |                                                                                                    | Combine Service                                                                                                    |                     |  |
|         |                                       | BMS.ServiceHost.config     | BMS.VI.ServiceHost.exe.c<br>onfig                                                                                                    | BMS.ServiceHost.config                                                                                                    |                     |  |
|         | workflowldle                          |                            | connectionString="Data<br>Source= <databaseaddres<br>s&gt;;Network<br/>Library=DBMSSOCN;Initial<br/>Catalog=BMS_InstanceSto<br/>re;Integrated<br/>Security=True;Asynchrono<br/>us<br/>Processing=True;Pooling=t<br/>rue;Min Pool Size=0;Max<br/>Pool Size=250;"<br/>instanceEncodingOption="<br/>None"<br/>instanceCompletionAction=<br/>"DeleteAll"<br/>instanceLockedExceptionA<br/>ction="BasicRetry"<br/>hostLockRenewalPeriod="<br/>00:00:30"<br/>runnableInstancesDetectio<br/>nPeriod="00:00:02"</databaseaddres<br> | connectionString="Data<br>Source= <databaseaddres<br>s&gt;;Initial<br/>Catalog=BMS_InstanceSto<br/>re;Integrated<br/>Security=True;Asynchrono<br/>us<br/>Processing=True;Pooling=t<br/>rue;Min Pool Size=0;Max<br/>Pool Size=100;"<br/>instanceEncodingOption="<br/>None"<br/>instanceCompletionAction=<br/>"DeleteAll"<br/>instanceLockedExceptionA<br/>ction="BasicRetry"<br/>hostLockRenewalPeriod="<br/>00:00:30"<br/>runnableInstancesDetectio<br/>nPeriod="00:00:02"</databaseaddres<br> |                     |  |
|         | sqlWorkflowInstanceStore<br>Promotion |                            | timeToUnload="00:00:00"<br>timeToPersist="00:00:00"                                                                                                    | timeToUnload="0"                                                                                                    |                     |  |
|         | promotionSets                         |                            | connectionString="Data<br>Source= <databaseaddres<br>s&gt;;Network<br/>Library=DBMSSOCN;Initial<br/>Catalog=BMS_InstanceSto<br/>re;Integrated<br/>Security=True;Pooling=tru<br/>e;Min Pool Size=0;Max<br/>Pool Size=250;"</databaseaddres<br>                                                                                                    | connectionString="Data<br>Source= <databaseaddres<br>s&gt;;Initial<br/>Catalog=BMS_InstanceSto<br/>re;Integrated<br/>Security=True;Pooling=tru<br/>e;Min Pool Size=0;Max<br/>Pool Size=100;"</databaseaddres<br>                                                                                                    |                     |  |
|         | promotionSet<br>name="AdmissionData"  |                            |                                                                                                    |                                                                                                    |                     |  |

| Section | Configuration Key/Name                                         | Configuration values (ex.) |                                                                                                    |                                                                                                    | Des<br>cript<br>ion |
|---------|----------------------------------------------------------------|----------------------------|----------------------------------------------------------------------------------------------------|----------------------------------------------------------------------------------------------------|---------------------|
|         |                                                                | Split Service              |                                                                                                    | Combine Service                                                                                                    |                     |
|         |                                                                | BMS.ServiceHost.config     | BMS.VI.ServiceHost.exe.c<br>onfig                                                                                                    | BMS.ServiceHost.config                                                                                                    |                     |
|         | promotionSet<br>name="TransferData"                            |                            | <promotedvalue<br>propertyName="Admissionl<br/>d"/&gt;<br/><promotedvalue<br>propertyName="PatientNa<br/>me"/&gt;<br/><promotedvalue<br>propertyName="LocationN<br/>ame"/&gt;</promotedvalue<br></promotedvalue<br></promotedvalue<br>                             | <promotedvalue<br>propertyName="AdmissionI<br/>d"/&gt;<br/><promotedvalue<br>propertyName="PatientNa<br/>me"/&gt;<br/><promotedvalue<br>propertyName="LocationN<br/>ame"/&gt;</promotedvalue<br></promotedvalue<br></promotedvalue<br>                             |                     |
|         | behavior<br>name="BasicBindingBeha<br>vior"                    |                            | promotedValue<br>propertyName="PatientSS<br>N"                                                                                                    | promotedValue<br>propertyName="PatientSS<br>N"                                                                                                    |                     |
|         | endpointBehaviors                                              |                            | <datacontractserializer<br>maxItemsInObjectGraph="<br/>2147483647"/&gt;<br/><servicedebug<br>includeExceptionDetailInFa<br/>ults="true"/&gt;<br/><servicemetadata<br>httpGetEnabled="true"/&gt;</servicemetadata<br></servicedebug<br></datacontractserializer<br> | <datacontractserializer<br>maxItemsInObjectGraph="<br/>2147483647"/&gt;<br/><servicedebug<br>includeExceptionDetailInFa<br/>ults="true"/&gt;<br/><servicemetadata<br>httpGetEnabled="true"/&gt;</servicemetadata<br></servicedebug<br></datacontractserializer<br> |                     |
|         | behavior                                                       |                            |                                                                                                    |                                                                                                    |                     |
|         | dataContractSerializer                                         |                            | name="ClientCredentialsB<br>ehavior"                                                                                                    | name="ClientCredentialsB<br>ehavior"                                                                                                    |                     |
|         | durableIssuedTokenClient<br>Credentials\serviceCertific<br>ate |                            | maxItemsInObjectGraph="<br>2147483647"                                                                                                    | maxItemsInObjectGraph="<br>2147483647"                                                                                                    |                     |

| Section | Configuration Key/Name | e Configuration values (ex.) |                                                                                                    |                                                                                                    | Des<br>cript<br>ion |  |
|---------|------------------------|------------------------------|----------------------------------------------------------------------------------------------------|----------------------------------------------------------------------------------------------------|---------------------|--|
|         |                        | Split Service                |                                                                                                    | Combine Service                                                                                                    |                     |  |
|         |                        | BMS.ServiceHost.config       | BMS.VI.ServiceHost.exe.c<br>onfig                                                                                                    | BMS.ServiceHost.config                                                                                                    |                     |  |
|         | authentication         |                              | x509FindType="FindBySub<br>jectName"<br>findValue="IWHM3Service<br>s" storeName="My"<br>storeLocation="LocalMachi<br>ne"                                                                                                    | x509FindType="FindBySub<br>jectName"<br>findValue="IWHM3Service<br>s" storeName="My"<br>storeLocation="LocalMachi<br>ne"                                                                                                    |                     |  |
|         | scopedCertificates\add |                              | revocationMode="NoCheck<br>"                                                                                                    | revocationMode="NoCheck                                                                                                    |                     |  |
|         | durableIssuedToken     |                              | targetUri="http:// <serverad<br>dress&gt;210:16050/STS/"<br/>x509FindType="FindBySub<br/>jectName"<br/>findValue="IWHM3STS"<br/>storeName="My"<br/>storeLocation="LocalMachi<br/>ne"</serverad<br>                                                                                            | targetUri="http://localhost:1<br>6050/STS/"<br>x509FindType="FindBySub<br>jectName"<br>findValue="IWHM3STS"<br>storeName="My"<br>storeLocation="LocalMachi<br>ne"                                                                                                |                     |  |
|         | behavior               |                              | connectionString="Data<br>Source= <databaseaddres<br>s&gt;;Network<br/>Library=DBMSSOCN;Initial<br/>Catalog=BMS;Integrated<br/>Security=True;Pooling=tru<br/>e;Min Pool Size=0;Max<br/>Pool Size=250;"<br/>identifier="SessionID"<br/>isolationLevel="ReadCom<br/>mitted"</databaseaddres<br> | connectionString="Data<br>Source= <databaseaddres<br>s&gt;;Initial<br/>Catalog=BMS;Integrated<br/>Security=True;Pooling=tru<br/>e;Min Pool Size=0;Max<br/>Pool Size=100;"<br/>identifier="SessionID"<br/>isolationLevel="ReadCom<br/>mitted"</databaseaddres<br> |                     |  |
|         | dataContractSerializer |                              | name="WindowsClientCre                                                                                                    | name="WindowsClientCre<br>dentials"                                                                                                    |                     |  |
|         | clientCredentials      |                              | maxItemsInObjectGraph="<br>2147483647"                                                                                                    | maxItemsInObjectGraph="<br>2147483647"                                                                                                    |                     |  |
|         | windows                |                              | type="InfoWorld.Security.A<br>uthentication.CacheClientC<br>redentials,<br>SecurityTokenCache"                                                                                                    | type="InfoWorld.Security.A<br>uthentication.CacheClientC<br>redentials,<br>SecurityTokenCache"                                                                                                    |                     |  |
|         | serviceCertificate     |                              | allowNtlm="true"                                                                                                    | allowNtlm="true"                                                                                                    |                     |  |

| Section | Configuration Key/Name            | Configuration values (ex.) |                                                                                                    |                                                                                                    | Des<br>cript<br>ion |  |
|---------|-----------------------------------|----------------------------|----------------------------------------------------------------------------------------------------|----------------------------------------------------------------------------------------------------|---------------------|--|
|         |                                   | Split Service              |                                                                                                    | Combine Service                                                                                                    |                     |  |
|         |                                   | BMS.ServiceHost.config     | BMS.VI.ServiceHost.exe.c<br>onfig                                                                                                    | BMS.ServiceHost.config                                                                                                    |                     |  |
|         | defaultCertificate                |                            |                                                                                                    |                                                                                                    |                     |  |
|         | authentication                    |                            | x509FindType="FindBySub<br>jectName"<br>findValue="IWHM3Service<br>s" storeName="My"<br>storeLocation="LocalMachi<br>ne"                                                                                       | x509FindType="FindBySub<br>jectName"<br>findValue="IWHM3Service<br>s" storeName="My"<br>storeLocation="LocalMachi<br>ne"                                                 |                     |  |
|         | scopedCertificates\add            |                            | revocationMode="NoCheck<br>"                                                                                                    | revocationMode="NoCheck                                                                                                    |                     |  |
|         | behavior                          |                            | targetUri="http:// <serverad<br>dress&gt;210:16050/STS/Win<br/>dows"<br/>x509FindType="FindBySub<br/>jectName"<br/>findValue="IWHM3STS"<br/>storeName="My"<br/>storeLocation="LocalMachi<br/>ne"</serverad<br> | targetUri="http://localhost:1<br>6050/STS/Windows"<br>x509FindType="FindBySub<br>jectName"<br>findValue="IWHM3STS"<br>storeName="My"<br>storeLocation="LocalMachi<br>ne" |                     |  |
|         | dataContractSerializer            |                            | name="DataContractSeriali<br>zer"                                                                                                    | name="DataContractSeriali<br>zer"                                                                                                    |                     |  |
|         | extensions\behaviorExtens<br>ions |                            | maxItemsInObjectGraph="<br>2147483647"                                                                                                    | maxItemsInObjectGraph="<br>2147483647"                                                                                                    |                     |  |
|         | add                               |                            |                                                                                                    |                                                                                                    |                     |  |

| Section | Configuration Key/Name Configuration values (ex.) |                        |                                                                                                    | Des<br>cript<br>ion                                                                                                    |                                                                                                    |  |
|---------|---------------------------------------------------|------------------------|----------------------------------------------------------------------------------------------------|----------------------------------------------------------------------------------------------------|----------------------------------------------------------------------------------------------------|--|
|         |                                                   | Split Service          |                                                                                                    | Combine Service                                                                                                    |                                                                                                    |  |
|         |                                                   | BMS.ServiceHost.config | BMS.VI.ServiceHost.exe.c<br>onfig                                                                                                    | BMS.ServiceHost.config                                                                                                    |                                                                                                    |  |
|         | add                                               |                        | name="sqlWorkflowInstanc<br>eStorePromotion"<br>type="BMS.Workflows.Pro<br>pertyPromotionActivity.Con<br>figuration.SqlWorkflowInsta<br>nceStorePromotionElemen<br>t,<br>BMS.Workflows.PropertyPr<br>omotionActivity" | name="sqlWorkflowInstanc<br>eStorePromotion"<br>type="BMS.Workflows.Pro<br>pertyPromotionActivity.Con<br>figuration.SqlWorkflowInsta<br>nceStorePromotionElemen<br>t,<br>BMS.Workflows.PropertyPr<br>omotionActivity" |                                                                                                    |  |
|         | add                                               |                        | name="errorHandler"<br>type="BMS.Workflows.Cus<br>tomActivities.Utils.WFError<br>HandlerElement,<br>BMS.Workflows.CustomAc<br>tivities"                                                                               | name="errorHandler"<br>type="BMS.Workflows.Cus<br>tomActivities.Utils.WFError<br>HandlerElement,<br>BMS.Workflows.CustomAc<br>tivities"                                                                               |                                                                                                    |  |
|         | log4net                                           |                        | name="durablelssuedToke<br>nClientCredentials"<br>type="BMS.Security.Config<br>uration.DurablelssuedToke<br>nClientCredentialsConfigH<br>andler, BMS.Security"                                                        | name="durableIssuedToke<br>nClientCredentials"<br>type="BMS.Security.Config<br>uration.DurableIssuedToke<br>nClientCredentialsConfigH<br>andler, BMS.Security"                                                        |                                                                                                    |  |
|         | root                                              | value="OFF"            |                                                                                                    |                                                                                                    | set<br>the<br>level<br>valu<br>e to<br>ALL<br>or<br>DEB<br>UG<br>in<br>order<br>to<br>trace<br>meth |  |

| Section | Configuration Key/Name | Configuration values (ex.)                                                                                                    |                                                                                                    |                                                                                                    | Des<br>cript<br>ion                     |
|---------|------------------------|----------------------------------------------------------------------------------------------------|----------------------------------------------------------------------------------------------------|----------------------------------------------------------------------------------------------------|-----------------------------------------|
|         |                        | Split Service                                                                                                    |                                                                                                    | Combine Service                                                                                                    |                                         |
|         |                        | BMS.ServiceHost.config                                                                                                    | BMS.VI.ServiceHost.exe.c<br>onfig                                                                                                    | BMS.ServiceHost.config                                                                                                    |                                         |
|         |                        |                                                                                                    |                                                                                                    |                                                                                                    | od<br>entry<br>and<br>exit<br>time<br>s |
|         | level value            | "SQLAppender"                                                                                                    |                                                                                                    |                                                                                                    |                                         |
|         | appender-ref ref       | name="FileAppender" type="log4net.Appender"                                                                                                    | ler.FileAppender"                                                                                                    |                                                                                                    |                                         |
|         | appender               | name="FileAppender" type="log4net.Append                                                                                                    | ler.FileAppender"                                                                                                    |                                                                                                    |                                         |
|         | file                   | value="log-file.txt"                                                                                                    |                                                                                                    |                                                                                                    |                                         |
|         | appendToFile           | value="true"                                                                                                    |                                                                                                    |                                                                                                    |                                         |
|         | layout                 | type="log4net.Layout.PatternLayout"                                                                                                    |                                                                                                    |                                                                                                    |                                         |
|         | conversionPattern      | value="%date [%6thread] -> %message% <-%newline"                                                                                                    |                                                                                                    |                                                                                                    |                                         |
|         | appender               | name="SQLAppender" type="log4netAsync                                                                                                    | AsyncAdoNetAppender,log4netA                                                                                                    | Async"                                                                                                    |                                         |
|         | bufferSize             | value="1000"                                                                                                    |                                                                                                    |                                                                                                    |                                         |
|         | connectionType         | value="System.Data.SqlClient.SqlConnectio<br>PublicKeyToken=b77a5c561934e089"                                                                                        | n, System.Data, Version=1.0.330                                                                                                    | 00.0, Culture=neutral,                                                                                                    |                                         |
|         | connectionString       | value="data source= <databaseaddress>;Ne<br/>catalog=BMS_LOG;integrated security=SSP<br/>Size=0;Max Pool Size=250;"</databaseaddress>                                | twork Library=DBMSSOCN;initia<br>I;persist security info=False;Poo                                                                                                    | al<br>ling=true;Min Pool                                                                                                    |                                         |
|         | commandText            | value="INSERT INTO Log<br>([Date],[Thread],[Level],[Logger],[Message]<br>,[Exception]) VALUES (@log_date,<br>@thread, @log_level, @logger,<br>@message, @exception)" | value="data<br>source= <databaseaddress>;<br/>Network<br/>Library=DBMSSOCN;initial<br/>catalog=BMS_LOG;integrate<br/>d security=SSPI;persist<br/>security<br/>info=False;Pooling=true;Min<br/>Pool Size=0;Max Pool<br/>Size=250;"</databaseaddress> | value="data<br>source= <databaseaddress<br>&gt;;initial<br/>catalog=LOG;integrated<br/>security=SSPI;persist<br/>security<br/>info=False;Pooling=true;Mi<br/>n Pool Size=0;Max Pool<br/>Size=100;"</databaseaddress<br> |                                         |
|         | parameter              |                                                                                                    |                                                                                                    |                                                                                                    |                                         |
|         | parameterName          | value="@log_date"                                                                                                    |                                                                                                    |                                                                                                    |                                         |
|         | dbType                 | value="DateTime"                                                                                                    |                                                                                                    |                                                                                                    |                                         |

| Section | Configuration Key/Name | Configuration values (ex.)               |                                   |                        | Des<br>cript<br>ion |
|---------|------------------------|------------------------------------------|-----------------------------------|------------------------|---------------------|
|         |                        | Split Service                            |                                   | Combine Service        |                     |
|         |                        | BMS.ServiceHost.config                   | BMS.VI.ServiceHost.exe.c<br>onfig | BMS.ServiceHost.config |                     |
|         | layout                 | type="log4net.Layout.RawTimeStampLayout" |                                   |                        |                     |
|         | parameter              |                                          |                                   |                        |                     |
|         | parameterName          | value="@thread"                          |                                   |                        |                     |
|         | dbType                 | value="String"                           |                                   |                        |                     |
|         | size                   | value="255"                              |                                   |                        |                     |
|         | layout                 | type="log4net.Layout.PatternLayout"      |                                   |                        |                     |
|         | conversionPattern      | value="%thread"                          |                                   |                        |                     |
|         | parameter              |                                          |                                   |                        |                     |
|         | parameterName          | value="@log_level"                       |                                   |                        |                     |
|         | dbType                 | value="String"                           |                                   |                        |                     |
|         | size                   | value="50"                               |                                   |                        |                     |
|         | layout                 | type="log4net.Layout.PatternLayout"      |                                   |                        |                     |
|         | conversionPattern      | value="%level"                           |                                   |                        |                     |
|         | parameter              |                                          |                                   |                        |                     |
|         | parameterName          | value="@logger"                          |                                   |                        |                     |
|         | dbType                 | value="String"                           |                                   |                        |                     |
|         | size                   | value="255"                              |                                   |                        |                     |
|         | layout                 | type="log4net.Layout.PatternLayout"      |                                   |                        |                     |
|         | conversionPattern      | value="%logger"                          |                                   |                        |                     |
|         | parameter              |                                          |                                   |                        |                     |
|         | parameterName          | value="@message"                         |                                   |                        |                     |
|         | dbType                 | value="String"                           |                                   |                        |                     |
|         | size                   | value="4000"                             |                                   |                        |                     |
|         | layout                 | type="log4net.Layout.PatternLayout"      |                                   |                        |                     |
|         | conversionPattern      | value="%message"                         |                                   |                        |                     |
|         | parameter              |                                          |                                   |                        |                     |

| Section | Configuration Key/Name | Configuration values (ex.)         Split Service |                                       |                        | Des<br>cript<br>ion                                                                                             |
|---------|------------------------|--------------------------------------------------|---------------------------------------|------------------------|----------------------------------------------------------------------------------------------------|
|         |                        |                                                  |                                       | Combine Service        |                                                                                                    |
|         |                        | BMS.ServiceHost.config                           | BMS.VI.ServiceHost.exe.c<br>onfig     | BMS.ServiceHost.config |                                                                                                    |
|         | parameterName          | value="@exception"                               |                                       |                        |                                                                                                    |
|         | dbType                 | value="String"                                   | · · · · · · · · · · · · · · · · · · · |                        |                                                                                                    |
|         | size                   | value="2000"                                     |                                       |                        |                                                                                                    |
|         | layout                 | type="log4net.Layout.ExceptionLayout"            |                                       |                        |                                                                                                    |
|         | filter                 | type="log4net.Filter.StringMatchFilter"          |                                       |                        |                                                                                                    |
|         | stringToMatch          | value="00:00:00.00"                              |                                       |                        | do<br>not<br>log<br>mes<br>sage<br>s<br>with<br>durat<br>ions<br>unde<br>r<br>00:0<br>0:00.<br>00*              |
|         | acceptOnMatch          | value="false"                                    |                                       |                        |                                                                                                    |
|         | filter                 | type="log4net.Filter.StringMatchFilter"          |                                       |                        |                                                                                                    |
|         | stringToMatch          | value="Entry"                                    |                                       |                        | do<br>not<br>log<br>entry<br>mes<br>sage<br>s as<br>they<br>are<br>not<br>relev<br>ant<br>durat<br>ion-<br>wise |

| Section | Configuration Key/Name | Configuration values (ex.)                           |                                   |                        | Des<br>cript<br>ion |
|---------|------------------------|------------------------------------------------------|-----------------------------------|------------------------|---------------------|
|         |                        | Split Service                                        |                                   | Combine Service        |                     |
|         |                        | BMS.ServiceHost.config                               | BMS.VI.ServiceHost.exe.c<br>onfig | BMS.ServiceHost.config |                     |
|         | acceptOnMatch          | value="false"                                        | · ·                               |                        |                     |
|         | startup                |                                                      |                                   |                        |                     |
|         | supportedRuntime       | version="v4.6"<br>sku=".NETFramework,Version=v4.6.1" |                                   |                        |                     |
|         | runtime\gcServer       | enabled="true"                                       |                                   |                        |                     |
|         |                        |                                                      |                                   |                        |                     |

| File            | Section                                     | Configuration key       | Configuration values (ex.)                                                                                                    | Description                                                                                                    |
|-----------------|---------------------------------------------|-------------------------|----------------------------------------------------------------------------------------------------|----------------------------------------------------------------------------------------------------|
|                 | configuration/<br>connectionStrings/<br>add | ConnectionString        | Workstation id=<br>vadbserver\sql2008r2;packet<br>size=4096;data source=<br>vadbserver \sql2008r2;persist<br>security info=False;Initial<br>Catalog=BMS_EIS;Integrated<br>Security=SSPI; | Connection string for the connection to the BMS_EIS database.                                                                                                    |
|                 |                                             | DatasetPath             | DBRepository                                                                                                    | Data Adapters (XML mapping files) path.                                                                                                    |
| EISService      |                                             | OverwriteCreateEntityId | true/false                                                                                                    | If set to true, the service generates a new<br>unique identifier on each resource create<br>call, otherwise, it uses the identifier<br>received as parameter.<br>If set to true, the service notifies linked |
| Implementation. | configuration/<br>appSettings/<br>key       | NotificationIndicator   | true/false                                                                                                    | EIS services of changes produced on<br>entities.                                                                                                    |
| amooning        |                                             | UseSecurityContext      | 0/1                                                                                                    | ePractice security context                                                                                                    |
|                 |                                             | DnsIdentity             | IWHM3Services                                                                                                    | Certificate which specifies the service's dns identity.                                                                                                    |
|                 |                                             | ReceiveIndicator        | true/false                                                                                                    | If set to true, the service accepts<br>notification messages from linked EIS<br>services.                                                                                                    |
|                 |                                             | AutomaticLinkIndicator  | true/false                                                                                                    | If set to true, entities are automatically<br>linked (associated as equivalent) across<br>linked EIS services.                                                                                               |
|                 |                                             | XEISIndicator           | true/false                                                                                                    | Specifies whether the cross EIS worker should be started.                                                                                                    |
|                 |                                             | XEISDomain              | domain name                                                                                                    | Domain of the cross EIS implementation.                                                                                                    |

# Table 5-EIS Service Configuration Parameters

| File | Section                                                                                                    | Configuration key      | Configuration values (ex.)                          | Description                                                                                   |
|------|----------------------------------------------------------------------------------------------------|------------------------|-----------------------------------------------------|-----------------------------------------------------------------------------------------------|
|      |                                                                                                    | SubscriptionTopic      | entity                                              | Specifies the topic of the synchronization<br>subscription, meaning what should be<br>synced. |
|      |                                                                                                    | AuditProtocol          | none/udp                                            | Transfer protocol to communicate with the audit service or none if not used.                  |
|      |                                                                                                    | AuditServer            | auditserver                                         | Server where the audit service resides.                                                       |
|      |                                                                                                    | AuditPort              | 10000                                               | Port of the audit service on the specified server.                                            |
|      |                                                                                                    | AuditSynchronIndicator | true/false                                          | Specifies if the Audit Service should be called synchronous or asynchronous.                  |
|      | configuration/<br>system.serviceMod<br>el/behaviors/endpoi<br>ntBehaviors/behavi<br>or/clientCredentials/<br>serviceCertificate/sc<br>opedCertificates/ad<br>d | targetUri              | http:// <i>vaserver</i> :17050/STS/<br>Windows      | URI of STS certificate.                                                                       |
|      | configuration/<br>system.serviceMod<br>el/bindings/<br>wsFederationHttpBi<br>nding/binding/mess<br>age/issuerMetadata                                          | address                | http:// <i>vaserver</i> :17050/STS/mex              | STS metadata exchange URL used by ServiceBinding.                                             |
|      | configuration/<br>system.serviceMod<br>el/bindings/<br>wsFederationHttpBi<br>nding/binding/securi<br>ty/message/issuer                                         | address                | http:// <i>vaserver</i> :17050/STS/<br>Windows      | STS URL used by WinBinding.                                                                   |
|      | configuration/<br>system.serviceMod<br>el/services/service/h<br>ost/baseAddress/<br>add                                                                        | baseAddress            | http:// <i>vaserver:17050</i> /<br>QueryFunctions   | EIS Query Functions service endpoint address.                                                 |
|      | configuration/<br>system.serviceMod<br>el/services/service/h<br>ost/baseAddress/<br>add                                                                        | baseAddress            | http://vaserver:17050/<br>Administration            | EIS Administration service endpoint address.                                                  |
|      | configuration/<br>system.serviceMod                                                                                                    | baseAddress            | http:// <i>vaserver</i> :17050/<br>EntityManagement | EIS EntityManagement service endpoint<br>address.                                             |

| File | Section                                                                                 | Configuration key | Configuration values (ex.)                                    | Description                                               |
|------|-----------------------------------------------------------------------------------------|-------------------|---------------------------------------------------------------|-----------------------------------------------------------|
|      | el/services/service/h<br>ost/baseAddress/<br>add                                        |                   |                                                               |                                                           |
|      | configuration/<br>system.serviceMod<br>el/services/service/h<br>ost/baseAddress/<br>add | baseAddress       | http:// <i>vaserver</i> : 17050/<br>ServiceMetadataManagement | EIS ServiceMetadataManagement service endpoint address.   |
|      | configuration/<br>system.serviceMod<br>el/services/service/h<br>ost/baseAddress/<br>add | baseAddress       | http:// <i>vaserver:17050</i> /<br>BulkEntityManagement       | EIS Bulk BulkEntityManagement service endpoint address.   |
|      | configuration/<br>system.serviceMod<br>el/services/service/h<br>ost/baseAddress/<br>add | baseAddress       | http:// <i>vaserver:17050</i> /<br>Subscribe                  | EIS Subscribe service endpoint address.                   |
|      | configuration/<br>system.serviceMod<br>el/services/service/h<br>ost/baseAddress/<br>add | baseAddress       | http:// <i>vaserver:17050/</i><br>LinkAlgorithmAdministration | EIS LinkAlgorithmAdministration service endpoint address. |
|      | configuration/<br>system.serviceMod<br>el/services/service/h<br>ost/baseAddress/<br>add | baseAddress       | http://vaserver:17050/EIS/<br>SubscriptionAdministration      | EIS SubscriptionAdministration service endpoint address.  |
|      | configuration/<br>system.serviceMod<br>el/services/service/h<br>ost/baseAddress/<br>add | baseAddress       | http://vaserver.17050/Receive                                 | EIS Receive service endpoint address.                     |
|      | configuration/<br>system.serviceMod<br>el/services/service/h<br>ost/baseAddress/<br>add | baseAddress       | http://vaserver:17050/EIS/<br>MessageAdministration           | EIS MessageAdministration service endpoint address.       |
|      | configuration/<br>system.serviceMod<br>el/services/service/h<br>ost/baseAddress/        | baseAddress       | http://vaserver:17050/EIS/<br>AuthorizationSubscriber         | EIS AuthorizationSubscriber service endpoint address.     |

| File            | Section                            | Configuration key | Configuration values (ex.)                                                                                                    | Description                                                   |
|-----------------|------------------------------------|-------------------|----------------------------------------------------------------------------------------------------|---------------------------------------------------------------|
|                 | add                                |                   |                                                                                                    |                                                               |
| Connections.xml | MyConnections/<br>connectionString | connectionString  | workstation id=<br>vadbserver\sql2008r2;packet<br>size=4096;data source=<br>vadbserver\sql2008r2;persist<br>security info=False;Initial<br>Catalog=BMS_EIS;Integrated<br>Security=SSPI; | Connection string for the connection to the BMS_EIS database. |

# Table 6-EVS Service Configuration Parameters

| File                       | Section                               | Configuration key                | Configuration values (ex.) | Description                                                                             |
|----------------------------|---------------------------------------|----------------------------------|----------------------------|-----------------------------------------------------------------------------------------|
|                            |                                       | DatasetPath                      | DBRepository               | Data Adapters (XML mapping files) path.                                                 |
|                            |                                       | ApplicationFolder                | D:\CTS\CTSImport           | String path to application folder.                                                      |
|                            |                                       | SqlScriptsFolder                 | SqlScrips                  | SQL scripts folder name.                                                                |
|                            |                                       | TextFilesFolder                  | TextFiles                  | Text files folder name.                                                                 |
|                            |                                       | PackageFilesFolder               | PackageFiles               | Package files folder name.                                                              |
|                            |                                       | CodeMappingTempTable             | dbo.TempMapping            | The mapping temporary table name.                                                       |
|                            |                                       |                                  |                            |                                                                                         |
|                            |                                       |                                  |                            |                                                                                         |
|                            |                                       |                                  |                            |                                                                                         |
|                            | configuration/<br>appSettings/<br>key |                                  |                            |                                                                                         |
|                            |                                       |                                  |                            |                                                                                         |
|                            |                                       | TemporaryFolder                  | Temp                       | Temporary folder name.                                                                  |
| MessageImpl.dll.<br>config |                                       | SubscriptionTopic                | cts                        | Specifies the topic of the synchronization subscription, meaning what should be synced. |
|                            |                                       | NotificationIndicator            | true/false                 | Notification indicator.                                                                 |
|                            |                                       | BulkInsertBatchSize              | 1000                       | Maximum number of processed records in one step.                                        |
|                            |                                       | DnsIdentity                      | IWHM3Services              | Certificate which specifies the service's dns identity.                                 |
|                            |                                       | StartSecurityEndpoints           | true/false                 | Specifies if the secure endpoints are to be started.                                    |
|                            |                                       | http://localhost:17050/CTSImport | EVS                        | EVS import from excel key.                                                              |

| File                                                                               | Section                                                      | Configuration key                | Configuration values (ex.)                              | Description                                                                                                  |
|------------------------------------------------------------------------------------|--------------------------------------------------------------|----------------------------------|---------------------------------------------------------|----------------------------------------------------------------------------------------------------|
|                                                                                    |                                                              | http://localhost:17050/CTSExport | EVS                                                     | EVS export to excel key.                                                                                     |
| configuration/<br>system.serviceMod<br>el/services/service/h<br>ost/baseAddresses/ | configuration/<br>system.serviceMod<br>el/services/service/h | baseAddress                      | http:// <i>vaserver</i> :17050/<br>CTSVocabularyRuntime | CTS VocabularyRuntime service endpoint<br>address (HTTP Protocol).<br>CTS VocabularyRuntime service endpoint |
|                                                                                    | baseAddress                                                  | https://vaserver:17706/          | address (HTTPS Protocol).                               |                                                                                                    |

| File | Section                                                                                   | Configuration key | Configuration values (ex.)                             | Description                                                     |
|------|-------------------------------------------------------------------------------------------|-------------------|--------------------------------------------------------|-----------------------------------------------------------------|
|      | add                                                                                       |                   | CTSVocabularyRuntime                                   |                                                                 |
|      | configuration/<br>system.serviceMod                                                       | baseAddress       | http:// <i>vaserver</i> :17050/<br>CTSMapping          | CTS Mapping service endpoint address (HTTP Protocol).           |
|      | el/services/service/h<br>ost/baseAddresses/<br>add                                        | baseAddress       | https:// <i>vaserver:17706</i> /<br>CTSMapping         | CTS Mapping service endpoint address (HTTPS Protocol).          |
|      | configuration/<br>system.serviceMod                                                       | baseAddress       | http:// <i>vaserver</i> :17050/<br>CTSVocabularyBrowse | CTS VocabularyBrowse service endpoint address (HTTP Protocol).  |
|      | el/services/service/h<br>ost/baseAddresses/<br>add                                        | baseAddress       | https:// <i>vaserver:17706/</i><br>CTSVocabularyBrowse | CTS VocabularyBrowse service endpoint address (HTTPS Protocol). |
|      | configuration/<br>system.serviceMod<br>el/services/service/h<br>ost/baseAddresses/<br>add | baseAddress       | http:// <i>vaserver</i> :17050/<br>CTSMessageRuntime   | CTS MessageRuntime service endpoint address (HTTP Protocol).    |
|      |                                                                                           | baseAddress       | https:// <i>vaserver:17706/</i><br>CTSMessageRuntime   | CTS MessageRuntime service endpoint address (HTTPS Protocol).   |
|      | configuration/<br>system.serviceMod<br>el/services/service/h<br>ost/baseAddresses/<br>add | baseAddress       | http://vaserver:17050/<br>CTSMessageBrowse             | CTS MessageBrowse service endpoint address (HTTP Protocol).     |
|      |                                                                                           | baseAddress       | https:// <i>vaserver:17706/</i><br>CTSMessageBrowse    | CTS MessageBrowse service endpoint address (HTTPS Protocol).    |
|      | configuration/<br>system.serviceMod<br>el/services/service/h<br>ost/baseAddresses/<br>add | baseAddress       | http:// <i>vaserver</i> :17050/<br>CTSMessageEdit      | CTS MessageEdit service endpoint address (HTTP Protocol).       |
|      |                                                                                           | baseAddress       | https:// <i>vaserver:17706/</i><br>CTSMessageEdit      | CTS MessageEdit service endpoint address (HTTPS Protocol).      |
|      | configuration/                                                                            | baseAddress       | http:// <i>vaserver:17050/</i><br>CTSVocabularyEdit    | CTS VocabularyEdit service endpoint address (HTTP Protocol).    |

| File                                                                                                    | Section                                                          | Configuration key                                 | Configuration values (ex.)                                 | Description                                                   |
|----------------------------------------------------------------------------------------------------|------------------------------------------------------------------|---------------------------------------------------|------------------------------------------------------------|---------------------------------------------------------------|
|                                                                                                    | system.serviceMod<br>el/services/service/h<br>ost/baseAddresses/ | baseAddress                                       | https:// <i>vaserver:17706/</i><br>CTSVocabularyEdit       | CTS VocabularyEdit service endpoint address (HTTPS Protocol). |
|                                                                                                    | configuration/<br>system.serviceMod                              | baseAddress                                       | http:// <i>vaserver</i> :17050/<br>CTSMappingEdit          | CTS MappingEdit service endpoint<br>address (HTTP Protocol).  |
| el/services/service/h<br>ost/baseAddresses/<br>add<br>configuration/<br>system.serviceMod<br>el/services/service/h | baseAddress                                                      | https:// <i>vaserver:17706/</i><br>CTSMappingEdit | CTS MappingEdit service endpoint address (HTTPS Protocol). |                                                               |
|                                                                                                    | configuration/<br>system.serviceMod<br>el/services/service/h     | baseAddress                                       | http:// <i>vaserver</i> :17050/Xaml                        | XAML service endpoint address.                                |

| File | Section                                                                                   | Configuration key | Configuration values (ex.)                               | Description                                               |
|------|-------------------------------------------------------------------------------------------|-------------------|----------------------------------------------------------|-----------------------------------------------------------|
|      | ost/baseAddresses/<br>add                                                                 |                   |                                                          |                                                           |
|      | configuration/<br>system.serviceMod<br>el/services/service/h<br>ost/baseAddresses/<br>add | baseAddress       | http:// <i>vaserver</i> :17050/<br>EVSWrapper            | EVS Wrapper service endpoint address.                     |
|      | configuration/<br>system.serviceMod<br>el/services/service/h<br>ost/baseAddresses/<br>add | baseAddress       | http:// <i>vaserver</i> :17050/<br>CTSImport             | CTS Import service endpoint address.                      |
|      | configuration/<br>system.serviceMod<br>el/services/service/h<br>ost/baseAddresses/<br>add | baseAddress       | http:// <i>vaserver</i> :17050/<br>CTSExport             | CTS Export service endpoint address.                      |
|      | configuration/<br>system.serviceMod<br>el/services/service/h<br>ost/baseAddresses/<br>add | baseAddress       | http:// <i>vaserver</i> :17050/<br>CTSEditBulk           | CTS EditBulk service endpoint address.                    |
|      | configuration/<br>system.serviceMod<br>el/services/service/h<br>ost/baseAddresses/<br>add | baseAddress       | http://vaserver.17050/CTS/<br>SubscriptionAdministration | CTS Subscription Administration service endpoint address. |

| File | Section                                                                                                    | Configuration key | Configuration values (ex.)                                   | Description                                          |
|------|----------------------------------------------------------------------------------------------------|-------------------|--------------------------------------------------------------|------------------------------------------------------|
|      | configuration/<br>system.serviceMod<br>el/services/service/h<br>ost/baseAddresses/<br>add                                          | baseAddress       | http:// <i>vaserver:17050</i> /CTS/<br>MessageAdministration | CTS Message Administration service endpoint address. |
|      | configuration/syste<br>m.serviceModel/<br>bindings/<br>wsFederationHttpBi<br>nding/binding/<br>security/message/<br>issuerMetadata | address           | http:// <i>vaserver:17050</i> /STS/mex                       | STS metadata exchange URL used by ServiceBinding.    |

| File                      | Section                                                                                                    | Configuration key | Configuration values (ex.)                     | Description                           |
|---------------------------|----------------------------------------------------------------------------------------------------|-------------------|------------------------------------------------|---------------------------------------|
|                           | configuration/syste<br>m.serviceModel/bin<br>dings/<br>wsFederationHttpBi<br>nding/binding/securi<br>ty/message/issuer | address           | http:// <i>vaserver</i> :17050/<br>STS/Windows | STS URL used by WinBinding.           |
| EVSWrapper.dll.<br>config | configuration/syste<br>m.serviceModel/ser<br>vices/service/host/<br>baseAddresses/add                                  | baseAddress       | http:// <i>vaserver</i> :17050/<br>EVSWrapper  | EVS Wrapper service endpoint address. |

| File                 | Section                                                                   | Configuration key   | Configuration values (ex.)                                                                                                    | Description                                                                             |
|----------------------|---------------------------------------------------------------------------|---------------------|----------------------------------------------------------------------------------------------------|-----------------------------------------------------------------------------------------|
|                      |                                                                           | DefaultResourceRoot | VA                                                                                                    | Default root for identifiers.                                                           |
|                      |                                                                           | DatasetPath         | DBRepository                                                                                                    | Data Adapters (XML mapping files) path.                                                 |
|                      |                                                                           | su                  | hmcomplus                                                                                                    | Specifies the super user of the application.                                            |
|                      | configuration/<br>appSettings/                                            | SubscriptionTopic   | Authorization                                                                                                    | Specifies the topic of the synchronization subscription, meaning what should be synced. |
|                      |                                                                           |                     |                                                                                                    |                                                                                         |
|                      |                                                                           |                     |                                                                                                    |                                                                                         |
|                      | key                                                                       | Dnsldentity         | IWHM3Services                                                                                                    | Certificate which specifies the service's dns identity.                                 |
|                      |                                                                           | AuditProtocol       | none/udp                                                                                                    | Transfer protocol to communicate with the audit service or none if not used.            |
| PolicyAdministration |                                                                           | AuditServer         | auditserver                                                                                                    | Server where the audit service resides.                                                 |
| Point.dll.config     |                                                                           | AuditPort           | 10000                                                                                                    | Port of the audit service on the specified server.                                      |
|                      | configuration/<br>connectionStrings/<br>add                               | connectionString    | workstation id=<br>vadbserver\sql2008r2;packet<br>size=4096;data source=<br>vadbserver\sql2008r2;persist<br>security info=False;Initial<br>Catalog=BMS_AUTHZ;Integrated<br>Security=SSPI; | Connection string for the connection to the BMS_AUTHZ database.                         |
|                      | configuration/syste<br>m.serviceModel/<br>bindings/<br>wsFederationHttpBi | address             | http:// <i>vaserver.17050</i> /STS/<br>Windows                                                                                                    | STS URL used by UpnBinding.                                                             |
|                      | nding/binding/securi<br>ty/message/issuer                                 |                     |                                                                                                    |                                                                                         |

# Table 7-PAP Service Configuration Parameters

| File            | Section                                                                                                    | Configuration key | Configuration values (ex.)                                        | Description                                                     |
|-----------------|----------------------------------------------------------------------------------------------------|-------------------|-------------------------------------------------------------------|-----------------------------------------------------------------|
|                 | configuration/syste<br>m.serviceModel/<br>bindings/<br>wsFederationHttpBi<br>nding/binding/securi<br>ty/message/issuer                                         | address           | http:// <i>vaserver</i> :17050/STS/<br>Windows                    | STS URL used by WinBinding.                                     |
|                 | configuration/syste<br>m.serviceModel/ser<br>vices/service/host/<br>baseAddresses/add                                                                          | baseAddress       | http:// <i>vaserver</i> .17050/PAP                                | PAP service endpoint address.                                   |
|                 | configuration/syste<br>m.serviceModel/ser<br>vices/service/host/<br>baseAddresses/add                                                                          | baseAddress       | http:// <i>vaserver</i> :17050/<br>AuthorizationPublisher         | AuthorizationPublisher service endpoint address.                |
|                 | configuration/syste<br>m.serviceModel/ser<br>vices/service/host/<br>baseAddresses/add                                                                          | baseAddress       | http:// <i>vaserver</i> :17050/PAP/<br>MessageAdministration      | MessageAdministration service endpoint address.                 |
|                 | configuration/syste<br>m.serviceModel/ser<br>vices/service/host/<br>baseAddresses/add                                                                          | baseAddress       | http:// <i>vaserver</i> :17050/PAP/<br>SubscriptionAdministration | SubscriptionAdministration service endpoint address.            |
|                 | configuration/syste<br>m.serviceModel/<br>client/endpoint                                                                                                    | address           | http:// <i>vaserver</i> :17050/PDP/<br>Request                    | PDP request client endpoint address.                            |
|                 | configuration/syste<br>m.serviceModel/beh<br>aviors/endpointBeh<br>aviors/behavior/<br>clientCredentials/<br>serviceCertificate/<br>scopedCertificates/<br>add | targetUri         | http:// <i>vaserver</i> :17050/STS/<br>Windows                    | URI of STS certificate.                                         |
| Connections.xml | MyConnections/<br>MyConnection/                                                                                                    | connectionString  | workstation id=<br>vadbserver\sql2008r2;packet                    | Connection string for the connection to the BMS_AUTHZ database. |

| File | Section          | Configuration key | Configuration values (ex.)                                                                                                    | Description |
|------|------------------|-------------------|----------------------------------------------------------------------------------------------------|-------------|
|      | ConnectionString |                   | size=4096;data source=<br>vadbserver\sql2008r2;persist<br>security info=False;Initial<br>Catalog=BMS_AUTHZ;Integrated<br>Security=SSPI; |             |

| File                               | Section                                                                                                    | Configuration key   | Configuration values (ex.)                                                                                                    | Description                                                     |
|------------------------------------|----------------------------------------------------------------------------------------------------|---------------------|----------------------------------------------------------------------------------------------------|-----------------------------------------------------------------|
| PolicyDecision<br>Point.dll.config |                                                                                                    | DefaultResourceRoot | VA                                                                                                    | Default root for identifiers.                                   |
|                                    | configuration/<br>appSettings/<br>key<br>configuration/                                                          | ConnectionString    | Data source= <i>vadbserver\sql2008</i> ;<br>InitialCatalog=BMS_AUTHZ;Persi<br>st Security Info=False;Integrated<br>Security=SSPI | Connection string for the connection to the BMS_AUTHZ database. |
|                                    | system.serviceMod<br>el/bindings/<br>wsFederationHttpBi<br>nding/binding/securi<br>ty/message/issuerM<br>etadata | address             | http:// <i>vaserver</i> :17050/STS/mex                                                                                           | STS metadata exchange URL used by ServiceBinding.               |
|                                    | configuration/<br>system.serviceMod<br>el/services/service/h<br>ost/baseAddresses/<br>add                        | baseAddress         | http:// <i>vaserver</i> :17050/PDP                                                                                               | PDP service endpoint address.                                   |
|                                    | configuration/<br>system.serviceMod<br>el/services/service/h<br>ost/baseAddresses/<br>add                        | baseAddress         | http:// <i>vaserver</i> :17050/PDP/<br>Request                                                                                   | PDP Request service endpoint address.                           |

# Table 8-PDP Service Configuration Parameters

# Table 9-RS Service Configuration Parameters

| File                          | Section                                                                                                    | Configuration key    | Configuration values (ex.)                              | Description                                                                  |
|-------------------------------|----------------------------------------------------------------------------------------------------|----------------------|---------------------------------------------------------|------------------------------------------------------------------------------|
| RS.Service<br>Implementation. | configuration/<br>appSettings/ —                                                                                                   | DefaultResourceRoot  | VA                                                      | Default root for identifiers.                                                |
|                               |                                                                                                    | ReportingServicesURL | http://vaserver:90/Report                               | Reporting services URL address.                                              |
| dll.config                    | key                                                                                                    |                      | Server/ReportService2005.<br>asmx                       |                                                                              |
|                               |                                                                                                    | RootFolderName       | Reporting Service                                       | Reports root folder in the reporting services.                               |
|                               |                                                                                                    | AuditProtocol        | none/udp                                                | Transfer protocol to communicate with the audit service or none if not used. |
|                               |                                                                                                    | AuditServer          | auditserver                                             | Server where the audit service resides.                                      |
|                               |                                                                                                    | AuditPort            | 10000                                                   | Port of the audit service on the specified server.                           |
|                               | configuration/syste<br>m.serviceModel/<br>client/endpoint                                                                          | address              | http:// <i>vaserver</i> : <i>17050</i> /PDP/<br>Request | PDP request client endpoint address.                                         |
|                               | configuration/<br>system.serviceMod<br>el/bindings/<br>wsFederationHttpBi<br>nding/binding/securi<br>ty/message/issuerM<br>etadata | address              | http:// <i>vaserver</i> .17050/STS/mex                  | STS metadata exchange URL used by ServiceBinding.                            |
|                               | configuration/<br>system.serviceMod<br>el/bindings/<br>wsFederationHttpBi<br>nding/binding/<br>security/message/<br>issuer         | address              | http:// <i>vaserver</i> : <i>17050</i> /STS/<br>Windows | URL of<br>CustomBinding_IAuthenticationService.                              |
|                               | configuration/<br>system.serviceMod<br>el/services/service/<br>host/baseAddresse<br>s/add                                          | baseAddress          | http:// <i>vaserver</i> :17050/RS                       | RS service endpoint address.                                                 |

| File | Section                                                                                                    | Configuration key | Configuration values (ex.)                     | Description             |
|------|----------------------------------------------------------------------------------------------------|-------------------|------------------------------------------------|-------------------------|
|      | configuration/<br>system.serviceMod<br>el/behaviors/<br>endpointBehaviors/<br>behavior/<br>clientCredentials/<br>serviceCertificate/<br>scopedCertificates/a<br>dd | targetUri         | http:// <i>vaserver:17050</i> /STS/<br>Windows | URI of STS certificate. |

#### **Table 10-STS Service Configuration Parameters**

| File               | Section                        | Configuration key               | Configuration values (ex.) | Description                                                                          |
|--------------------|--------------------------------|---------------------------------|----------------------------|--------------------------------------------------------------------------------------|
|                    |                                | Delay                           | 0:01:00                    | Sleep interval between the retries to insert the superusers in the database.         |
|                    |                                | TokenTTLInMinutes               | 1442                       | Time to live of the security token, in minutes.                                      |
|                    |                                | STSCertificateStoreName         | Му                         | Specifies the name of the X.509 certificate store to open.                           |
|                    |                                | STSCertificateStoreLocation     | LocalMachine               | Specifies the location of the X.509 STS certificate store.                           |
|                    |                                | STSCertificateFindType          | FindBySubjectName          | Specifies the type of value the X509Certificate2Collection.Find method               |
|                    |                                |                                 |                            |                                                                                      |
|                    |                                |                                 |                            |                                                                                      |
|                    |                                |                                 |                            | searches for.                                                                        |
|                    | configuration/<br>appSettings/ | STSCertificateFindValue         | IWHM3STS                   | STS Certificate name.                                                                |
| SecureToken        | key                            | ServiceCertificateStoreName     | Му                         | Specifies the name of the X.509 certificate store to open.                           |
|                    |                                | ServiceCertificateStoreLocation | LocalMachine/CurrentUser   | Specifies the location of the X.509 services' certificate store.                     |
| Service.dll.config |                                | ServiceCertificateFindType      | FindBySubjectName          | Specifies the type of value the X509Certificate2Collection.Find method searches for. |
|                    |                                | ServiceCertificateFindValue     | IWHM3Services              | Services' Certificate name.                                                          |

| File | Section                                                                                                    | Configuration key | Configuration values (ex.)                                                                                                    | Description                                                                  |
|------|----------------------------------------------------------------------------------------------------|-------------------|----------------------------------------------------------------------------------------------------|------------------------------------------------------------------------------|
|      |                                                                                                    | su                | Domain qualified user names, comma separated.                                                                                                    | Usernames of all the super users in the application.                         |
|      |                                                                                                    | domains           | VAJVA                                                                                                    | Comma separated list of root extension values for the application's domains. |
|      | configuration/<br>connectionStrings/<br>add                                                                                                    | connectionString  | workstation id=<br>vadbserver\sql2008r2;packet<br>size=4096;data source=<br>vadbserver\sql2008;persist<br>security info=False;Initial<br>Catalog=BMS_AUTHZ;Integrated<br>Security=SSPI; | Connection string for the connection to the BMS_AUTHZ database.              |
|      | configuration/<br>system.serviceMod<br>el/services/service/<br>host/baseAddresse<br>s/add                                                                 | baseAddress       | http:// <i>vaserver</i> :17050/STS                                                                                                    | STS service endpoint address.                                                |
|      | configuration/<br>system.serviceMod<br>el/services/service/                                                                                               | baseAddress       | http:// <i>vaserver</i> :17050/authsvc                                                                                                    | Authsvc service endpoint address.                                            |
|      | configuration/<br>system.serviceMod<br>el/bindings/<br>wsFederationHttpBi<br>nding/binding/securi                                                         | address           | http:// <i>vaserver</i> :17050/STS/mex                                                                                                    | STS metadata exchange URL used by ServiceBinding.                            |
|      | configuration/<br>system.serviceMod<br>el/bindings/<br>wsFederationHttpBi<br>nding/binding/securi<br>ty/message/issuer                                    | address           | http:// <i>vaserver</i> :17050/STS/<br>Windows                                                                                                    | URL of STS used by WindowsBinding.                                           |
|      | configuration/<br>system.serviceMod<br>el/bindings/<br>wsFederationHttpBi<br>nding/binding/securi<br>ty/message/issuer/i<br>dentity/userPrincipal<br>Name | value             | VAUser@domain.com                                                                                                    | Name of the user under which the service is running.                         |

| File                       | Section                                                                                               | Configuration key | Configuration values (ex.)             | Description                                      |
|----------------------------|----------------------------------------------------------------------------------------------------|-------------------|----------------------------------------|--------------------------------------------------|
| cc<br>sy<br>el<br>Be<br>se | configuration/<br>system.serviceMod<br>sl/behaviors/service<br>Behaviors/behavior/<br>serviceMetadata | httpGetUrl        | http:// <i>vaserver</i> :17050/STS/mex | Metadata exchange address of ServiceSTSBehavior. |

108
| File            | Section              | Configuration key               | Configuration values (ex.) | Description                                                                                   |
|-----------------|----------------------|---------------------------------|----------------------------|-----------------------------------------------------------------------------------------------|
|                 |                      | LocalServer                     | yes/no                     | ePractice remoting flag. Only used with yes.                                                  |
|                 |                      | UseSecurityContext              | 0/1                        | Flag which specifies if ePractice uses the security context.                                  |
|                 |                      | AuditProtocol                   | none/udp                   | Transfer protocol to communicate with the audit service or none if not used.                  |
|                 |                      | ServiceStartupTimeoutSecondsAdd |                            | Time in seconds to wait for the services to                                                   |
|                 | configuration/ Audit |                                 | 90                         | start                                                                                         |
|                 |                      | AuditServer                     | auditserver                | Server where the audit service resides.                                                       |
| WinServiceHost. |                      | AuditPort                       | 10000                      | Port of the audit service on the specified server.                                            |
| exe.config      | appSettings/<br>key  | ServiceCertificateStoreName     | Му                         | Specifies the name of the X.509 certificate store to open.                                    |
|                 |                      | ServiceCertificateStoreLocation | LocalMachine               | Specifies the location of the X.509 services' certificate store.                              |
|                 |                      | ServiceCertificateFindType      | FindBySubjectName          | Specifies the type of value the<br>X509Certificate2Collection.Find<br>method<br>searches for. |
|                 |                      | ServiceCertificateFindValue     | IWHM3Services              | Services' Certificate name.                                                                   |

#### Table 11-Win ServiceHost Configuration Parameters

### Table 12-WMI User Group Configuration Parameters

| File            | Section                                             | Configuration key | Configuration values (ex.)                                                                                                    | Description                                                  |
|-----------------|-----------------------------------------------------|-------------------|----------------------------------------------------------------------------------------------------|--------------------------------------------------------------|
| WML LIserGroup  | configuration/                                      | DatasetPath       | DBRepository                                                                                                    | Data Adapters (XML mapping files) path.                      |
| WMI_UserGroup.  | appSettings/                                        | LocalMachineName  | Localhost                                                                                                    | Name of the host where WMI_UserGroup will run.               |
|                 | IsRunningOnLocalMachine                             | true/false        | Specify if WMI_UserGroup will run on<br>local machine or not.                                                                                                    |                                                              |
| Connections.xml | MyConnections/<br>MyConnection/<br>ConnectionString | ConnectionString  | packet size=4096;data source=<br>vadbserver\sql2008r2;persist<br>security info=False;Initial<br>Catalog=BMS_DW;Integrated<br>Security=SSPI;connection timeout<br>= 600 | Connection string for the connection to the BMS_DW database. |

#### **Table 13-Policy Manager Configuration Parameters**

| File | Section                                                                                              | Configuration key   | Configuration values (ex.) | Description                                                                  |
|------|----------------------------------------------------------------------------------------------------|---------------------|----------------------------|------------------------------------------------------------------------------|
|      |                                                                                                    | DefaultResourceRoot | VA                         | Default root for identifiers.                                                |
|      | configuration/                                                                                       | AuditProtocol       | none/udp                   | Transfer protocol to communicate with the audit service or none if not used. |
|      | kev                                                                                                  | AuditServer         | auditserver                | Server where the audit service resides.                                      |
|      |                                                                                                    | AuditPort           | 10000                      | Port of the audit service on the specified server.                           |
|      | configuration/                                                                                       |                     |                            |                                                                              |
|      |                                                                                                    |                     |                            |                                                                              |
|      |                                                                                                    |                     |                            |                                                                              |
|      | system.serviceMod<br>el/bindings/wsFeder<br>ationHttpBinding/bin<br>ding/security/messa<br>ge/issuer | address             | http://vaserver.17050/STS/ | STS address used by wsFederationBinding binding                              |

| File                         | Section                                                                                                    | Configuration key | Configuration values (ex.)                                | Description                                     |
|------------------------------|----------------------------------------------------------------------------------------------------|-------------------|-----------------------------------------------------------|-------------------------------------------------|
| PolicyManager.exe.<br>config | configuration/<br>system.serviceMod<br>el/behaviors/<br>endpointBehaviors/<br>behavior/<br>clientCredentials/<br>scopedCertificates/<br>add | targetUri         | http:// <i>vaserver</i> :17050/STS/                       | STS address of STS certificate.                 |
|                              | configuration/syste<br>m.serviceModel/<br>client/endpoint                                                                                   | address           | http://vaserver.17050/PAP                                 | PAP client endpoint address.                    |
|                              | configuration/syste<br>m.serviceModel/<br>client/endpoint                                                                                   | address           | http:// <i>vaserver</i> :17050/<br>AuthorizationPublisher | AuthorizationPublisher client endpoint address. |
| PolicyEditor.dll.<br>config  | configuration/syste<br>m.serviceModel/<br>client                                                                                            | address           | http:// <i>vaserver.17050</i> /PAP                        | PAP client endpoint address.                    |

### **Table 14-BMS Web Configuration Parameters**

| File       | Section        | Configuration key            | Configuration values (ex.)                                                        | Description                                                                              |
|------------|----------------|------------------------------|-----------------------------------------------------------------------------------|------------------------------------------------------------------------------------------|
| Web.config | configuration/ | webpages:Version             | 1.0.0.0                                                                           | Version of the web site.                                                                 |
|            | appSettings/   | ClientValidationEnabled      | true/false                                                                        | Gets or sets a value that indicates whether client-side validation is enabled.           |
|            | key            | UnobtrusiveJavaScriptEnabled | true/false                                                                        | Gets or sets a value that indicates<br>whether unobtrusive JavaScript is<br>enabled.     |
|            |                | ReportsPath                  | /BMS                                                                              | Path of the reports in the reporting services.                                           |
|            |                | BMS.EVSDictionaryCacheSize   | 512                                                                               | Cache size for the vocabulary service,<br>representing the number of concepts<br>cached. |
|            |                | VAURL                        | http://vaww.esm.infoshare.va.gov/<br>PMIC/Projects/BMS/<br>Implement/default.aspx | BMS Sharepoint Site.                                                                     |

| File | Section | Configuration key                      | Configuration values (ex.)                                                                      | Description                                                                                                    |
|------|---------|----------------------------------------|-------------------------------------------------------------------------------------------------|----------------------------------------------------------------------------------------------------|
|      |         | TICKETURL                              | http://vaww.esm.infoshare.va.gov/<br>PMIC/Projects/BMS/<br>Implement/HDProcess/<br>default.aspx | Enter a defect and enhancement ticket.                                                                                                    |
|      |         | WhiteboardRefreshRate                  | 60                                                                                              | Time in seconds of refresh rate of the whiteboard page.                                                                                                    |
|      |         | THRESHOLD                              | 0                                                                                               | Threshold value used to compare wait<br>time value of the patient from the Patients<br>Pending Placement List in order to display<br>an alert on the Patients Pending<br>Placement List. |
|      |         | aspnet:MaxHttpCollectionKeys           | 2000                                                                                            | Maximum number of aps.net collection keys.                                                                                                    |
|      |         | WhiteboardAjaxRefreshRate              | 180                                                                                             | Time in seconds of AJAX refresh rate of the whiteboard page.                                                                                                    |
|      |         | WhiteboardRealRefreshRate              | 60                                                                                              | Time in minutes of standard refresh rate of the whiteboard page.                                                                                                    |
|      |         | HomePageRefreshRate                    | 300                                                                                             | Time in seconds of refresh rate of the home page.                                                                                                    |
|      |         | BMS_EIS_GET_ENTITY_<br>FILTR_PAGE_SIZE | 1000                                                                                            | Number of records queried that are brought from EIS in one page.                                                                                                    |
|      |         | BMS_EVS_GET_CONCEPT_<br>PAGE_SIZE      | 1000                                                                                            | Number of records queried that are brought from EVS in one page.                                                                                                    |
|      |         | SmtpHost                               | VA_MAIL_SERVER                                                                                  | Mail Server host.                                                                                                    |
|      |         | DisplayDetailedErrorMessage            | true/false                                                                                      | If set to true displays detailed error<br>message, otherwise displays a generic<br>message ("Please contact BMS<br>administrator.").                                                     |

| File | Section | Configuration key      | Configuration values (ex.)              | Description                                                                                                    |
|------|---------|------------------------|-----------------------------------------|----------------------------------------------------------------------------------------------------|
|      |         | Is_IIS_Single_Instance | true/false                              | If set to true a single IIS instance is used.<br>If set to false multiple IIS instances are<br>used (web farm scenario). |
|      |         | ProxyPoolMaxCount      | 100                                     | The maximum number of proxies in the pool.                                                                               |
|      |         | MdwsEndpointUrl_1      | http://mdws_server:81/<br>QuerySvc.asmx | MDWS instance URL address.                                                                                               |
|      |         | MdwsEndpointUrl_2      | http://mdws_server:82/<br>QuerySvc.asmx | MDWS instance URL address.                                                                                               |

| File | Section                                                                                                    | Configuration key | Configuration values (ex.)                             | Description                                                                      |
|------|----------------------------------------------------------------------------------------------------|-------------------|--------------------------------------------------------|----------------------------------------------------------------------------------|
|      | configuration/syste<br>m.serviceModel/<br>bindings/<br>wsFederationHttpBi<br>nding/binding/securi<br>ty/message/issuer | address           | http:// <i>vaserver:17050</i> /STS/<br>Windows         | STS Windows address used by WindowsBinding.                                      |
|      | configuration/syste<br>m.serviceModel/<br>bindings/<br>wsFederationHttpBi<br>nding/binding/securi<br>ty/message/issuer | address           | http:// <i>vaserver</i> :17050/STS/                    | STS address used by<br>WSFederationHttpBinding_Authenticated<br>Service binding. |
|      | configuration/syste<br>m.serviceModel/<br>client/endpoint                                                              | address           | http:// <i>vaserver</i> :17050/authsvc/<br>upnidentity | Security Authentication client endpoint address.                                 |
|      | configuration/syste<br>m.serviceModel/<br>client/endpoint                                                              | address           | http:// <i>vaserver</i> :17050/RS                      | Reporting Services client endpoint address.                                      |
|      | configuration/syste<br>m.serviceModel/<br>client/endpoint                                                              | address           | http:// <i>vaserver</i> :17050/<br>QueryFunctions      | EIS QueryFunctions client endpoint address.                                      |
|      | configuration/syste<br>m.serviceModel/<br>client/endpoint                                                              | address           | http:// <i>vaserver:17050/</i><br>QueryFunctions       | EIS QueryFunctions Windows authentication client endpoint address.               |
|      | configuration/syste<br>m.serviceModel/<br>client/endpoint                                                              | address           | http:// <i>vaserver:17050/</i><br>EntityManagement     | EIS EntityManagement client endpoint address.                                    |
|      | configuration/syste<br>m.serviceModel/                                                                                 | address           | http://vaserver:17050/<br>EntityManagement             | EIS EntityManagement Windows authentication client endpoint address.             |

| File | Section                                                   | Configuration key | Configuration values (ex.) | Description                                         |
|------|-----------------------------------------------------------|-------------------|----------------------------|-----------------------------------------------------|
|      | client/endpoint                                           |                   |                            |                                                     |
|      | configuration/syste<br>m.serviceModel/<br>client/endpoint | address           | http://vaserver:17050/PAP  | PAP client endpoint address.                        |
|      | configuration/syste<br>m.serviceModel/<br>client/endpoint | address           | http://vaserver:17050/PAP  | PAP Windows authentication client endpoint address. |

Bed Management Solution (BMS) Technical Manual

| File | Section                                                   | Configuration key | Configuration values (ex.)                                    | Description                                                                 |
|------|-----------------------------------------------------------|-------------------|---------------------------------------------------------------|-----------------------------------------------------------------------------|
|      | configuration/syste<br>m.serviceModel/<br>client/endpoint | address           | http://vaserver:17050/PDP                                     | PDP client endpoint address.                                                |
|      | configuration/syste<br>m.serviceModel/<br>client/endpoint | address           | http://vaserver:17050/PDP                                     | PDP Windows authentication client endpoint address.                         |
|      | configuration/syste<br>m.serviceModel/<br>client/endpoint | address           | http:// <i>vaserver</i> :17050/<br>CTSVocabularyRuntime       | CTS VocabularyRuntime client endpoint address.                              |
|      | configuration/syste<br>m.serviceModel/<br>client/endpoint | address           | http:// <i>vaserver</i> :17050/<br>CTSVocabularyBrowse        | CTS VocabularyBrowse client endpoint address.                               |
|      | configuration/syste<br>m.serviceModel/<br>client/endpoint | address           | http:// <i>vaserver</i> :17050/<br>CTSMessageBrowse           | CTS MessageBrowse client endpoint address.                                  |
|      | configuration/syste<br>m.serviceModel/<br>client/endpoint | address           | http:// <i>vaserver</i> :17050/<br>CTSMessageRuntime          | CTS MessageRuntime client endpoint address.                                 |
|      | configuration/syste<br>m.serviceModel/<br>client/endpoint | address           | http:// <i>vaserver</i> :17050/<br>CTSMessageEdit             | CTS MessageEdit client endpoint address.                                    |
|      | configuration/syste<br>m.serviceModel/<br>client/endpoint | address           | http:// <i>vaserver</i> :17050/<br>CTSVocabularyEdit          | CTS VocabularyEdit client endpoint address.                                 |
|      | configuration/syste<br>m.serviceModel/<br>client/endpoint | address           | http:// <i>vaserver</i> :17050/<br>BMSConfigurationOperations | BMS ConfigurationOperations client endpoint address.                        |
|      | configuration/syste<br>m.serviceModel/<br>client/endpoint | address           | http:// <i>vaserver</i> :17050/<br>BMSConfigurationOperations | BMS ConfigurationOperations Windows authentication client endpoint address. |

| File | Section                                                   | Configuration key | Configuration values (ex.)                         | Description                                                       |
|------|-----------------------------------------------------------|-------------------|----------------------------------------------------|-------------------------------------------------------------------|
|      | configuration/syste<br>m.serviceModel/<br>client/endpoint | address           | http:// <i>vaserver</i> :17050/<br>BMSQuery        | BMS Query client endpoint address.                                |
|      | configuration/syste<br>m.serviceModel/<br>client/endpoint | address           | http:// <i>vaserver</i> :17050/<br>BMSOperations   | BMS Operations client endpoint address.                           |
|      | configuration/syste<br>m.serviceModel/<br>client/endpoint | address           | http:// <i>vaserver</i> :17050/<br>TransferWF      | Transfer workflow client endpoint address.                        |
|      | configuration/syste<br>m.serviceModel/<br>client/endpoint | address           | http:// <i>vaserver</i> :17050/<br>BMSWF           | BMS workflow client endpoint address.                             |
|      | configuration/syste<br>m.serviceModel/<br>client/endpoint | address           | http:// <i>vaserver:17050/</i><br>WaitingListWF    | Patients Pending Placement List workflow client endpoint address. |
|      | configuration/syste<br>m.serviceModel/<br>client/endpoint | address           | http:// <i>vaserver</i> :17050/<br>BedCleanWF      | Bed clean workflow client endpoint address.                       |
|      | configuration/syste<br>m.serviceModel/<br>client/endpoint | address           | http:// <i>vaserver:17050/</i><br>BedUnavailableWF | Bed Unavailable workflow client endpoint address.                 |
|      | configuration/syste<br>m.serviceModel/<br>client/endpoint | address           | http:// <i>vaserver</i> :17050/<br>VistaQuery      | VistA Query client endpoint address.                              |
|      | configuration/syste<br>m.serviceModel/<br>client/endpoint | address           | http:// <i>vaserver</i> :17050/<br>VistaQuery      | VistA Query Windows authentication client endpoint address.       |

# 2.4 Scheduled Windows and SQL Jobs Configuration

BMS runs one Windows Scheduled task: BMS – WMI\_UserGroup and two SQL Jobs in order to bring data into the data warehouse (BMS\_DW database): BMS - Reports Full and BMS – Reports Incremental. More information about BMS databases can be referenced from <u>Section 3.3</u>.

## 2.4.1 BMS Reports Full

| 🔢 Job Properties - BMS - Reports Full                                                                                                    |                |                                                  |        |     |  |  |
|----------------------------------------------------------------------------------------------------|----------------|--------------------------------------------------|--------|-----|--|--|
| Select a page                                                                                                    | <u>S</u> Scrip | t 🔻 📑 Help                                       |        |     |  |  |
| General<br>Steps<br>Schedules                                                                                                    | Job ste        | Job step list:                                   |        |     |  |  |
| Alerts                                                                                                    | Step           | Name                                             | Туре   | On  |  |  |
|                                                                                                    | 1              | Populate Var with DateTime                       | Trans  | Go  |  |  |
| Targets                                                                                                    | 2              | Stop Job Incremental                             | Trans  | Go  |  |  |
|                                                                                                    | 3              | Wait 1 minutes                                   | Trans  | Go  |  |  |
|                                                                                                    | 4              | Disable Job Incremental                          | Trans  | Go  |  |  |
|                                                                                                    | 5              | Call stored procedure sp_infoworld_pachet_full   | Trans  | Go  |  |  |
|                                                                                                    | 6              | Call stored procedure sp_infoworld_pachet_full   | Trans  | Go  |  |  |
|                                                                                                    | 7              | 7 Call stored procedure sp_infoworld_pachet_full |        | Go  |  |  |
|                                                                                                    | 8              | Call stored procedure sp_infoworld_pachet_full   | Trans  | Go  |  |  |
|                                                                                                    | 9              | Clear/Load DW Data, call usp_ETL_ProcessFull     | Trans  | Go  |  |  |
|                                                                                                    | 10             | Call stored procedure usp_ETL_ProcessFull_FA     | Trans  | Go  |  |  |
| Connection                                                                                                    | 11             | Copy users in history database                   | Trans  | Go  |  |  |
| Carrier                                                                                                    | 12             | Clear DS data                                    | Trans  | Go  |  |  |
| Server:<br>vaaussolbms200.aac.dva.v                                                                                                    | 13             | On Success Re-enable Incremental                 | Trans  | Qui |  |  |
| Connection:                                                                                                    | 14             | On Fail Re-enable Incrementa                     | Trans  | Qui |  |  |
| VHAMASTER\VHAISHGau                                                                                                    |                |                                                  |        |     |  |  |
| View connection                                                                                                    | •              | III                                              |        | Þ   |  |  |
| Progress                                                                                                    | Move s         | step: Start step:                                |        |     |  |  |
| Ready                                                                                                    | •              | 1:Populate Var with DateTime                     |        | - ▼ |  |  |
| Notes and a second second seco | N              | lew Edit                                         | Delete |     |  |  |
| OK Cancel                                                                                                    |                |                                                  |        |     |  |  |

#### Figure 2-BMS-Report Full Job

The job's steps can be seen in the figure above and most of them execute stored procedures. At the beginning of the process, the operations are done between the source databases and the destination database, which is BMS\_DS in our case.

Each step is described below:

**Step 1.** Start job full: this is only an informative step for the log file.

| Job Step Properties - Populate Var with DateTime                                             |                                                                                          |                        |               |  |
|----------------------------------------------------------------------------------------------|------------------------------------------------------------------------------------------|------------------------|---------------|--|
| Select a page                                                                                | 🖾 Script 👻 🎼 Help                                                                        |                        |               |  |
| Advanced                                                                                     | Step name:<br>Populate Var with D<br>Type:<br>Transact-SQL scrip<br>Run as:<br>Database: | DateTime<br>ot (T-SQL) | ▼             |  |
|                                                                                              | Command:<br>Open                                                                         | declare @d datetime    |               |  |
| Connection                                                                                   | Select All                                                                               |                        |               |  |
| Server:<br>vaaussqlbms200.aac.dva.v<br>Connection:<br>VHAMASTER\VHAISHGau<br>View connection | Paste<br>Parse                                                                           |                        | -             |  |
| Progress                                                                                     |                                                                                          | •                      | Þ             |  |
| Ready                                                                                        |                                                                                          |                        | Next Previous |  |
|                                                                                              |                                                                                          |                        | OK Cancel     |  |

### Figure 3-BMS-Start Full Job

**Step 2.** Check state job incremental: it checks the state of the BMS incremental and attempts to stop the incremental job.

| 💽 Job Step Properties - Stop Job Incremental                                                                |                                                                           |                                                                                                    |  |
|----------------------------------------------------------------------------------------------------|---------------------------------------------------------------------------|----------------------------------------------------------------------------------------------------|--|
| Select a page                                                                                               | 🔄 Script 🔻 📑 Hel                                                          | þ                                                                                                    |  |
| Advanced                                                                                                    | Step name:<br>Stop Job Incremen<br>Type:<br>Transact-SQL scrip<br>Run as: | tal       tal       ot (T-SQL)                                                                                                    |  |
|                                                                                                    | Database:                                                                 | msdb 🔹                                                                                                    |  |
| Connection<br>Server:<br>vaaussqlbms200.aac.dva.v<br>Connection:<br>VHAMASTER\VHAISHGau<br>View connection. | Command:<br>Open<br>Select All<br>Copy<br>Paste<br>Parse                  | if BMS - Reports Incremental job not running don't try to<br>IF NOT EXISTS( select 1<br>from msdb.dbo.sysjobs j<br>inner join msdb.dbo.sysjobactivity ja<br>on j.job_id = ja.job_id<br>where ja.run_Requested_date is not null<br>and ja.stop_execution_date is null<br>and j.name = N'BMS - Reports Incremental')<br>BEGIN<br>PRINT 'BMS - Reports Incremental Job is not runninç<br>END<br>ELSE<br>stop the BMS - Reports Incremental SQL job.<br>BEGIN |  |
| Progress                                                                                                    |                                                                           |                                                                                                    |  |
| Ready                                                                                                    |                                                                           | Next Previous                                                                                                    |  |
|                                                                                                    |                                                                           | OK Cancel                                                                                                    |  |

Figure 4-BMS-Check State Job Incremental

**Step 3.** Waits 1 min for incremental job to stop:

| Job Step Properties - V                                                                                    | Vait 1 minutes                                                                             |                 |               |
|----------------------------------------------------------------------------------------------------|--------------------------------------------------------------------------------------------|-----------------|---------------|
| Select a page<br>General<br>Advanced                                                                       | Script V La Hell<br>Step name:<br>Wait 1 minutes<br>Type:<br>Transact-SQL scrip<br>Run as: | p<br>ot (T-SQL) | •             |
| Connection<br>Server:<br>vaaussqlbms200.aac.dva.v<br>Connection:<br>VHAMASTER\VHAISHGau<br>View connection | Database:<br>Command:<br>Open<br>Select All<br>Copv<br>Paste<br>Parse                      | Master          |               |
| Progress                                                                                                   |                                                                                            | •               | Þ             |
| Ready                                                                                                    |                                                                                            |                 | Next Previous |
|                                                                                                    |                                                                                            |                 | OK Cancel     |

Figure 5-BMS-Waits 1 Min for Incremental Job to stop

**Step 4.** Disable Incremental Job:

| 📑 Job Step Properties - D                                                                                    | isable Job Increme                                                                           | ntal 🗖 🔍 🔀                                                    |  |  |
|----------------------------------------------------------------------------------------------------|----------------------------------------------------------------------------------------------|---------------------------------------------------------------|--|--|
| Select a page<br>General                                                                                     | Script  Help  Step name: Disable Job Incremental  Type: Transact-SQL script (T-SQL)  Run as: |                                                               |  |  |
| Advanced                                                                                                    |                                                                                              |                                                               |  |  |
|                                                                                                    | Database:                                                                                    | msdb 💌                                                        |  |  |
| Connection<br>Server:<br>vaaussqlbms200.aac.dva.v<br>Connection:<br>VHAMASTER\VHAISHGau<br>I View connection | Command:<br>Open<br>Select All<br>Copv<br>Paste<br>Parse                                     | EXEC msdb.dbo.sp_update_job @job_name=N'BMS - F<br>@enabled=0 |  |  |
| Progress                                                                                                    |                                                                                              | 4 111                                                         |  |  |
| Ready                                                                                                    |                                                                                              | Next Previous                                                 |  |  |
|                                                                                                    |                                                                                              | OK Cancel                                                     |  |  |

Figure 6-BMS-Check State Job Incremental

**Step 5.** Call stored procedure sp\_infoworld\_pachet\_full\_BMS\_AUTHZ:

| Select a page                                                                                                    | 🖾 Script 👻 🖪 Help           |                                                                                                    |    |  |
|----------------------------------------------------------------------------------------------------|-----------------------------|----------------------------------------------------------------------------------------------------|----|--|
| Providential Sector of the sector of the sec | Step name:                  | 4711                                                                                                    |    |  |
|                                                                                                    | Call stored proce           | dure sp_infoworld_pachet_full_BMS_AUTHZ                                                                              |    |  |
|                                                                                                    | Transact-SQL script (T-SQL) |                                                                                                    |    |  |
|                                                                                                    | Run as:                     |                                                                                                    | ,  |  |
|                                                                                                    | Database:                   | BMS_DS                                                                                                    | •  |  |
|                                                                                                    | Command:                    | DECLARE @BODY_MSG VARCHAR(2000)<br>SELECT                                                                            | *  |  |
|                                                                                                    | Open                        | ERROR_NUMBER() AS ErrorNumber<br>ERROR_MESSAGE() AS ErrorMessage;<br>SET @BODY_MSG = 'The Step 5 for BMS Report Full |    |  |
| Connection                                                                                                    | Select All                  | ERROR_MESSAGE()                                                                                                    |    |  |
| Server:                                                                                                    | Сору                        | EXEC msdb.dbo.sp_send_dbmail<br>@profile_name = '314c SQL_DBA'                                                       | H  |  |
| Connection:                                                                                                    | Paste                       | @recipients = '314CSQLDBA@va.gov; AITCHASBMS                                                                         |    |  |
| VHAMASTER\VHAISHGau                                                                                                    | Parse                       | @importance= 'high',<br>@body = @BODY_MSG,<br>@subject = 'job "BMS - Reports Full" failed at STEP #!                 | *  |  |
| Progress                                                                                                    |                             | ۰ III +                                                                                                    |    |  |
| Ready                                                                                                    |                             | Next Previou                                                                                                    | IS |  |

Figure 7-BMS-Job Step Properties

**Step 6.** Call stored procedure sp\_infoworld\_pachet\_full\_BMS

| 💽 Job Step Properties - C                                        | all stored procedur                                                         | e sp_infoworld_pachet_full_BMS                                                                                                    |  |
|------------------------------------------------------------------|-----------------------------------------------------------------------------|----------------------------------------------------------------------------------------------------|--|
| Select a page                                                    | 🔄 Script 👻 🎼 Help                                                           |                                                                                                    |  |
| Advanced                                                         | Step name:<br>Call stored procedu<br>Type:<br>Transact-SQL scrip<br>Run as: | ure sp_infoworld_pachet_full_BMS  t (T-SQL)                                                                                              |  |
|                                                                  | Database:                                                                   | BMS_DS                                                                                                    |  |
|                                                                  | Command:<br>Open<br>Select All                                              | BEGIN TRY<br>EXEC sp_infoworld_pachet_full_BMS;<br>END TRY<br>BEGIN CATCH<br>DECLARE @BODY_MSG VARCHAR(2000)<br>SELECT                   |  |
| Connection<br>Server:<br>vaaussqlbms200.aac.dva.v<br>Connection: | Copv<br>Paste                                                               | ERROR_NUMBER() AS ErrorNumber<br>.ERROR_MESSAGE() AS ErrorMessage;<br>SET @BODY_MSG = 'The Step 6 for BMS Report Full<br>ERROR_MESSAGE() |  |
| VHAMASTER\VHAISHGau                                              | Parse                                                                       | EXEC msdb.dbo.sp_send_dbmail<br>@profile_name = '314c SQL DBA',<br>@recipients = '314CSQLDBA@va.gov; AITCHASBMS 👻                        |  |
| Progress                                                         |                                                                             | ۰ III ا                                                                                                    |  |
| Ready                                                            |                                                                             | Next Previous                                                                                                    |  |
|                                                                  |                                                                             | OK Cancel                                                                                                    |  |

Figure 8- BMS- Job Step Properties-Call Stored Procedure

**Step 7.** Call stored procedure sp\_infoworld\_pachet\_full\_BMS\_EIS

| 💽 Job Step Properties - Call stored procedure sp_infoworld_pachet_full_BMS_EIS                                            |                                                                            |                                                                                                    |  |  |
|----------------------------------------------------------------------------------------------------|----------------------------------------------------------------------------|----------------------------------------------------------------------------------------------------|--|--|
| Select a page                                                                                                    | 🔄 Script 🔻 🖪 Help                                                          |                                                                                                    |  |  |
| Advanced                                                                                                    | Step name:<br>Call stored proced<br>Type:<br>Transact-SQL scrip<br>Run as: | ure sp_infoworld_pachet_full_BMS_EIS<br>ot (T-SQL)                                                                                                    |  |  |
|                                                                                                    | Database:                                                                  | BMS_DS                                                                                                    |  |  |
| Connection<br>Server:<br>vaaussqlbms200.aac.dva.v<br>Connection:<br>VHAMASTER\VHAISHGau<br>♥ View connection.<br>Progress | Command:<br>Open<br>Select All<br>Copv<br>Paste<br>Parse                   | BEGIN TRY<br>EXEC sp_infoworld_pachet_full_BMS_EIS;<br>END TRY<br>BEGIN CATCH<br>DECLARE @BODY_MSG VARCHAR(2000)<br>SELECT<br>ERROR_NUMBER() AS ErrorNumber<br>.ERROR_MESSAGE() AS ErrorMessage;<br>SET @BODY_MSG = 'The Step 7 for BMS Report Full<br>ERROR_MESSAGE()<br>EXEC msdb.dbo.sp_send_dbmail<br>@profile_name = '314c SQL DBA',<br>@recipients = '314CSQLDBA@va.gov; AITCHASBMS |  |  |
| Ready                                                                                                    |                                                                            | Next Previous                                                                                                    |  |  |
|                                                                                                    |                                                                            | OK Cancel                                                                                                    |  |  |

Figure 9- BMS-Job Step Properties-Call Stored Procedure\_SP\_Infoworld

**Step 8.** Call stored procedure sp\_infoworld\_pachet\_full\_BMS\_EVS

| Job Step Properties - C                               | all stored procedu                                                       | ire sp_infoworld_pachet_full_BMS_EVS                                                                                                    |  |  |
|-------------------------------------------------------|--------------------------------------------------------------------------|----------------------------------------------------------------------------------------------------|--|--|
| Select a page                                         | 🕼 Script 🔻 🖪 Help                                                        |                                                                                                    |  |  |
| iang General<br>Iang Advanced                         | Step name:<br>Call stored proced<br>Type:<br>Transact-SQL scr<br>Run as: | dure sp_infoworld_pachet_full_BMS_EVS                                                                                                    |  |  |
|                                                       | Database:                                                                | BMS_DS                                                                                                    |  |  |
|                                                       | Command:                                                                 | BEGIN TRY<br>EXEC sp_infoworld_pachet_full_BMS_EVS:<br>END TRY                                                                            |  |  |
| Connection                                            | Select All                                                               | BEGIN CATCH<br>DECLARE @BODY_MSG VARCHAR(2000)<br>SELECT                                                                                  |  |  |
| Server:<br>vaaussqlbms200.aac.dva.v                   | Copv<br>Paste                                                            | ERROR_NUMBER() AS ErrorMessage;<br>ERROR_MESSAGE() AS ErrorMessage;<br>SET @BODY_MSG = 'The Step 8 for BMS Report Full<br>ERROR_MESSAGE() |  |  |
| Connection:<br>VHAMASTER\VHAISHGau<br>View connection | Parse                                                                    | EXEC msdb.dbo.sp_send_dbmail<br>@profile_name = '314c SQL DBA',<br>@recipients = '314CSQLDBA@va.gov; AITCHASBMS ~                         |  |  |
| Progress                                              |                                                                          | 4                                                                                                    |  |  |
| O Ready                                               |                                                                          | Next Previous                                                                                                    |  |  |
|                                                       |                                                                          | OK Cancel                                                                                                    |  |  |

Figure 10-BMS-Job Step Properties\_BMS EVS

Step 9. Clear/Load DW Data, call usp\_ETL\_ProcessFull\_VOCAB

| Job Step Properties - C                                                                                             | lear/Load DW Dat                                                       | a, call usp_ETL_ProcessFull_VOCAB                                                                                                    |  |  |
|----------------------------------------------------------------------------------------------------|------------------------------------------------------------------------|----------------------------------------------------------------------------------------------------|--|--|
| Select a page                                                                                                    | 🗟 Script 👻 🌇 Help                                                      |                                                                                                    |  |  |
| Advanced                                                                                                    | Step name:<br>Clear/Load DW D<br>Type:<br>Transact-SQL scri<br>Run as: | ata, call usp_ETL_ProcessFull_VOCAB pt (T-SQL)                                                                                                    |  |  |
|                                                                                                    | Database:                                                              | BMS_DW                                                                                                    |  |  |
| Connection<br>Server:<br>vaaussqlbms200.aac.dva.v<br>Connection:<br>VHAMASTER\VHAISHGat<br>관 <u>View connection</u> | Command:<br>Open<br>Select All<br>Copy<br>Paste<br>Parse               | BEGIN TRY<br>- Try running the stored procedure<br>- test failure with this: SELECT 1/0;<br>EXEC usp_ETL_Clear_Data<br>EXEC usp_ETL_ProcessFull_VOCAB<br>END TRY<br>BEGIN CATCH<br>- Execute error retrieval routine.<br>DECLARE @BODY_MSG VARCHAR(2000)<br>SELECT |  |  |
| Ready                                                                                                    |                                                                        | Next Previous                                                                                                    |  |  |
|                                                                                                    |                                                                        | OK Cancel                                                                                                    |  |  |

Figure 11-BMS- Job Step Procedures-VOCAB

**Step 10.** Call stored procedure usp\_ETL\_ProcessFull\_FACTS

| Soloct a nago                   | -                                                                                              |                                                                    |   |  |
|---------------------------------|------------------------------------------------------------------------------------------------|--------------------------------------------------------------------|---|--|
| Seriect a page Script V II Help |                                                                                                |                                                                    |   |  |
| Advanced                        | Step name:                                                                                     |                                                                    |   |  |
|                                 | Call stored procedure usp_ETL_ProcessFull_FACTS                                                |                                                                    |   |  |
|                                 | Type:                                                                                          |                                                                    |   |  |
|                                 | Transact-SQL sci                                                                               | ript (T-SQL)                                                       | • |  |
|                                 | Run as:                                                                                        |                                                                    | • |  |
|                                 | Database:                                                                                      | BMS_DW                                                             | • |  |
|                                 | Command:                                                                                       | BEGIN TRY                                                          |   |  |
|                                 | Open                                                                                           | Try running the stored procedure<br>EXEC usp_ETL_ProcessFull_FACTS |   |  |
| Connection                      | Select All                                                                                     | END TRY                                                            |   |  |
| Server:                         | Сору                                                                                           | BEGIN CATCH<br>Execute error retrieval routine.                    |   |  |
| vaaussqlbms200.aac.dva.v        | Paste                                                                                          | SELECT                                                             |   |  |
| VHAMASTER\VHAISHGau             | Parse                                                                                          | ERROR_NUMBER() AS ErrorNumber                                      |   |  |
| View connection                 | ERROR_MESSAGE() AS ErrorMessage;<br>SET @BODY_MSG = 'The Step 10 for BMS Re<br>ERROR_MESSAGE() |                                                                    |   |  |
| Progress                        |                                                                                                | < III +                                                            |   |  |
| C Ready                         |                                                                                                | Next Previous                                                      |   |  |
| I                               |                                                                                                | OK Cancel                                                          |   |  |

Figure 12-BMS-Job Step Procedurs-ETL\_Processfull\_Facts

**Step 11.** Copy users in history database

| 💽 Job Step Properties - Copy users in history database                                       |                                                                                          |                           |               |
|----------------------------------------------------------------------------------------------|------------------------------------------------------------------------------------------|---------------------------|---------------|
| Select a page                                                                                | 🔄 Script 🔻 🛐 Hel                                                                         | p                         |               |
| iad General<br>Iadvanced                                                                     | Step name:<br>Copy users in histo<br>Type:<br>Transact-SQL scrip<br>Run as:<br>Database: | ry database<br>ot (T-SQL) |               |
| Connection<br>Server:<br>vaaussqlbms200.aac.dva.v<br>Connection:<br>VHAMASTER\VHAISHGau<br>P | Command:<br>Open<br>Select All<br>Copv<br>Paste<br>Parse                                 | EXEC usp_Insert_Users     |               |
| Progress                                                                                     |                                                                                          | •                         | •             |
| C Ready                                                                                      |                                                                                          |                           | Next Previous |
|                                                                                              |                                                                                          |                           | OK Cancel     |

Figure 13- BMS- Copy User in history database

Step 12. Clear DS data

| Job Step Properties - C                                                                      | lear DS data                                                          |                     |               |  |
|----------------------------------------------------------------------------------------------|-----------------------------------------------------------------------|---------------------|---------------|--|
| Select a page                                                                                | 🔄 Script 🔻 📑 Help                                                     |                     |               |  |
| General<br>☆ Advanced                                                                        | Step name:<br>Clear DS data<br>Type:<br>Transact-SQL scrip<br>Run as: | P<br>ot (T-SQL)     | ▼.            |  |
|                                                                                              | Database:                                                             | BMS_DS              | ▼             |  |
|                                                                                              | Command:                                                              | exec usp_Clear_Data |               |  |
| Connection                                                                                   | Select All                                                            |                     |               |  |
| Server:<br>vaaussqlbms200.aac.dva.v<br>Connection:<br>VHAMASTER\VHAISHGau<br>View connection | Copv<br>Paste<br>Parse                                                |                     |               |  |
| Progress                                                                                     |                                                                       | 4                   | <u>v</u>      |  |
| Ready                                                                                        |                                                                       |                     | Next Previous |  |
|                                                                                              |                                                                       |                     | OK Cancel     |  |

Figure 14- Clear DS data

**Step 13.** On Success Re-enable Incremental

| Job Step Properties - C                                                                      | On Success Re-enabl                                                                    | e Incremental                                      | - • ×         |
|----------------------------------------------------------------------------------------------|----------------------------------------------------------------------------------------|----------------------------------------------------|---------------|
| Select a page                                                                                | 🔄 Script 👻 📑 Hel                                                                       | p                                                  |               |
| General<br>Advanced                                                                          | Step name:<br>On Success Re-ent<br>Type:<br>Transact-SQL scrip<br>Run as:<br>Database: | ble Incremental bt (T-SQL) msdb                    | ▼             |
|                                                                                              | Command:<br>Open                                                                       | EXEC msdb.dbo.sp_update_job @job_nam<br>@enabled=1 | e=N'BMS - F 🔺 |
| Connection                                                                                   |                                                                                        |                                                    |               |
| Server:<br>vaaussqlbms200.aac.dva.v<br>Connection:<br>VHAMASTER\VHAISHGau<br>View connection | Paste<br>Parse                                                                         |                                                    |               |
| Progress                                                                                     |                                                                                        | < III                                              |               |
| C Ready                                                                                      |                                                                                        | Next                                               | Previous      |
|                                                                                              |                                                                                        | ОК                                                 | Cancel        |

Figure 15-BMS-Re-enable Incremental

Step 14. On Fail Re-enable Incremental

| 📑 Job Step Properties - C                                                                                  | On Fail Re-enable In                                                                                     | crementa 📃 🗖 💌                                                              |
|----------------------------------------------------------------------------------------------------|----------------------------------------------------------------------------------------------------|-----------------------------------------------------------------------------|
| Select a page<br>General<br>Advanced                                                                       | Script V Prain Re-enable II<br>Step name:<br>On Fail Re-enable<br>Type:<br>Transact-SQL scrip<br>Run as: | Incrementa                                                                  |
| Connection<br>Server:<br>vaaussqlbms200.aac.dva.v<br>Connection:<br>VHAMASTER\VHAISHGau<br>View connection | Database:<br>Command:<br>Open<br>Select All<br>Copv<br>Paste<br>Parse                                    | msdb<br>EXEC msdb.dbo.sp_update_job @job_name=N'BMS - F<br>@enabled=1<br>GO |
| Progress<br>Ready                                                                                          |                                                                                                    | III     Next     Previous                                                   |
|                                                                                                    | Figure 16-0                                                                                              | OK Cancel                                                                   |

**Step 15.** Shrink BMS\_DS: Shrinks the file with the id 2 (the log file, to the size of 1 MB.

| 🥫 Job Step Properties - Shrink | « BMS_DS                         |                         |      |          |
|--------------------------------|----------------------------------|-------------------------|------|----------|
| Select a page                  | 🛒 Script 👻 📑 Help                |                         |      |          |
| General<br>Advanced            | Step name:                       |                         |      |          |
|                                | Type:<br>Transact-SQL script (T- | SQL)                    |      | <b></b>  |
|                                | Run as:                          |                         |      |          |
|                                |                                  |                         |      | •        |
|                                | Database:                        | BMS_DS                  |      | -        |
|                                | Command:                         | DBCC SHRINKFILE (2, 1); |      | <b>A</b> |
|                                | Open                             |                         |      |          |
|                                | Select All                       |                         |      |          |
|                                | Сору                             |                         |      |          |
|                                | Paste                            |                         |      |          |
| Connection                     | Parse                            |                         |      |          |
|                                |                                  |                         |      |          |
|                                |                                  |                         |      |          |
| View connection properties     |                                  |                         |      |          |
| Progress                       |                                  | 1                       |      | <b>V</b> |
| Ready                          |                                  |                         | Next | Previous |
|                                |                                  |                         | OK   | Cancel   |

#### Figure 17-BMS-Shrink

**Step 16.** Clear data from BMS\_DW: the data warehouse database is cleared, meaning that its tables will become empty, but of course exceptions can exist and they really do - tables that contain static data and should not be removed. Thus, the database becomes ready to receive all the source data.

| 🧮 Job Step Properties - Clear | data from DW                             |                         |                 |                 |
|-------------------------------|------------------------------------------|-------------------------|-----------------|-----------------|
| Select a page                 | 🛒 Script 👻 📑 Help                        |                         |                 |                 |
| General<br>Advanced           | <u>S</u> tep name:<br>Clear data from DW |                         |                 |                 |
|                               | <u>Type:</u><br>Transact-SQL script (T-  | SQL)                    |                 | •               |
|                               | <u>R</u> un as:                          |                         |                 |                 |
|                               |                                          |                         |                 |                 |
|                               | <u>D</u> atabase:                        | BMS_DW                  |                 | -               |
|                               | Co <u>m</u> mand:                        | EXEC usp_ETL_Clear_Data |                 | <b>A</b>        |
|                               | <u>O</u> pen                             |                         |                 |                 |
|                               | Select <u>A</u> ll                       |                         |                 |                 |
|                               | Сору                                     |                         |                 |                 |
|                               | Paste                                    |                         |                 |                 |
| Connection                    | Pars <u>e</u>                            |                         |                 |                 |
|                               |                                          |                         |                 |                 |
|                               |                                          |                         |                 |                 |
|                               |                                          |                         |                 |                 |
| View connection properties    |                                          |                         |                 | -               |
| Progress                      |                                          | T                       |                 |                 |
| Heady                         |                                          |                         | <u>N</u> ext Pr | e <u>v</u> ious |
|                               |                                          |                         | ОК              | Cancel          |

Figure 18-BMS-Clear Data

**Step 17.** Call procedure full on BMS\_DW: it inserts first the vocabulary data, then EIS entities (ETL dimension tables) and BMS acts (ETL facts tables).

| 🧮 Job Step Properties - Call fu | Ill stored procedure on    | DW                       |          |          |
|---------------------------------|----------------------------|--------------------------|----------|----------|
| Select a page                   | 🔄 Script 👻 📑 Help          |                          |          |          |
| General                         |                            |                          |          |          |
| Advanced                        | <u>S</u> tep name:         |                          |          |          |
|                                 | Call full stored procedure | e on DW                  |          |          |
|                                 | <u>T</u> ype:              |                          |          |          |
|                                 | Transact-SQL script (T-    | SQL)                     |          |          |
|                                 | <u>R</u> un as:            |                          |          |          |
|                                 |                            |                          |          | •        |
|                                 | <b>D</b>                   |                          |          |          |
|                                 | <u>U</u> atabase:          | BMS_DW                   |          |          |
|                                 | Co <u>m</u> mand:          | EXEC usp_ETL_ProcessFull |          | A        |
|                                 | Open                       |                          |          |          |
|                                 |                            |                          |          |          |
|                                 | Select <u>A</u> ll         |                          |          |          |
|                                 | <u>С</u> ору               |                          |          |          |
|                                 |                            |                          |          |          |
|                                 | <u>P</u> aste              |                          |          |          |
| Connection                      | Pars <u>e</u>              |                          |          |          |
| Connection                      |                            |                          |          |          |
|                                 |                            |                          |          |          |
|                                 |                            |                          |          |          |
|                                 |                            |                          |          |          |
| View connection properties      |                            |                          |          |          |
| Progress                        |                            |                          |          |          |
| Alle Deadu                      |                            |                          |          |          |
| heady                           |                            |                          | Next   F | Previous |
|                                 |                            |                          |          |          |
|                                 |                            |                          |          | Canaal   |
|                                 |                            |                          |          |          |

#### Figure 19- BMS-Call Procedure Full

**Step 18.** Copy users in history database: adds users in user in the table from BMS History database. This step is needed because some reports need to display users that did certain insert/update/delete operations in the application.

| 🧟 Job Step Properties - Copy | users in history databa   | se                    | -          |            |
|------------------------------|---------------------------|-----------------------|------------|------------|
| Select a page                | 🛒 Script 👻 📑 Help         |                       |            |            |
| 😭 General                    |                           |                       |            |            |
| Advanced                     | <u>S</u> tep name:        |                       |            |            |
|                              | Copy users in history dat | tabase                |            |            |
|                              | Type:                     |                       |            |            |
|                              | Transact-SQL script (T-)  | SQLI                  |            | -          |
|                              |                           |                       |            |            |
|                              | <u>H</u> un as:           |                       |            |            |
|                              | I                         |                       |            |            |
|                              | Database:                 | BMS DW                |            | <b>–</b>   |
|                              |                           |                       |            |            |
|                              | Co <u>m</u> mand:         | EXEC usp_Insert_Users |            | <u> </u>   |
|                              |                           |                       |            |            |
|                              | <u>O</u> pen              |                       |            |            |
|                              | Select All                |                       |            |            |
|                              |                           |                       |            |            |
|                              | <u>С</u> ору              |                       |            |            |
|                              | Paste                     |                       |            |            |
|                              |                           |                       |            |            |
| Connection                   | Pars <u>e</u>             |                       |            |            |
|                              |                           |                       |            |            |
|                              |                           |                       |            |            |
|                              |                           |                       |            |            |
|                              |                           |                       |            |            |
| View connection properties   |                           |                       |            |            |
| P                            |                           |                       |            | <u> </u>   |
| Progress                     |                           |                       | ►<br>►     | 1          |
| Ready                        |                           |                       | Nut I reit |            |
| ~4p*                         |                           |                       |            | <u></u>    |
|                              |                           |                       |            |            |
|                              |                           |                       | OK Cance   | <u>ا ا</u> |

Figure 20- Copy Users in History Database

For each step a log file can be set, see screenshot below for step 7:

| 📴 Job Step Properties - Copy ( | users in history databa   | se                                       |                           |
|--------------------------------|---------------------------|------------------------------------------|---------------------------|
| Select a page                  | 🔄 Script 👻 📑 Help         |                                          |                           |
| General<br>Advanced            | On success action:        |                                          | <b></b>                   |
|                                |                           |                                          |                           |
|                                | Retry attempts:           |                                          | Retry interval (minutes): |
|                                | On failure action:        |                                          |                           |
|                                | Go to step: [9] start job | and send out email notice                |                           |
|                                | Transact-SQL script (T-S  | SQL)                                     |                           |
|                                | Output file:              | D:\BMS\Data\Job_logs\BMS_Reports_Log.txt | View                      |
|                                | Append output t           | to existing file                         |                           |
|                                | Log to table              |                                          | View                      |
|                                | Append output t           | o existing entry in table                |                           |
|                                | Include step output i     | in history                               |                           |
|                                | Run as user               |                                          |                           |
| Connection                     |                           |                                          |                           |
|                                |                           |                                          |                           |
|                                |                           |                                          |                           |
| <b></b>                        |                           |                                          |                           |
| View connection properties     |                           |                                          |                           |
| Progress                       |                           |                                          |                           |
| Ready                          |                           |                                          |                           |
|                                |                           |                                          | DK Cancel                 |

Figure 21-BMS Reports Full Path File Log

The job can be run by right clicking on the job and then choosing "Start job at step...", selecting the first job in the appearing window and then hitting the Start button. Then a smaller window remains open, showing the progress of the execution and its result: success or failure. The detailed results can be found in the log file that you set at the installation phase. If an operation fails at any step, the job will quit. This setting can be changed in the step's *Advanced* tab.

Step 19. Clear data from BMS DS database.

| Calastration               |                                    | And the second second se |
|----------------------------|------------------------------------|----------------------------------------------------------------------------------------------------|
| Select a page              | 🕁 Script 👻 🚺 Help                  |                                                                                                    |
| General                    |                                    |                                                                                                    |
| Advanced                   | Step name:                         |                                                                                                    |
|                            | Clear data from DS                 |                                                                                                    |
|                            | Type:                              |                                                                                                    |
|                            | Transact-SQL script (T-SQL)        | 2                                                                                                    |
|                            | <u>R</u> un as:                    |                                                                                                    |
|                            | 1                                  | <u> </u>                                                                                                    |
|                            | Database: BMS_DS                   | ×                                                                                                    |
|                            | Command: EXEC usp_Clear_Data<br>go | <u> </u>                                                                                                    |
|                            | <u>Q</u> pen                       |                                                                                                    |
|                            | Select All                         |                                                                                                    |
|                            | Сору                               |                                                                                                    |
| Connection                 | Paste                              |                                                                                                    |
|                            | Parce                              |                                                                                                    |
|                            | 1002                               |                                                                                                    |
| View connection properties |                                    |                                                                                                    |
| Progress                   | ort.                               |                                                                                                    |
| De d                       |                                    | 1                                                                                                    |

Figure 22- Clear Data from DS

**Step 20.** This step is only invoked if any of the prior steps of the BMS Report Full job fail. Once invoked, email notification of the failure is sent to the BMS Technical team and BMS Report Full job is restarted.

| Read and the second second second second second second second second second second second second second second | TRA IN STRAND                                                                                                    |                                                                                                    |  |  |  |
|----------------------------------------------------------------------------------------------------|----------------------------------------------------------------------------------------------------|----------------------------------------------------------------------------------------------------|--|--|--|
| electopage                                                                                                    | P Poubl - D Helb                                                                                                    |                                                                                                    |  |  |  |
| Advanced                                                                                                    |                                                                                                    |                                                                                                    |  |  |  |
|                                                                                                    | Step name.                                                                                                    |                                                                                                    |  |  |  |
|                                                                                                    | Istan por and send out email notice                                                                                                    |                                                                                                    |  |  |  |
|                                                                                                    | Lype                                                                                                    |                                                                                                    |  |  |  |
|                                                                                                    | Transact-SQL script                                                                                                    | (T-SQL)                                                                                                    |  |  |  |
|                                                                                                    |                                                                                                    | a second second s |  |  |  |
|                                                                                                    | Hun as:                                                                                                    |                                                                                                    |  |  |  |
|                                                                                                    | 1                                                                                                    |                                                                                                    |  |  |  |
|                                                                                                    | Database                                                                                                    |                                                                                                    |  |  |  |
|                                                                                                    | Darapase:                                                                                                    | master                                                                                                    |  |  |  |
|                                                                                                    | Command                                                                                                    | declare @query varchar(max)                                                                                                    |  |  |  |
|                                                                                                    | Contraction of the second second seco | set Gaussu - Nicki Shitt DBA, the job "BMS - Reports Full" on server "                                                                                                    |  |  |  |
|                                                                                                    | Open                                                                                                    | + CONVERT(sysname, SERVERPROPERTY['servername']) + '                                                                                                    |  |  |  |
|                                                                                                    |                                                                                                    | <ul> <li>failed. There is a script to re-start it automatically,<br/>please login the server to double check.</li> <li>If the job is not running, please start it at step 1 manually.</li> </ul>                                                                                                    |  |  |  |
|                                                                                                    | Select Al                                                                                                    |                                                                                                    |  |  |  |
|                                                                                                    | Conv                                                                                                    | It is a very Important job and we need it run again every time it fails."                                                                                                    |  |  |  |
|                                                                                                    |                                                                                                    | <ul> <li>EXEC msdb.dbo.sp_send_dbmail<br/>@prolite_name = 314c SQL DBA',<br/>@recipients = 314CSQL DBA@va.gov: Scott.Herman@va.gov: Vicki</li> </ul>                                                                                                    |  |  |  |
|                                                                                                    | Paste                                                                                                    |                                                                                                    |  |  |  |
|                                                                                                    | -                                                                                                    | AITCHASBMSSustainment@va.gov;                                                                                                    |  |  |  |
|                                                                                                    | Parse                                                                                                    | 01TPDHPSBMSTiel2@va.gov;<br>01TPDHPSBMSTiel2@va.gov;                                                                                                    |  |  |  |
| onnection                                                                                                    |                                                                                                    | OITPDHPSBMSTechnical@va.gov'.                                                                                                    |  |  |  |
|                                                                                                    |                                                                                                    | @mportance= high,<br>@body = @query.                                                                                                    |  |  |  |
|                                                                                                    |                                                                                                    | @subject = 'job "BMS - Reports Full" failed, please read more and take                                                                                                    |  |  |  |
|                                                                                                    |                                                                                                    | 90                                                                                                    |  |  |  |
|                                                                                                    |                                                                                                    |                                                                                                    |  |  |  |
| s≱ View connection properties                                                                                  |                                                                                                    | EVEC with the initial start inh 'start inh'                                                                                                    |  |  |  |
|                                                                                                    |                                                                                                    | go                                                                                                    |  |  |  |
| logiess                                                                                                    |                                                                                                    |                                                                                                    |  |  |  |
| atta Beata                                                                                                    |                                                                                                    |                                                                                                    |  |  |  |
| ricouy.                                                                                                    |                                                                                                    | Next Previous                                                                                                    |  |  |  |
| -8.5-                                                                                                    |                                                                                                    | Pregous                                                                                                    |  |  |  |

Figure 23-BMS Start Job and Send Email

## 2.4.2 BMS Incremental

BMS Incremental logic is to keep the BMS\_DW database up to date without having to delete all the existing data. The following picture shows the job's steps.

| 🚰 General                                                         |          |                                                                   |              |                 |                 |  |  |  |
|-------------------------------------------------------------------|----------|-------------------------------------------------------------------|--------------|-----------------|-----------------|--|--|--|
| Steps<br>Schedules                                                | Job step | o list:                                                           |              |                 |                 |  |  |  |
| Alerts                                                            | Step     | Name                                                              | Туре         | On Success      | On Failure      |  |  |  |
| Notifications                                                     | 1        | Start job incremental                                             | Transact-SQL | Go to the next  | Quit the job re |  |  |  |
| " Targets                                                         | 2        | Check state job full                                              | Transact-SQL | Go to the next  | Quit the job re |  |  |  |
|                                                                   | 3        | Call procedure sp_infoworld_incremental_package                   | Transact-SQL | Go to the next  | Quit the job re |  |  |  |
|                                                                   | 4        | Call procedure incremental DW                                     | Transact-SQL | Go to the next  | Quit the job re |  |  |  |
|                                                                   | 5        | Recalculate statistics                                            | Transact-SQL | Quit the job re | Quit the job re |  |  |  |
| onnection                                                         |          |                                                                   |              |                 |                 |  |  |  |
| onnection                                                         |          |                                                                   |              |                 |                 |  |  |  |
| onnection                                                         | Move st  | tep: <u>Start</u> step:                                           |              |                 |                 |  |  |  |
| View connection properties<br>View connection properties<br>Ready | Move st  | tep: Start step:<br>- 1:Start job incremental                     |              |                 |                 |  |  |  |
| View connection properties                                        | Move st  | tep: Start step:<br>I:Start job incremental <u>New [nsert Edt</u> | Delet        | e               |                 |  |  |  |

Figure 24- BMS- Report Incremental Job

**Step 1.** Start job incremental: this is only an informative step for the log file.

| 📴 Job Step Properties - Start | job incremental         |                     |      |          |
|-------------------------------|-------------------------|---------------------|------|----------|
| Select a page                 | 🖳 Script 👻 📑 Help       |                     |      |          |
| 😭 General                     |                         |                     |      |          |
| Advanced                      | Step name:              |                     |      |          |
|                               | Start job incremental   |                     |      |          |
|                               | Туре:                   |                     |      |          |
|                               | Transact-SQL script (T- | SQL)                |      | •        |
|                               | Run as:                 |                     |      |          |
|                               |                         |                     |      | <b>•</b> |
|                               | Deteksor                |                     |      |          |
|                               | Database:               | BMS_DS              |      |          |
|                               | Command:                | declare @d datetime |      | *        |
|                               | Open                    |                     |      |          |
|                               | Select All              |                     |      |          |
|                               | Сору                    |                     |      |          |
|                               |                         |                     |      |          |
|                               | Paste                   |                     |      |          |
|                               | Parse                   |                     |      |          |
| Connection                    |                         |                     |      |          |
|                               |                         |                     |      |          |
|                               |                         |                     |      |          |
|                               |                         |                     |      |          |
| View connection properties    |                         | 1                   |      |          |
|                               |                         | 1                   |      | -        |
| Progress                      |                         | <u>.</u>            |      | F        |
| Ready                         |                         |                     |      |          |
|                               |                         |                     | Next | Previous |
|                               |                         |                     |      | 1        |
|                               |                         |                     | OK   | Cancel   |

Figure 25-BMS-STart Job Incremental

**Step 2.** Check state job full: it checks the state of the BMS full job described above in order to be sure that it is not currently running, in which case the incremental job cannot continue.

| 🧱 Job Step Properties - Check                                                                                                    | state job full          |                                             |               |
|----------------------------------------------------------------------------------------------------|-------------------------|---------------------------------------------|---------------|
| Select a page                                                                                                    | 🔄 Script 👻 📑 Help       |                                             |               |
| General                                                                                                    |                         |                                             |               |
| Advanced                                                                                                    | Step name:              |                                             |               |
|                                                                                                    | Check state job full    |                                             |               |
|                                                                                                    | Туре:                   |                                             |               |
|                                                                                                    | Transact-SQL script (T- | SQL)                                        | ▼.            |
|                                                                                                    | Run as:                 |                                             |               |
|                                                                                                    |                         |                                             | ▼ .           |
|                                                                                                    |                         |                                             |               |
|                                                                                                    | Database:               | BMS_DS                                      | <b>•</b>      |
|                                                                                                    | Command:                | exec dbo.usp_Check_Job 'BMS - Reports Full' | A             |
|                                                                                                    | Open                    |                                             |               |
|                                                                                                    | Select All              |                                             |               |
|                                                                                                    |                         |                                             |               |
|                                                                                                    |                         |                                             |               |
|                                                                                                    | Paste                   |                                             |               |
|                                                                                                    | Parce                   |                                             |               |
| Connection                                                                                                    |                         |                                             |               |
|                                                                                                    |                         |                                             |               |
|                                                                                                    |                         |                                             |               |
|                                                                                                    |                         |                                             |               |
| June 2010 Street Street |                         |                                             |               |
|                                                                                                    |                         |                                             | -             |
| Progress                                                                                                    |                         | न                                           |               |
| Ready                                                                                                    |                         |                                             |               |
| The second second secon |                         |                                             | Next Previous |
|                                                                                                    |                         |                                             |               |
|                                                                                                    |                         |                                             | OK Cancel     |

Figure 26-BMS-Check State Job Full

**Step 3.** Call procedure sp\_infoworld\_incremental\_package: makes all the necessary updates from the source databases to the BMS\_DS database. When rows are deleted in the source tables, an update is made in BMS\_DS database (in the necessary tables) by changing a flag column's value to 1 (deleted) from 0 (existing).

| 🧮 Job Step Properties - Call st                           | ored procedure sp_info                                                                                                    | oworld_pachet_full            | _ 🗆 ×         |  |  |  |
|-----------------------------------------------------------|----------------------------------------------------------------------------------------------------|-------------------------------|---------------|--|--|--|
| Select a page                                             | 🛒 Script 👻 📑 Help                                                                                                    |                               |               |  |  |  |
| General<br>Advanced                                       | Script -  Help  Step name: Call stored procedure sp_infoworld_pachet_full  Type: Transact-SQL script (T-SQL)  Run as: Database: Database: Database: |                               |               |  |  |  |
| Connection                                                | Command:<br>Open<br>Select All<br>Copy<br>Paste<br>Parse                                                                                            | EXEC sp_infoworld_pachet_full |               |  |  |  |
| View connection properties         Progress         Ready |                                                                                                    | 4                             | Next Previous |  |  |  |
|                                                           |                                                                                                    |                               | OK Cancel     |  |  |  |

Figure 27-BMS-Call Procedure Properties

**Step 4.** Call procedure incremental DW: will search for any new, updated or deleted row in BMS\_DS database's tables in order to do the correspondent operations in its tables.

| 🧮 Job Step Properties - Call p | rocedure incremental D        | w                                  |      | _ 🗆 🗡    |  |  |
|--------------------------------|-------------------------------|------------------------------------|------|----------|--|--|
| Select a page                  | 🕵 Script 👻 📑 Help             |                                    |      |          |  |  |
| 😭 General                      |                               |                                    |      |          |  |  |
| Advanced                       | Step name:                    |                                    |      |          |  |  |
|                                | Call procedure incremental DW |                                    |      |          |  |  |
|                                | Tuper                         |                                    |      |          |  |  |
|                                | Type:                         |                                    |      |          |  |  |
|                                | Transackoge script (1-50E)    |                                    |      |          |  |  |
|                                | Run as:                       |                                    |      |          |  |  |
|                                | <b>Y</b>                      |                                    |      |          |  |  |
|                                |                               |                                    |      |          |  |  |
|                                | Database:                     | BMS_DW                             |      | <b>_</b> |  |  |
|                                |                               | evec [usp_FTI_ProcessIncremental]: |      |          |  |  |
|                                | Command:                      |                                    |      |          |  |  |
|                                | Open                          |                                    |      |          |  |  |
|                                | Open                          |                                    |      |          |  |  |
|                                | Select All                    |                                    |      |          |  |  |
|                                |                               |                                    |      |          |  |  |
|                                | Сору                          |                                    |      |          |  |  |
|                                | Paste                         |                                    |      |          |  |  |
|                                |                               |                                    |      |          |  |  |
| Connection                     | Parse                         |                                    |      |          |  |  |
| Connection                     |                               |                                    |      |          |  |  |
|                                |                               |                                    |      |          |  |  |
|                                |                               |                                    |      |          |  |  |
|                                |                               |                                    |      |          |  |  |
| View connection properties     |                               |                                    |      |          |  |  |
|                                |                               |                                    |      |          |  |  |
| Progress                       |                               | त                                  |      |          |  |  |
| Beadu                          |                               |                                    |      |          |  |  |
| Incluy                         |                               |                                    | Next | Previous |  |  |
|                                |                               |                                    |      |          |  |  |
|                                |                               |                                    |      |          |  |  |
|                                |                               |                                    | ОК   | Cancel   |  |  |

Figure 28-BMS-Call Procedure Incremental

For each step a log file can be set, see screenshot below for step 4:

| 🧱 Job Step Properties - Call p | ocedure incremental D                     | w                                          |                           |  |  |
|--------------------------------|-------------------------------------------|--------------------------------------------|---------------------------|--|--|
| Select a page                  | 🔄 Script 👻 📑 Help                         |                                            |                           |  |  |
| General                        | On success action:<br>Go to the next step |                                            | <b>_</b>                  |  |  |
|                                | Retry attempts:                           |                                            | Retry interval (minutes): |  |  |
|                                | On failure action:                        |                                            |                           |  |  |
|                                | Quit the job reporting failure            |                                            |                           |  |  |
|                                | Transact-SQL script (T-SQL)               |                                            |                           |  |  |
|                                | Output file:                              | D:\BMS\Data\Job_logs\BMS_Reports_Log_Incre | View                      |  |  |
|                                | Append output to existing file            |                                            |                           |  |  |
|                                | Log to table                              |                                            | View                      |  |  |
|                                | 🗖 Append output t                         | o existing entry in table                  |                           |  |  |
|                                | Include step output i                     | in history                                 |                           |  |  |
|                                | Run as user                               |                                            |                           |  |  |
| Connection                     |                                           |                                            |                           |  |  |
|                                |                                           |                                            |                           |  |  |
| View connection properties     |                                           |                                            |                           |  |  |
| Progress                       |                                           |                                            |                           |  |  |
| Ready                          |                                           |                                            |                           |  |  |
|                                |                                           | 0                                          | Cancel                    |  |  |

Figure 29- BMS Incremental Path File Log

**Step 5.** If the duration of the last completed incremental job exceeded 3 minutes, then recalculate statistics to improve query plan execution for the next job run.

| 🚾 Job Step Properties <u>- Recalc</u> | ulate statistics            |                                                                                   | _ 🗆 🗙    |  |  |
|---------------------------------------|-----------------------------|-----------------------------------------------------------------------------------|----------|--|--|
| Select a page                         | 🛒 Script 👻 📑 Help           |                                                                                   |          |  |  |
| General<br>Advanced                   | Step name:                  |                                                                                   |          |  |  |
|                                       | Hecalculate statistics      |                                                                                   |          |  |  |
|                                       | Туре:                       |                                                                                   |          |  |  |
|                                       | Transact-SQL script (T-SQL) |                                                                                   |          |  |  |
|                                       | Run as:                     |                                                                                   |          |  |  |
|                                       |                             |                                                                                   |          |  |  |
|                                       | Database:                   | master                                                                            | •        |  |  |
|                                       | Command:                    | /* Declare variables */<br>declare @duration integer                              |          |  |  |
|                                       | Open                        | /* Select duration of previous completed job */<br>Set @duration =<br>ISELECT     |          |  |  |
|                                       | Select All                  | -jname,                                                                           |          |  |  |
|                                       | Сору                        | h.run_duration                                                                    |          |  |  |
|                                       | Paste                       | msdb.dbo.sysjobs AS j<br>INNER JOIN                                               |          |  |  |
| Connection                            | Parse                       | {<br>SELECT job_id, instance_id = MAX(instance_id)<br>FROM msdb.dbo.sysjobhistory |          |  |  |
|                                       |                             | where run_duration > 10<br>GROUP BY job_id                                        |          |  |  |
|                                       |                             | ON j.job_id = l.job_id                                                            |          |  |  |
|                                       |                             | msdb.dbo.sysjobhistory AS h                                                       |          |  |  |
| View connection properties            |                             | AND h.instance_id = l.instance_id                                                 | _        |  |  |
| Progress                              |                             | where j.name = 'BM5 - Reports Incremental')                                       | <b>▼</b> |  |  |
| Ready                                 |                             |                                                                                   |          |  |  |
| To a port                             |                             | Next                                                                              | revious  |  |  |
|                                       |                             | ОК                                                                                | Cancel   |  |  |

Figure 30- BMS-Call Procedure Recalculate Statistics

## 2.4.3 BMS Reports Windows Management Instrumentation (WMI)

This job runs a process through Windows Task Scheduler "BMS - Execute WMI\_UserGroup" that takes all the users and user groups from the Active Directory and inserts them in BMS\_DW database.

In order to run the process successfully, the user needs to configure WMI\_UserGroup.config file (Reference Table 12 - WMI User Group Configuration Parameters) and set the connection of the database in the Connections.xml file. These files are stored in the folder where WMI\_UserGroup application is installed.

The steps performed by this process include the following:

Below are the steps:

- Deletes from the following tables from the BMS\_DW database: dbo.DOMAIN\_USER\_GROUP dbo.DIM\_DOMAIN\_USER dbo.DIM\_DOMAIN\_GROUP
- 2. Inserts the domain groups (all) into dbo.DIM\_DOMAIN\_GROUP table
- 3. Inserts the users (all) into the dbo.DIM\_DOMAIN\_USER table
- 4. Inserts the users group information into the dbo.DOMAIN\_USER\_GROUP table.

Bed Management Solution (BMS) Technical Manual
- a. Here it determines who belongs to what group and adds them, since a single user can belong to many groups
- 5. Writes the log messages
- 6. Closes the connections
- 7. Exits

Windows Task Scheduler calls a Batch script D:\BMS\Data\WMI\_UserGroup\WMI\_Wrapper.BAT The script sets up some variables for Log Files. The 'Start' time is recorded in a variable then calls the WMI\_UserGroup binary file. After the execution of the binary file the 'End' time is recorded. Calculations for the duration are done between the 'Start' and 'End' times, the metrics is sent to Introscope via a batch script which calls a Powershell script to send the Data. If the 'Duration' was less than 8 minutes, the base wrapper script is called again with an additional parameter of "2" added ( Second run ).

Introscope records the 'Duration' and 'Exit' Results of the binary executable. If the second run also fails to complete with a duration longer than 8 minutes, email alerts are sent via the Introscope rules engine.

## 2.5 Ward Whiteboard Kiosk Mode Display Configuration (BMS Whiteboard Kiosk Setup)

An electronic kiosk (or computer kiosk) houses a computer terminal designed to function while preventing users from accessing system functions. BMS has adopted the use of electronic kiosks to provide sites with the capability to setup Large Screen Displays for the BMS Ward Whiteboard for greater visibility. The Whiteboard Kiosk is read only access page that presents an overview of the beds in the current facility (or in the selected ward) and allows the user to assess at a glance the bed availability in their facility (or ward). Kiosk mode locks down the user interface to protect applications from accidental or deliberate misuse. These displays should be placed carefully, considering that confidential patient data (Social Security Number) should not be in view of people who are not authorized to see it.

| acility Census | 1896                                                                                                    | Т     | otal Number Pending/ | Today's Scheduled | Admission: 10 | 7/0    |                       | T CR censu | \$ 33%                |
|----------------|----------------------------------------------------------------------------------------------------|-------|----------------------|-------------------|---------------|--------|-----------------------|------------|-----------------------|
| 860            | PT                                                                                                    | STAFF | ATTENONG             | сомиритя          | DISCH         | STATUS | WARD                  | HOP        | LOS<br>WARD<br>DOD:HH |
| R400-1T        |                                                                                                    |       |                      |                   |               |        |                       |            |                       |
| R400-2T        |                                                                                                    |       |                      |                   |               |        |                       |            |                       |
| R400-3T        |                                                                                                    |       |                      |                   |               |        |                       |            |                       |
| 8500-1T        |                                                                                                    |       |                      |                   |               |        |                       |            |                       |
| R500-2T        |                                                                                                    |       |                      |                   |               |        |                       |            |                       |
| R500-3T        | The second second second second second second second second second second second second second second second s                                                                                                    |       | SHALE, JOHN          |                   |               |        | T CR - GEHERAL CWT/TR | <b>()</b>  | 17/04                 |
| 8200-11        |                                                                                                    |       |                      |                   |               |        |                       | ST.C.      |                       |
| 8700-2T        | females.                                                                                                    |       | HINCE, KARLA         |                   |               |        | T CR - GENERAL CWT/TR | <b>()</b>  | 33:04                 |
| R700-3T        | and the second second s |       | SHALE, JOHN          |                   |               |        | T CR - GENERAL CWT/TR | 8          | 21.04                 |
|                |                                                                                                    |       |                      |                   |               |        |                       |            |                       |

Figure 31- BMS Ward Whiteboard Screen

Setting up for the BMS Whiteboard Kiosk involves a series of steps that most often are performed by IT staff with access to Local Site network configuration and/or staff with authority to request the required Local Site and Active Directory (AD) network configuration changes.

Steps for configuring the BMS Whiteboard Kiosk can be divided into three major categories:

- The Ward Whiteboard Kiosk URL
- The Network User for BMS Kiosk Access
- The Kiosk Workstation for Local Site Use

Each category involves a series of required steps to ensure successful operation of the Kiosk. Following is an outline of the process to setup and configure the BMS Whiteboard Kiosk for a local site.

- 1) Create the Ward Whiteboard Kiosk URL. See details in 2.5.1 Create the Ward Whiteboard Kiosk URL
  - a) Determine the BMS Whiteboard Parameters for Kiosk Operation and Setup
  - b) Test the URL in a browser
- 2) <u>Set up a default user for the kiosk. See details in</u> 2.5.2 Set up a default user for the BMS Kiosk
  - a) Set up the Network User for BMS Access
  - b) Configure the Whiteboard Kiosk Default Login User in BMS
  - c) Assign a Role to the Whiteboard Kiosk Default User in BMS
- 3) Set up the Workstation / Kiosk Machine. See details in 2.5.3 Set up the Workstation / Kiosk Machine
  - a) Disable the Screen Saver
  - b) Configure the Power Settings to Disable Sleep and Stand by Mode
  - c) Configure Auto Log in Option and stop MS Lync from opening upon start up
  - d) Set the URL as the Home Page in IE
  - e) Add https://REDACTED.va.gov to "Trusted Sites" in IE
  - f) Add to the start-up commands (Windows) the launch of the browser
  - g) Close IE, and restart to test
  - h) Set Registry Keys to configure Kiosk for local Site use

### 2.5.1 Create the Ward Whiteboard Kiosk URL

The Ward Whiteboard display uses parameters to determine the behavior of the display. For example, the whiteboard can display a specific ward or ALL wards for a site by setting the parameter **wardName**. Below is a description for each whiteboard display parameter along with available options for each.

| Parameter             | Short Description                                                                                                    | Options                                                                                                    |
|-----------------------|----------------------------------------------------------------------------------------------------|----------------------------------------------------------------------------------------------------|
| facilityCode          | Code of facility (e.g., BROCKTON = BRK).                                                                                                    | Enter the 3 character facility ID.                                                                                                    |
| wardName              | Name of BMS Ward Name. To see all the wards the value that needs to be configured is ALL.                                                                                      | These are the BMS WARDS as<br>defined in the Facility, Site<br>Options, VistA Ward Add/Edit.<br>The Ward name value should<br>match the "BMS WARD<br>GROUP TEXT". A single ward<br>can be entered or the value<br>"ALL" to display all the wards at<br>the facility. |
| splitScreen           | To split the page in two tables enters the value "Yes".                                                                                                    | Yes<br>No                                                                                                    |
| displayPTCode         | How the patient should be displayed under the<br>column "Patient" (full name or 1st+Last 4) or<br>LastName. LastName is required for Kiosk mode<br>due to Privacy regulations. | FirstAndLast4<br>LastName                                                                                                    |
| genderColorCode       | To change the background color for the row according with patient's gender.                                                                                                    | Blue/Pink<br>None                                                                                                    |
| displayFooterCensus   | To view the footer census.                                                                                                    | Yes<br>No                                                                                                    |
| displayStaffAttending | What column is displayed in the table? (Staff column, Attending column or both).                                                                                               | Staff and Attending<br>Staff<br>Attending                                                                                                    |
| scrollRate            | The timer interval will affect the scrolling speed. This parameter can be absent. (If specified then it represents seconds).                                                   | Null or an integer value.                                                                                                    |

Table 15-Ward Whiteboard URL Configuration Parameters

#### 2.5.1.1 Determine the parameters for the Kiosk, and create the URL

Sample URL to display All Wards for site BRK:

https://REDACTED.va.gov/WardWhiteboardUrl?facilityCode=BRK&wardName=ALL&s plitScreen=No&displayPTCode=LastName&genderColorCode=Blue/Pink&displayFoo terCensus=Yes&displayStaffAttending=Staff%20and%20Attending&scrollRate=20

#### 2.5.1.2 Test the URL

Once you have the URL, type it into a browser to test. The BMS Ward Whiteboard should come up. Note: a site can have a different URL for each kiosk.

### 2.5.2 Set up a default user for the BMS Kiosk

Create a network service account for accessing the BMS page. Make sure that it is in an Organizational Unit (OU) that will not get the Enterprise System Engineering (ESE) Federal Desktop Core Configuration (FDCC) / US Government Configuration Baseline (USGCB) User Settings. Set the "Log on to" so the account can only log onto the kiosk PC you are setting up.

#### 2.5.2.1 Set up the Network User for BMS Access

• Create AD User with non-expiring password under Service Accounts for the local site. If you are not an AD administrator then provide the following instruction to the AD along with your request for a new service account.

In Active Directory Create a Generic User with a Non-Expiring password in Service Accounts for your location with Access to All Computers. NOTE: You will create a single ID, not one for every PC. Also, do not setup auto login with this generic account at this point as PCs will automatically lock at this level. Right click the "Service Accounts" folder (VXX.med.va.gov/VISNxx/Facility(XXX)/Service Accounts) and select New...User. NOTE: Do not use the "Service Accounts" folder directly under vXX.med.va.gov. Under First Name, enter vhaXXX (such as vhaSTLBMSUser) Enter the same under "User Login Name" Enter a password when prompted and select Uncheck "User must change password at next logon" Check "Password never expires" Click "OK" at the warning that the user will not be prompted to change the password. Click "Next" At the top of the screen the path should read, "vXX.med.va.gov/VISNxx/Facility(XXX)/Service Accounts" Uncheck "Create an Exchange Mailbox" Click "Next" Review confirmation screen for accuracy and click "Finish". Your new account should be available in your "Service Accounts" list. You may have to refresh your list to see it. • Double-click your new account, in the description field, add

- SERVICE ACCOUNT: VHAxxxxxxx(YourUserName): BMS DISPLAY
- In the Account tab, ensure "This user can log on to "All computers". Do not identify any specific computers.
- When you are finished, your new account in the Service Accounts list should only show a Name, Type, and Description. All other fields should be blank.

### 2.5.2.2 Configure the Whiteboard Kiosk Default Login User in BMS

For the current facility that will display the associated Whiteboard page, a default user needs to be configured in BMS application for the Ward Whiteboard Kiosk.

To configure the Whiteboard Kiosk Default User:

• Go to the BMS Site Home Page

- Click on the Site Options link
- Click on the Facility Setting link
- Fill the fields "Whiteboard Kiosk Default User Name:", "Whiteboard Kiosk Password:" and "Whiteboard Kiosk Password Confirm:" with the BMS Service Account ID

| PARAMETER                                         | OPTIONS                                      |  |  |  |
|---------------------------------------------------|----------------------------------------------|--|--|--|
| BMS Server Time Zone                              | CENTRAL STANDARD TIME                        |  |  |  |
| Facility Site Time Zone                           | CST 💌                                        |  |  |  |
| Auto-Removal Patients Pending Bed Placement List? | Yes                                          |  |  |  |
| Integrated Facility?                              | No                                           |  |  |  |
| Facility Name:                                    | VA NORTH TEXAS HEALTH CARE SYSTEM: DALLAS VA |  |  |  |
| Facility Address 1:                               | 4500 S. LANCASTER RD.                        |  |  |  |
| Facility Address 2:                               | DALLAS, TEXAS 75216                          |  |  |  |
| Facility Point-of-Contact:                        | JEFFREY D ALLEN                              |  |  |  |
| Facility POC Email:                               | JEFFREYD.ALLEN@VA.GOV                        |  |  |  |
| Facility POC Telephone:                           | 214 857 4607                                 |  |  |  |
| Local Time Adjust:                                | 0                                            |  |  |  |
| EMS Default User Name:                            | vhantxbedmgmt                                |  |  |  |
| EMS Password:                                     |                                              |  |  |  |
| EMS Password Confirm:                             |                                              |  |  |  |
| Whiteboard Kiosk Default User Name:               | vhantxbedmgmt                                |  |  |  |
| Whiteboard Kiosk Password:                        |                                              |  |  |  |
| Whiteboard Kiosk Password Confirm:                |                                              |  |  |  |
| Sub                                               | bmit Cancel                                  |  |  |  |
|                                                   | A                                            |  |  |  |

Figure 32-Facility Settings

• Click Submit

#### 2.5.2.3 Assign a Role to the Whiteboard Kiosk Default User in BMS

Each facility must assign the BMS "EMS USER" Role to the Service Account ID created to run the Whiteboard Kiosk URL. This assignment can be done from the BMS Admin Section Add/Edit BMS User hyperlink or Facility Site Options BMS User Add/Edit hyperlink.

- Click the Select Existing NT User Name button
- Select the correct VISN Domain from the left Drop Down Box.
- In the User Name box Enter the BMS Service Account ID created for the BMS EMS/Whiteboard Kiosk. Then click the Find button
- Click the Selected Radio button for the user. Then click the Select button.
- In the EMS User box, select "Yes". All other roles should be "No".
- In the Default Region box, select the correct Region.
- In the Default VISN box, select the correct VISN.
- *In the Default Site box, select your Site.*
- In the READ Access box, select "Yes".
- In the WRITE Access box, select "Yes".

| Admin Menu                  |                              | ADMINISTRATION SEC   | TION - USERADD/EDIT          |                   | Logout |
|-----------------------------|------------------------------|----------------------|------------------------------|-------------------|--------|
|                             | Select Existing NT User Name |                      |                              | Select Default    |        |
|                             | PARAMETER                    | NT User Name         | v17 med va gov/vhantvbedmgmt | OPTIONS           |        |
|                             |                              | Support User?        | No.                          |                   |        |
|                             |                              | National User?       | No                           |                   |        |
|                             |                              | Regional User?       | No                           |                   |        |
|                             |                              | VISN User?           | No                           |                   |        |
|                             |                              | Admin User?          | No                           |                   |        |
|                             |                              | Audit Log User?      | No                           |                   |        |
|                             |                              | Site User?           | No                           |                   |        |
|                             |                              | EMS User?            | Yes                          |                   | Ν      |
|                             |                              | EMS Supervisor User? | No                           |                   | 13     |
|                             |                              | Guest User?          | No                           |                   |        |
|                             |                              | Default Region:      | 2 🔹                          |                   |        |
|                             |                              | Default VISN:        | 17 💌                         |                   |        |
|                             |                              | Default Site:        | NTX - VA NORTH TEXAS HEAL    | TH CARE SYSTEM: [ |        |
|                             |                              | READ Access?         | Yes                          |                   |        |
|                             |                              | WRITE Access?        | Yes                          |                   |        |
| Display only the facilities | es with permissions          |                      |                              |                   |        |
| READ Access                 | WRITE Access                 | Region               | VISN                         | Facility          |        |
| V                           | <b>v</b>                     | Region 2             | VISN 17                      | DALLAS (549, NTX) | *      |
| ۲                           |                              | m                    |                              |                   |        |

Figure 33- Whiteboard Kiosk User Role Assignment

• Click Submit

## 2.5.3 Set up the Workstation / Kiosk Machine

After setting up the workstation / Kiosk machine, it will automatically log in to Windows, and automatically log in to BMS.

### 2.5.3.1 Disable Screen Saver

In order to display the Whiteboard page continuously the screen saver needs to be disabled.

NOTE: The Windows menu that allows the disable of the screen saver might be different from one version of Windows to another. For example, for Windows 7 the needed operations are:

- Right click on the desktop
- Click Personalize

- 0 Control Panel + All Control Panel Items + Personalization • 47 Search Control Panel 2 Control Panel Home Change the visuals and sounds on your computer Change desktop icons Click a theme to change the desktop background, window color, sounds, and screen saver all at once. Change mouse pointers My Themes (0) Change your account picture Get more themes online Aero Themes (7) Basic and High Contrast Th High Contrast White Windows 7 Basic Windows Classie High Contrast #1 High Contrast #2 High Contrast Black See also 0 Display 20 Taskbar and Start Menu Screen Saver Sounds Ease of Access Center
- Click on the screensaver button on the lower-right part of the page

Figure 34- Screen Saver Option

• Select None from the screensaver drop down on the displayed form

| creen Saver                                             |                                                                                     |
|---------------------------------------------------------|-------------------------------------------------------------------------------------|
|                                                         |                                                                                     |
| Screen saver                                            | ▼ Settings Preview                                                                  |
| Wait: 1                                                 | minutes 🔲 On resume, display logon screen                                           |
| Power manager                                           | nent                                                                                |
| Conserve energ<br>brightness and<br><u>Change power</u> | y or maximize performance by adjusting display<br>other power settings.<br>settings |
|                                                         |                                                                                     |

Figure 35- Screen Saver Settings Window

• Click OK.

#### 2.5.3.2 Configure Power Settings: Disable Sleep and Stand-by Mode

In order to display the Whiteboard page continuously the power settings need to be adjusted so that the computer will never enter into hibernate or stand-by and also the screen will never turn off.

**NOTE**: The Windows menu that allows the configuration of the power settings might be different from one version of Windows to another. For example, for Windows 7 the needed operations are:

- Go To Control Panel
- Select Power Options

| just | your computer's settings       |          |                      |       |                                      |    |                         |    | View by: Large icons *               |
|------|--------------------------------|----------|----------------------|-------|--------------------------------------|----|-------------------------|----|--------------------------------------|
| ~    | Action Center                  | <b>1</b> | Administrative Tools |       | AutoPlay                             | *  | Backup and Restore      |    | BitLocker Drive Encryption           |
|      | Color Management               |          | Credential Manager   | de la | Date and Time                        |    | Default Programs        |    | Desktop Gadgets                      |
| -    | Device Manager                 | -        | Devices and Printers |       | Display                              | •  | Ease of Access Center   | 1  | Flash Player (32-bit)                |
| S    | Folder Options                 | A        | Fonts                |       | Getting Started                      | 43 | HomeGroup               | R  | Indexing Options                     |
| ¢.   | Intel(R) Graphics and<br>Media |          | Internet Options     |       | Java (32-bit)                        | •  | Keyboard                |    | Location and Other<br>Sensors        |
|      | Mail                           | Ì        | Mouse                | -     | Network and Sharing<br>Center        |    | Notification Area Icons |    | Performance Information<br>and Tools |
|      | Personalization                | 3        | Phone and Modern     |       | Power Options                        | 园  | Programs and Features   | -  | Realtek HD Audio Manager             |
| P    | Recovery                       | <b>P</b> | Region and Language  | -     | RemoteApp and Desktop<br>Connections | 0  | Sound                   | Ş  | Speech Recognition                   |
| 9    | Sync Center                    | -        | System               | 0     | Taskbar and Start Menu               |    | Troubleshooting         | 82 | User Accounts                        |
|      | Windows CardSpace              | 鼬        | Windows Defender     | -     | Windows Firewall                     |    | Windows Update          |    |                                      |
|      |                                |          |                      |       |                                      |    |                         |    |                                      |
|      |                                |          |                      |       |                                      |    |                         |    |                                      |
|      |                                |          |                      |       |                                      |    |                         |    |                                      |

**Figure 36- Power Options** 

• Click on "Change Plan settings" for the active plan

| 🕞 🔵 🗢 😺 + Control Panel +                                                                                                    | All Control Panel Items    Power Options |                                                                                                    | • + Search Control Panel                    | , |
|----------------------------------------------------------------------------------------------------|------------------------------------------|----------------------------------------------------------------------------------------------------|---------------------------------------------|---|
| Control Panel Home     Control Panel Home     Control Panel Home     Require a password on wakeup     Choose what the power     button do     Create a power plan     Console when to turn off the     doplay     Change when the computer     sleeps | All Centrel Panel Items                  | ergy. Make a plan active by<br>memoria about power<br>Change plan settings<br>Change plan settings<br>Change plan settings | <ul> <li>49 Search Castral Panel</li> </ul> |   |
| See also<br>Personalization                                                                                                    |                                          |                                                                                                    |                                             |   |

Figure 37- Change Plan Settings Option

• Select "Never" from the drop downs associated with "Turn off the display" and "Put the computer to sleep"

| the second second second second second second second second second second second second second second second s      | and the second second s | 0 |
|----------------------------------------------------------------------------------------------------|----------------------------------------------------------------------------------------------------|---|
| Goov V S + Control Panel + All Control Panel Items + Power Options + Edit Plan Settings                             |                                                                                                    | Q |
| Change settings for the plan: Balanced<br>Choose the sleep and display settings that you want your computer to use. |                                                                                                    |   |
| Turn off the display: Never •                                                                                       |                                                                                                    |   |
| Put the computer to sleep: Never •                                                                                  |                                                                                                    |   |
| Change advanced power settings                                                                                      |                                                                                                    |   |
| Restore default settings for this plan                                                                              |                                                                                                    |   |
| Sere charges Cancel                                                                                                 |                                                                                                    |   |
|                                                                                                    |                                                                                                    |   |

**Figure 38- Power Options Settings** 

• Click "Save changes"

# 2.5.3.3 Configure Auto-login Option and stop Microsoft Lync from opening upon start up

**Configure Auto-Login:** The computer that will display the Whiteboard page needs to have the auto-login configuration set to" true".

**NOTE**: The Windows menu that allows the configuration of the auto-login settings might be different from one version of Windows to another. For example, for Windows 7 the needed operations are:

• Press the Windows key + R on your keyboard to launch the "Run" dialog box.

| ×     |
|-------|
| ernet |
| •     |
| eges. |
|       |
| e     |
| s     |

Figure 39- Run Window

• *Type in "control userpasswords2"* 

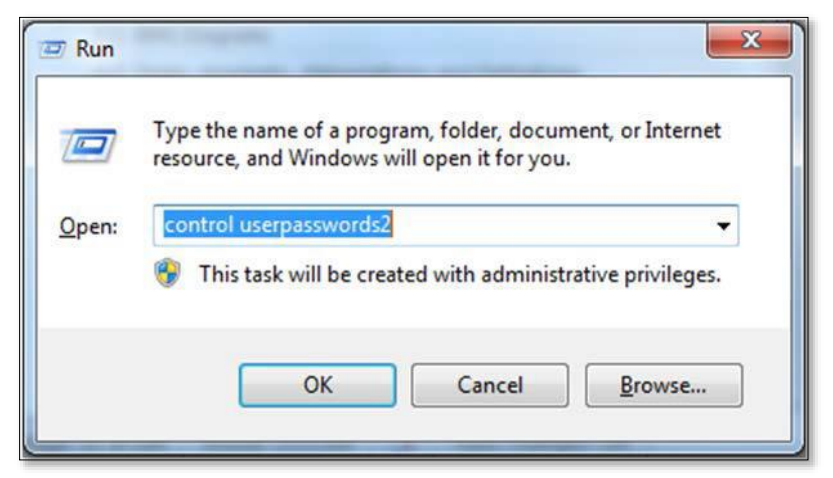

Figure 40- Run Window with Comman Entered

• Press Enter. The User Accounts window will display.

| sers Advanced                                     |                                                                                                    |
|---------------------------------------------------|----------------------------------------------------------------------------------------------------|
| Use the list belo<br>and to change                | ow to grant or deny users access to your computer,<br>passwords and other settings.<br>er name and password to use this computer. |
| User Name                                         | Group                                                                                                    |
| 🙀 define68                                        | Administrators                                                                                                    |
|                                                   |                                                                                                    |
| Decenard for definefs                             | Add Remove Properties                                                                                                    |
| Password for define68<br>To change y<br>Password. | Add Remove Properties our password, press Ctrl-Alt-Del and select Change Reset Password                                           |

Figure 41- User Accounts Window

• Uncheck the option "Users must enter a user name and password to use this computer" for the BMS Default Kiosk User Account

| ers Advanced                                                                                                    |                                                                 |                                                                                     |
|----------------------------------------------------------------------------------------------------|-----------------------------------------------------------------|-------------------------------------------------------------------------------------|
| Use the line of the line of th | st below to grar<br>ange password<br>er a user name a<br>puter: | nt users access to your con<br>s and other settings.<br>Ind password to use this co |
| User Name                                                                                                    | Domain                                                          | Group                                                                               |
| Administrator                                                                                                    | Laptop                                                          | Administrators                                                                      |
| Billy                                                                                                    | Laptop                                                          | Users                                                                               |
| S guyt                                                                                                    | СР                                                              | Remote Desktop U                                                                    |
| Add                                                                                                    | Remo                                                            | Properties                                                                          |
| Password for Adr<br>To cha<br>click R                                                                                                    | ninistrator<br>nge the passwo<br>eset Password.                 | ord for Administrator,                                                              |
|                                                                                                    | Re                                                              | eset Password                                                                       |

Figure 42- User Accounts

• Click "OK"

Stop Microsoft Lync from opening at startup: **To stop Microsoft Lync from opening at startup follow the steps below** 

- From the Start Menu,
- Go to All Programs >Microsoft Lync
- Open Microsoft Lync
- Go to Tools>Options>Personal
- Uncheck "automatically start Lync when I log on to Windows" & "Show Lync in foreground when it starts".

#### 2.5.3.4 Set the URL (from step 2.5.1) as the Home Page in Internet Explorer

The specific Ward Whiteboard Kiosk URL needs to be configured as the Home-Page for the intended browser. The menu to set the default home-page might differ from one browser to another.

For example, for Internet Explorer (IE) 9.0 the user needs to:

• Select Tools menu

| about:blank                     |                                                                                                    |                                | Q + C X Slank Page | × |
|---------------------------------|----------------------------------------------------------------------------------------------------|--------------------------------|--------------------|---|
| <u>File Edit View Favorites</u> | ools <u>H</u> elp                                                                                                    |                                | o blank ruge       |   |
| X 👿 Secure Search               | Delete browsing history<br>InPrivate Browsing<br>Tracking Protection<br>ActiveX Filtering<br>Diagnose connection problems<br>Reopen last browsing session<br>Add site to Start menu | Ctrl+Shift+Del<br>Ctrl+Shift+P |                    |   |
|                                 | View downloads<br>Pop-up Blocker<br>SmartScreen Filter<br>Manage add-ons<br>Compatibility View                                                                                      | Ctrl+J                         |                    |   |
|                                 | Subscribe to this feed<br>Feed discovery<br>Windows Update<br>F12 developer tools                                                                                                   | *                              |                    |   |
|                                 | Skype Click to Call<br>OneNote Linked Notes<br>Send to OneNote<br>Internet options                                                                                                  |                                |                    |   |
|                                 |                                                                                                    |                                |                    |   |

Figure 43- Tools Menu of Internet Explorer

- Select Internet Options
- On the General tab, under the homepage text field enter the URL
- Click OK

| Internet Options                                                                                                    |
|----------------------------------------------------------------------------------------------------|
| General Security Privacy Content Connections Programs Advanced                                                                                                    |
| Home page                                                                                                    |
| To create home page tabs, type each address on its own line.<br>http://vaserver.17000 //Ward/WhiteboardUri?<br>facilityCode=BRK&wardName=ALL&splitScreen=No&<br>displayPfCode=FirstAndLast4&genderColorCode=BI |
| Use current Use default Use blank                                                                                                    |
| Delete temporary files, history, cookies, saved passwords,<br>and web form information.                                                                                                    |
| Delete browsing history on exit                                                                                                    |
| Delete Settings                                                                                                    |
| Change search defaults. Settings                                                                                                    |
| Tabs Change how webpages are displayed in Settings tabs.                                                                                                    |
| Appearance Colors Languages Fonts Accessibility                                                                                                    |
| OK Cancel Apply                                                                                                    |

Figure 44- General Tab of Internet Options

### 2.5.3.5 Add BMS to the "Trusted Sites"

To add BMS to "Trusted Sites" in Internet Explorer

- Go to Tools>Internet Options>Security>Trusted sites>Sites
- In the "Add this website to the zone:" field, enter https://REDACTED.va.gov
- Click Add, Click OK

#### 2.5.3.6 Add the launch of the browser to the Windows start up commands.

The next step is to add to the startup commands the launch of the chosen browser.

**NOTE**: This operation might differ from one version of Windows to another. For example, for Windows 7 the steps needed are:

- Click Start
- Select All Programs
- Right click on the Startup folder
- Select Open

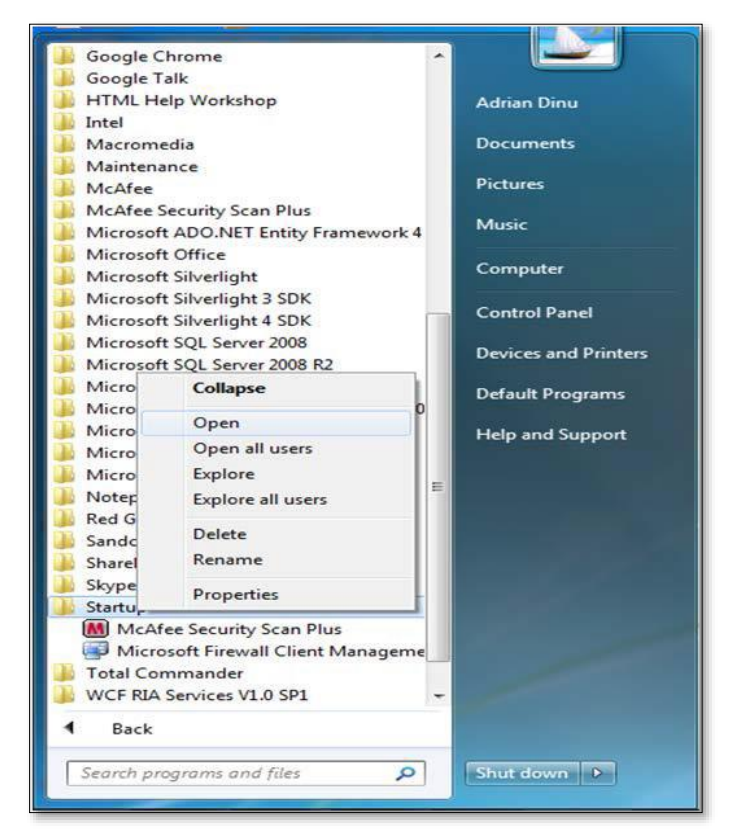

Figure 45- Open Option

• Create a shortcut of the Internet Explorer and copy it to Startup folder

|                                                                 |                                     |                               |                 |              |      |                     |     | -   |  |
|-----------------------------------------------------------------|-------------------------------------|-------------------------------|-----------------|--------------|------|---------------------|-----|-----|--|
| 🕥 - 📕 « System (C:) 🕨 User                                      | s ▶ adriand ▶ AppData ▶ Roaming ▶ N | ficrosoft + Windows + Start M | ∕lenu ► Program | ns 🕨 Startup |      | • +7 Search Startup |     |     |  |
| rganize 👻 Include in library 👻                                  | Share with 👻 New folder             |                               |                 |              |      |                     | 100 | • 🗆 |  |
| Favorites                                                       | Name                                | Date modified                 | Туре            | Size         |      |                     |     |     |  |
| E Desktop<br>Downloads<br>Recent Places                         | 🗭 Internet Explorer                 | 7/31/2012 3:37 PM             | Shortcut        |              | 2 KB |                     |     |     |  |
| i Libraries<br>i Documents<br>J Music<br>i Pictures<br>i Videos |                                     |                               |                 |              |      |                     |     |     |  |
| Computer                                                        |                                     |                               |                 |              |      |                     |     |     |  |
| 🕞 Date (D:)<br>u Network                                        |                                     |                               |                 |              |      |                     |     |     |  |
|                                                                 |                                     |                               |                 |              |      |                     |     |     |  |
| 1 item                                                          |                                     |                               |                 |              |      |                     |     |     |  |

Figure 46- Internet Explorer Shortcut

### 2.5.3.7 Test the Kiosk

Close Internet Explorer. Restart Internet Explorer. The BMS Ward Whiteboard for the Kiosk should come up.

### 2.5.3.8 Set the Registry Keys to configure the Kiosk for local site use.

The purpose of the following steps is to configure Kiosk workstation to serve one function only: BMS Ward Whiteboard display. The following instruction leads you through a series of steps that effectively lock down the workstation for this purpose. Access to workstation software and/or desktop will be prevented after the configuration setup is complete. The Whiteboard Kiosk is read only.

\*It is recommended that prior to performing the configuration steps outlined in this section a backup of the existing system be created for rollback / recovery purposes, and that a restoration point be created.

1) Modify Registry Settings

#### Restriction.reg

Windows Registry Editor Version 5.00 [HKEY\_LOCAL\_MACHINE\SOFTWARE\Policies\Microsoft\Internet Explorer\Restrictions] "NoBrowserContextMenu"=dword:0000001 "NoFileOpen"=dword:00000001 "NoOpenInNewWnd"=dword:00000001

**Figure 47-Windows Registry Editor** 

2) Run Restrictions.reg by double-clicking filename from Windows Explorer. Verify settings have been applied.

Bed Management Solution (BMS) Technical Manual 3) Modify Local Group Policy Settings

| For local group policy changes run gpedit.msc and make the following chan  | nges: User    |
|----------------------------------------------------------------------------|---------------|
| Configuration\Administrative Templates\System\Ctrl+Alt+Del Options         | 5             |
| Remove TaskManager                                                         | Disable       |
| Remove Lock Computer                                                       | Enable        |
| Remove Change Password                                                     | Enable        |
| Remove Logoff                                                              | Enable        |
| User Configuration\Administrative Templates\Control Panel\Display          |               |
| • Password protect the screen saver                                        | Disabled      |
| Verify all settings have been applied. The purpose of these settings is to | lock down the |
| workstation for one purpose only, BMS Whiteboard Kiosk.                    |               |

4) Reboot Kiosk Machine to test set up.

\*Note; if Kiosk continually "freezes", please contact the Service Desk to have an IE Refresher script installed.

## 2.6 Whiteboard Snapshot Configuration

In order to configure the Whiteboard snapshot certain steps, need to be completed:

- 1. Create snapshot folder
- 2. Define network share
- 3. Assign rights to user
- 4. Assign snapshot folder path to ward group
- 5. Associate scheduler with the whiteboard report

Suppose the goal is to configure the settings for two BMS Ward Groups: WARD GROUP 1 and WARD GROUP 2.

Assuming that these two Ward groups are in different physical locations, a designated workstation will be assigned for each one of them.

For the purpose of example, these workstations are called: WARDGROUP1-PC and WARDGROUP2-PC.

### 2.6.1 Create Snapshot Folder

On WARDGROUP1-PC and WARDGROUP2-PC, a folder should be created for this purpose. For example, assume that this folder is on the "C:" drive, like this "C:\WhiteboardSnapshot".

On Windows 7 the needed operations are:

- Click Start button
- Select All Programs
- Select Accessories folder
- Click Windows Explorer
- Go to C drive

Bed Management Solution (BMS) Technical Manual

- Right click on C drive
- Select New folder
- Enter the name of the folder, e.g. WhiteboardSnapshot

|                                                                                                    | A                    | the second second          |                 |              |                  |      | - 1 - 2  | search System (140                      |             |
|----------------------------------------------------------------------------------------------------|----------------------|----------------------------|-----------------|--------------|------------------|------|----------|-----------------------------------------|-------------|
| Organize 🔹 🧊 Open 🛛 Include in                                                                                                    | library • Share      | with      New folde        | 1(              |              |                  |      |          | 5                                       | • 💷 (       |
| Favorites     Foundads     Downloads     Downloads     Downloads     Pocent Places     Music     Potrues     Videos     Videos     Computer     System (C:)     Backup     ChM Code Security     De hat     de modificat     intepub     Intel     Perfogs     Program Files     Program Files     Videos | Backup<br>Quarantine | Child Code<br>Security Dec | De luat<br>Test | de modificat | instpub<br>Users | btel | Perf.cgs | Program Files<br>Code/Senerator_J<br>og | Program Fil |

Figure 48- Whiteboard Snapshot Folder

### 2.6.2 Define Network Share

For these two folders (one on each computer) the Network Admin needs to define network shares. For example, assume that the network share name on each computer is "WhiteboardSnapshot".

*Note: The Windows menu that allows the configuration of folder sharing might be different from one version of Windows to another. For example, for Windows 7 the needed operations are:* 

• Navigate to the "WhiteboardSnapshot" folder, right-click it and choose Properties

| 1             | WhiteboardSnapshot              |               |
|---------------|---------------------------------|---------------|
| ype:          | File folder                     |               |
| ocation:      | C:\                             |               |
| Size:         | 0 bytes                         |               |
| bize on disk: | 0 bytes                         |               |
| Contains:     | 0 Files, 0 Folders              |               |
| Created:      | Today, July 31, 2012, 2 minutes | ago           |
| ttributes:    | Read-only (Only applies to file | es in folder) |
|               | Hidden                          | Advanced      |

**Figure 49- Whiteboard Snapshot Folder Properties** 

• *Go to Sharing tab and select Advance Sharing option.* 

| cilcidi       | Sharing                                       | Security                                 | Previous Versions      | Customize     |
|---------------|-----------------------------------------------|------------------------------------------|------------------------|---------------|
| Netwo         | ork File and<br>Whitel<br>Not Sł<br>ork Path: | d Folder Sh<br>boardSnap<br>hared        | naring<br>Ishot        |               |
| Advar         | hare                                          | ng                                       |                        |               |
| Set c<br>adva | ustom per<br>nced shari                       | nissions, cr<br>ng options.              | reate multiple shares, | and set other |
| Set c<br>adva | ustom pem<br>nced sharir<br>Advance           | nissions, cr<br>ng options.<br>d Sharing | reate multiple shares, | and set other |

Figure 50- Advanced Sharing Option

• In Advanced Sharing dialog, enable Share this folder option. It will automatically add folder's name as Share name.

| d | vanced Sharing                                |
|---|-----------------------------------------------|
| [ | Share this folder<br>Settings<br>Share name:  |
|   | WhiteboardSnapshot                            |
|   | Limit the number of simultaneous users to: 20 |
|   |                                               |
|   | Permissions Caching                           |
|   | OK Cancel Apply                               |

Figure 51- Share this Folder Option

### 2.6.3 Assign Rights to Master BMS Service Account User

The BMS Application runs under a service account. AICT has created the Windows User (acc\VAAACBMSPrd) as the master service account that the BMS Services runs under. The Windows user (aac\VAAACBMSPrd) that is configured to be the Login that runs the four BMS Windows Services needs to have full rights to these shares.

This user must have full control on each facilities file folder that is used to store the Whiteboard Contingency Reports.

On Windows 7 the needed operations are:

• Having Advanced Sharing window open click on Permissions button to set the folder's permissions.

| hare Permissions               |       |        |
|--------------------------------|-------|--------|
| Group or user names:           |       |        |
| K Everyone                     |       |        |
|                                | Add   | Remove |
| Permissions for Everyone       | Allow | Deny   |
| Full Control<br>Change<br>Read |       |        |
|                                |       |        |

Figure 52- Permissions for Whiteboard Snapshot

• In the Permissions window click Add button to set the network user rights on the shared folder.

| select this object type:                              |              |
|-------------------------------------------------------|--------------|
| Users, Groups, or Built-in security principals        | Object Types |
| rom this location:                                    |              |
| vha.med.va.gov                                        | Locations    |
| inter the object names to select ( <u>examples</u> ): | Charle Name  |
|                                                       | Check Names  |

Figure 53-Select Users or Groups Window

Click "Advanced" button to select user.

•

| Jsers, Groups,              | or Built-in security p | principals    |           | Object Types |
|-----------------------------|------------------------|---------------|-----------|--------------|
| rom this locatio            | n:                     |               |           |              |
| oftinfo.ro                  |                        |               |           | Locations    |
| Common Queri                | ies                    |               |           |              |
| Name:                       | Starts with 💌          | bmsuser       |           | Columns      |
| Description:                | Starts with 💌          |               |           | Find Now     |
| Disabled                    | accounts               |               |           | Stop         |
| Non expir                   | ing password           |               |           |              |
| Days since la               | ast logon:             | Ŧ             |           | P            |
|                             |                        |               |           |              |
|                             |                        |               |           |              |
| earch results:              |                        |               |           | OK Cancel    |
| earch results:<br>ame (RDN) | E-Mail Address         | s Description | In Folder | OK Cancel    |
| earch results:<br>ame (RDN) | E-Mail Address         | s Description | In Folder | OK Cancel    |
| earch results:<br>ame (RDN) | E-Mail Address         | s Description | In Folder | OK Cancel    |
| earch results:<br>ame (RDN) | E-Mail Address         | s Description | In Folder | OK Cancel    |
| earch results:<br>ame (RDN) | E-Mail Address         | s Description | In Folder | OK Cancel    |
| earch results:<br>ame (RDN) | E-Mail Address         | s Description | In Folder | OK Cancel    |

Figure 54- Advanced Section of Select Users or Group Window

• Enter the name of the user (*aac*\VAAACBMSPrd) that runs the two BMS Windows Services. Click Find Now button.

| Users, Groups, or Built-in security principals  Trom this location:  softinfo.ro  Common Queries  Name: Starts with  bmsuser  Description: Starts with  Find  Disabled accounts  Non expiring password  Days since last logon:  Search results:  Cok  Car  Search results:  Cok  Car  Search results:  Cok  Car  Search results:  Cok  Car  Car  Car  Cok  Car  Car  Car  Car  Car  Car  Car  Ca                                                                                                    | s, Groups, or Built-in security principals  this location:  fo.ro  Locations  fo.ro  Locations  for no  Locations  find Now  Stop  Disabled accounts  Non expiring password  ays since last logon:  th results:  (RDN) E-Mail Address Description In Folder  ISUser cenut de A softimfo.ro/Softw                                                                                                    | elect this object                                     | ct type:                |                           |                                |              |
|----------------------------------------------------------------------------------------------------|----------------------------------------------------------------------------------------------------|-------------------------------------------------------|-------------------------|---------------------------|--------------------------------|--------------|
| irom this location:<br>softinfo ro Locations Common Queries Name: Starts with  bmsuser Description: Starts with  Find Disabled accounts Non expiring password Days since last logon: Common Common Co | this location:<br>fo.ro Locations  mon Queries ame: Stats with  bmsuser escription: Starts with  Columns  Find Now Stop Disabled accounts Non expiring password ays since last logon:  th results: OK Cancel (RDN) E-Mail Address Description In Folder ISUser cerut de A softimfo.ro/Softw                                                                                                    | Users, Groups,                                        | or Built-in security pr | incipals                  |                                | Object Types |
| softinfo.ro Locations Common Queries Name: Starts with  bmsuser Description: Starts with  Find Disabled accounts Non expiring password Days since last logon: Cerritory Cok Car ame (RDN) E-Mail Address Description In Folder BMSUser Cerut de A softinfo.ro/Softw                                                                                                    | nmon Queries ame: Starts with  bmsuser escription: Starts with  bmsuser Disabled accounts Non expiring password ays since last logon:  ch results:  (RDN) E-Mail Address Description In Folder ISUser cerut de A softimfo.ro/Softw                                                                                                    | rom this locatio                                      | n:                      |                           |                                |              |
| Common Queries         Name:       Starts with                                                                                                    | nmon Queries ame: Starts with  bmsuser columns Find Now Stop Disabled accounts Non expiring password ays since last logon: ch results: CAncel (RDN) E-Mail Address Description In Folder ISUser cerut de A softirfo.ro/Softw                                                                                                    | softinfo.ro                                           |                         |                           |                                | Locations    |
| Name:       Starts with •       bmsuser         Description:       Starts with •       Find         Disabled accounts       Starts with •       Starts with •         Disabled accounts       Starts with •       Starts with •         Days since last logon:       •       •         Search results:       OK       Car         ame (RDN)       E-Mail Address       Description       In Folder         BMSUser       cenut de A softinfo.ro/Softw                                                                                                    | ame: Starts with  bmsuser  columns.  Find Now  Disabled accounts  Non expiring password  ays since last logon:  th results:  (RDN) E-Mail Address Description In Folder  ISUser cenut de A., softinfo.ro/Softw                                                                                                    | Common Quer                                           | ies                     |                           |                                |              |
| Description: Starts with                                                                                                    | escription: Starts with                                                                                                    | Name:                                                 | Starts with 🔻           | bmsuser                   |                                | Columns      |
| Disabled accounts     Non expiring password     Days since last logon:     OK Car earch results:     OK Car ame (RDN) E-Mail Address Description In Folder BMSUser cerut de A softinfo.ro/Softw                                                                                                    | Disabled accounts       Stop         Non expiring password       ays since last logon:         ays since last logon: <ul> <li>Model</li> <li>Model</li> <li>Model&lt;</li></ul> | Description:                                          | Starts with 💌           |                           |                                | Find Now     |
| Non expiring password Days since last logon:      earch results:      OK Car      me (RDN) E-Mail Address Description In Folder <u>BMSUser cerut de A softirfo.ro/Softw</u>                                                                                                    | Non expiring password<br>ays since last logon:  Chresults:<br>(RDN) E-Mail Address Description In Folder<br>ISUser cerut de A softinfo.ro/Softw                                                                                                    | Disabled                                              | accounts                |                           |                                | Stop         |
| Days since last logon:  Car earch results: OK Car ame (RDN) E-Mail Address Description In Folder BMSUser cerut de A softinfo.ro/Softw                                                                                                    | ays since last logon:                                                                                                    | Non expir                                             | ing password            |                           |                                |              |
| earch results:<br>ame (RDN) E-Mail Address Description In Folder<br>BMSUser cerut de A softinfo.ro/Softw                                                                                                    | ch results:<br>(RDN) E-Mail Address Description In Folder<br>ISUser cerut de A softinfo.ro/Softw                                                                                                    | Days since l                                          | ast logon:              | *                         |                                | PI           |
| earch results: OK Car<br>ame (RDN) E-Mail Address Description In Folder<br>BMSUser cerut de A softinfo.ro/Softw                                                                                                    | ch results:<br>(RDN) E-Mail Address Description In Folder<br>ISUser cerut de A softinfo.ro/Softw                                                                                                    |                                                       |                         |                           |                                |              |
| earch results: OK Car<br>ame (RDN) E-Mail Address Description In Folder<br>BMSUser cerut de A softinfo.ro/Softw                                                                                                    | ch results:<br>(RDN) E-Mail Address Description In Folder<br>ISUser cerut de A softinfo.ro/Softw                                                                                                    |                                                       |                         |                           |                                |              |
| ame (RDN) E-Mail Address Description In Folder<br>BMSUser cerut de A softinfo.ro/Softw                                                                                                    | (RDN)     E-Mail Address     Description     In Folder       ISUser     cerut de A     softinfo.ro/Softw                                                                                                    |                                                       |                         |                           |                                |              |
| BMSUser cerut de A., softinfo.ro/Softw.,,                                                                                                    | ISUser cerut de A softinfo.ro/Softw                                                                                                    | earch results:                                        |                         |                           |                                | OK Cancel    |
|                                                                                                    |                                                                                                    | earch results:<br>ame (RDN)                           | E-Mail Address          | Description               | In Folder                      | OK Cancel    |
|                                                                                                    |                                                                                                    | earch results:<br>ame (RDN)<br><mark>BMSUser</mark>   | E-Mail Address          | Description<br>cerut de A | In Folder<br>softinfo.ro/Softw | OK Cancel    |
|                                                                                                    |                                                                                                    | earch results:<br>ame (RDN)<br>, <mark>BMSUser</mark> | E-Mail Address          | Description<br>cerut de A | In Folder<br>softinfo.ro/Softw | OK Cancel    |
|                                                                                                    |                                                                                                    | earch results:<br>ame (RDN)<br><mark>BMSUser</mark>   | E-Mail Address          | Description<br>cerut de A | In Folder<br>softinfo.ro/Softw | OK Cancel    |
|                                                                                                    |                                                                                                    | earch results:<br>ame (RDN)<br><mark>, BMSUser</mark> | E-Mail Address          | Description<br>cerut de A | In Folder<br>softinfo.ro/Softw | OK Cancel    |
|                                                                                                    |                                                                                                    | earch results:<br>ame (RDN)<br><mark>5 BMSUser</mark> | E-Mail Address          | Description<br>cerut de A | In Folder<br>softinfo.ro/Softw | OK Cancel    |

**Figure 55- Search Result Section** 

• Scroll down the Search results section to select the user. Once done, click OK. It will add the user within the object names section.

| Colorat this ablant town :                            |                |
|-------------------------------------------------------|----------------|
| Users, Groups, or Built-in security principals        | Object Types   |
| From this location:                                   | Collect ()perm |
| the sead on sea                                       | <b></b>        |
| vna.med.va.gov                                        | Locations      |
| Inter the object names to select ( <u>examples</u> ): | Check Names    |

Figure 56- Object Names Section

Clicking OK will add folder access permission for user and takes you back to Permissions dialog, allowing you to configure the permissions for newly added users.

| Permissions for BMS               |              | <b>e</b>   |
|-----------------------------------|--------------|------------|
| Share Permissions                 |              |            |
| Group or user names:              |              |            |
| Street Everyone                   |              |            |
| BMS_Svc_Prod (BMS_Svc_F           | Prod@va.gov) |            |
| N                                 |              |            |
| 63                                |              |            |
|                                   |              |            |
|                                   | Add          | Remove     |
| Permissions for BMS_Svc_Prod      | Allow        | Deny       |
| Full Control                      |              | [[[[[]]]]] |
| Change                            |              |            |
| Read                              |              | <b>m</b>   |
|                                   |              |            |
|                                   |              |            |
|                                   |              |            |
| Learn about access control and pe | missions     |            |
|                                   |              |            |

**Figure 57- Permissions Window** 

• Select user, and from Permissions section check Full Control.

| ]                                  |             |        |
|------------------------------------|-------------|--------|
| hare Permissions                   |             |        |
| Group or user names:               |             |        |
| Steryone                           |             |        |
| BMS_Svc_Prod (BMS_Svc_Prod)        | rod@va.gov) |        |
| Δ.                                 |             |        |
| 2                                  |             |        |
|                                    |             |        |
| ſ                                  | Add         | Remove |
| Parmissions for BMC Sup Prod       | Allow       | Demi   |
| Fell Control                       | NIOW        | Deny   |
| Change                             |             |        |
| Read                               |             |        |
|                                    |             |        |
|                                    |             |        |
|                                    |             |        |
|                                    |             |        |
|                                    | missions    |        |
| Learn about access control and per |             |        |

Figure 58- User Permissions

• Click Ok to close Permissions window. It will take you back to Advanced Sharing window.

| ettings                    |                                                                                                    |
|----------------------------|----------------------------------------------------------------------------------------------------|
| Share name:                | e contra la contra de la contra de la contra de la contra de la contra de la contra de la contra de la contra d |
| Limit the nun<br>Comments: | aber of simultaneous users to: 20                                                                               |
|                            |                                                                                                    |

Figure 59- Advanced Sharing Window

- Now, click OK to share the folder.
- Close Whiteboard Snapshot properties window.

Having these two folders shared and having that user given the rights previously mentioned, if someone is logged in the network with that user, he/she could access those folders from Windows Explorer using an URI address. See screenshot below:

| Organize • Share with • M                                                                                                  | lew folder           |                                |         |              |                 |                          |                     | 2                                      | 🛯 6                    |
|----------------------------------------------------------------------------------------------------|----------------------|--------------------------------|---------|--------------|-----------------|--------------------------|---------------------|----------------------------------------|------------------------|
| Favorites Favorites E Desktop Boundeds Recent Places Decuments Music Pictures Videos Videos System (C) Date (D) We Network | Backup<br>Quarantine | Critic Code<br>Security<br>Dec | De laat | de modificat | intpub<br>Diffe | Intel<br>UniteboardSnaps | Perflogs<br>Windows | Frogram Files<br>CodeGenerator, J<br>9 | Program Files<br>(,66) |

Figure 60- WardGroup1-PC Path

#### 2.6.4 Assign Snapshot Folder Path to Ward Group

Within the BMS Application, under Site Settings and then Contingency Settings page, the Admin should enter the values as captured in the screenshot (\\WARDGROUP1-PC\\WhiteboardSnapshot for WARD GROUP 1 and respectively \\WARDGROUP2-PC \WhiteboardSnapshot for WARD GROUP 2).

NOTE: The Windows User (acc\VAAACBMSPrd) must have full read/write access to this folder.

| eturn to Admin Main Page Contingency S | ettings - YA BOSTON HEALTHCARE SYSTEM, BROCKTON CAMPUS (BRK) |
|----------------------------------------|--------------------------------------------------------------|
| Ward Group                             | Whiteboard Report Path                                       |
| WARD GROUP 1                           | \\WARDGROUP1-PC\WhiteboardSnapshot                           |
| WARD GROUP 2                           | \\WARDGROUP2-PC \WhiteboardSnapshot                          |
| WG LILI                                |                                                              |
|                                        | Save                                                         |
|                                        |                                                              |
|                                        |                                                              |

BMS Home | Icon Legend | Information |

Figure 61-Contingency Settings Page

### 2.6.5 Associate Scheduler with Whiteboard Report

Within the BMS Application, Facility Home page, under Site Options and then Background Processors page, a Scheduler should be associated in the Whiteboard Report section.

Under the Whiteboard Report section:

• In the "Add/Update Scheduler:" field, select the schedule frequency that Whiteboard should be backed

up.

Click Save Scheduler button.

#### Return to Admin Page

| Whiteboard Report      |                    |                |  |
|------------------------|--------------------|----------------|--|
| Current Scheduler:     | NONE               |                |  |
| Add/Update Scheduler:  | Every 4 hours      | •              |  |
|                        |                    | Save Scheduler |  |
| Patients Pending Bed P | lacement List      |                |  |
| Add/Update Method:     | Select A Method    | •              |  |
| Add/Update Scheduler:  | Select A Scheduler |                |  |
|                        |                    | Save Scheduler |  |
|                        |                    | Cancel         |  |

#### BMS Home | Icon Legend | Information |

Figure 62- Whiteboard Report Scheduler Association

### 2.7 EMS Mobile Device Configuration

In order to configure the BMS EMS Mobile Devices, the following steps must be completed:

- The local IS must create a local Service Account with a password that never expires and does not change. This account must not have any kind of policy that restricts its use to specific computers. The EMS Mobile Device will use this account to access the EMS Mobile page. This local Service Account can be the same as the Whiteboard Kiosk Default User Account created in Section 2.5.2.
- Each facility must enter the local Service Account and Password in the EMS Default User and Password fields on the Facilities Settings page.
- Configure the Mobile Device so that when it boots up, it will automatically open IE and go to the specified URL.

### 2.7.1 Configure EMS Mobile Device Default Login User

For the current facility, a default user must be configured in the BMS application for the EMS Mobile Device.

To accomplish this, the Facility Admin User must do the following:

- Go to the Facility Home Page.
- Click on the Site Options link.
- Click on the Facility Setting link.
- Fill the fields "EMS Default User Name:", "EMS Password:", and "EMS Password Confirm:" with the BMS Local Service Account.

#### Return to Admin Page

| PARAMETER                                         | OPTIONS                                      |
|---------------------------------------------------|----------------------------------------------|
| BMS Server Time Zone                              | CENTRAL STANDARD TIME                        |
| Facility Site Time Zone                           | CST                                          |
| Auto-Removal Patients Pending Bed Placement List? | Yes                                          |
| Integrated Facility?                              | No                                           |
| Facility Name:                                    | VA NORTH TEXAS HEALTH CARE SYSTEM: DALLAS VA |
| Facility Address 1:                               | 4500 S. LANCASTER RD.                        |
| Facility Address 2:                               | DALLAS, TEXAS 75216                          |
| Facility Point-of-Contact:                        | JEFFREY D ALLEN                              |
| Facility POC Email:                               | JEFFREYD.ALLEN@VA.GOV                        |
| Facility POC Telephone:                           | 214 857 4607                                 |
| Local Time Adjust:                                | 0                                            |
|                                                   |                                              |
| EMS Default User Name:                            | vhantxbedmgmt                                |
| EMS Password:                                     |                                              |
| EMS Password Confirm:                             |                                              |
|                                                   |                                              |
| Whiteboard Kiosk Default User Name:               | vhantxbedmgmt                                |
| Whiteboard Kiosk Password:                        |                                              |
| Whiteboard Kiosk Password Confirm:                |                                              |
| Submit                                            | Cancel                                       |
| <b></b>                                           | 22 Yr                                        |

#### Figure 63- EMS Fields Filled on the Facility Settings Page

• Click the Submit button.

| Table 16-Facility | Settings | Page | Parameters |
|-------------------|----------|------|------------|
|-------------------|----------|------|------------|

| Column                 | Description                                                                                |
|------------------------|--------------------------------------------------------------------------------------------|
| EMS Default User Name: | The BMS Service Account ID needed to load the EMS Mobile Page for Mobile Devices.          |
| EMS Password:          | The BMS Service Account ID password needed to load the EMS Mobile Page for Mobile Devices. |
| EMS Password confirm:  | The confirmation of the password.                                                          |

This setup can also be completed by the system Support User:

- Go to the BMS Admin Page
- Click on the Edit BMS Facility Settings link
- Click on the Facility Name Drop Down and select the name of the Facility to be configured
- Fill the fields "EMS Default User Name", "EMS Password" and "EMS Password Confirm" with the BMS Local Service Account

| Select Facil                                                                                                    | ity Name:                                      |                                          |                    | NTX - D                                                                                                    | ALLAS (549 - ACTIVE: YE                                                                                                    | S) 💌       |                                                                                                    |    |
|----------------------------------------------------------------------------------------------------|------------------------------------------------|------------------------------------------|--------------------|----------------------------------------------------------------------------------------------------|----------------------------------------------------------------------------------------------------|------------|----------------------------------------------------------------------------------------------------|----|
|                                                                                                    |                                                |                                          | NTX (549 - DALLAS) |                                                                                                    |                                                                                                    |            |                                                                                                    |    |
| Facility                                                                                                    | áte ID:                                        |                                          |                    |                                                                                                    | NTX                                                                                                    |            |                                                                                                    |    |
| Full Facilit                                                                                                    | Full Facility Name:                            |                                          |                    | VA NORTH TEXAS HEALTH CARE SYSTEM: DALLAS VA                                                                                                    |                                                                                                    |            |                                                                                                    |    |
| Facility Point                                                                                                    | Facility Point-of-Contact:                     |                                          |                    | JEFF ALI                                                                                                    | LEN                                                                                                    |            |                                                                                                    |    |
| Facility PC                                                                                                    | Facility POC Email:                            |                                          |                    | JEFFREY                                                                                                    | VD.ALLEN@VA.GOV                                                                                                    |            |                                                                                                    |    |
| Facility POC                                                                                                    | Facility POC Telephone:                        |                                          |                    | 214 857-                                                                                                    | 4607                                                                                                    |            |                                                                                                    |    |
| Facility Ar                                                                                                    | idress 1:                                      |                                          |                    | 4500 S. L                                                                                                    | ANCASTER RD.                                                                                                    |            |                                                                                                    |    |
| Facility Ar                                                                                                    | idress 2:                                      |                                          |                    | DALLAS.                                                                                                    | TEXAS 75216                                                                                                    |            |                                                                                                    |    |
| Facility City                                                                                                    | /State/ZIP:                                    |                                          |                    | DALLAS                                                                                                    |                                                                                                    | TX 💌       | 76216                                                                                                    |    |
| User one                                                                                                    |                                                |                                          |                    |                                                                                                    |                                                                                                    |            |                                                                                                    |    |
| VISK-<br>Region:                                                                                                    | 17<br>2                                        |                                          |                    | aac.dva.va.gov/VAAACBARk<br>aac.dva.va.gov/vaaacherm<br>Add User<br>BMS<br>Faci                                                                                                    | SJ 🗹                                                                                                    | Remov      | e Selected<br>Central Standard Time<br>Sentral Standard Time                                                | *  |
| 900 - 900<br>1910<br>1915 - 1916<br>1916 Active Live Star                                                                                                    | 17<br>2                                        | Yes                                      |                    | aac.dva.va.gov/VAAACBARk<br>aac.dva.va.gov/vaaacherm<br>Add User<br>BMG<br>Faci<br>sto-Removal Patients Pending I                                                                                               | SJ V<br>as Z<br>S Server Time Zone:<br>lity Site Time Zone:<br>Bed Placement Lit?                                                                                                    | Remov      | e Selected<br>Central Standard Time<br>Entral Standard Time V<br>Yes V                                      | •  |
| VISH:<br>Region:<br>BKS Active1.ivs Biol<br>Integrated Facility?                                                                                                    | 17<br>2                                        | Yes R<br>No R                            |                    | aac.dva.va.gov/VAAACBARK<br>aac.dva.va.gov/vaaacherm<br>Add User<br>BMS<br>Faci<br>sto-Removal Patients Pending I                                                                                               | SJ V<br>as Z<br>Server Time Zone:<br>lity Site Time Zone:<br>Bed Placement Lit?<br>Medical Center ID #?                                                                                                    | C          | e Selected<br>Central Standard Time<br>Pentral Standard Time<br>Yes v<br>LECT MEDICAL CENTER                | -  |
| VISH:<br>Region:<br>BKS ActiveLive Silve<br>Integrated Facility<br>Integrated Silve Lit:                                                                                                    | aroons:<br>17<br>2<br>Select Exi               | Yes V<br>No V                            |                    | asc. dva. va. gov/VAAACBARK<br>asc. dva. va. gov/vaaacherm<br>Add User<br>BMC<br>Faci<br>zto-Removal Patients Pending I<br>A                                                                                    | (SJ 27)                                                                                                    | C C        | e Selected<br>Central Standard Time<br>Sentral Standard Time<br>Yes V<br>LECT MEDICAL CENTER                | T. |
| VISH:<br>Region:<br>BMS ActiveLine Sile?<br>Integrated Facility?<br>Integrated Sile Line<br>World Prefix:                                                                                                    | 17<br>2<br>Select Exi                          | Yes V<br>No V<br>sting List              | A                  | aac. dwa. va. gov/vAAACBARY<br>aac. dwa. va. gov/waaacherm<br>Add User<br>BMC<br>Faci<br>do-Removal Patients Pending I<br>g                                                                                     | SJ Z<br>S Server Time Zone:<br>lity Site Time Zone:<br>lity Site Time Zone:<br>lity Site Time Zone:<br>Lit?<br>ADT Prefix:                                                                                                    | C<br>Remov | e Selected<br>Central Standard Time<br>Pentral Standard Time<br>Ves v<br>LECT MEDICAL CENTER                | •  |
| VISH:<br>Region:<br>BHS Active.Tw Star<br>Integrated File List:<br>Ward Perfic.<br>Ward Suffic:<br>Ward Suffic:<br>Ward Suffic:                                                                                                    | atoms:                                         | Ves v<br>No v<br>sting List              |                    | aac.dwa.va.gov/AAACBABA<br>aac.dwa.va.gov/waachem<br>Add User<br>BMM<br>Faci<br>do-Removal Patients Pending<br>p                                                                                                | SJ 27<br>as 72<br>S Server Time Zone:<br>lity Site Time Zone:<br>Bed Placement List?<br>Medical Center ID #?<br>ADT Prefix:<br>ADT Prefix:                                                                                                    | C          | e Selected<br>Central Standard Time<br>Dentral Standard Time<br>Yas W<br>LECT MEDICAL CENTER                | -  |
| VIRI:<br>Region<br>BMS Active Live Site?<br>Integrated Site Lit:<br>Ward Softic<br>ESP And Sorder:<br>ESP And Sorder:                                                                                                    | 17<br>2<br>Select Ext                          | Yee y                                    |                    | aac.dox.va.gov/MAACEABA<br>aac.dox.va.gov/waachem<br>Add User<br>BMC<br>Faci<br>do-Removal Patients Pending I<br>¢                                                                                              | SJ Z Z Z Z Z Z Z Z Z Z Z Z Z Z Z Z Z Z Z                                                                                                    | C<br>SEI   | e Selected Central Standard Time Pertral Standard Time Usandard Time Vsandard Centrer VsantxBMSEVENTMA      | -  |
| VISH:<br>VISH:<br>BK Activity (Articulture)<br>BK Activity (Articulture)<br>Integrated Facility?<br>Integrated Site (Articulture)<br>Ward Striffer<br>EKS Mail Sender:<br>Site Alias:                                                                                                    | 17 2<br>Select Ext                             | Ver V<br>No V<br>XavsMallengr            |                    | aac.dwa.va.gov/WAACGABN<br>aac.dwa.va.gov/waachern<br>Add User<br>Bete<br>Faci<br>do-Removal Patients Pending<br>A                                                                                              | 5.3 2 2 4 5 5 Server Time Zone:<br>Ity Site Time Zone:<br>Ity Site Time Zone:<br>Bed Placement List?<br>ADT Prefix:<br>ADT Suffic:<br>Event Abil Serder:<br>Site Alias:                                                                                                    | C C SE     | e Selected                                                                                                  | -  |
| VISH:<br>Region:<br>BHS Active.ive Stat<br>Integrated Facility?<br>Integrated Stat<br>Ward Suffic:<br>EVE Muil Sector:<br>Ste Alian:<br>Ste Alian:                                                                                                    | 17<br>2<br>Select Ext<br>VHANT                 | Yes D<br>No D<br>XXMMALER@               | A                  | aac. dia va gov/WAACGARY<br>aac. dia va gov/WAACGARY<br>Add User<br>Add User<br>BM<br>Faci<br>do.Removal Patients Pending I<br>A                                                                                | 5.3 (7)<br>5.5 Server Time Zone:<br>lity Site Time Zone:<br>lity Site Time Zone:<br>lity Site Time Zone:<br>Wedical Center ID #?<br>ADT Prefix:<br>ADT Suffix:<br>Event Mailsonder:<br>Site Alian:<br>Local Time Adjust:                                                                                                    | C C        | e Selected Central Standard Time Dentral Standard Time Ves Ues Uves Uves Uves Uves Uves Uves Uve            | -  |
| VIDI:<br>VIDI:<br>Bed Active(Ivo Site)<br>Integrated Site Lit:<br>Vard Sheft:<br>ESP sells Sinder:<br>ESP sells Sinder:<br>Site Alias<br>Site Alias<br>ESC Default User Name:                                                                                                    | 17<br>2<br>Select Ext<br>VHAN<br>VHAN          | Yes w<br>No w<br>Stop Lat<br>TXBNSMALER@ |                    | aac. da. va. gov.VAAACBAPS<br>aac. da. va. gov.Waacherm<br>Add User<br>BAd<br>do.Removal Patients Pending<br>Adv.Removal Patients Pending<br>Mitteboard Klosk                                                   | 53 27<br>55 server Time Zone:<br>10 5 server Time Zone:<br>10 5 server Time Zone:<br>10 5 server Time Zone:<br>10 7 5 server:<br>10 7 7 5 server:<br>10 7 7 7 5 server:<br>10 7 7 7 5 server:<br>10 7 7 7 5 server:<br>10 7 7 7 7 5 server:<br>10 7 7 7 7 7 7 5 server:<br>10 7 7 7 7 7 7 7 7 7 7 7 7 7 7 7 7 7 7 7 | C<br>SEI   | © Selected Central Standard Time Pentral Standard Time Ves  Ves  Ves  Ves  Ves  Ves  Ves  Ves               |    |
| VISH:<br>VISH:<br>BRS Actived: Facility<br>Integrated Facility<br>Integrated Facility<br>Ward Saffuc<br>Ward Saffuc<br>EMS Mail Sender:<br>Site Alias:<br>Site Alias:<br>Site Alias:<br>EMS Default User Name:<br>EMS Default User Name:                                                                                                    | Select Exit                                    | Yes y<br>No y<br>XBMSMALER@              |                    | aac. do. va. gov/vaachem<br>aac. do. va. gov/vaachem<br>Add User<br>BM<br>Faci<br>do. Removal Patients Pending J<br>/<br>/<br>/<br>/<br>/<br>/<br>/<br>/<br>/<br>/<br>/<br>/<br>/<br>/<br>/<br>/<br>/<br>/<br>/ | 5.3 27<br>5.4 27<br>5.5 erver Time Zone:<br>Ity Sile Time Zone:<br>Bed Placement List?<br>Bedfall Center ID #7<br>ADT Prefix:<br>ADT Prefix:<br>ADT Suffix:<br>Event Malls:<br>Local Time Adjust:<br>Default User Name:<br>Default User Name:                                                                                                    | Remov      | e Salected Central Standard Time Entral Standard Time Uses Uses Uses Uses Uses Uses Uses Use                |    |
| VISI:<br>Regional Stream (Second Second | 17<br>2<br>Select Ex<br>VHeNT<br>vhanbbedrigmt | Yes I                                    |                    | arc. dra. va. gov/WAACGARY<br>ac. dra. va. gov/waachern<br>Add User<br>BM<br>Faci<br>do. Removal Patients Pending<br>Mitteboard Kiosk<br>Whiteboard Kiosk                                                       | 53 27 27 28 29 29 29 20 20 20 20 20 20 20 20 20 20 20 20 20                                                                                                    | C Remov    | e Selected Central Standard Time Entral Standard Time Yes  Lect THE LECT MEDICAL CENTER( VHANTXBMSEVENTMA 0 |    |

Back to Regional Page

Figure 64-EMS Fields Filled on the BMS Admin Page

• Click the Submit button

**Table 17-BMS Admin Page Parameters** 

| Column                 | Description                                                                                |
|------------------------|--------------------------------------------------------------------------------------------|
| EMS Default User Name: | The BMS Service Account ID needed to load the EMS Mobile Page for Mobile Devices.          |
| EMS Password:          | The BMS Service Account ID password needed to load the EMS Mobile Page for Mobile Devices. |
| EMS Password confirm:  | The confirmation of the password.                                                          |

### 2.7.2 Configure EMS Mobile Device URL

For the current facility, the EMS Device URL must be configured in the EMS Mobile Device. The URL

to be entered has a special format: https://REDACTED.va.gov/EMSMobileLogon?code=BRK.

#### Table 18-Description and Configuration for EMS Mobile Device URL Parameters

| Parameter | Short Description                      | Options                            |
|-----------|----------------------------------------|------------------------------------|
| Code      | Code of facility (e.g. BROCKTON = BRK) | Enter the 3-character facility ID. |

EMS staff can access the BMS Web page for mobile devices at the URL set up by their local IS staff. Be sure to use the code of the facility for which access is needed.

The following page is displayed:

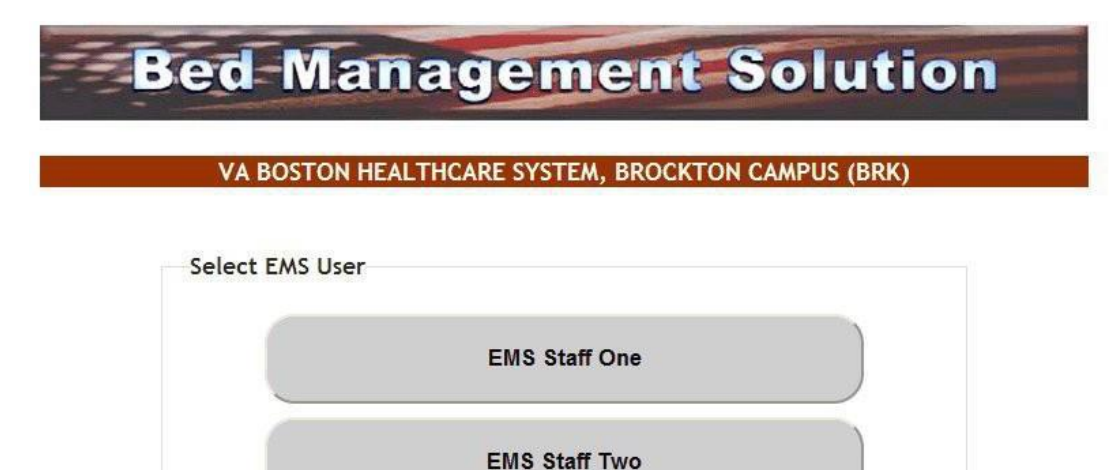

Figure 65-EMS Staff Page for Mobile Devices

## 2.8 VistA Integration

This chapter describes the process of importing vocabularies, entities, patient admission, transfer, discharge (ADT) and patient pending bed placement information from VistA.

In order to integrate with VistA certain steps should be completed:

- 1. Choose VistA site
  - 2. Define Schedulers
- 3. Run Scheduler
  - 4. View Audit Results

### 2.8.1 Choose VistA Site

VistA Sites tab from Background Processors page of Admin section allows the user to view the list of VA facility sites sharing the same VistA instance and to add a new VA facility to a VistA instance.

#### 2.8.1.1 Adding a New VistA Site

To add a VA facility site to a VistA instance follow the steps presented below.

1. From the Background Processors page of Admin section select VistA Sites to display the page in the following image. A list of VA facility sites is displayed in the column to the left of the page.

| Admin Menu                                                                                   |            | G                               | \$                |                               |      |                   | Logout |
|----------------------------------------------------------------------------------------------|------------|---------------------------------|-------------------|-------------------------------|------|-------------------|--------|
|                                                                                              |            |                                 | Backgr            | ound Processors               |      |                   |        |
| VistA Sites                                                                                  | Schedulers |                                 | VistA Integration | Audit                         | NUMI | Whiteboard Report |        |
| Add new VistA site                                                                           |            |                                 |                   |                               |      |                   |        |
| V03NYN - 630<br>V09LEX - 596<br>V11IND - 583<br>V17NTX - 549<br>V18ABQ - 501<br>V18AMA - 504 | •          | VistA Site<br>Name<br>Time Zone | z                 |                               |      |                   |        |
| V188IG - 519<br>V18ELP - 756<br>V18PHO - 644<br>V18PRE - 649<br>V18TUC - 678<br>V19CHY - 442 | E          | - <b>Connections</b><br>ODBC C  | connection string | x                             | ~    | Test Connection   |        |
| V19DEN - 554<br>V19FHM - 436<br>V19GRJ - 575<br>V19SHE - 666<br>V19SLC - 660<br>V20ANC - 463 |            | U:<br>Pa                        | ser<br>assword    | x                             |      |                   |        |
| V20B0I - 531<br>V20P0R - 648<br>V20PUG - 663<br>V20R05 - 653<br>V20SP0 - 668<br>V20WC0 - 692 |            | MDWS M                          | dws Endpoint      | MdwsEndpointUrl_1 - http://va |      | Test Connection   |        |
|                                                                                              |            |                                 |                   |                               |      | Save C            | ancel  |

Back to Regional Page

Figure 66-Adding a VistA Site

2. Click the Add new VistA site link then from the VistA Site area use the Name field to select the code of the site you want to add to the current VistA instance, and then select the Time Zone.

In the Connections area you can choose between two connection methods: ODBC, MDWS and VIA. Fill in the following data for the ODBC method:

|       | Table 19-New VistA Site Parameters |
|-------|------------------------------------|
| ntion |                                    |

| Column            | Description                                               |
|-------------------|-----------------------------------------------------------|
| Connection String | The connection string for the ODBC method.                |
| User              | The username for the connection.                          |
| Password          | The password associated to the user account.              |
| MDWS Endpoint     | ***MDWS available to be selected but no longer supported. |
| VIA               | Select VIA connector.                                     |

You can use the Test Connection buttons to verify the connection and press the Save button to enter the data into the system.

The newly added site will be added in the sites list to the left of the screen.

### 2.8.2 Define Schedulers

The Schedulers tab from Background Processors page of Admin section displays a list of schedulers defined by user. It allows the user to add new schedulers, edit or remove old schedulers.

NOTE: To run the schedulers, the VistA Integration tab must be used (see next section VistA Integration Bed Management Solution (BMS) Technical Manual

for details).

The Schedulers tab is displayed as in the following image:

| Admin Menu                                                          |                                                                         |                                           | Logo             | ut                                                                                    |                    |
|---------------------------------------------------------------------|-------------------------------------------------------------------------|-------------------------------------------|------------------|---------------------------------------------------------------------------------------|--------------------|
|                                                                     |                                                                         | Backg                                     | round Processors |                                                                                       |                    |
| VistA Sites                                                         | Schedulers                                                              | VistA Integration                         | Audit            | Numi                                                                                  | Whiteboard Report  |
| Add new scheduler<br>every 2 minutes<br>Every 4 hours<br>Every hour | Name<br>Recurs every<br>Time Zone<br>© Occurs once at<br>© Occurs every | Every hour<br>1<br>CST<br>01 * :00 *<br>1 | Day<br>•         | <ul> <li>✓ (s)</li> <li>✓ Start Time 01 √ 00 √</li> <li>End Time 23 √ 00 √</li> </ul> | Save Delete Cancel |

Back to Regional Page

Figure 67-Schedulers Tab

#### 2.8.2.1 Adding a New Scheduler

To add a new scheduler follow the steps presented below.

- 1. From the Background Processors page select the Schedulers tab.
  - 2. In the Schedulers tab fill in the following data:

#### Table 20-New Scheduler Parameters

| Column                      | Description                              |
|-----------------------------|------------------------------------------|
| Name                        | The name of the scheduler.               |
| Recurs every                | The frequency.                           |
| Time Zone                   | Time zone associated with the scheduler. |
| Occurs once at/Occurs every | The frequency values.                    |

After setting the desired frequency for the new scheduler, do not forget to press the Save button to enter the data into the system.

### 2.8.3 Run Scheduler

The VistA Integration tab is used to run (automatically or manually) the defined schedulers and to select which data categories will be affected by a scheduler's action.

The VistA Integration tab is displayed as in the following image:

| Admin Menu                                                                       |                      |                   |                      |                        |                       |   |                            | Logo        |
|----------------------------------------------------------------------------------|----------------------|-------------------|----------------------|------------------------|-----------------------|---|----------------------------|-------------|
|                                                                                  |                      |                   |                      | Background             | Processors            |   |                            |             |
| VistA Sites                                                                      | Schedulers           |                   | VistA Integration    | Audit                  | Numi                  |   | Whiteboard Report          |             |
|                                                                                  |                      | Current<br>Method | Current<br>Scheduler | V01BHS - 523           |                       | ~ |                            |             |
| ADT<br>Patients Pending                                                          | g Bed Placement List | MDW               | 'S Every 4 hours     | Details<br>Data        | Specialty             |   |                            |             |
| Vocabularies                                                                     |                      |                   |                      | Method<br>Scheduler    | MDWS<br>Every 4 hours | • |                            |             |
| <ul> <li>Specialty</li> <li>Treating Special</li> <li>Facility Moveme</li> </ul> | ity<br>Int Type      | MDW               | S Every hour         |                        |                       |   |                            | Save Cancel |
| <ul> <li>Entities</li> <li>Hospital Locatio</li> <li>Patient</li> </ul>          | n                    | MDW               | 'S every 2 minutes   | Run Job<br>Method      | MDWS                  | × |                            |             |
| Room Bed<br>Ward Location                                                        |                      |                   |                      | Start Time<br>End Time | 09/07/12<br>09/07/12  |   | 00 • : 00 •<br>00 • : 00 • |             |
| Medical Center I                                                                 | Division             |                   |                      |                        |                       |   |                            | Run         |
|                                                                                  |                      |                   |                      |                        |                       |   |                            |             |

Back to Regional Page

From the field in the upper part of the page select the VistA site where the scheduler(s) will run.

Next step:

- Either click one data category from the column to the left (its name will appear in the Data field) and then select a method and scheduler from the Method and Schedulers fields in the Details area: this will cause the selected scheduler to run at the time set for it in the Schedulers tab and to bring data from the selected category.
- Or select several data categories (using the check-boxes) then select a connection method from the Run Job area, set the Start time/End time and click the Run button: this will cause the scheduler set using the selected method to start running now and bring the data from the selected categories.

### 2.8.4 View Audit Results

The Audit tab displays the results of the operations performed in the VistA Integration tab.

The Audit tab is displayed as shown in the following image.

|                           |                                                                                                    |                                    |                                                                    | 503013                                                                                                    |
|---------------------------|----------------------------------------------------------------------------------------------------|------------------------------------|--------------------------------------------------------------------|----------------------------------------------------------------------------------------------------|
| tA Sites                  | Schedulers V                                                                                                    | istA Integration                   | Audit Numi                                                         | Whiteboard Report                                                                                                    |
| stAste,<br>8 voluus - 523 | data types<br>ADT<br>ADT<br>Patients Pending Bed Placem<br>Vocabularies<br>Orderable Item<br>Speciality<br>Treating Speciality<br>Facility Movement Type<br>Entities<br>Hospital Location<br>Patient<br>Room Bed<br>Nard Location<br>Medical Center Division | and method<br>COBC<br>MDWS<br>MDWS | with status Succeeded Falled Running Partially Succeeded Filter By | all audit log entries registered<br>• Today<br>• Last week<br>• Last week<br>• During this specific period<br>000 - 1 00 - 1 00 - 1<br>000 - 1 00 - 1 00 - 1<br>000 - 1 00 - 1 00 - 1 |

Figure 69- Audit Tab

The options to the left of the page allow the user to determine the filter criteria for the generated audit reports. The options to the right of the screen allow the user to select the type of operation to be captured by the audit report as well as the time interval for the audit.

After selecting the desired criteria, click the Filter by button to display the page as in the following image.

| -                                                                                                    |                                                                                                    |                                                                                                    |                                                                                                    |                                                                                                    | Backg                                                                                                    | round Processors                                                                                                    |                                                                                                    |                                                                                                    |                                                                                                    |
|----------------------------------------------------------------------------------------------------|----------------------------------------------------------------------------------------------------|----------------------------------------------------------------------------------------------------|----------------------------------------------------------------------------------------------------|----------------------------------------------------------------------------------------------------|----------------------------------------------------------------------------------------------------|----------------------------------------------------------------------------------------------------|----------------------------------------------------------------------------------------------------|----------------------------------------------------------------------------------------------------|----------------------------------------------------------------------------------------------------|
|                                                                                                    |                                                                                                    |                                                                                                    |                                                                                                    |                                                                                                    |                                                                                                    |                                                                                                    |                                                                                                    |                                                                                                    |                                                                                                    |
| /listA Sites                                                                                                    |                                                                                                    | Schedulers                                                                                                    | VistA Integration                                                                                                    | Audit                                                                                                    | Numi                                                                                                    | Whiteboard Report                                                                                                    |                                                                                                    |                                                                                                    |                                                                                                    |
| VistA site,<br>Votens                                                                                                    |                                                                                                    | deta tryes<br>ADT<br>Vacabularies<br>Socializations<br>Socialization<br>Facility<br>Facility, Movement T<br>Facility, Movement<br>Facility, Movement<br>Pacification<br>Pacification<br>Pacification                                                                                                    | and method<br>ODEC<br>MONS<br>ype                                                                                                    | with status<br>Socceeded<br>Indee<br>Running<br>Perfaity Socceeded<br>Part By                                                                                                    | all audit log entries registerer<br>Today<br>Last exch<br>Sata sech<br>Sata sech<br>Sat | 00 +)(00 +)(00 +)<br>00 +)(00 +)(00 *)                                                                                                    |                                                                                                    |                                                                                                    |                                                                                                    |
|                                                                                                    |                                                                                                    | Room Bed     Ward Location     Medical Center Data                                                                                                    | <b>M</b>                                                                                                    |                                                                                                    |                                                                                                    |                                                                                                    |                                                                                                    |                                                                                                    |                                                                                                    |
| -                                                                                                    | and and                                                                                                    | Room Bed     Ward Location     Medical Center Divisio                                                                                                    | on .                                                                                                    | Read Date                                                                                                    | Text Sec.                                                                                                    |                                                                                                    |                                                                                                    |                                                                                                    |                                                                                                    |
| Vita                                                                                                    | method<br>MDWS                                                                                                    | Room Bed     Ward Location     Medical Center Division     Date     Security                                                                                                    | on<br>Rows He                                                                                                    | Start Date<br>Skr010 10-19-05                                                                                                    | End Sate                                                                                                    | witch Type                                                                                                    | Terminers<br>Genotice United to the Autocoders Antonio 12 dates Anto                                                                                                    | Sala<br>Localed                                                                                                    | Deta                                                                                                    |
| Vieta<br>Vērājas                                                                                                    | method<br>MDWS<br>MDWS                                                                                                    | Room Bed     Ward Location     Medical Center Divisio     Date     Security     Trantice Security                                                                                                    | Sti<br>Bows tie<br>112<br>19                                                                                                    | Start Dete<br>G8/10/12 10 19 (8<br>G8/10/12 10 19 (8                                                                                                    | End State L<br>SR/GPT 10, 19 54<br>SS/SPT 11, 19 54                                                                                                    | with Type<br>Manual<br>Manual                                                                                                    | The workers<br>(therefore, Enforced disk to Auto-Calence, Antonica 12 all disk auto-<br>characters, effortanti di las diskulturates, Manzala 21 all disk auto-                                                                                                    | Batan<br>Socceeded<br>Socceested                                                                                                    | Deta<br>Deta                                                                                                    |
| Vita<br>V0186<br>V0186<br>V0186                                                                                                    | Mathed<br>MOWS<br>MOWS                                                                                                    | Room Bed     Ward Location     Ward Location     Medical Center Divisi     Date     Specially     Travitis Toorian     Factor Management Toorian                                                                                                    | 50<br>Rows Ne<br>113<br>55<br>50                                                                                                    | Start Date<br>Skrol/12 45:11-04<br>Skrol/12 45:11-04<br>Skrol/12 10:11-04                                                                                                    | End Sets E<br>Skyldyrd 10, 19-54<br>Skyldyrd 10, 19-65<br>Skyldyrd 10, 19-65                                                                                                    | kenth Taper<br>Manad<br>Manad<br>Manad                                                                                                    | Chardware (Fridda's de Marine, Marine, Fridda's 12 de Mari<br>Startware, Fridda's 16 de Marine, Andrew, Fridda's 12 de Mari<br>Startware, Fridda's 16 de Marine, Fridda's 12 de Marine,                                                                                                    | Satur<br>Socied<br>Socied                                                                                                    | Detal<br>Deta<br>Deta                                                                                                    |
| Vista<br>Verses<br>Verses<br>Verses<br>Verses                                                                                                    | Mathed<br>MOWS<br>MOWS<br>MOWS                                                                                                    | Room Bed     Ward Location     Ward Location     Medical Center Divisio     Date     Specially     Treating Security     Particly Amount Type     Code allo them                                                                                                    | 50<br><b>Rows No.</b><br>113<br>15<br>50<br>50<br>50<br>50<br>50<br>50<br>50<br>50<br>50<br>5                                                                              | Start Date<br>Geronz te tri de<br>Geronz Solte de<br>Geronz Solte de<br>Geronz Solte de                                                                                                    | End Sets E<br>Selving to 19 Set<br>Solving to 19 Set<br>Selving to 19 Set<br>Selving to 19 Set                                                                                                    | kanch Type<br>Manad<br>Manad<br>Manad<br>Manad                                                                                                    | Exercises<br>(See-Oas, Endors) of 80 Molecular, Antonio 12 Million<br>(See-Oas, Endors) of 80 Molecular, Endors) of 80 Million<br>(See-Oas, Endors) of 80 Molecular, Endors) of 80 Million<br>(See-Oas, Endors) of 80 Molecular, Endors)                                                                                                    | Data<br>Second<br>Second<br>Second<br>Second                                                                                                    | Detal<br>Data<br>Data<br>Data                                                                                                    |
| Vita<br>Vrtek<br>Vrtek<br>Vrtek<br>Vrtek<br>Vrtek                                                                                                    | Method<br>ADWS<br>ADWS<br>ADWS<br>ADWS<br>ADWS                                                                                                    | Room Bed     Ward Location     Ward Location     Medical Center Divisi      Date     Specially     Tracing Toorialy     Parking Meanward Type     Croberate Type     Specially                                                                                                    | 201<br><b>Rover No.</b><br>113<br>59<br>54<br>2415<br>115                                                                                                    | Start Data<br>Diversità Notificati<br>Diversità Notificati<br>Diversità Diversità<br>Diversità Notificati<br>Diversità Notificati<br>Diversità Notificati<br>Diversità Notificati                                                                                                    | End Same E<br>DAV 5012 10 (19:54<br>00/5012 10 (19:56<br>00/5012 10 (19:56<br>00/5012 10 (19:56<br>00/5012 10 (19:56)                                                                                                    | Nanch Type<br>Nanual<br>Nanual<br>Nanual<br>Nanual                                                                                                    | Reservices, 51/02/01 02:00 Auto-Salaria, 51/02/01 02:00 Auto-<br>disardisas, 61/02/01 02:00 Auto-Salaria, 51/02/01 02:00 Auto-<br>disardisas, 61/02/01 02:00 Auto-Salaria, 61/02/01 02:00 Auto-<br>disardisas, 61/02/01 02:00 Auto-Salaria, 61/02/01 02:00 Auto-<br>disardisas, 61/02/01 02:00 Auto-Salaria, 61/02/01 02:00 Auto-<br>disardisas, 61/02/01 02:00 Auto-Salaria, 61/02/01 02:00 Auto-                                                                                                    | Data<br>Scoreda<br>Scoreda<br>Scoreda<br>Scoreda                                                                                                    | Detail<br>Detail<br>Detail<br>Detail<br>Detail                                                                                                    |
| Vite<br>V1966<br>V1966<br>V1966<br>V1966<br>V1966<br>V1966                                                                                                    | Method<br>ADWS<br>ADWS<br>ADWS<br>ADWS<br>ADWS<br>ADWS                                                                                                    | Room End     Ward Location     Medical Center Debi     face     faceury     Tracing Security     Tracing Security     Conter size than     Society     Tracing Security                                                                                                    | 50<br>113<br>59<br>59<br>2845<br>115<br>41                                                                                                    | 3841 5444<br>64/19/13 56/19/8<br>69/19/13 56/19/8<br>69/19/13 56/19/8<br>69/19/13 56/19/16<br>69/19/13 56/25/4<br>64/19/13 56/25/4                                                                                                    | Time State         E           Del Mont 3 do 19:04         E           Del Mont 3 do 19:04         E           Del Mont 3 do 19:04         E           Del Mont 3 do 19:04         E           Del Mont 3 do 19:04         E           Del Mont 3 do 19:04         E           Del Mont 3 do 25:04         E                                                                                                    | North Type<br>Manual<br>Manual<br>Manual<br>Manual<br>Manual<br>Manual                                                                                                    | Exercises<br>(Sections, Endocrist) 0.8 69 Addications, Anticipit 12.8 69 Adv<br>(Sections, Endocrist) 0.8 69 Addications, Endocrist 12.8 69 Adv<br>(Sections, Endocrist) 0.8 69 Addications, Endocrist 12.8 69 Adv<br>(Sections, Endocrist 12.6 69 Addications, Endocrist 12.8 69 Adv<br>(Sections, Endocrist 12.6 69 Addications, Endocrist 12.8 69 Adv<br>(Sections, Endocrist 12.6 69 Addications, Endocrist 12.8 69 Adv<br>(Sections, Endocrist 12.6 69 Addications, Endocrist 12.8 69 Adv                                                                                                    | Derm<br>Successed<br>Successed<br>Successed<br>Successed<br>Successed                                                                                                    | Detail<br>Detail<br>Detail<br>Detail<br>Detail<br>Detail                                                                                                    |
| Vite<br>Votes<br>Votes<br>Votes<br>Votes<br>Votes<br>Votes<br>Votes                                                                                                    | Method<br>ADWS<br>MOWS<br>MOWS<br>MOWS<br>MOWS<br>MDWS                                                                                                    | Poon Bed     Ward Location     Medical Center Debi     Seciently     Training Seciently     Patter     Seciently     Crearable time     Seciently     Training Seciently     Training Seciently     Training Seciently                                                                                                    | 50<br>102<br>113<br>15<br>59<br>59<br>240<br>115<br>115<br>41<br>52                                                                                                    | 2041 5044<br>64/10/12 56/16 60<br>68/10/12 56/16 64<br>68/10/12 56/16 64<br>68/10/12 56/16 66<br>68/10/12 56/26/14<br>68/10/12 56/26/14<br>68/10/12 56/26/14                                                                                                    | End Serie         L           SE-VAY2 10, 11:54         SE-VAY2 10, 11:54           SE-VAY2 10, 11:54         SE-VAY2 10, 11:54           SE-VAY2 10, 11:54         SE-VAY2 10, 11:54           SE-VAY2 10, 11:54         SE-VAY2 10, 11:54           SE-VAY2 10, 11:54         SE-VAY2 10, 11:54           SE-VAY2 10, 11:54         SE-VAY2 10, 11:54           SE-VAY2 10, 11:54         SE-VAY2 10, 11:54           SE-VAY2 10, 11:54         SE-VAY2 10, 11:54                                                                                                    | Nanch Type<br>Nancal<br>Nancal<br>Nancal<br>Nancal<br>Nancal<br>Nancal<br>Nancal                                                                                                    | Fearmeters<br>(Swerbale, EVID2012 03:00 Autoindiane, MIN0012 03:00 Auto<br>(Swerbale, EVID2012 03:00 Autoindiane, SU00012 03:00 Auto<br>(Swerbale, EVID2012 03:00 Autoindiane), SU00012 03:00 Auto<br>(Swerbale, EVID2012 03:00 Autoindiane), SU00012 03:00 Auto<br>(Swerbale, EVID2012 03:00 Autoindiane), SU00012 03:00 Auto<br>(Swerbale, EVID2012 03:00 Autoindiane), SU00012 03:00 Auto<br>(Swerbale, EVID2012 03:00 Autoindiane), SU00012 03:00 Auto<br>(Swerbale, EVID2012 03:00 Autoindiane), SU00012 03:00 Autoindiane), SU00012 03:00 Autoindiane), SU00012 03:00 Autoindiane), SU00012 03:00 Autoindiane), SU00012 03:00 Autoindiane), SU00012 03:00 Autoindiane), SU00012 03:00 Autoindiane), SU00012 03:00 Autoindiane), SU00012 03:00 Autoindiane), SU00012 03:00 Autoindiane, SU00012 03:00 Autoindiane), SU00012 03:00 Autoindiane), SU00012 03:00 Aut                                                 | 9ata<br>Successed<br>Successed<br>Successed<br>Successed<br>Successed<br>Successed                                                                                                    | Detail<br>Detail<br>Detail<br>Detail<br>Detail<br>Detail                                                                                                    |
| Vite           V0196           V0196           V0196           V0196           V0196           V0196           V0196           V0196           V0196           V0196                                                                                                    | NowS<br>MOWS<br>MOWS<br>MOWS<br>MOWS<br>MOWS<br>MOWS<br>MOWS                                                                                                    | Roon Bed     Ward Location     Medical Center Debit     Medical Center Debit     Medical Center Debit     Neurolay     Training Security     Training Security     Training Security     Training Security     Training Security     Training Security     Training Security     Training Security                                                                                                    | 501<br>103<br>103<br>103<br>2645<br>105<br>41<br>52<br>2646                                                                                                    | 3041 Set<br>304-0421 St 14-03<br>304-0421 St 14-03<br>304-0421 St 14-03<br>304-0421 St 12-04<br>304-0421 St 12-04<br>304-04<br>304-04<br>30                                      | Total Save         E           DP-01012 10:01:03         D0-01012 10:01:03           DP-01012 10:01:04:01         D0-01012 10:01:04           DP-01012 10:01:04         D0-01012 10:01:04           DP-01012 10:01:04         D0-01012 10:01:04           DP-01012 10:01:04         D0-01012 10:01:04                                                                                                    | Narch Type<br>Narch<br>Manual<br>Manual<br>Manual<br>Manual<br>Manual<br>Manual                                                                                                    | Chardball, EVENDER OF 80 March Annual Annual II. 2000 March Chardball, Annual II. 2000 March Chardball, Annual II. 2000 March Chardb                                                                         | States<br>Successful<br>Successful<br>Successful<br>Successful<br>Successful<br>Successful<br>Successful<br>Successful                                                                                                    | Deta<br>Sua<br>Dea<br>Dea<br>Dea<br>Dea<br>Dea<br>Dea<br>Dea<br>Dea<br>Dea                                                                                             |
| Vites<br>Vites<br>Vites<br>Vites<br>Vites<br>Vites<br>Vites<br>Vites<br>Vites<br>Vites<br>Vites                                                                                                    | Pethod<br>MDMS<br>MDMS<br>MDMS<br>MDMS<br>MDMS<br>MDMS<br>MDMS                                                                                                    | Room Bed     Ward Location     Medical Center Debin     Medical Center Debin     Seciety     Testing Seciety     Testing Seciety     Training Seciety     Training Seciety     Concreates the     Concreates the     Concreates the     Seciety     Concreates the                                                                                                    | 501<br>103<br>50<br>50<br>545<br>115<br>61<br>52<br>545<br>545<br>545                                                                                                    | Total State<br>64-19-07 3 5-19-09<br>64-19-07 3 5-19-09<br>64-19-07 3 5-19-19<br>64-19-07 3 5-19-19<br>64-19-07 1 3-19-19<br>64-19-07 1 3-19-19<br>64-19-07 1 3-19-19<br>64-19-07 1 3-19-19<br>64-19-07 1 3-19-19<br>64-19-07 1 3-19-19<br>64-19-07 1 3-19-19<br>64-19-07 1 3-19-19<br>64-19-07 1 3-19-19<br>64-19-07 1 3-19-19<br>64-19-07 1 3-19-19<br>64-19-19<br>64-       | Designer         L           04/00/13 0/15 0.4         00/00/12 0/15 0.4         00/00/12 0/15 0.4           06/00/12 0/15 0/15 0.4         06/00/12 0/15 0.4         06/00/12 0/15 0.4           06/00/12 0/15 0.4         06/00/12 0/15 0.4         06/00/12 0/15 0.4           06/00/12 0/15 0.4         06/00/12 0/15 0.4         06/00/12 0/15 0.4                                                                                                    | Manal<br>Manal<br>Manal<br>Manal<br>Manal<br>Manal<br>Manal<br>Manal<br>Manal<br>Manal                                                                                                    | Teamber, Minister, Minister, Minister, Minister, California, Minister, California, Minister, Minister, Min                                                                         | Sourcester<br>Sourcester<br>Sourcester<br>Sourcester<br>Sourcester<br>Sourcester<br>Sourcester<br>Sourcester<br>Sourcester                                                                                                    | Denail<br>Denail<br>Denail<br>Denail<br>Denail<br>Denail<br>Denail<br>Denail<br>Denail                                                                                 |
| Vite<br>V01945<br>V01945<br>V01945<br>V01945<br>V01945<br>V01945<br>V01945<br>V01945<br>V01945                                                                                                    | Mons<br>Mons<br>Mons<br>Mons<br>Mons<br>Mons<br>Mons<br>Mons                                                                                                    | Roon Bed     Ward Location     Medical Center Debit     Medical Center Debit     forceing     Tracting Security     Tracting Security     Tracting Security     Tracting Security     Tracting Security     Tracting Security     Tracting Security     Tracting Security     Tracting Security     Tracting Security     Tracting Security     Tracting Security                                                                                                    | 50)<br>103<br>103<br>103<br>103<br>2045<br>2045<br>2045<br>2045<br>83                                                                                                    | 300 1 300<br>301-0021 2 51-10 40<br>301-0021 2 51-10 40<br>301-0021 2 51-10 40<br>301-0021 2 52-10<br>301-0021 2 52-20<br>301-0021 2 52-20<br>301-0021 3 52-20<br>301-0021 3 52-20<br>301-0021 3                                                                                                    | Totel Series         E           Ref Verd Verd Verd Verd         Series Verd Verd Verd Verd Verd Verd Verd Verd                                                                                                    | Noni<br>Noni<br>Noni<br>Noni<br>Noni<br>Noni<br>Noni<br>Noni                                                                                                    | Stevenberg, Britistori V. 20 and Statistic-Anima, Eriological 112,85 (MAR)<br>(Stevenberg, Britistori V. 20 and Antolis-Anima, Eriological 112,85 (MAR)<br>(Stevenberg, Britistori V. 20 and Antolis-Anima, Eriological V. 20 and Anio<br>(Stevenberg, Britistori V. 20 and Antolis-Anima, Hritistori V. 20 and Anio<br>(Stevenberg, Britistori V. 20 and Antolis-Anima, Hritistori V. 20 and Anio<br>(Stevenberg, Britistori V. 20 and Antolis-Anima, Hritistori V. 20 and Anio<br>(Stevenberg, Britistori V. 20 and Antolis-Anima, Hritistori V. 20 and Ani-<br>(Stevenberg, Britistori V. 20 and Antolis-Anima, Hritistori V. 20 and Ani-<br>(Stevenberg, Britistori V. 20 and Antolis-Anima, Hritistori V. 20 and Ani-<br>(Stevenberg, Britistori V. 20 and Antolis-Anima, Hritistori V. 20 and Ani-<br>(Stevenberg, Britistori V. 20 and Antolishania, Hritistori V. 20 and Ani-<br>(Stevenberg, Britistori V. 20 and Antolishania, Hritistori V. 20 and Ani-<br>(Stevenberg, Britistori V. 20 and Antolishania, Hritistori V. 20 and Ani-<br>(Stevenberg, Britistori V. 20 and Antolishania, Britistori V. 20 and Ani-<br>(Stevenberg, Britistori V. 20 and Antolishania, Britistori V. 20 and Ani-<br>(Stevenberg, Britistori V. 20 and Antolishania, Britistori V. 20 and Ani-<br>(Stevenberg, Britistori V. 20 and Antolishania, Britistori V. 20 and Ani-<br>(Stevenberg, Britistori V. 20 and Antolishania, Britistori V. 20 and Ani-<br>(Stevenberg, Britistori V. 20 and Antolishania, Britistori V. 20 and Ani-<br>(Stevenberg, Britistori V. 20 and Antolishania, Britistori V. 20 and Ani-<br>(Stevenberg, Britistori V. 20 and Antolishania, Britistori V. 20 and Ani-<br>(Stevenberg, Britistori V. 20 and Antolishania, Britistori V. 20 and Ani-<br>(Stevenberg, Britistori V. 20 and Antolishania, Britistori V. 20 and Ani-<br>(Stevenberg, Britistori V. 20 and Antolishania, Britistori V. 20 and Ani-<br>ani V. 20 and Anima Anima Anima Antolishania, Britistori V. 20 and Ani-<br>Anima Anima Antolishania, Antolishania, Antolishania, Antolishania, Antolishania, Antolishania, Antolishania, Antolishania, Antolishania, Antolishania, Antolishania, Antolishania, Antol | Some<br>Scienter<br>Scienter<br>Scienter<br>Scienter<br>Scienter<br>Scienter<br>Scienter<br>Scienter<br>Scienter                                                                                                    | Decal<br>Secal<br>Decal<br>Decal<br>Decal<br>Decal<br>Decal<br>Decal<br>Decal<br>Decal<br>Decal                                                                        |
| Yela<br>Verse<br>Verse<br>Verse<br>Verse<br>Verse<br>Verse<br>Verse<br>Verse<br>Verse<br>Verse<br>Verse                                                                                                    | Parthod<br>MDWS<br>MDWS<br>MDWS<br>MDWS<br>MDWS<br>MDWS<br>MDWS<br>MDWS                                                                                                    | Room Bed     Noom Bed     Noom Bed     Noom Section     Meedical Center Debid      Sector Research Type     Control Research Type     Control R | 50<br>10<br>10<br>10<br>50<br>50<br>50<br>50<br>50<br>50<br>50<br>50<br>50<br>5                                                                                            | Start Table<br>46 Yang Strinke<br>Carrier of United<br>Bernard Winke<br>Bernard Winke<br>Be                                                                                                    | Dest/Dest         E           Barring 10, 19, 44         Barring 10, 19, 44           Barring 10, 19, 19, 19         Barring 10, 19, 19, 19           Barring 10, 19, 19, 19         Barring 10, 19, 19, 19           Barring 10, 19, 21, 44         Barring 10, 20, 24, 49           Barring 10, 20, 24, 40         Barring 10, 20, 24, 50           Barring 10, 20, 25, 40         Barring 10, 20, 25, 40           Barring 10, 20, 25, 30         Barring 10, 20, 25, 30           Barring 10, 20, 25, 30         Barring 10, 20, 25, 30                                                                                                    | Note Note Note Note Note Note Note Note                                                                                                    | Pleasables, Ministers, Ministers,                                                                         | Series<br>Seconder<br>Seconder<br>Seconder<br>Seconder<br>Seconder<br>Seconder<br>Seconder<br>Seconder<br>Seconder                                                                                                    | brai<br>brai<br>brai<br>brai<br>brai<br>brai<br>brai<br>brai                                                                                                    |
| Vite<br>V01945<br>V01945<br>V01945<br>V01945<br>V01945<br>V01945<br>V01945<br>V01945<br>V01945<br>V01945                                                                                                    | Monto<br>Monto<br>Monto<br>Monto<br>Monto<br>Monto<br>Monto<br>Monto<br>Monto                                                                                                    | Room Red     Room Red      | 50<br>103<br>103<br>104<br>105<br>105<br>105<br>105<br>105<br>105<br>105<br>105                                                                                            | Note that<br>and the second second second<br>and the second second second<br>and the second second second<br>and the second second<br>and the second second<br>and the second second<br>and the second second<br>and the second second<br>and the second<br>second second<br>second second                                                                                                    | Exclusion         E           All and the stress         All and the stress           All and the stress         Biol and the stress           Biol and the stress         Biol and the stress           Biol and the stress         Biol and the stress           Biol and the stress         Biol and the stress           Biol and the stress         Biol and the stress           Biol and the stress         Biol and the stress           Biol and the stress         Biol and the stress           Biol and the stress         Biol and the stress                                                                                                    | Noni Tree<br>Noni<br>Noni<br>Noni<br>Noni<br>Noni<br>Noni<br>Noni<br>Noni                                                                                                    | Chevroline, Ministration, Ministration,                                                                              | Series<br>Seconded<br>Incomment<br>Incomment<br>Seconded<br>Seconded<br>Seconded<br>Seconded<br>Seconded<br>Seconded                                                                                                    | Denal<br>Secar<br>Denal<br>Denal<br>Denal<br>Denal<br>Denal<br>Denal<br>Denal<br>Denal<br>Denal<br>Denal<br>Denal                                                      |
| V88<br>V0196<br>V0196<br>V0196<br>V0196<br>V0196<br>V0196<br>V0196<br>V0196<br>V0196<br>V0196<br>V0196<br>V0196                                                                                                    | Monto<br>Monto<br>Monto<br>Monto<br>Monto<br>Monto<br>Monto<br>Monto<br>Monto<br>Monto<br>Monto<br>Monto                                                                         | Room Red     Norm Red     Work Location     Medical Center Debid     Needle al Center Debid     Center Second Second | 50<br>10<br>10<br>10<br>30<br>30<br>30<br>30<br>30<br>30<br>30<br>30<br>30<br>3                                                                                            | Set last<br>and range to the de-<br>ameters to mease<br>and range to mease<br>and range to mease<br>and                                                              | Def Bine         E           Barred 10 (8:54)         Barred 10 (8:54)           Barred 10 (8:54)         Barred 10 (8:54)           Barred 10 (8:54)         Barred 10 (8:54)           Barred 10 (8:54)         Barred 10 (8:54)           Barred 10 (8:54)         Barred 10 (8:54)           Barred 10 (8:54)         Barred 10 (8:54)           Barred 10 (8:54)         Barred 10 (8:54)           Barred 10 (8:54)         Barred 10 (8:54)                                                                                                    | Note Note Note Note Note Note Note Note                                                                                                    | Pleasables, Mind 2012 12:00 PM AND Sections, Mind 2012 12:00 PM AND<br>Sections, Mind 2012 12:00 PM AND Sections, Mind 2012 12:00 PM AND<br>Sections, Mind 2012 12:00 PM AND S             | Bana<br>Secondar<br>Secondar<br>Secondar<br>Secondar<br>Secondar<br>Secondar<br>Secondar<br>Secondar<br>Secondar                                                                                                    | Deta<br>Seco<br>Seco<br>Seco<br>Seco<br>Seco<br>Seco<br>Seco<br>Seco                                                                                                   |
| Vesi<br>Vesisi<br>Vesisi<br>Vesisi<br>Vesisi<br>Vesisi<br>Vesisi<br>Vesisi<br>Vesisi<br>Vesisi<br>Vesisi<br>Vesisi<br>Vesisi<br>Vesisi<br>Vesisi                                                                                                    | Monits<br>Monits<br>Monits<br>Monits<br>Monits<br>Monits<br>Monits<br>Monits<br>Monits<br>Monits<br>Monits                                                                       | Room Red     Room Red     North Location     Merel Location     Merel Location     Merel Location     Merel     Merel     | 90<br>102<br>102<br>103<br>103<br>103<br>103<br>103<br>103<br>103<br>103<br>103<br>103                                                                                     | See tool<br>and the test<br>and the test and the test<br>and test as the test<br>and test as the test<br>and test as the test<br>and test as the test<br>and test as the<br>and test as the and test as the<br>and test as the and test as the<br>and test as the and test as the<br>and test as the and test as the<br>and test as the and test as the and test as the<br>and test as the and test as the and test as the and test as the<br>and test as the and test as the and test as the and test as the<br>and test as the and test as the and test as the and test as the and test as the and test as the and test as the and test as the and test as the and test as the and test as the and test as the and test as the and test as the and test as the and test as the and test a                                                                                           | Exclusion         Exclusion           Ministration in the second second secon                                                                                                    | Noni Type<br>Noni<br>Noni<br>Noni<br>Noni<br>Noni<br>Noni<br>Noni<br>Noni                                                                                                    | Claim/Date, \$1/10/2011 (2:00:00 Aut)(Indiana, \$1/10/2011 (2:00:00 Aut)<br>Claim/Date, \$1/10/2011 (2:00:00 Aut)(Indiana), \$1/10/2011 (2:00:00 Aut)<br>Claim/Date, \$1/10/2011 (2:00:00 Aut)(Indiana), \$1/10/2011 (2:00:00 Aut)<br>Claim/Date, \$1/10/2011 (2:00:00 Aut)(Ind                                                                             | Final<br>Secondari<br>Secondari<br>Secondari<br>Secondari<br>Secondari<br>Secondari<br>Secondari<br>Secondari<br>Secondari<br>Secondari<br>Secondari<br>Secondari<br>Secondari<br>Secondari                                                                                                    | Detail<br>Detail<br>Detail<br>Detail<br>Detail<br>Detail<br>Detail<br>Detail<br>Detail<br>Detail<br>Detail<br>Detail<br>Detail<br>Detail<br>Detail<br>Detail           |
| View<br>Voltes<br>Voltes<br>Voltes<br>Voltes<br>Voltes<br>Voltes<br>Voltes<br>Voltes<br>Voltes<br>Voltes<br>Voltes<br>Voltes<br>Voltes                                                                                                    | Mathod<br>MDWS<br>MDWS<br>MDWS<br>MDWS<br>MDWS<br>MDWS<br>MDWS<br>MDWS                                                                                                    | Room End     Norm End     More Exception     More Exception     More Exception     Series     Series                                                                                                    | 90<br>102<br>103<br>103<br>103<br>404<br>103<br>404<br>103<br>404<br>103<br>104<br>103<br>104<br>103<br>104<br>104<br>104<br>104<br>104<br>104<br>104<br>104<br>104<br>104 | See the<br>annual sector sector sector sector<br>annual sector sector<br>annual sector sector<br>annual sector<br>annual                                                                                                    | Notice         E           Balance Strikes         Balance Strikes           Balance Strikes         Balance Strikes           Balance Strikes         Balance Strikes           Balance Strikes         Balance Strikes           Balance Strikes         Balance Strikes           Balance Strikes         Balance Strikes           Balance Strikes         Balance Strikes           Balance Strikes         Balance Strikes           Balance Strikes         Balance Strikes           Balance Strikes         Balance Strikes           Balance Strikes         Balance Strikes           Balance Strikes         Balance Strikes           Balance Strikes         Balance Strikes                                                                                                    | Noni<br>Hana<br>Hana<br>Hana<br>Hana<br>Hana<br>Hana<br>Hana<br>Ha                                                                                                    | Description     (New Other, 6/10/0012 01/00 06/00, 6/10/0012 01/00 06/00     (New Other, 6/10/0012 01/00 06/00, 6/10/0012 01/00 06/00     (New Other, 6/10/0012 01/00 06/00, 6/10/0012 01/00 06/00     (New Other, 6/10/0012 01/00 06/00, 6/10/0012 01/00 06/00     (New Other, 6/10/0012 01/00 06/00, 6/10/0012 01/00 06/00     (New Other, 6/10/0012 01/00 06/00, 6/10/0012 01/00 06/00     (New Other, 6/10/0012 01/00 06/00, 6/10/0012 01/00 06/00     (New Other, 6/10/0012 01/00 06/00, 6/10/0012 01/00 06/00     (New Other, 6/10/0012 01/00 06/00, 6/10/0012 01/00 06/00     (New Other, 6/10/2012 01/00 06/00, 6/10/0012 01/00 06/00     (New Other, 6/10/2012 01/00 06/00, 6/10/0012 01/00 06/00     (New Other, 6/10/2012 01/00 06/00, 6/10/0012 01/00 06/00     (New Other, 6/10/2012 01/00 06/00, 6/10/0012 01/00 06/00     (New Other, 6/10/2012 01/00 06/00, 6/10/0012 01/00 06/00     (New Other, 6/10/2012 01/00 06/00, 6/10/0012 01/00 06/00     (New Other, 6/10/2012 01/00 06/00, 6/10/0012 01/00 06/00     (New Other, 6/10/2012 01/00 06/00, 6/10/0012 01/00 06/00     (New Other, 6/10/2012 01/00 06/00, 6/10/0012 01/00 06/00     (New Other, 6/10/2012 01/00 06/00, 6/10/0012 01/00 06/00     (New Other, 6/10/2012 01/00 06/00, 6/10/0012 01/00 06/00     (New Other, 6/10/2012 01/00 06/00, 6/10/0012     (New Other, 6/10/2012 01/00 06/00, 6/10/0012     (New Other, 6/10/2012 01/00 06/00, 6/10/0012     (New Other, 6/10/2012 01/00 06/00, 6/10/0012     (New Other, 6/10/2012 01/00 06/00, 6/10/0012     (New Other, 6/10/2012 01/00 06/00, 6/10/0012     (New Other, 6/10/2012 01/00 06/00, 6/10/0012     (New Other, 6/10/2012 01/00 06/00, 6/10/0012     (New Other, 6/10/2012 01/00 06/00, 6/10/0012     (New Other, 6/10/2012 01/00 06/00, 6/10/0012     (New Other, 6/10/2012 01/00 06/00, 6/10/0012     (New Other, 6/10/2012 01/00 06/00, 6/10/0012     (New Other, 6/10/2012 01/00 06/00     (New Other, 6/10/2012 01/00 06/00, 6/10/0012     (New Other, 6/10/2012 01/00 06/00, 6/10/0012     (New Other, 6/10/2012 01/00 06/00, 6/10/001     (New Other, 6/10/2012 000 06/00                                                                                | 2000<br>Incomentar<br>Incomentar<br>Socialmentar<br>Socialmentar                                                                                                    | Detail<br>Sea<br>Sea<br>Sea<br>Sea<br>Sea<br>Sea<br>Sea<br>Sea<br>Sea<br>Sea                                                                                           |
| Vesi<br>Vesi<br>Vesi<br>Vesi<br>Vesi<br>Vesi<br>Vesi<br>Vesi                                                                                                    | Method<br>MDMS<br>MDMS<br>MDMS<br>MDMS<br>MDMS<br>MDMS<br>MDMS<br>MDM                                                                                                    | Room Red     Room Red     North Location     Merel Location     Merel Location     Server     Topology     Topology     Topology     Topology     Topology     Tomory Specify     Tomory Specify     Tomory Specify     Control to this     Server     Montpatic Location     Work Conserver Topology     Control to this     Montpatic Location     Work Conserver Topology     Control to this     Server     Montpatic Location     Work Conserver Topology     Control to this     Control to this     Control to this     Control to this     Control to this     Control to this     Control to this     Control to this     Control to this     Control to this                                                                                                    | 50<br><b>10</b><br>10<br>10<br>10<br>10<br>10<br>10<br>10<br>10<br>10<br>10                                                                                                | 3441 (MA)<br>64 (44) (4) (4) (4)<br>64 (44) (4) (4) (4)<br>64 (44) (4) (4) (4) (4)<br>64 (44) (4) (4) (4) (4)<br>64 (4) (4) (4) (4) (4)<br>64 (4) (4) (4) (4)<br>64 (4) (4) (4) (4) (4)<br>64 (4) (4) (4) (4) (4)<br>64 (4) (4) (4) (4) (4)<br>64 (4) (4) (4) (4) (4)<br>64 (4) (4) (4) (4) (4) (4)<br>64 (4) (4) (4) (4) (4) (4) (4) (4) (4) (4                                                                                                    | Total Serie         E           All relight 100 (B.A.         All relight 100 (B.A.         All relight 100 (B.A.           All relight 100 (B.A.         All relight 100 (B.A.         All relight 100 (B.A.           All relight 100 (B.A.         All relight 100 (B.A.         All relight 100 (B.A.           All relight 100 (B.A.         All relight 100 (B.A.         All relight 100 (B.A.           All relight 100 (B.A.         All relight 100 (B.A.         All relight 100 (B.A.           All relight 100 (B.A.         All relight 100 (B.A.         All relight 100 (B.A.           All relight 100 (B.A.         All relight 100 (B.A.         All relight 100 (B.A.           All relight 100 (B.A.         All relight 100 (B.A.         All relight 100 (B.A.                                                                                                    | Nond None None None None None None None None                                                                                                    | (New Owner, FM 2012 11 20:00 PM (New York, MINO1012 12:00 PM (New York, FM 2012 12:00 PM (New York, FM 2012 1                                                                              | Second<br>Secondari<br>Secondari<br>Secondari<br>Secondari<br>Secondari<br>Secondari<br>Secondari<br>Secondari<br>Secondari<br>Secondari<br>Secondari<br>Secondari<br>Secondari<br>Secondari<br>Secondari                                                                                                    | Series<br>Series<br>Series<br>Series<br>Series<br>Series<br>Series<br>Series<br>Series<br>Series<br>Series<br>Series<br>Series<br>Series<br>Series<br>Series<br>Series |
| V864<br>V6196<br>V5196<br>V5196<br>V5196<br>V5196<br>V5196<br>V5196<br>V5196<br>V5196<br>V5196<br>V5196<br>V5196<br>V5196<br>V5196<br>V5196<br>V5196<br>V5196<br>V5196                                                                                                    | Monthod<br>Monts<br>Monts<br>Monts<br>Monts<br>Monts<br>Monts<br>Monts<br>Monts<br>Monts<br>Monts<br>Monts<br>Monts<br>Monts<br>Monts                                            | Room Red     Room Red      | 90<br>102<br>102<br>103<br>103<br>404<br>103<br>404<br>103<br>404<br>40<br>40<br>40<br>40<br>40<br>40<br>40<br>40<br>40<br>40<br>40<br>40                                  | Note that<br>any other bands<br>control to instan-<br>any other bands<br>and other bands<br>and other bands<br>a | Notifiere         I           All Politic Notifieres         All Politic Notifieres           All Politic Notifieres         All Politic Notifieres           All Politic Notifieres         All Politic Notifieres           All Politic Notifieres         All Politic Notifieres           All Politic Notifieres         All Politic Notifieres           All Politic Notifieres         All Politic Notifieres           All Politic Notifieres         All Politic Notifieres           All Politic Notifieres         All Politic Notifieres           All Politic Notifieres         All Politic Notifieres           All Politic Notifieres         All Politic Notifieres           All Politic Notifieres         All Politic Notifieres                                                                                                    | Anthone Sector Sector S | Therefore, \$100,000,000,000,000,000,000,000,000,000                                                                                                    | Rom<br>Incomentar<br>Incomentar<br>I                                                                                                    | Dental<br>Dental<br>Dental<br>Dental<br>Dental<br>Dental<br>Dental<br>Dental<br>Dental<br>Dental<br>Dental<br>Dental                                                   |
| 7094<br>10096<br>10096<br>10096<br>10096<br>10096<br>10096<br>10096<br>10096<br>10096<br>10096<br>10096<br>10096<br>10096<br>10096<br>10096                                                                                                    | MDWS<br>MDWS<br>MDWS<br>MDWS<br>MDWS<br>MDWS<br>MDWS<br>MDWS                                                                                                    | Room Bed     Room Bed     Room Bed     Room Bed     Room Bed     Room Bed     Room Bed     Room Bed     Room Bed     Room Bed     Room Room Bed     Room Room Bed     Room Room Room     Room Room Room     Room Room                                                                                                    | 50<br>10<br>10<br>10<br>10<br>240<br>240<br>240<br>240<br>240<br>240<br>240<br>24                                                                                          | 3 art here:<br>4 art 2014 4 https://<br>article.com/article.com/article/<br>article.com/article/<br>article.com/article/<br>4 article.com/article/<br>article.com/article/<br>article.com/article/<br>article/<br>4 article/<br>4 article/<br>article/<br>4 article/<br>4 article/<br>4 article/<br>4 article/<br>article/<br>4 article/<br>article/<br>article/<br>article/<br>article/<br>article/<br>article/<br>article/                                                           | Deck State         L           All redig 100 (B.A.)         All redig 100 (B.A.)         All redig 100 (B.A.)           All redig 100 (B.A.)         All redig 100 (B.A.)         All redig 100 (B.A.)           All redig 100 (B.A.)         All redig 100 (B.A.)         All redig 100 (B.A.)           All redig 100 (B.A.)         All redig 100 (B.A.)         All redig 100 (B.A.)           All redig 100 (B.A.)         All redig 100 (B.A.)         All redig 100 (B.A.)           All redig 100 (B.A.)         All redig 100 (B.A.)         All redig 100 (B.A.)           All redig 100 (B.A.)         All redig 100 (B.A.)         All redig 100 (B.A.)           All redig 100 (B.A.)         All redig 100 (B.A.)         All redig 100 (B.A.)           All redig 100 (B.A.)         All redig 100 (B.A.)         All redig 100 (B.A.)           All redig 100 (B.A.)         All redig 100 (B.A.)         All redig 100 (B.A.)           All redig 100 (B.A.)         All redig 100 (B.A.)         All redig 100 (B.A.)           All redig 100 (B.A.)         All redig 100 (B.A.)         All redig 100 (B.A.)           All redig 100 (B.A.)         All redig 100 (B.A.)         All redig 100 (B.A.)           All redig 100 (B.A.)         All redig 100 (B.A.)         All redig 100 (B.A.)           All redig 100 (B.A.)         All redig 100 (B.A.)         All redig 100 (B.A.                                                                                                    | Anna Sana Sana Sana Sana Sana Sana Sana                                                                                                    | (NeurObie, F1912191 (1.00 M) (Neuroista)     (NeurObie, F1912191 (1.00 M)     (NeurObie, F1912191 (1.00 M)      (NeurObie, F1912191 (1.00 M)     (NeurObie, F1912191 (1.00 M)     (NeurObie, F1912191 (1.00 M)     (NeurObie, F1912191 (1.00 M)     (NeurObie, F1912191 (1.00 M)     (NeurObie, F1912191 (1.00 M)     (NeurObie, F1912191 (1.00 M)     (NeurObie, F19121)     (1.00 M)     (NeurObie, F19121)     (1.00 M)     (NeurObie, F19121)     (1.00 M)     (NeurObie, F19121)     (1.00 M)     (NeurObie, F19121)     (1.00 M)     (NeurObie, F19121)     (1.00 M)     (NeurObie, F19121)     (1.00 M)     (NeurObie, F19121)     (1.0                                                                              | Second<br>Secondar<br>Secondar<br>Secondar<br>Secondar<br>Secondar<br>Secondar<br>Secondar<br>Secondar<br>Secondar<br>Secondar<br>Secondar<br>Secondar<br>Secondar<br>Secondar<br>Secondar<br>Secondar<br>Secondar<br>Secondar                                                                                                    | Deca<br>Deca<br>Deca<br>Deca<br>Deca<br>Deca<br>Deca<br>Deca                                                                                                    |
| View           Version           Version | Monto<br>Monto<br>Monto<br>Monto<br>Monto<br>Monto<br>Monto<br>Monto<br>Monto<br>Monto<br>Monto<br>Monto<br>Monto<br>Monto<br>Monto<br>Monto<br>Monto<br>Monto<br>Monto<br>Monto | Room Red     Room Red     Room Red     Room Red     Red     Room Red     Room Red                                                                                                    | on<br>1 <b>None Nic</b><br>19<br>19<br>245<br>245<br>245<br>246<br>246<br>246<br>246<br>246<br>246<br>246<br>246                                                           | Note that<br>any end to the first<br>any end to the first any end to the first<br>any end to the first any end to the first<br>any end to the first any end to the first any end to the first<br>any end to the first any end to the first any end to the                                                                                                    | Notifies         I           Applied to the the         Applied to the the           Applied to the the         Applied to the the           Applied to the the         Applied to the the           Applied to the the         Applied to the the           Applied to the the         Applied to the the           Applied to the the         Applied to the the           Applied to the the         Applied to the the           Applied to the the         Applied to the the           Applied to the the         Applied to the the           Applied to the the         Applied to the the           Applied to the the         Applied to the the                                                                                                    | Non State                                                                                                    | Chardware, Minister 10, 100, 2014, 2014, 20                                                                              | Second<br>Second<br>Se | 2000<br>2000<br>2000<br>2000<br>2000<br>2000<br>2000<br>200                                                                                                    |

Figure 70- View Audit Results

A list of operations is displayed. For each entry the following data is available:

| Column      | Description                                                                 |
|-------------|-----------------------------------------------------------------------------|
| VistA       | The VistA site where the audit action has been performed.                   |
| Method      | The method used for connecting to the VistA site.                           |
| Data        | The type of data retrieved by the VistA integration operation.              |
| Rows no     | The number of operations of the selected type captured by the audit action. |
| Start Date  | The start date of the retrieval operation.                                  |
| End Date    | The end date of the retrieval operation.                                    |
| Launch Type | The way the audit action has been launched.                                 |
| Parameters  | Audit operation start date and time, and end date and time.                 |
| Status      | The status of the VistA integration action.                                 |
| Details     | Clicking this link will display the number of entries in the report.        |

#### **Table 21-View Audit Results Columns Report**

## 2.9 NUMI Integration

This chapter describes the process of importing patient level of care information from NUMI.

NUMI connects to VistA for synchronization of patient data using the NUMI Web Service that is part of the Commercial Off the Shelf McKesson product. Authentication to the NUMI Web Service is done by a NUMI supplied secret key.

NUMI Patient Level of Care transaction involves the following steps:

- ☐ Change patient level of care in NUMI.
- BMS Reader component will detect the patient level of care in NUMI.
- Patient level of care will be retrieved through a web service method call.
- BMS Writer component will update patient level of care in BMS database.

### **Integration Settings**

There are a limited number of configuration parameters for NUMI.

- Secret Key
- Number of sites per call
- Path to NUMI web service

These configurations are stored in BMS.Service.Host.exe.config

The current secret key is: <authorization key>

The number of site per call parameter how many sites will be bundled together in a transaction to NUMI. If this number is increased one should consider the frequency in which the calls are scheduled. Adding more sites will increase the transaction size and length.

Currently all NUMI servers operate on port 100 at the specified endpoint https://<servername>.aac.dva.va.gov/Inpatient.asmx.

In order to integrate with NUMI certain steps should be completed:

- 1. Choose VistA site
- 2. Define Schedulers
- 3. Select Scheduler

### 2.9.1 Choose VistA Site

This step is the same as the one performed on VistA Integration process and can be referenced from <u>Section 2.7.1</u>.

### 2.9.2 Define Schedulers

The process of defining schedulers can be referenced from Vista Integration process, Section 2.7.2.

### 2.9.3 Select Scheduler

The NUMI tab is used to select the scheduler that will connect to the NUMI server and will retrieve data for a certain VistA site.

The NUMI tab is displayed as in the following image.

|                             |            |                   | Background Process | ors - |                   |  |
|-----------------------------|------------|-------------------|--------------------|-------|-------------------|--|
| istA Sites                  | Schedulers | VistA Integration | Audit              | Numi  | Whiteboard Report |  |
| Schedulers: 1               | 0 minutes  | Add               |                    |       |                   |  |
|                             | Scheduler  | VistA Site        |                    |       |                   |  |
| <u>dit Delete</u> NUMI data | V01BED     |                   |                    |       |                   |  |

Figure 71-NUMI Tab

From the Schedulers field select the scheduler created to retrieve the NUMI data then click the Add button: following page is displayed.

| Background Processors                                                                                                    |                   |                   |       |      |                   |  |  |  |
|----------------------------------------------------------------------------------------------------|-------------------|-------------------|-------|------|-------------------|--|--|--|
| tA Sites                                                                                                    | Schedulers        | VistA Integration | Audit | Numi | Whiteboard Report |  |  |  |
| Edit NU           V01BED           V01BHS           V010BHS           V01CON           V01CON           V01NAN           V01PRO           V01PRO           V01WPJ           V03BYN           V03BYN           V03BYN | MI data Scheduler |                   |       |      |                   |  |  |  |

Back to Regional Page

#### Figure 72- Selecting the VistA Site for NUMI data

Select the VistA site for which the selected scheduler will retrieve NUMI data then press the Save button. Use the Edit link to select a different site for which the scheduler should retrieve NUMI data.

## 3 Application structure

## 3.1 Application Components

BMS application consists of the following components:

- BMS Databases (BMS Database, BMS Authz, BMS EIS, BMS EVS, BMS\_DS, BMS\_DW, BMS InstanceStore and BMS History)
- o BMS Services (BMS Service and Win ServiceHost)
  - o BMS Service
  - Win Service Host (EIS Service, EVS Service, PAP service, PDP service, RS service and STS service)
- o BMS Web Site
- o WMI UserGroup

### 3.2 Application Directory Structure

BMS application directory is structured as is presented below:

```
+---Consoles
 +---PolicyManager
 +---Databases
 | \---SQLData
 | | \---Job Logs
 | | \---WMI UserGroup
 +---Services
 | +---BMS
 | | \---DBRepository
 | | \---LingToSql
 | | \---LocalReportWhiteboard
 | | \---Scripts
 | +---EIS
 | | \---DBRepository
 | +---EVS
 | | \---DBRepository
 | +---PAP
 | | \---DBRepository
 | +---PDP
 | +---RS
 +---Shared
Bed Management Solution (BMS)
```

Technical Manual

```
| \---STS
+---WebSite
| +---bin
| | \--- LocalReportWhiteboard
| | \--- Scripts
| +---Content
| | \---images
| | +---themes
| | | +---base
| | | | \---images
| +---ReportsLocal
| +---ReportsLocal
| +---Scripts
| \---Views
```

## 3.3 Database Architecture

The BMS Database implementation is comprised of three main parts:

- BMS Database
  - BMS\_EVS (Enterprise Vocabulary database)
  - BMS\_EIS (Entity Identification Services database)
  - BMS\_AUTHZ (Authorization database)
  - o BMS (Bed Management database).
  - BMS\_History (BMS Transactional History)
  - BMS\_InstanceStore (BMS Instances)
- BMS\_DS Data Loaded by an ETL job
- BMS\_DW Data Loaded by an ETL job
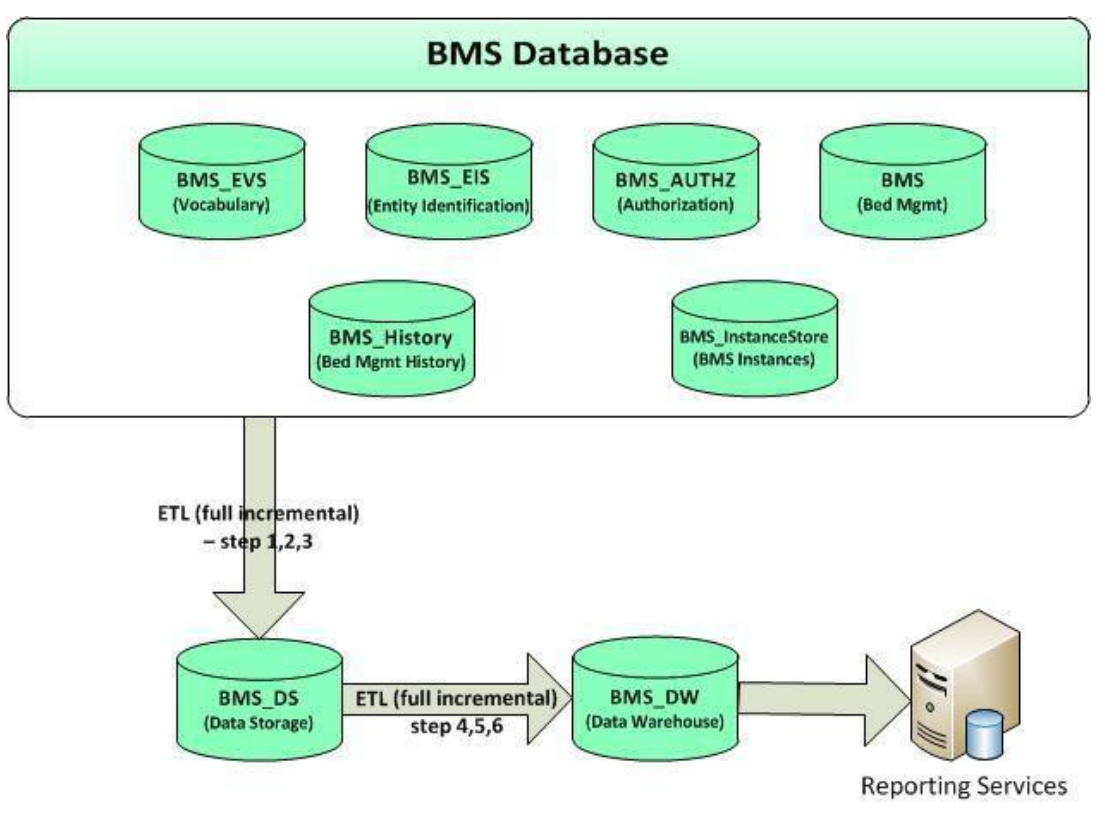

Figure 73-Database Architecture

## 3.4 Component Files

A list with files for each BMS component is presented below:

#### Table 22-BMS Database Files

| Relative Path                                                | File               | Description                              |
|--------------------------------------------------------------|--------------------|------------------------------------------|
|                                                              | BMS_Data.mdf       |                                          |
|                                                              | BMS_Data_F.ndf     |                                          |
|                                                              | BMS_Log.ldf        |                                          |
|                                                              | BMS_AUTHZ_Data.mdf |                                          |
|                                                              | BMS_AUTHZ_Log.ldf  |                                          |
|                                                              | BMS_DS_Data.mdf    |                                          |
|                                                              | BMS_DS_Data_F.ndf  |                                          |
| Databases\SQLData<br>Databases\SQLData2<br>Databases\SQLLogs | BMS_DS_Log.ldf     | Database files (BMS database, BMS Authz, |
|                                                              | BMS_DW_Data.mdf    | BMS EIS, BMS EVS)                        |
| Databases loge Logs                                          | BMS_DW_Log.ldf     |                                          |
|                                                              | BMS_EIS_Data.mdf   |                                          |

| Relative Path                       | File                              | Description                                      |
|-------------------------------------|-----------------------------------|--------------------------------------------------|
|                                     | BMS_EIS_Data_F.ndf                |                                                  |
|                                     | BMS_EIS_Log.ldf                   |                                                  |
|                                     | BMS_EVS_Data.mdf                  |                                                  |
|                                     | BMS_EVS_Data.ndf                  |                                                  |
|                                     | BMS_EVS_Log.ldf                   |                                                  |
|                                     | BMS_HISTORY_Data.mdf              |                                                  |
|                                     | BMS_HISTORY_Data_F.ndf            |                                                  |
|                                     | BMS_HISTORY_Log.ldf               |                                                  |
|                                     | BMS_InstanceStore_Data.mdf        |                                                  |
|                                     | BMS_InstanceStore_Log.ldf         |                                                  |
| Databases\SQLData\Job_Log           | BMS_Reports_Log.txt               | BMS Report Full job file log and BMS             |
| S                                   | BMS_Reports_Log_Incremental.txt   | Incremental job file log.                        |
|                                     | AdapterRepository.dll             |                                                  |
|                                     | Common.dll                        |                                                  |
|                                     | connectionConfiguration.config    |                                                  |
|                                     | Connections.SingleDatabase.dll    |                                                  |
| Databases\SQLData\WMI_Us<br>erGroup | ContextWriter.dll                 | Binaries of WMI UserGroup application.           |
|                                     | General.MT.dll                    |                                                  |
|                                     | Infoworld.Configuration.dll       |                                                  |
|                                     | MiddleTier.dll                    |                                                  |
|                                     | MS.Common.dll                     |                                                  |
|                                     | MS.Configuration.dll              |                                                  |
|                                     | MS.Connections.dll                |                                                  |
|                                     | WMI_UserGroup.exe                 |                                                  |
|                                     | WMI_UserGroup.exe.config          |                                                  |
|                                     | WMI_UserGroup.vshost.exe          |                                                  |
|                                     | WMI_UserGroup.vshost.exe.config   |                                                  |
|                                     | WMI_UserGroup.vshost.exe.manifest |                                                  |
|                                     | Connections.xml                   | File used to set the connection to the database. |

| Relative Path                                     | File                                                   | Description                                                                                                    |
|---------------------------------------------------|--------------------------------------------------------|----------------------------------------------------------------------------------------------------|
| Databases\SQLData\WMI_Us<br>erGroup\ DBRepository | InfoWorld.WMI_UserGroup.DTO.DTOUse<br>rGroupDomain.xml | XML mapping file which contain mapping<br>definitions between ePractice datasets and<br>SQL tables. The dataset is specified by<br>setting the <mydatasetinfo> tag. The table<br/>to interact with – specified through the<br/><mydatatable> tag – is defined by four<br/>commands – usually stored procedures –<br/>which represent the Create, Read, Update<br/>and Delete (CRUD) operations which can be<br/>performed on the table: select (Read), insert<br/>(Create), update (Update) and delete<br/>(Delete). Stored procedure parameters are<br/>passed from these datasets and mapped in<br/>the same XML file.</mydatatable></mydatasetinfo> |

#### Table 23-BMS Service Files

| Relative Path | File                          | Description                         |
|---------------|-------------------------------|-------------------------------------|
|               | AdapterRepository.dll         |                                     |
|               | AuditTrailSender.dll          |                                     |
|               | AuthenticationProxy.dll       |                                     |
|               | AuthorizationSubscriber.dll   |                                     |
|               | BMS.Contracts.dll             |                                     |
|               | BMS.Facade.dll                |                                     |
| Services\BMS  | BMS.Facade.Contracts.dll      | I ne binaries of the Bivis Service. |
|               | BMS.Host.dll                  |                                     |
|               | BMS.MT.dll                    |                                     |
|               | BMS.MT.dll.config             |                                     |
|               | BMS.Numi.dll                  |                                     |
|               | BMS.Schedulers.dll            |                                     |
|               | BMS.Security.dll              |                                     |
|               | BMS.ServiceHost.exe           |                                     |
|               | BMS.ServiceHost.exe.config    |                                     |
|               | BMS.ServiceImplementation.dll |                                     |
|               | BMS.ServicesWrapper.dll       |                                     |
|               | BMS.UnitTesting.dll           |                                     |
|               | BMS.UnitTesting.dll.config    |                                     |
|               | BMS.Utils.dll                 |                                     |
|               | BMS.VistaIntegration.dll      |                                     |

| Relative Path | File                                            | Description |
|---------------|-------------------------------------------------|-------------|
|               | BMS.VistaIntegration.Cache.dll                  |             |
|               | BMS.VistaIntegration.Data.dll                   |             |
|               | BMS.VistaIntegration.HL7.dll                    |             |
|               | BMS.VistaIntegration.Mdws.dll                   |             |
|               | BMS.VistaIntegration.UnitTesting.dll            |             |
|               | BMS.VistaIntegration_Accessor.dll               |             |
|               | BMS.VistaWorker.dll                             |             |
|               | BMS.VistaWorker.Reader.dll                      |             |
|               | BMS.VistaWorker2.Writer.dll                     |             |
|               | BMS.Web.dll                                     |             |
|               | BMS.WhiteboardReport.dll                        |             |
|               | BMS.Workflows.CustomActivities.dll              |             |
|               | BMS.Workflows.PropertyPromotionActivity<br>.dll |             |
|               | BMS.Workflows.WF.dll                            |             |
|               | Castle.Core.dll                                 |             |
|               | Common.dll                                      |             |
|               | connectionConfiguration.config                  |             |
|               | Connections.SingleDatabase.dll                  |             |
|               | ContextWriter.dll                               |             |
|               | DataUtil.dll                                    |             |
|               | FakeItEasy.dll                                  |             |
|               | General.MT.dll                                  |             |
|               | HL7DataTypes.dll                                |             |
|               | IContracts.dll                                  |             |
|               | ICTSEdit.dll                                    |             |
|               | Infoworld.Configuration.dll                     |             |
|               | InterSystems.Data.CacheClient.dll               |             |
|               | log4net.dll                                     |             |
|               | Mdws2ORM.dll                                    |             |
|               | Microsoft.Web.Mvc.dll                           |             |
|               | MiddleTier.dll                                  |             |
|               | MS.Common.dll                                   |             |

| Relative Path               | File                             | Description                                                                                                    |
|-----------------------------|----------------------------------|----------------------------------------------------------------------------------------------------|
|                             | MS.Configuration.dll             |                                                                                                    |
|                             | MS.Connections.dll               |                                                                                                    |
|                             | PAPProxy.dll                     | ]                                                                                                    |
|                             | RS.Contracts.dll                 |                                                                                                    |
|                             | Saml20.dll                       |                                                                                                    |
|                             | SecurityTokenCache.dll           |                                                                                                    |
|                             | trace.log                        |                                                                                                    |
|                             | Tracing.dll                      | ]                                                                                                    |
|                             | VistASites.xml                   |                                                                                                    |
|                             | Xacml2.dll                       | ]                                                                                                    |
|                             | XacmlCore.dll                    |                                                                                                    |
|                             | BMS.MT.Admission.xml             |                                                                                                    |
|                             | BMS.MT.AdmissionInfo.xml         | XML mapping files which contains mapping definitions between ePractice datasets and                                                                                                    |
|                             | BMS.MT.AdmissionLevelOfCare.xml  | SQL tables. The dataset is specified by setting the <mydatasetinfo> tag. The table</mydatasetinfo>                                                                                                    |
|                             | BMS.MT.BedCleanInfo.xml          | to interact with – specified through the <pre></pre> <pre></pre> |
|                             | BMS.MT.BedCleaning.xml           | commands – usually stored procedures – which represent the CRUD operations which                                                                                                    |
| Set VICes/BIMS/DBRepository | BMS.MT.BedCleanMobileInfo.xml    | can be performed on the table: sele (Read), insert (Create), update (Update) ar                                                                                                    |
|                             | BMS.MT.BedDNDAndOOSFromVista.xml | delete (Delete). Stored procedure parameters are passed from these datasets                                                                                                    |
|                             | BMS.MT.BedOccupancyCount.xml     | and mapped in the same XML file.                                                                                                    |
|                             | BMS.MT.BedOccupancyInfo.xml      | connection string to BMS database.                                                                                                    |
|                             | BMS.MT.BedStaff.xml              |                                                                                                    |
|                             | BMS.MT.BedStaffHistory.xml       |                                                                                                    |
|                             | BMS.MT.BedSwitch.xml             |                                                                                                    |
|                             | BMS.MT.BedUnavailable.xml        |                                                                                                    |
|                             | BMS.MT.BedUnavailableHistory.xml |                                                                                                    |
|                             | BMS.MT.BedUnavailableInfo.xml    |                                                                                                    |
|                             | BMS.MT.CancelableOrderInfo.xml   |                                                                                                    |
|                             | BMS.MT.Configuration.xml         |                                                                                                    |
|                             | BMS.MT.Discharge.xml             |                                                                                                    |
|                             | BMS.MT.Diversion.xml             |                                                                                                    |
|                             | BMS.MT.EISOrganization.xml       |                                                                                                    |
|                             | BMS.MT.EmsStaff.xml              |                                                                                                    |

| Relative Path                          | File                                                  | Description                             |
|----------------------------------------|-------------------------------------------------------|-----------------------------------------|
|                                        | BMS.MT.EvacuationPatients.xml                         |                                         |
|                                        | BMS.MT.IconAssociation.xml                            |                                         |
|                                        | BMS.MT.IconAssociationInfo.xml                        |                                         |
|                                        | BMS.MT.IconDetail.xml                                 |                                         |
|                                        | BMS.MT.IconInfo.xml                                   |                                         |
|                                        | BMS.MT.IconOrder.xml                                  |                                         |
|                                        | BMS.MT.JobAudit.xml                                   |                                         |
|                                        | BMS.MT.JobAuditInfo.xml                               |                                         |
|                                        | BMS.MT.LastActInfo.xml                                |                                         |
|                                        | BMS.MT.LevelOfCare.xml                                |                                         |
|                                        | BMS.MT.LoggedUser.xml                                 |                                         |
|                                        | BMS.MT.Movement.xml                                   |                                         |
|                                        | BMS.MT.NewEvent.xml                                   |                                         |
|                                        | BMS.MT.OccupiedBedInfo.xml                            |                                         |
|                                        | BMS.MT.PatientIconAssociation.xml                     |                                         |
|                                        | BMS.MT.PatientLocation.xml                            |                                         |
|                                        | BMS.MT.PatientsWaitingCount.xml                       |                                         |
|                                        | BMS.MT.PatientWaitingDateView.xml                     |                                         |
|                                        | BMS.MT.PatientWaitingStandardView.xml                 |                                         |
|                                        | BMS.MT.Transfer.xml                                   |                                         |
|                                        | BMS.MT.TransferInfo.xml                               |                                         |
|                                        | BMS.MT.VistaIntegrationLog.xml                        |                                         |
|                                        | BMS.MT.VistaOperation.xml                             |                                         |
|                                        | BMS.MT.WaitingListItem.xml                            |                                         |
|                                        | BMS.MT.WaitingListReport.xml                          |                                         |
|                                        | ConfigurationService.DataAccess.Configu rationsBE.xml |                                         |
|                                        | Connections.xml                                       |                                         |
| Services\BMS\LocalReportW<br>hiteboard | WardWhiteboard.rdlc                                   | Ward whiteboard report file.            |
| Services\BMS\Scripts                   | conditional-validation.js                             | JavaScript conditional validation file. |

#### **Table 24-WIN Service Host Files**

| Relative Path             | File                                                                                   | Description                                                                                                    |
|---------------------------|----------------------------------------------------------------------------------------|----------------------------------------------------------------------------------------------------|
|                           | BindingExtensions.dll                                                                  |                                                                                                    |
|                           | DTOGenericService.dll                                                                  |                                                                                                    |
|                           | DTOHL7Service.dll                                                                      |                                                                                                    |
|                           | EISAuditUtil.dll                                                                       |                                                                                                    |
|                           | EISAutomaticLink.dll                                                                   |                                                                                                    |
|                           | EISCache.dll                                                                           |                                                                                                    |
| Services/EIS              | EISContracts.dll                                                                       | Binaries of the EIS Service                                                                                                    |
| Services/EIS              | EISDataAccess.dll                                                                      | binaries of the EIS Service.                                                                                                    |
|                           | EISNotifications.dll                                                                   |                                                                                                    |
|                           | EISServiceGenericImplementation.dll                                                    |                                                                                                    |
|                           | EISServiceHL7Implementation.dll                                                        |                                                                                                    |
|                           | EISServiceImplementation.dll                                                           |                                                                                                    |
|                           | EISServiceImplementation.dll.config                                                    |                                                                                                    |
|                           | ICSharpCode.SharpZipLib.dll                                                            |                                                                                                    |
|                           | Connections.xml                                                                        | XML mapping files which contains mapping<br>definitions between ePractice datasets and<br>SQL tables. The dataset is specified by<br>setting the <mydatasetinfo> tag. The table<br/>to interact with – specified through the<br/><mydatatable> tag – is defined by four<br/>commands – usually stored procedures –<br/>which represent the CRUD operations which<br/>can be performed on the table: select</mydatatable></mydatasetinfo> |
|                           | InfoWorld.EIS.DTOGenericService.DTOA<br>utomaticLink.xml                               |                                                                                                    |
| Services\EIS\DBRepository | InfoWorld.EIS.DTOGenericService.DTOD<br>omain.xml                                      |                                                                                                    |
|                           | InfoWorld.EIS.DTOGenericService.DTOE<br>ntity.xml                                      |                                                                                                    |
|                           | InfoWorld.EIS.DTOGenericService.DTOE<br>ntityType.xml                                  | (Read), insert (Create), update (Update) and delete (Delete). Stored procedure                                                                                                    |
|                           | InfoWorld.EIS.DTOGenericService.DTOE<br>ntityTypeClassifier.xml                        | parameters are passed from these datasets<br>and mapped in the same XML file.<br>Connections xml file is used to set the                                                                                                    |
|                           | InfoWorld.EIS.DTOGenericService.DTOE<br>ntityTypeTraitCoresp.xml                       | connection string to BMS_EIS database.                                                                                                    |
|                           | InfoWorld.EIS.DTOGenericService.DTOTr<br>ait.xml                                       |                                                                                                    |
|                           | InfoWorld.EIS.DTOGenericService.DTOTr<br>aitAssignment.xml                             |                                                                                                    |
|                           | InfoWorld.EIS.DTOGenericService.Entity<br>Management.DTOEntityManageLink.xml           |                                                                                                    |
|                           | InfoWorld.EIS.DTOGenericService.Entity<br>Management.DTOEntityMerge.xml                |                                                                                                    |
|                           | InfoWorld.EIS.DTOGenericService.Entity<br>Management.DTOEntitySetStatus.xml            |                                                                                                    |
|                           | InfoWorld.EIS.DTOGenericService.LinkAl<br>gorithmManagement.LinkAlgorithmTrait.x<br>ml |                                                                                                    |

| Relative Path | File                                                                                       | Description |
|---------------|--------------------------------------------------------------------------------------------|-------------|
|               | InfoWorld.EIS.DTOGenericService.LinkAl<br>gorithmManagement.LinkAlgorithmTraits.x<br>ml    |             |
|               | InfoWorld.EIS.DTOGenericService.LinkAl<br>gorithmManagement.Match.xml                      |             |
|               | InfoWorld.EIS.DTOGenericService.Query<br>Functions.DTOConflictingEntities.xml              |             |
|               | InfoWorld.EIS.DTOGenericService.Query<br>Functions.DTOFindEntity.xml                       |             |
|               | InfoWorld.EIS.DTOGenericService.Query<br>Functions.DTOGetAllInfoPar.xml                    |             |
|               | InfoWorld.EIS.DTOGenericService.Query<br>Functions.DTOGetAllInformationForAnEnt<br>ity.xml |             |
|               | InfoWorld.EIS.DTOGenericService.Query<br>Functions.DTOGetSupportedDomains.xml              |             |
|               | InfoWorld.EIS.DTOGenericService.Query<br>Functions.DTOLinkedEntities.xml                   |             |
|               | InfoWorld.EIS.DTOHL7Service.Address.x<br>ml                                                |             |
|               | InfoWorld.EIS.DTOHL7Service.Container.<br>xml                                              |             |
|               | InfoWorld.EIS.DTOHL7Service.Container<br>Filtr.xml                                         |             |
|               | InfoWorld.EIS.DTOHL7Service.Containerl<br>nfo.xml                                          |             |
|               | InfoWorld.EIS.DTOHL7Service.Device.xm                                                      |             |
|               | InfoWorld.EIS.DTOHL7Service.DeviceFiltr<br>.xml                                            |             |
|               | InfoWorld.EIS.DTOHL7Service.DeviceInfo<br>.xml                                             |             |
|               | InfoWorld.EIS.DTOHL7Service.Manufactu<br>redMaterial.xml                                   |             |
|               | InfoWorld.EIS.DTOHL7Service.Manufactu<br>redMaterialFiltr.xml                              |             |
|               | InfoWorld.EIS.DTOHL7Service.Manufactu<br>redMaterialInfo.xml                               |             |
|               | InfoWorld.EIS.DTOHL7Service.Material.x<br>ml                                               |             |
|               | InfoWorld.EIS.DTOHL7Service.MaterialFil<br>tr.xml                                          |             |
|               | InfoWorld.EIS.DTOHL7Service.MaterialInf<br>o.xml                                           |             |
|               | InfoWorld.EIS.DTOHL7Service.NonPerso<br>nLivingSubject.xml                                 |             |
|               | InfoWorld.EIS.DTOHL7Service.NonPerso<br>nLivingSubjectFiltr.xml                            |             |
|               | InfoWorld.EIS.DTOHL7Service.NonPerso<br>nLivingSubjectInfo.xml                             |             |

| Relative Path | File                                                  | Description |
|---------------|-------------------------------------------------------|-------------|
|               | InfoWorld.EIS.DTOHL7Service.Organizati<br>on.xml      |             |
|               | InfoWorld.EIS.DTOHL7Service.Organizati<br>onFiltr.xml |             |
|               | InfoWorld.EIS.DTOHL7Service.Organizati<br>onInfo.xml  |             |
|               | InfoWorld.EIS.DTOHL7Service.Person.xm                 |             |
|               | InfoWorld.EIS.DTOHL7Service.PersonFiltr<br>.xml       |             |
|               | InfoWorld.EIS.DTOHL7Service.PersonInfo<br>.xml        |             |
|               | InfoWorld.EIS.DTOHL7Service.Place.xml                 |             |
|               | InfoWorld.EIS.DTOHL7Service.PlaceFiltr.<br>xml        |             |
|               | InfoWorld.EIS.DTOHL7Service.PlaceInfo.<br>xml         |             |
|               | InfoWorld.EIS.DTOHL7Service.Telecom.x<br>ml           |             |
|               | InfoWorld.WSEventing.DTO.CustomSubs<br>criptions.xml  |             |
|               | InfoWorld.WSEventing.DTO.Endpoints.xm                 |             |
|               | InfoWorld.WSEventing.DTO.FilterDialects.<br>xml       |             |
|               | InfoWorld.WSEventing.DTO.Message.xml                  |             |
|               | InfoWorld.WSEventing.DTO.MessageGet.<br>xml           |             |
|               | InfoWorld.WSEventing.DTO.MessageGet<br>DeliveryTo.xml |             |
|               | InfoWorld.WSEventing.DTO.Subscriptions<br>.xml        |             |
|               | ActionManager.dll                                     |             |
|               | BindingExtensions.dll                                 |             |
|               | CodingSystems.DAL.dll                                 |             |
|               | Configuration.dll                                     |             |
|               | connectionConfiguration.config                        |             |
|               | Connections.Common.dll                                |             |
|               | CTSEdit.dll                                           |             |
|               | CTSEdit.Utils.dll                                     |             |
|               | CTSEditBulk.dll                                       |             |
|               | CTSExport.dll                                         |             |

189

| Relative Path | File                            | Description             |
|---------------|---------------------------------|-------------------------|
|               | CTSImport.dll                   |                         |
|               | CTSImportProxy.dll              |                         |
|               | CTSService.Utils.dll            |                         |
|               | DTOCodeMappingEdit.dll          |                         |
| Services\F\/S | DTOMapping.dll                  | Binaries of EVS service |
|               | DTOMessageBrowser.dll           |                         |
|               | DTOMessageEdit.dll              |                         |
|               | DTOMessageRuntime.dll           |                         |
|               | DTOVocabularyEdit.dll           |                         |
|               | DTOVocabularyEdit.dll.config    |                         |
|               | EVSWrapper.dll                  |                         |
|               | EVSWrapper.dll.config           |                         |
|               | Factory.dll                     |                         |
|               | HL7DataTypes.XmlSerializers.dll |                         |
|               | IContracts.dll                  |                         |
|               | ICSharpCode.SharpZipLib.dll     |                         |
|               | ICTSEdit.dll                    |                         |
|               | ICTSEditBulk.dll                |                         |
|               | ICTSExport.dll                  |                         |
|               | ICTSImport.dll                  |                         |
|               | IEventing.dll                   |                         |
|               | MappingImpl.dll                 |                         |
|               | Message.dll                     |                         |
|               | MessageImpl.dll                 |                         |
|               | MessageImpl.dll.config          |                         |
|               | MS.Caching.dll                  |                         |
|               | Notify.dll                      |                         |
|               | SecureChannel.dll               |                         |
|               | Security.Null.dll               |                         |
|               | securityConfiguration.config    |                         |
|               | VocabularyBrowser.DTO.dll       |                         |
|               | VocabularyImpl.dll              |                         |

| Relative Path                 | File                                                                | Description                                                                                                    |
|-------------------------------|---------------------------------------------------------------------|----------------------------------------------------------------------------------------------------|
|                               | VocabularyRuntime.DTO.dll                                           |                                                                                                    |
|                               | XamlContracts.dll                                                   |                                                                                                    |
|                               | XamIDataContracts.dll                                               |                                                                                                    |
|                               | Xamllmpl.dll                                                        |                                                                                                    |
|                               | Connections.xml                                                     |                                                                                                    |
|                               | InfoWorld.EVS.CTSEdit.DTO.Association.<br>xml                       |                                                                                                    |
|                               | InfoWorld.EVS.CTSEdit.DTO.CodingSyst<br>em.xml                      | XML mapping files which contains mapping                                                                                                    |
|                               | InfoWorld.EVS.CTSEdit.DTO.Concept.xml                               | SQL tables. The dataset is specified by                                                                                                    |
|                               | InfoWorld.EVS.CTSEdit.DTO.ConceptAss<br>ociationsToCMultiAttrib.xml | setting the <mydatasetinfo> tag. The table<br/>to interact with – specified through the<br/><mydatatable> tag – is defined by four</mydatatable></mydatasetinfo>                                        |
| Sanvisoe\E\/S\DBPapacitony    | InfoWorld.EVS.CTSEdit.DTO.ConceptPro<br>perty.xml                   | commands – usually stored procedures –<br>which represent the CRUD operations which                                                                                                    |
| Services (= v S (DBrepository | InfoWorld.EVS.CTSEdit.DTO.DSMap.xml                                 | can be performed on the table: select (Read), insert (Create), update (Update) and                                                                                                    |
|                               | InfoWorld.EVS.CTSEdit.DTO.DSMapEntr<br>y.xml                        | delete (Delete). Stored procedure<br>parameters are passed from these datasets<br>and mapped in the same XML file.<br>Connections.xml file is used to set the<br>connection string to BMS_EVS database. |
|                               | InfoWorld.EVS.CTSEdit.DTO.DTOReExp<br>andValueSet.xml               |                                                                                                    |
|                               | InfoWorld.EVS.CTSEdit.DTO.DTOValueS<br>et.xml                       |                                                                                                    |
|                               | InfoWorld.EVS.CTSEdit.DTO.DTOVocabu laryDomain.xml                  |                                                                                                    |
|                               | InfoWorld.EVS.CTSEdit.DTO.Relation.xml                              |                                                                                                    |
|                               | InfoWorld.EVS.CTSEdit.DTO.ValueSets.x<br>ml                         |                                                                                                    |
|                               | InfoWorld.EVS.CTSMAPI.DTO.CodeSyste<br>mInfo.xml                    |                                                                                                    |
|                               | InfoWorld.EVS.CTSMAPI.DTO.DomainVal<br>ueSetFiltr.xml               |                                                                                                    |
|                               | InfoWorld.EVS.CTSMAPI.DTO.DSConcep<br>tsByCode.xml                  |                                                                                                    |
|                               | InfoWorld.EVS.CTSMAPI.DTO.DSConcep<br>tsByCodeProperties.xml        |                                                                                                    |
|                               | InfoWorld.EVS.CTSMAPI.DTO.DSConcep<br>tsByDesignation.xml           |                                                                                                    |
|                               | InfoWorld.EVS.CTSMAPI.DTO.DSConcep<br>tsByDesignationProperties.xml |                                                                                                    |
|                               | InfoWorld.EVS.CTSMAPI.DTO.DSFullVal<br>ueSetDescription.xml         |                                                                                                    |
|                               | InfoWorld.EVS.CTSMAPI.DTO.DSValueS<br>etContextExpansion.xml        |                                                                                                    |
|                               | InfoWorld.EVS.CTSMAPI.DTO.DSValueS<br>etExpansion.xml               |                                                                                                    |

| Relative Path | File                                                            | Description |
|---------------|-----------------------------------------------------------------|-------------|
|               | InfoWorld.EVS.CTSMAPI.DTO.DSValueS<br>etExpansionProperties.xml |             |
|               | InfoWorld.EVS.CTSMAPI.DTO.DSValueS<br>etExpansionReverse.xml    |             |
|               | InfoWorld.EVS.CTSMAPI.DTO.DSVocabu laryDomainDescription.xml    |             |
|               | InfoWorld.EVS.CTSMAPI.DTO.GetFillInD<br>etailsCD.xml            |             |
|               | InfoWorld.EVS.CTSMAPI.DTO.IsCodeInV<br>alueSet.xml              |             |
|               | InfoWorld.EVS.CTSMAPI.DTO.ValidateCo<br>de.xml                  |             |
|               | InfoWorld.EVS.CTSMAPI.DTO.ValueSetC<br>odeReference.xml         |             |
|               | InfoWorld.EVS.CTSMAPI.DTO.ValueSetFi<br>ltr.xml                 |             |
|               | InfoWorld.EVS.CTSMAPI.DTO.Vocabular<br>yDomainFiltr.xml         |             |
|               | InfoWorld.EVS.CTSMapping.DTO.DSMap<br>ConceptCode.xml           |             |
|               | InfoWorld.EVS.CTSMapping.DTO.DSMap<br>Entry.xml                 |             |
|               | InfoWorld.EVS.CTSMapping.DTO.DSSup<br>portedMapsFiltr.xml       |             |
|               | InfoWorld.EVS.CTSVAPI.DTO.CodeSyste<br>m.xml                    |             |
|               | InfoWorld.EVS.CTSVAPI.DTO.CodeSyste<br>mFiltr.xml               |             |
|               | InfoWorld.EVS.CTSVAPI.DTO.CodingSch<br>emeFiltr.xml             |             |
|               | InfoWorld.EVS.CTSVAPI.DTO.ConceptCo<br>deValid.xml              |             |
|               | InfoWorld.EVS.CTSVAPI.DTO.ConceptDe scription.xml               |             |
|               | InfoWorld.EVS.CTSVAPI.DTO.ConceptEx pansion.xml                 |             |
|               | InfoWorld.EVS.CTSVAPI.DTO.ConceptPr<br>operties.xml             |             |
|               | InfoWorld.EVS.CTSVAPI.DTO.ConceptsB<br>yDesignation.xml         |             |
|               | InfoWorld.EVS.CTSVAPI.DTO.ConceptsB<br>yProperty.xml            |             |
|               | InfoWorld.EVS.CTSVAPI.DTO.Designatio<br>n.xml                   |             |
|               | InfoWorld.EVS.CTSVAPI.DTO.RelatedCo<br>ncepts.xml               |             |
|               | InfoWorld.EVS.DTOEditBulk.ConceptBulk.<br>xml                   |             |
|               | InfoWorld.EVS.DTOEditBulk.ConceptProp<br>ertyBulk.xml           |             |

| Relative Path | File                                                  | Description              |
|---------------|-------------------------------------------------------|--------------------------|
|               | InfoWorld.EVS.DTOEditBulk.RelationBulk.<br>xml        |                          |
|               | InfoWorld.WSEventing.DTO.CustomSubs<br>criptions.xml  |                          |
|               | InfoWorld.WSEventing.DTO.Endpoints.xm                 |                          |
|               | InfoWorld.WSEventing.DTO.FilterDialects.<br>xml       |                          |
|               | InfoWorld.WSEventing.DTO.Message.xml                  |                          |
|               | InfoWorld.WSEventing.DTO.MessageGet.<br>xml           |                          |
|               | InfoWorld.WSEventing.DTO.MessageGet<br>DeliveryTo.xml |                          |
|               | InfoWorld.WSEventing.DTO.Subscriptions<br>.xml        |                          |
|               | XamIDataContracts.DSXamIReverse.xml                   |                          |
|               | XamIDataContracts.RootXamI.xmI                        |                          |
|               | XamIDataContracts.XAMLFiltr.xml                       |                          |
| Services\PAP  | ActionManager.dll                                     |                          |
|               | AuthorizationProxy.dll                                | Disperies of DAD convice |
|               | Configuration.dll                                     | binanes of FAF Service.  |
|               | connectionConfiguration.config                        |                          |

| Relative Path | File                                                                 | Description |
|---------------|----------------------------------------------------------------------|-------------|
|               | Connections.Common.dll                                               |             |
|               | Microsoft.ApplicationBlocks.Data.dll                                 |             |
|               | Microsoft.ApplicationBlocks.ExceptionMan agement.dll                 |             |
|               | Microsoft.ApplicationBlocks.ExceptionMan agement.Interfaces.dll      |             |
|               | Microsoft.Practices.EnterpriseLibrary.Com mon.dll                    |             |
|               | Microsoft.Practices.EnterpriseLibrary.Exce ptionHandling.dll         |             |
|               | Microsoft.Practices.EnterpriseLibrary.Exce ptionHandling.Logging.dll |             |
|               | Microsoft.Practices.EnterpriseLibrary.Logg ing.dll                   |             |
|               | Microsoft.Practices.ObjectBuilder.dll                                |             |
|               | MS.Caching.dll                                                       |             |
|               | ObjectPickerHelper2.dll                                              |             |

| Relative Path             | File                                                  | Description                                                                                                    |  |
|---------------------------|-------------------------------------------------------|----------------------------------------------------------------------------------------------------|--|
|                           | PAPProxy.dll                                          |                                                                                                    |  |
|                           | PDPServiceAuthorizationManager.dll                    |                                                                                                    |  |
|                           | PolicyAdministrationPoint.dll                         |                                                                                                    |  |
|                           | PolicyAdministrationPoint.dll.config                  |                                                                                                    |  |
|                           | SecureChannel.dll                                     |                                                                                                    |  |
|                           | Security.Null.dll                                     |                                                                                                    |  |
|                           | Connections.xml                                       |                                                                                                    |  |
|                           | InfoWorld.DE.DataAccess.LabSet.xml                    |                                                                                                    |  |
|                           | InfoWorld.DE.DataAccess.LabSetId.xml                  | XML mapping files which contains mapping definitions between ePractice datasets and                                       |  |
|                           | InfoWorld.DE.DataAccess.SentStatus.xml                | SQL tables. The dataset is specified by                                                                                   |  |
|                           | InfoWorld.WSEventing.DTO.CustomSubs<br>criptions.xml  | to interact with – specified through the<br><mydatatable> tag – is defined by four</mydatatable>                          |  |
| Services\PAP\DBRepository | InfoWorld.WSEventing.DTO.Endpoints.xm                 | commands – usually stored procedures –<br>which represent the CRUD operations which                                       |  |
|                           | InfoWorld.WSEventing.DTO.FilterDialects.<br>xml       | can be performed on the table: select<br>(Read), insert (Create), update (Update) ar<br>delete (Delete), Stored procedure |  |
|                           | InfoWorld.WSEventing.DTO.Message.xml                  | parameters are passed from these datasets<br>and mapped in the same XML file.                                             |  |
|                           | InfoWorld.WSEventing.DTO.MessageGet.<br>xml           | Connections.xml file is used to set the connection string to BMS_AURHZ database.                                          |  |
|                           | InfoWorld.WSEventing.DTO.MessageGet<br>DeliveryTo.xml |                                                                                                    |  |
|                           | InfoWorld.WSEventing.DTO.Subscriptions<br>.xml        |                                                                                                    |  |
|                           | PolicyDecisionPoint.dll                               |                                                                                                    |  |
| Services\PDP              | PolicyDecisionPoint.dll.config                        | Binaries of PDP service.                                                                                                  |  |
|                           | AuthorizationProxy.dll                                |                                                                                                    |  |
|                           | RS.Contracts.dll                                      | 1                                                                                                    |  |
| Services\RS               | RS.Proxy.dll                                          | Binaries of RS service.                                                                                                   |  |
|                           | RS.ServiceImplementation.dll                          | 1                                                                                                    |  |
|                           | RS.ServiceImplementation.dll.config                   |                                                                                                    |  |
|                           | 7zip.dll                                              |                                                                                                    |  |
|                           | AdapterRepository.dll                                 | 1                                                                                                    |  |
|                           | AuditTrailSender.dll                                  | 1                                                                                                    |  |
|                           | AuthorizationSubscriber.dll                           | 1                                                                                                    |  |
|                           | BindingExtensions.dll                                 |                                                                                                    |  |
|                           | Common.dll                                            |                                                                                                    |  |

| Relative Path   | File                           | Description                            |  |
|-----------------|--------------------------------|----------------------------------------|--|
|                 | CommonResources.dll            |                                        |  |
|                 | Connections.SingleDatabase.dll |                                        |  |
|                 | ContextWriter.dll              |                                        |  |
|                 | DataUtil.dll                   |                                        |  |
|                 | General.MT.dll                 |                                        |  |
|                 | HL7CDA.dll                     | Shared binaries by BMS Service and Win |  |
| Services\Shared | HL7CMET.dll                    | Service.                               |  |
|                 | HL7DataTypes.dll               |                                        |  |
|                 | ICSharpCode.SharpZipLib.dll    |                                        |  |
|                 | Infoworld.Configuration.dll    |                                        |  |
|                 | log4net.dll                    |                                        |  |
|                 | MiddleTier.dll                 |                                        |  |
|                 | MS.Common.dll                  |                                        |  |
|                 | MS.Configuration.dll           |                                        |  |
|                 | MS.Connections.dll             |                                        |  |
|                 | MS.Security.dll                |                                        |  |
|                 | Saml20.dll                     |                                        |  |
|                 | SecurityTokenCache.dll         |                                        |  |
| Relative Path   | File                           | Description                            |  |
|                 | Tracing.dll                    |                                        |  |
|                 | WSEventing.dll                 |                                        |  |
|                 | WSEventing.DataAccess.dll      |                                        |  |
|                 | WSEventing.DTO.dll             |                                        |  |
|                 | Xacml2.dll                     |                                        |  |
|                 | XacmlCore.dll                  |                                        |  |
| Services\STS    | SecureTokenService.dll         | 5                                      |  |
|                 | SecureTokenService.dll.config  | Binaries of SIS service.               |  |
|                 | WinServiceHost.exe             |                                        |  |
| Services        | WinServiceHost.exe.config      | WinServiceHost files.                  |  |
|                 | BMS-Services.log               | 1                                      |  |

#### **Table 25-BMS Website Files**

| Relative Path | File                                                 | Description                               |
|---------------|------------------------------------------------------|-------------------------------------------|
| WebSite       | CacheService.svc                                     | The binaries of the BMS                   |
|               | Global.asax                                          | Web Site, web site<br>configuration file. |
|               |                                                      | Jan 1                                     |
|               |                                                      |                                           |
|               | Web config                                           |                                           |
|               | WebTrace.log                                         |                                           |
|               |                                                      | Dynamic text for main                     |
|               | additional_login_msg.txt                             | login page                                |
| WebSite\bin   | AntiXSSLibrary.dll                                   | Web site's binaries.                      |
|               | AuditTrailSender.dll                                 |                                           |
|               | AuthenticationProxy.dll                              |                                           |
|               | BMS.Contracts.dll                                    |                                           |
|               | BMS.Facade.Contracts.dll                             |                                           |
|               | BMS.Facade.dll                                       |                                           |
|               | BMS.PAPContracts.dll                                 |                                           |
|               | BMS.Security.dll                                     |                                           |
|               | BMS.ServicesWrapper.dll                              |                                           |
|               | BMS.Utils.dll                                        |                                           |
|               | BMS.Web.dll                                          |                                           |
|               | EISContracts.dll                                     |                                           |
|               | HL7DataTypes.dll                                     |                                           |
|               | HtmlAgilityPack.dll                                  |                                           |
|               | HtmlSanitizationLibrary.dll                          |                                           |
|               | IContracts.dll                                       |                                           |
|               | ICTSEdit.dll                                         |                                           |
|               | Infoworld.Configuration.dll                          |                                           |
|               | log4net.dll                                          |                                           |
|               | log4netAsync.dll                                     |                                           |
|               | Microsoft.ReportViewer.Common.dll                    |                                           |
|               | Microsoft.ReportViewer.DataVisualization.dl          |                                           |
|               | Microsoft.ReportViewer.ProcessingObjectM<br>odel.dll |                                           |
|               | Microsoft.ReportViewer.WebForms.dll                  |                                           |
|               | Microsoft.Web.Infrastructure.dll                     |                                           |
|               | Microsoft.Web.Mvc.dll                                |                                           |
|               | RS.Contracts.dll                                     |                                           |

| Relative Path                         | File                               | Description                                       |
|---------------------------------------|------------------------------------|---------------------------------------------------|
|                                       | Saml20.dll                         |                                                   |
|                                       | SecurityTokenCache.dll             |                                                   |
|                                       | System.Web.Helpers.dll             |                                                   |
|                                       | System.Web.Mvc.dll                 |                                                   |
|                                       | System.Web.Razor.dll               |                                                   |
|                                       | System.Web.WebPages.Deployment.dll |                                                   |
|                                       | System.Web.WebPages.dll            |                                                   |
|                                       | System Web WebPages Bazor dll      |                                                   |
|                                       |                                    |                                                   |
|                                       |                                    |                                                   |
|                                       | Xacml2.dll                         |                                                   |
|                                       | XacmlCore.dll                      |                                                   |
| WebSite\bin\LocalReportWhite<br>board | WardWhitebord.rdlc                 | Ward Whiteboard report file.                      |
| WebSite\bin\Scripts                   | Conditional-validation.js          | File used by the site for conditional validation. |
| WebSite\Content                       | bundleCss.chirp.config             | Images, themes and styles.                        |
|                                       | Controls.css                       |                                                   |
|                                       | LayoutCss.min.css                  |                                                   |
|                                       | LayoutVistaIntegrationCss.min.css  |                                                   |
|                                       | Reports.min.css                    |                                                   |
|                                       | Site.css                           |                                                   |
| WebSite\Content\images                | add_tab_24.png                     | Images used by site.                              |
|                                       | arrow_down.png                     |                                                   |
|                                       | arrow_up.png                       |                                                   |
|                                       | BMSLogoV6.jpg                      |                                                   |
|                                       | check_inv.png                      |                                                   |
|                                       | edit_staff_cancel.png              |                                                   |
|                                       | edit_staff_save.png                |                                                   |
|                                       | Favlcon.ico                        |                                                   |
|                                       | Info.png                           |                                                   |
|                                       | Ladybug.png                        |                                                   |
|                                       | login_logo.png                     |                                                   |
|                                       | logo.png                           |                                                   |
|                                       | order_down.png                     |                                                   |
|                                       | order_up.png                       |                                                   |
|                                       | sort_down.png                      |                                                   |
|                                       | sort_up.png                        |                                                   |
| WebSite\Content\themes\base           | jquery.ui.accordion.css            | jQuery controls style-<br>sheets files.           |
|                                       | jquery.ui.all.css                  |                                                   |
|                                       | jquery.ui.autocomplete.css         |                                                   |
|                                       | jquery.ui.base.css                 |                                                   |

| Relative Path               | File                                     | Description             |
|-----------------------------|------------------------------------------|-------------------------|
|                             | jquery.ui.button.css                     |                         |
|                             | jquery.ui.core.css                       |                         |
|                             | jquery.ui.datepicker.css                 |                         |
|                             | jquery.ui.dialog.css                     |                         |
|                             | jquery.ui.progressbar.css                |                         |
|                             | jquery.ui.resizable.css                  |                         |
|                             | jquery.ui.selectable.css                 |                         |
|                             | jguery.ui.slider.css                     |                         |
|                             | iguery.ui.tabs.css                       |                         |
|                             | iguery.ui.theme.css                      |                         |
| WebSite\Content\themes\base |                                          | Images                  |
| \images                     | ui-bg_flat_0_aaaaaa_40x100.png           |                         |
|                             | ui-bg_flat_75_ffffff_40x100.png          |                         |
|                             | ui-bg_glass_55_fbf9ee_1x400.png          |                         |
|                             | ui-bg_glass_65_ffffff_1x400.png          |                         |
|                             | ui-bg_glass_75_dadada_1x400.png          |                         |
|                             | ui-bg_glass_75_e6e6e6_1x400.png          |                         |
|                             | ui-bg_glass_95_fef1ec_1x400.png          |                         |
|                             | ui-bg_highlight-soft_75_cccccc_1x100.png |                         |
|                             | ui-icons_222222_256x240.png              |                         |
|                             | ui-icons_2e83ff_256x240.png              |                         |
|                             | ui-icons_454545_256x240.png              |                         |
|                             | ui-icons_888888_256x240.png              |                         |
|                             | ui-icons_cd0a0a_256x240.png              |                         |
| WebSite\Reporting           | EvacuationPatientReportViewer.aspx       | Report Viewer pages.    |
|                             | LocalReportViewer.aspx                   |                         |
|                             | ReportError.aspx                         |                         |
|                             | ReportViewer.aspx                        |                         |
| WebSite\ ReportsLocal       | BedStatusReport.rdlc                     | Bed Status Report file. |
| WebSite\Scripts             | antiForgeryToken.js                      | JavaScript files.       |
|                             | bundleScripts.chirp.config               |                         |
|                             | conditional-validation.js                |                         |
|                             | element-change.js                        |                         |
|                             | hoverIntent.js                           |                         |
|                             | jquery.autosize.js                       |                         |
|                             | jquery.base64.js                         |                         |
|                             | jquery.base64.min.js                     |                         |
|                             | jquery.jscrollpane.min.js                |                         |
|                             | jquery.maskedinput-1.3.min.js            |                         |
|                             | jquery.mousewheel.js                     |                         |
|                             | jquery.tablescroll.js                    |                         |
|                             | jquery.tablescroll.min.js                |                         |
|                             | jquery.tablesorter.js                    |                         |
|                             | jquery.tablesorter.min.js                |                         |
|                             | jquery.ui.autocomplete.js                |                         |

| Relative Path         | File                                    | Description           |
|-----------------------|-----------------------------------------|-----------------------|
|                       | jquery.ui.core.js                       |                       |
|                       | jquery.ui.position.js                   |                       |
|                       | jquery.ui.progressbar.js                |                       |
|                       | jquery.ui.widget.js                     |                       |
|                       | jquery.unobtrusive-ajax.js              |                       |
|                       | jquery.unobtrusive-ajax.min.js          |                       |
|                       | jquery.validate.js                      |                       |
|                       | jquery.validate.min.js                  |                       |
|                       | jquery.validate.unobtrusive.js          |                       |
|                       | jquery.validate.unobtrusive.min.js      |                       |
|                       | jquery.validate-vsdoc.js                |                       |
|                       | jquery-1.5.1.js                         |                       |
|                       | jquery-1.5.1.min.js                     |                       |
|                       | jquery-1.5.1-vsdoc.js                   |                       |
|                       | jquery-1.7.1.js                         |                       |
|                       | jquery-1.7.1.min.js                     |                       |
|                       | jquery-ui-1.8.11.js                     |                       |
|                       | jquery-ui-1.8.11.min.js                 |                       |
|                       | jquery-ui-1.8.18.custom.js              |                       |
|                       | json2.js                                |                       |
|                       | LayoutAdminAutoCompleteAndDatePicker.js |                       |
|                       | LayoutAdminScripts.min.js               |                       |
|                       | LayoutAutoCompleteAndDatePicker.js      |                       |
|                       | LayoutScripts.min.js                    |                       |
|                       | LayoutVistaIntegrationDatePicker.js     |                       |
|                       | LayoutVistaIntegrationScripts.min.js    |                       |
|                       | MicrosoftAjax.debug.js                  |                       |
|                       | MicrosoftAjax.js                        |                       |
|                       | MicrosoftMvcAjax.debug.js               |                       |
|                       | MicrosoftMvcAjax.js                     |                       |
|                       | MicrosoftMvcValidation.debug.js         |                       |
|                       | MicrosoftMvcValidation.js               |                       |
|                       | modernizr-1.7.js                        |                       |
|                       | modernizr-1.7.min.js                    |                       |
|                       | Reports.min.js                          |                       |
|                       | superfish.js                            |                       |
|                       | supersubs.js                            |                       |
|                       | whiteboard-script.js                    |                       |
|                       | whiteboard-script.min.js                |                       |
| WebSite\Views         | _ViewStart.cshtml                       | User Interface views. |
|                       | Web.config                              |                       |
| webSite/views/Account | LogOff.cshtml                           | interface views.      |
|                       | LogOn.cshtml                            |                       |
| WebSite\Views\Admin   |                                         | Admin section user    |
|                       | AddEditUser.cshtml                      | interface views.      |
|                       | AddUserOperations.cshtml                |                       |

| Relative Path                               | File                                  | Description                                             |
|---------------------------------------------|---------------------------------------|---------------------------------------------------------|
|                                             | CacheConfirmation.cshtml              |                                                         |
|                                             | FacilityEdit.cshtml                   |                                                         |
|                                             | FacilityEditSaved.cshtml              |                                                         |
|                                             | Index.cshtml                          |                                                         |
|                                             | RefreshUsersConfirmation.cshtml       |                                                         |
|                                             | RemoveUserOperations.cshtml           |                                                         |
|                                             | SelectUser.cshtml                     |                                                         |
|                                             | SisterSiteAddEdit.cshtml              |                                                         |
|                                             | SisterSiteEditSaved.cshtml            |                                                         |
|                                             | UserEditHasSaved.cshtml               |                                                         |
|                                             | UserOperationsView.cshtml             |                                                         |
| WebSite\Views\AdminSpecialt<br>yAssociation | Delete.cshtml                         | Admin specialty<br>association user interface<br>views. |
|                                             | Index.cshtml                          |                                                         |
| WebSite\Views\AdminUnavailableR             | AddConfirmation.cshtml                | Admin unavailable reason                                |
|                                             | Delete.cshtml                         |                                                         |
|                                             | DeleteConfirmation.cshtml             |                                                         |
|                                             | Fdit.cshtml                           |                                                         |
|                                             | EditConfirmation.cshtml               |                                                         |
|                                             | Index cshtml                          |                                                         |
|                                             | MissingUnavailableReasonText cshtml   |                                                         |
|                                             | UnavailableReasonAlreadyExists cshtml |                                                         |
|                                             |                                       |                                                         |
| WebSite\Views\AdminComments                 | Index cshtml                          |                                                         |
|                                             | NotifyChange cshtml                   |                                                         |
| WebSite\Views\AdminWaitingArea              | Notifyenangelesitem                   | Admin waiting area user                                 |
|                                             | AddAction.cshtml                      | interface views.                                        |
|                                             | Delete.cshtml                         |                                                         |
|                                             | DeleteAction.cshtml                   |                                                         |
|                                             | Edit.cshtml                           |                                                         |
|                                             | EditAction.cshtml                     |                                                         |
|                                             | Index.cshtml                          |                                                         |
| WebSite\Views\AdminWhiteboardRe             | Delete cshtml                         | Admin whiteboard report                                 |
|                                             | Edit cshtml                           |                                                         |
|                                             | Index cshtml                          |                                                         |
| WebSite\Views\AdtOrderableItems             |                                       |                                                         |
|                                             |                                       |                                                         |
|                                             | Confirmation.cshtml                   | ADT Orderable Items<br>user interface views.            |
|                                             | Index.cshtml                          |                                                         |
|                                             | OrderableItemsList.cshtml             |                                                         |
| WebSite\Views\BackgroundProcess<br>ors      | AddEditConfirmation.cshtml            | Background Processors<br>user interface views.          |
|                                             | DeleteConfirmation.cshtml             |                                                         |
|                                             | Index.cshtml                          |                                                         |
| WebSite\Views\BedBoard                      | Index.cshtml                          | VISN user interface views.                              |
| WebSite\Views\BedBoardModule                | Index.cshtml                          | Bed Board Module user                                   |
|                                             | •                                     | •                                                       |

| Relative Path                     | File                       | Description                                 |
|-----------------------------------|----------------------------|---------------------------------------------|
|                                   |                            | interface view.                             |
| WebSite\Views\BedInformation      |                            | Bed Information user                        |
|                                   |                            |                                             |
|                                   |                            |                                             |
| WebSite\\/iewe\DedStatueDeport    | NotifyChange.cshtml        | Detients Dending                            |
| WebSite\Views\BedStatusReport     |                            | Placement Status report                     |
|                                   | Index.cshtml               | user interface view.                        |
| WebSite\Views\ContingencySettings | Confirmation ochtml        | Contingency settings user                   |
|                                   |                            |                                             |
| WobSite/Wiews/Discharge/Linic     | muex.csntim                | Discharge clipic user                       |
| website/views/bischargeCillic     | Index.cshtml               | interface views.                            |
|                                   | MessageConfirmation.cshtml |                                             |
| WebSite\Views\EmsBedStatusAdmi    | -                          | EMS bed status user                         |
| n                                 | Edit.cshtml                | interface views                             |
|                                   | EMSBatchAssign.cshtml      |                                             |
|                                   | Index.cshtml               |                                             |
|                                   | SaveConfirmation.cshtml    |                                             |
| WebSite\Views\EMSMobile           | EMSList cshtml             | EMS Mobile user interface                   |
|                                   |                            | Views.                                      |
| Mahaita)//iawa)EMahilal agan      | Users.csntm                |                                             |
| WebSite(Views\EIVISIVIObileLogoff | Index.cshtml               | interface view.                             |
| WebSite\Views\EmsNotification     |                            | EMS Notification user                       |
|                                   | AddEdit.cshtml             | interface views.                            |
|                                   | AddEditAction.cshtml       |                                             |
|                                   | Delete.cshtml              |                                             |
|                                   | DeleteAction.cshtml        |                                             |
|                                   | Index.cshtml               |                                             |
| WebSite\Views\EmsStaff            | Delete control             | EMS Staff user interface                    |
|                                   |                            | Views.                                      |
|                                   |                            |                                             |
|                                   | Index.csnum                | Event Netification user                     |
| WebSite(Views)_ventivotification  | AddConfirmation.cshtml     | interface views                             |
|                                   | AddEdit.cshtml             |                                             |
|                                   | Delete.cshtml              |                                             |
|                                   | DeleteConfirmation.cshtml  |                                             |
|                                   | EditConfirmation.cshtml    |                                             |
|                                   | Index.cshtml               |                                             |
| WebSite\Views\Exception           |                            | Exception user interface                    |
| •                                 | Index.cshtml               | views.                                      |
|                                   | WFException.cshtml         |                                             |
| WebSite\Views\FacilityDiversion   | Add.cshtml                 | Facility Diversion user<br>interface views. |
|                                   | Confirmation.cshtml        |                                             |
|                                   | Edit.cshtml                |                                             |
|                                   | Index.cshtml               |                                             |
| WebSite\Views\FacilitySettings    |                            | Facility Settings user                      |
|                                   | Index.cshtml               | interface views.                            |
|                                   | SaveConfirmation.cshtml    |                                             |

| Relative Path                     | File                               | Description                           |
|-----------------------------------|------------------------------------|---------------------------------------|
| WebSite\Views\Home                | AdmissionList.cshtml               | Home user interface<br>views.         |
|                                   | AdmissionSuccessRemove.cshtml      |                                       |
|                                   | AdmissionSuccessUndoRemove.cshtml  |                                       |
|                                   | ChangeIntegratedSiteError.cshtml   |                                       |
|                                   | Edit.cshtml                        |                                       |
|                                   | FeeUtilizationAdmissionList.cshtml |                                       |
|                                   | Index.cshtml                       |                                       |
|                                   | PatientFlowAdmissionList.cshtml    |                                       |
|                                   | PatientInHouseAdmissionList.cshtml |                                       |
|                                   | PatientInguiry.cshtml              |                                       |
|                                   | RemoveAdmission.cshtml             |                                       |
|                                   | StandardAdmissionList.cshtml       |                                       |
|                                   | UndoRemoveAdmission cshtml         |                                       |
| WebSite\Views\IconLegend          | Index.cshtml                       | Icon Legend user interface view.      |
| WebSite\Views\IconLibrary         | Edit.cshtml                        | Icon Library user interface views.    |
|                                   | Index.cshtml                       |                                       |
|                                   | ResetConfirmation.cshtml           |                                       |
|                                   | SaveConfirmation.cshtml            |                                       |
| WebSite\Views\Information         | Index.cshtml                       | Information user interface view.      |
| WebSite\Views\LogOff              | Index.cshtml                       | LogOff user interface view.           |
| WebSite\Views\MaintainMarquee     | Index eshtml                       | Maintain Marquee user interface view. |
|                                   | Saved eshtml                       |                                       |
| WebSite\\/iews\NationalAndBegiona |                                    | National user interface               |
|                                   |                                    | views.                                |
|                                   | Index.cshtml                       |                                       |
|                                   | PatientListView.cshtml             |                                       |
| WebSite\Views\NewEvents           | Index.cshtml                       | New events user interface view.       |
| WebSite\Views\Numi                |                                    | NUMI user interface                   |
|                                   | Delete cshtml                      | views.                                |
|                                   | Fdit cshtml                        |                                       |
|                                   | Index cshtml                       |                                       |
| WebSite\Views\Patient             |                                    | Patient user interface                |
|                                   | Admission.cshtml                   | views.                                |
|                                   | Confirmation.cshtml                |                                       |
|                                   | EvacuationData.cshtml              |                                       |
|                                   | GenericWfFault.cshtml              |                                       |
|                                   | PatientWaitingAdd.cshtml           |                                       |
|                                   | Select.cshtml                      |                                       |
| WebSite\Views\Reports             |                                    | Patient user interface                |
|                                   | Index.cshtml                       | Views.                                |
| WebSite\Views\Shared              | Layout.cshtml                      | Shared user interface                 |
| ·                                 |                                    |                                       |

| Relative Path                       | File                                     | Description               |
|-------------------------------------|------------------------------------------|---------------------------|
|                                     |                                          | views.                    |
|                                     | LavoutAdminPages.cshtml                  |                           |
|                                     | VistaIntegrationLayout.cshtml            |                           |
|                                     | CustomWebViewPage.cs                     |                           |
|                                     | Frror cshtml                             |                           |
|                                     | Header.cshtml                            |                           |
|                                     | HtmlHelpers.cs                           |                           |
|                                     | RequiredIfHelpers.cs                     |                           |
| WebSite\Views\SiteList              |                                          | Site list user interface  |
|                                     | Index.cshtml                             | view.                     |
| WebSite\Views\SiteOptions           |                                          | Site options user         |
|                                     | EvacuationConfirmation.cshtml            | interface views.          |
|                                     | Index.cshtml                             |                           |
| WebSite\Views\Transfer              | AddEditResult.cshtml                     |                           |
|                                     | AddTranfer.cshtml                        |                           |
|                                     | EditTransfer.cshtml                      |                           |
|                                     | FinalizeResult.cshtml                    |                           |
|                                     | Index.cshtml                             |                           |
| WebSite\Views\Unauthorized          |                                          | Unauthorized user         |
| Web Cite///ieuro/lleerConfiguration | PermissionAuth.cshtml                    | interface view.           |
| webSite/views/UserConfiguration     | Index.cshtml                             | User configuration views. |
|                                     | SelectUser.cshtml                        |                           |
|                                     | UserEditHasSaved.cshtml                  |                           |
| WebSite\Views\UnavailableReason     | AddConfirmation.cshtml                   | interface views.          |
|                                     | Delete.cshtml                            |                           |
|                                     | DeleteConfirmation.cshtml                |                           |
|                                     | Edit.cshtml                              |                           |
|                                     | EditConfirmation.cshtml                  |                           |
|                                     | Index.cshtml                             |                           |
|                                     | MissingUnavailableReasonText.cshtml      |                           |
|                                     | Unavailable Reason Already Exists.cshtml |                           |
|                                     | UnavailableReasonList.cshtml             |                           |
| WebSite\Views\VistaIntegration      | Audit cshtml                             | VistA integration user    |
|                                     | Auditl og Entries cshtml                 |                           |
|                                     | Categories cshtml                        |                           |
|                                     | DeleteScheduler cshtml                   |                           |
|                                     | EditScheduler cshtml                     |                           |
|                                     | EditVistASite cshtml                     |                           |
|                                     | ErrorDetail cshtml                       |                           |
|                                     | Index.cshtml                             |                           |
|                                     | Schedulers.cshtml                        |                           |
|                                     | VistASites.cshtml                        |                           |
| WebSite\Views\WaitingArea           | AddAction.cshtml                         |                           |
| Ŭ Ŭ                                 | Delete.cshtml                            |                           |
|                                     | DeleteAction.cshtml                      |                           |
|                                     |                                          |                           |

| Relative Path                   | File                           | Description                              |
|---------------------------------|--------------------------------|------------------------------------------|
|                                 | Edit.cshtml                    |                                          |
|                                 | EditAction.cshtml              |                                          |
|                                 | Index.cshtml                   |                                          |
| WebSite\Views\WardConfiguration | AddEditWardConfirmation.cshtml | Ward configuration user interface views. |
|                                 | Delete.cshtml                  |                                          |
|                                 | DeleteConfirmation.cshtml      |                                          |
|                                 | Index.cshtml                   |                                          |
|                                 | Wards.cshtml                   |                                          |
| WebSite\Views\WardOccupancy     | Index.cshtml                   | Ward occupancy user<br>interface view.   |
| WebSite\Views\WardWhiteboard    | ClearAll.cshtml                | Ward whiteboard user<br>interface views. |
|                                 | Edit.cshtml                    |                                          |
|                                 | Index.cshtml                   |                                          |
|                                 | NotifyChange.cshtml            |                                          |
|                                 | WardWhiteBoard.cshtml          |                                          |
|                                 | WhiteboardDataOne.cshtml       |                                          |
|                                 | WhiteboardDataTwo.cshtml       |                                          |
| WebSite\Views\WardWhiteboardUrl | Index.cshtml                   | Ward whiteboard url user interface view. |
| WebSite\Views\WhiteboardStaff   | Index.cshtml                   | Whiteboard staff user<br>interface view. |
| WebSite\Views\_ViewStart.cshtml | _ViewStart.cshtml              |                                          |
|                                 |                                |                                          |

#### **Table 26-Policy Manager Files**

| Relative Path               | File                                     | Description                            |  |
|-----------------------------|------------------------------------------|----------------------------------------|--|
|                             | 7zip.dll                                 |                                        |  |
|                             | AdapterRepository.dll                    |                                        |  |
|                             | AuditTrailSender.dll                     |                                        |  |
|                             | Infoworld.Configuration.dll              |                                        |  |
|                             | MS.Common.dll                            |                                        |  |
|                             | MS.Configuration.dll                     |                                        |  |
|                             | MS.Connections.dll                       |                                        |  |
|                             | PAPProxy.dll                             |                                        |  |
| Consoles\PolicyManager      | PolicyEditor.dll                         | Dinarias of Delig: Manager application |  |
|                             | PolicyEditor.dll.config                  | Binaries of PolicyManager application  |  |
|                             | PolicyManager.exe                        |                                        |  |
|                             | PolicyManager.exe.config                 |                                        |  |
|                             | ResourceSecurityProperties.dll           |                                        |  |
|                             | SecurityTokenCache.dll                   |                                        |  |
|                             | WSEventing.dll                           |                                        |  |
|                             | WSEventing.DataAccess.dll                |                                        |  |
|                             | WSEventing.DTO.dll                       |                                        |  |
| Consolos/Policy/Manager/ ro | PolicyEditor.resources.dll               | Piparios used by Policy Manager        |  |
| Consoles (FolicyWanager 10  | ResourceSecurityProperties.resources.dll | Binaries used by Folicy Manager.       |  |
| Consoles\PolicyManager\ ro- | PolicyEditor.resources.dll               | Binaries used by Policy Manager        |  |
| RO                          | ResourceSecurityProperties.resources.dll | binanes used by Folicy Manager.        |  |

# 4 Archiving

All the sensitive data in the BMS solution is persisted in a collection of SQL Server Databases. Therefore the archiving process is implying the definition of maintenance plans that will regularly make backups of these databases, backups that can be restored if needed.

The maintenance plan can be defined as detailed in the following pictures:

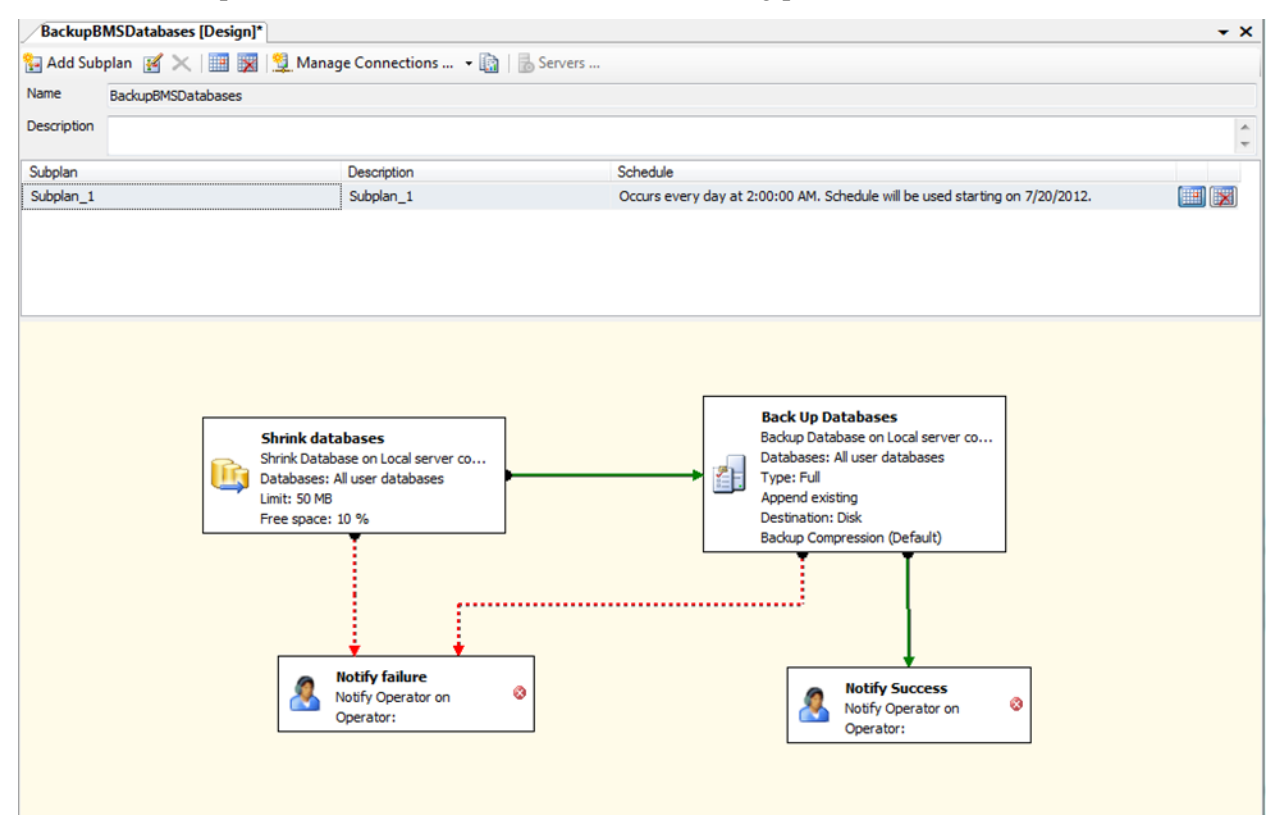

#### Figure 74-Backup Maintenance Plan

# **5 External Relationships**

External relationships can be referenced from External Interfaces in the next section.

# 6 External Interfaces

VistA and NUMI are the external interfaces that are connected with the BMS system (see screenshot below):

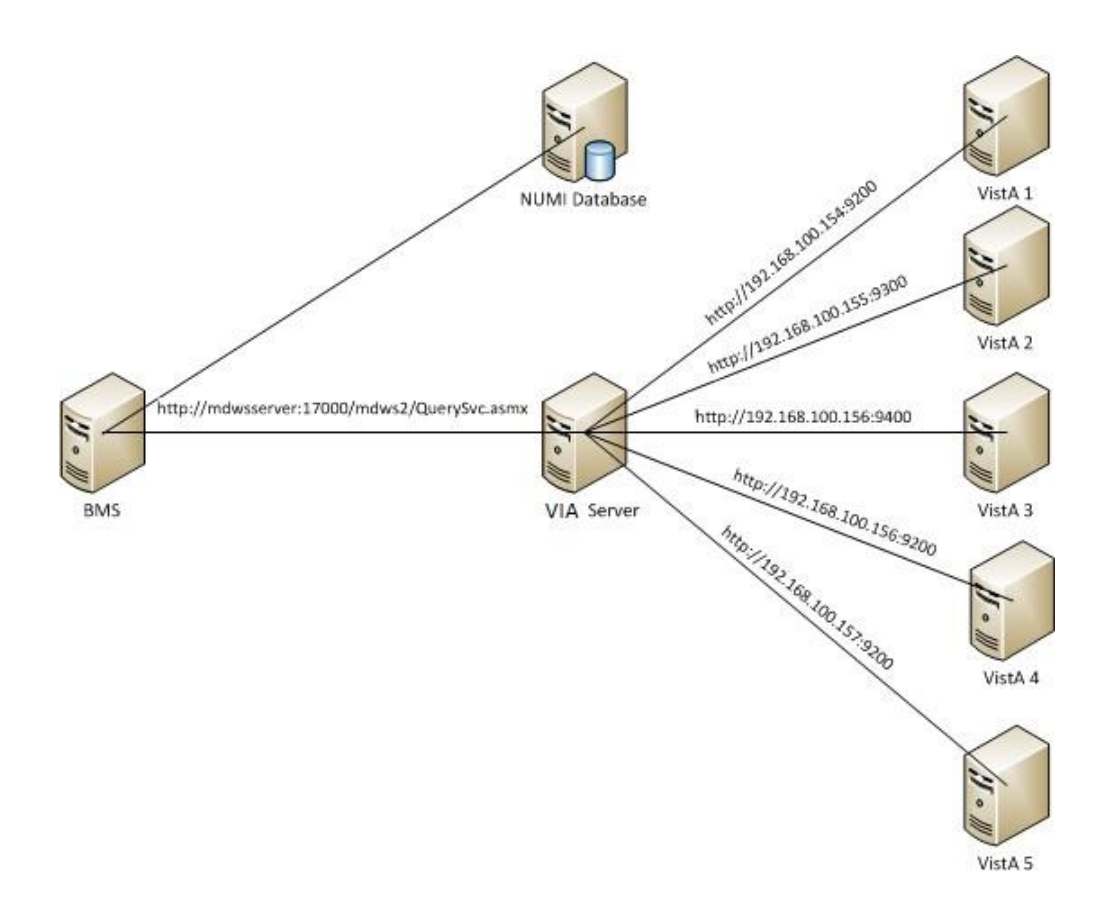

Figure 75-BMS Exnternal Interfaces

• All the VISTA deployments will be connected through VIA which has replaced MDWS. In order to connect to VIA, BMS service configuration file (BMS.ServiceHost.exe.config) should be changed as follow, see Table 4 – BMS ServiceHost Configuration Parameter section:

| ViaEndpointUrl     | value="https://REDACTED.via.va.gov/<br>vi a-<br>webservices/services/BackgroundProc<br>essService" | value="https://REDACTED.via.va.gov/via-<br>webservices/services/BackgroundProcessSer<br>vice" |
|--------------------|----------------------------------------------------------------------------------------------------|-----------------------------------------------------------------------------------------------|
| ViaRequestingApp   | value="BMSBatch"                                                                                   | value="BMSBatch"                                                                              |
| ViaAppToken        | value="BMSB_ID577"                                                                                 | value="BMSB_ID577"                                                                            |
| ViaAppPassword     | value="****"                                                                                       | Value="****"                                                                                  |
| MinimumFilemanDate | Value="01/01/1992"                                                                                 | Value="01/01/1992"                                                                            |

• NUMI - A connection string to NUMI database needs to be set in service configuration file (BMS.ServiceHost.exe.config), see *Table 4 - BMS ServiceHost Configuration Parameters* section:

<*ConnectionString>Data Source=numiserver;Initial Catalog=NUMI;Integrated Security=True;</ConnectionString>.* 

**NOTE**: All the configurations described above are using dummy servers and ports. Real deployment should use appropriate server, port and database connection strings.

## 7 Software Security

BMS Security is implemented at two levels:

- The first level of security consists in deciding which users have access to what pages (National/Regional, VISN, facility, EMS page).
- The second level of security refers to the read/write permissions (which are the pages a user can edit/update).

Both levels of security are implemented by means of the Policy Manager application described in the next section.

An additional level of security is provided by the domain restrictions: users can access only the BMS pages within the domain where they have been granted access rights.

The security services are based on well-established standards and practices such as:

- LDAP protocol;
- WS-Security specification;
- X509 certificates.

These services are in charge of providing for the following 'functionalities':

- CIA:
  - Confidentiality encrypted message.
  - Integrity message hasn't been tampered.
  - Authentication prove identity.
- Authorization role based access.
- Accountability audit trail.
- Policies mutually agreed by involved parties.

From the client application perspective, the security services are in charge of:

- Authentication:
  - SAML assertions verified by the called service.

- Role based authorization:
  - Roles stored in LDAP.
  - Policies defined using XACML language.
- Record level authorization.
- Audit trail.

The audit services provide the means to address the issues of liability management, asset protection and quality of service. To facilitate a timely response to policy violations, security incidents or infrastructure and application failures, InFlow will support monitoring, logging, analysing, and reporting on every level of its architecture.

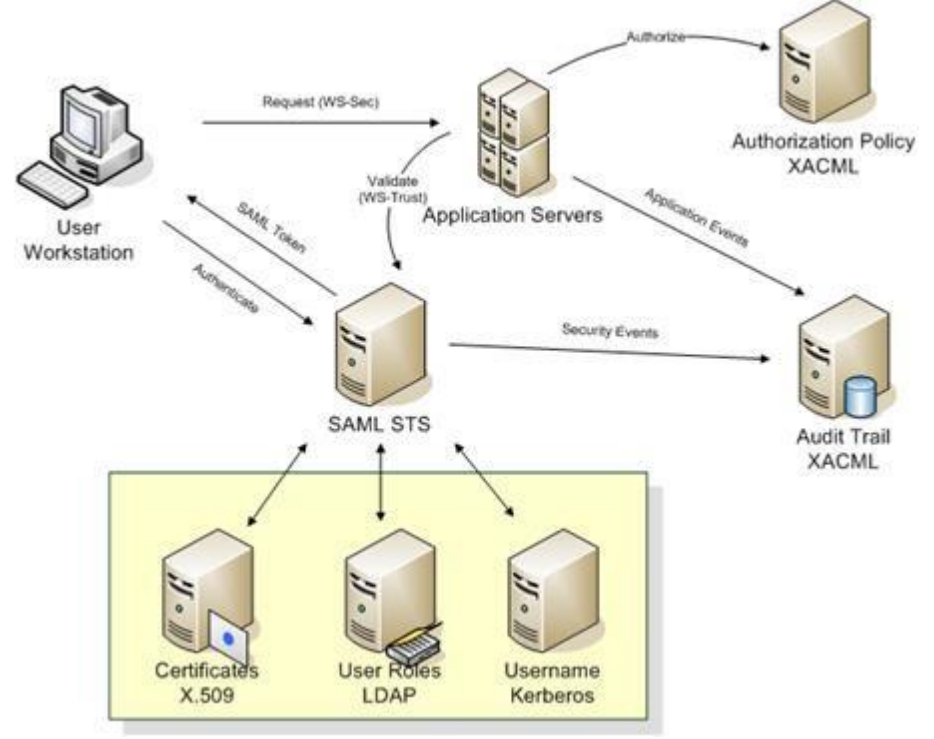

**Figure 76-Security Services Architecture** 

The security services consist of the authentication part: STS – security token service and authorization part: PAP – policy administration point and PDP – policy decision point.

## 7.1 Policy Manager

From the Console folder of your BMS solution, select Policy Manager and then double-click the PolicyManager.exe file to display the following dialog window:

| R Policy Manager                   | San or other San      | -               |             | × |
|------------------------------------|-----------------------|-----------------|-------------|---|
| File Action                        |                       |                 |             |   |
| Add Role Add Task Add Operation Ma | nage subscribers      |                 |             |   |
| E Rolicy Manager                   | Name                  | Туре            | Description |   |
| Definitions                        | 23 Administrators     | Role Definition |             |   |
| Task Definitions                   | 38 AuditLogUsers      | Role Definition |             |   |
| Operation Definitions              | 37. EmsStaff          | Role Definition |             |   |
| Bole Assignments                   | 38 EMSSupervisorUsers | Role Definition |             |   |
| Administrators                     | 38 Guests             | Role Definition |             |   |
| AuditLogUsers                      | 38 NationalUsers      | Role Definition |             |   |
| EmsStaff                           | 38 RegionalUsers      | Role Definition |             |   |
| - Guests                           | 33 Site Users         | Role Definition |             |   |
| NationalUsers                      | 32 Support Users      | Role Definition |             |   |
|                                    | 23 VisnUsers          | Role Definition |             |   |
| - R Site Users                     |                       |                 |             |   |
|                                    |                       |                 |             |   |
|                                    |                       |                 |             |   |
| EMSSupervisorUsers                 |                       |                 |             |   |
|                                    |                       |                 |             |   |
|                                    |                       |                 |             |   |
|                                    |                       |                 |             |   |
|                                    |                       |                 |             |   |
|                                    |                       |                 |             |   |
|                                    |                       |                 |             |   |
|                                    |                       |                 |             |   |
|                                    |                       |                 |             |   |
|                                    |                       |                 |             |   |
|                                    |                       |                 |             |   |
|                                    |                       |                 |             |   |
|                                    |                       |                 |             |   |
|                                    |                       |                 |             |   |
|                                    |                       |                 |             |   |
|                                    |                       |                 |             |   |
|                                    |                       |                 |             |   |
|                                    |                       |                 |             | , |

Figure 77-Policy Manager Main Window

The Definitions folder in the left hand panel contains the definitions of the roles, tasks and operations valid within the BMS application.

The Role Definitions folder contains the list of user roles defined within BMS.

The Task Definitions folder contains the list of tasks that can be performed within BMS and their corresponding definitions. A task usually requires the completion of several operations.

The Operation Definitions folder contains the list of operations that can be performed within BMS and their corresponding definitions.

### 7.2 Operation Definitions

To view the definition of an operation select Operation definitions from the left-hand panel of the main Policy Manager window and double-click the operation to display the following dialog window:

| General |                                      |   |
|---------|--------------------------------------|---|
|         | Name:                                |   |
| C3      | Admin, FacilityEdit Update           |   |
|         | Description:                         |   |
|         | AdminController, FacilityEdit (POST) |   |
|         | Applies to the resource types:       |   |
|         | HI 7-BIM-V3-DOMAIN                   | - |
|         | V HL7-RIM-V3-Person                  |   |
|         | HL7-RIM-V3-Place                     |   |
|         | <sup>™</sup> HL7-RIM-V3-Organization |   |
|         | ۲ ()                                 |   |
|         |                                      |   |
|         |                                      |   |

**Figure 78-Operation Definition** 

A list with all the operations of BMS application is presented below:

#### Table 27-BMS Operations

| Operation Name                | Operation Description                                                                                                    |
|-------------------------------|----------------------------------------------------------------------------------------------------|
| Admin, AddEditUser Read       | 'Add/Edit BMS User' hyperlink from the Administration section's menu.                                                                                |
| Admin, FacilityEdit Read      | 'Edit BMS Site' hyperlink from the Administration section's menu.                                                                                    |
| Admin, Index Read             | 'BMS Admin' hyperlink from the National And Regional Page.                                                                                           |
| Operation Name                | Operation Description                                                                                                    |
| Admin, SelectUser Read        | 'Select Existing NT User Name' button from the<br>ADMINISTRATION SECTION - USERADD/EDIT page.                                                        |
| Admin, SisterSiteAddEdit Read | 'Edit Sister Sites' hyperlink from the Administration section's menu.                                                                                |
| Admin, AddUserOperations Read | 'Add User' button from the ADMINISTRATION SECTION<br>- FACILITY EDIT page (Edit BMS Site submenu).                                                   |
| Admin, RemoveUsers Read       | 'Remove Selected' button from the ADMINISTRATION<br>SECTION - FACILITY EDIT page (Edit BMS Site<br>submenu).                                         |
| Admin, SearchUser Read        | 'Find' button from the 'Select user' page ('Select Existing NT User Name' button from the Administration Section menu, 'Add/Edit BMS User' submenu). |
| Admin, SearchUsers Read       | 'Find' button from the ADMINISTRATION SECTION -<br>FACILITY EDIT page (Edit BMS Site submenu).                                                       |

| Admin, ClearCache Read                   | 'Clear Cache' link from the Administration section's menu.                                                                            |
|------------------------------------------|----------------------------------------------------------------------------------------------------|
| Admin, AddEditUser Update                | 'Submit' button from the ADMINISTRATION SECTION - USERADD/EDIT page.                                                                  |
| Admin, FacilityEdit Update               | 'Submit' button from Administration section's menu 'Edit<br>BMS Site' hyperlink (page ADMINISTRATION SECTION<br>- FACILITY EDIT).     |
| Admin, SisterSiteAddEdit Update          | 'Edit Sister Sites' hyperlink from the Administration section's menu, 'Submit' button.                                                |
| Admin, AddUserOperations Update          | 'Add' button from Add users page (Add User button from the Facility page).                                                            |
| Admin, RemoveUserOperations Update       | 'Remove Selected' button from the ADMINISTRATION<br>SECTION - FACILITY EDIT page (Edit BMS Site<br>submenu).                          |
| AdminComments, Delete Read               | 'Delete' hyperlink from the Common Medical Terms page.                                                                                |
| AdminComments, Edit Read                 | 'Edit' hyperlink from the Common Medical Terms page.                                                                                  |
| AdminComments, Index Read                | 'Common Medical Terms' hyperlink from the<br>Administration section's menu.                                                           |
| AdminComments, Index Update              | 'Save' button from the Common Medical Terms page.                                                                                     |
| AdminIcon, Delete Read                   | 'Delete Icon' button on ADMINISTRATION SECTION -<br>EDIT ICON page (Add/Edit Icon Submenu)                                            |
| AdminIcon, Edit Read                     | 'Edit' Link on ADMINISTRATION SECTION - ICON<br>ADD/EDIT page (Add/Edit Icon Submenu)                                                 |
| AdminIcon, Index Read                    | 'Add/Edit Icon' link on ADMINISTRATION SECTION                                                                                        |
| AdminIcon, Search Read                   | 'Search' Link on ADMINISTRATION SECTION - ICON<br>ADD/EDIT page (Add/Edit Icon Submenu)                                               |
| AdminIcon, ViewIconReport Read           | "Report' Link on ADMINISTRATION SECTION - ICON<br>ADD/EDIT page (Add/Edit Icon Submenu)                                               |
| AdminIcon, Delete Update                 | 'Remove' button on ADMINISTRATION SECTION -<br>DELETE ICON page (Add/Edit Icon Submenu)                                               |
| AdminIcon, Edit Update                   | 'Save' button on ADMINISTRATION SECTION - EDIT<br>ICON page (Add/Edit Icon Submenu)                                                   |
| AdminIcon, Index Update                  | 'Up/Down arrow' buttons on ADMINISTRATION<br>SECTION - ICON ADD/EDIT page (Add/Edit Icon<br>Submenu)                                  |
| AdminSpecialtyAssociation, Delete Read   | 'Delete' Link on ADMINISTRATION SECTION - Treating<br>Specialty/NUMA/HAvBED Edit page (Treating<br>Specialty/NUMA/HAvBED Submenu)     |
| AdminSpecialtyAssociation, Index Read    | 'Treating Specialty/NUMA/HAvBED' Link on<br>ADMINISTRATION SECTION                                                                    |
| Operation Name                           | Operation Description                                                                                                    |
| AdminSpecialtyAssociation, Delete Update | 'Delete' Button on ADMINISTRATION SECTION -<br>Treating Specialty/NUMA/HAvBED Delete page<br>(Treating Specialty/NUMA/HAvBED Submenu) |
| AdminSpecialtyAssociation, Index Update  | 'Save' Button on ADMINISTRATION SECTION - Treating<br>Specialty/NUMA/HAvBED Edit page (Treating<br>Specialty/NUMA/HAvBED Submenu)     |
| AdminUnavailableReason, Delete Read      | 'Delete' link on ADMINISTRATION SECTION - National<br>Unavailable Reason page (National Unavailable Reason<br>Submenu)                |
| AdminUnavailableReason, Edit Read        | 'Edit' link on ADMINISTRATION SECTION - National<br>Unavailable Reason page (National Unavailable Reason<br>Submenu)                  |
| AdminUnavailableReason, Index Read       | 'National Unavailable Reason' Link on<br>ADMINISTRATION SECTION                                                                       |

| AdminUnavailableReason, Delete Update                                                                                                    | 'Delete Record' button on ADMINISTRATION SECTION<br>- National Unavailable Reason Delete page (National<br>Unavailable Reason Submenu)                                                                                                    |
|----------------------------------------------------------------------------------------------------|----------------------------------------------------------------------------------------------------|
| AdminUnavailableReason, Edit Update                                                                                                    | 'Submit' button on ADMINISTRATION SECTION -<br>National Unavailable Reason Edit page (National<br>Unavailable Reason Submenu)                                                                                                    |
| AdminUnavailableReason, Index Update                                                                                                    | 'Add' button on ADMINISTRATION SECTION - National<br>Unavailable Reason page (National Unavailable Reason<br>Submenu)                                                                                                    |
| AdminWaitingArea, Delete Read                                                                                                    | 'Delete' link on ADMINISTRATION SECTION - National Waiting Areas Parameter page (National Waiting Area Submenu)                                                                                                    |
| AdminWaitingArea, Edit Read                                                                                                    | 'Edit' link on ADMINISTRATION SECTION - National<br>Waiting Areas Parameter page (National Waiting Area<br>Submenu)                                                                                                    |
| AdminWaitingArea, Index Read                                                                                                    | 'National Waiting Area' Link on ADMINISTRATION<br>SECTION                                                                                                    |
| AdminWaitingArea, DeleteAction Update                                                                                                    | 'Delete Record' button on ADMINISTRATION SECTION<br>- National Waiting Area Parameter Delete page (National<br>Waiting Area Submenu)                                                                                                    |
| AdminWaitingArea, Edit Update                                                                                                    | 'Submit' button on ADMINISTRATION SECTION -<br>National Waiting Area Parameter Edit page (National<br>Waiting Area Submenu)                                                                                                    |
| AdminWaitingArea, Index Update                                                                                                    | 'Add' button on ADMINISTRATION SECTION - National<br>Waiting Area Parameter page (National Waiting Area<br>Submenu)                                                                                                    |
| AdminWhiteboardReport, Delete Read                                                                                                    | 'Delete' link on ADMINISTRATION SECTION -<br>Whiteboard Report page (Background Processor<br>Submenu)                                                                                                    |
| AdminWhiteboardReport, Edit Read                                                                                                    | 'Edit' link on ADMINISTRATION SECTION - Whiteboard Report page (Background Processor Submenu)                                                                                                    |
| AdminWhiteboardReport, Index Read                                                                                                    | 'Whiteboard Report' tab on ADMINISTRATION                                                                                                    |
|                                                                                                    |                                                                                                    |
| AdminWhiteboardReport, Delete Update                                                                                                    | 'Delete Record' button on ADMINISTRATION SECTION<br>- Whiteboard Report Delete page (Background<br>Processor Submenu)                                                                                                    |
| AdminWhiteboardReport, Delete Update<br>AdminWhiteboardReport, Edit Update                                                                                                    | Delete Record' button on ADMINISTRATION SECTION<br>- Whiteboard Report Delete page (Background<br>Processor Submenu)<br>'Save' button on ADMINISTRATION SECTION -<br>Whiteboard Report Edit page (Background Processor<br>Submenu)                                                                                                    |
| AdminWhiteboardReport, Delete Update<br>AdminWhiteboardReport, Edit Update<br>AdtOrderableItems, Index Read                                                                                                    | <ul> <li>Delete Record' button on ADMINISTRATION SECTION</li> <li>Whiteboard Report Delete page (Background<br/>Processor Submenu)</li> <li>'Save' button on ADMINISTRATION SECTION -<br/>Whiteboard Report Edit page (Background Processor<br/>Submenu)</li> <li>Site Options, ADT Orderable Items Add/Delete hyperlink</li> </ul>                                                                                                    |
| AdminWhiteboardReport, Delete Update<br>AdminWhiteboardReport, Edit Update<br>AdtOrderableItems, Index Read<br>AdtOrderableItems, Delete Update                                                                                                    | <ul> <li>Delete Record' button on ADMINISTRATION SECTION</li> <li>Whiteboard Report Delete page (Background<br/>Processor Submenu)</li> <li>'Save' button on ADMINISTRATION SECTION -<br/>Whiteboard Report Edit page (Background Processor<br/>Submenu)</li> <li>Site Options, ADT Orderable Items Add/Delete hyperlink</li> <li>'Delete' hyperlink from the list of orderable items.</li> </ul>                                                                                                    |
| AdminWhiteboardReport, Delete Update<br>AdminWhiteboardReport, Edit Update<br>AdtOrderableItems, Index Read<br>AdtOrderableItems, Delete Update<br>AdtOrderableItems, Index Update                                                                                                    | <ul> <li>'Delete Record' button on ADMINISTRATION SECTION</li> <li>Whiteboard Report Delete page (Background<br/>Processor Submenu)</li> <li>'Save' button on ADMINISTRATION SECTION -<br/>Whiteboard Report Edit page (Background Processor<br/>Submenu)</li> <li>Site Options, ADT Orderable Items Add/Delete hyperlink</li> <li>'Delete' hyperlink from the list of orderable items.</li> <li>'Add' button from the Bed Board ADT Orderable Items<br/>Configuration.</li> </ul>                                                                                                    |
| AdminWhiteboardReport, Delete Update<br>AdminWhiteboardReport, Edit Update<br>AdtOrderableItems, Index Read<br>AdtOrderableItems, Delete Update<br>AdtOrderableItems, Index Update<br>Operation Name                                                                                                    | 'Delete Record' button on ADMINISTRATION SECTION         'Whiteboard Report Delete page (Background<br>Processor Submenu)         'Save' button on ADMINISTRATION SECTION -<br>Whiteboard Report Edit page (Background Processor<br>Submenu)         Site Options, ADT Orderable Items Add/Delete hyperlink         'Delete' hyperlink from the list of orderable items.         'Add' button from the Bed Board ADT Orderable Items<br>Configuration.                                                                                                    |
| AdminWhiteboardReport, Delete Update<br>AdminWhiteboardReport, Edit Update<br>AdtOrderableItems, Index Read<br>AdtOrderableItems, Delete Update<br>AdtOrderableItems, Index Update<br><b>Operation Name</b><br>BackgroundProcessors, Index Read                                                                                                    | <ul> <li>Delete Record' button on ADMINISTRATION SECTION         <ul> <li>Whiteboard Report Delete page (Background<br/>Processor Submenu)</li> <li>'Save' button on ADMINISTRATION SECTION -<br/>Whiteboard Report Edit page (Background Processor<br/>Submenu)</li> <li>Site Options, ADT Orderable Items Add/Delete hyperlink</li> <li>'Delete' hyperlink from the list of orderable items.</li> <li>'Add' button from the Bed Board ADT Orderable Items<br/>Configuration.</li> </ul> </li> <li>Operation Description         <ul> <li>'Backgroung Processors' hyperlink from Site Options<br/>page.</li> </ul> </li> </ul>                                                                                                    |
| AdminWhiteboardReport, Delete Update<br>AdminWhiteboardReport, Edit Update<br>AdtOrderableItems, Index Read<br>AdtOrderableItems, Delete Update<br>AdtOrderableItems, Index Update<br><b>Operation Name</b><br>BackgroundProcessors, Index Read<br>BackgroundProcessors, Index Update                                                                                                    | 'Delete Record' button on ADMINISTRATION SECTION         'Whiteboard Report Delete page (Background         Processor Submenu)         'Save' button on ADMINISTRATION SECTION -         Whiteboard Report Edit page (Background Processor Submenu)         Site Options, ADT Orderable Items Add/Delete hyperlink         'Delete' hyperlink from the list of orderable items.         'Add' button from the Bed Board ADT Orderable Items Configuration.         Deration Description         'Backgroung Processors' hyperlink from Site Options page.         'Save Scheduler' button from Background Processors page within Site Options.                                                                                                    |
| AdminWhiteboardReport, Delete Update<br>AdminWhiteboardReport, Edit Update<br>AdtOrderableItems, Index Read<br>AdtOrderableItems, Delete Update<br>AdtOrderableItems, Index Update<br><b>Operation Name</b><br>BackgroundProcessors, Index Read<br>BackgroundProcessors, Index Update<br>AuditLogReport, Index Read                                                                                                    | 'Delete Record' button on ADMINISTRATION SECTION         'Whiteboard Report Delete page (Background<br>Processor Submenu)         'Save' button on ADMINISTRATION SECTION -<br>Whiteboard Report Edit page (Background Processor<br>Submenu)         Site Options, ADT Orderable Items Add/Delete hyperlink         'Delete' hyperlink from the list of orderable items.         'Add' button from the Bed Board ADT Orderable Items<br>Configuration.         Deration Description         'Backgroung Processors' hyperlink from Site Options<br>page.         'Save Scheduler' button from Background Processors<br>page within Site Options.         'View audit log' link on ADMINISTRATION SECTION                                                                                                    |
| AdminWhiteboardReport, Delete Update AdminWhiteboardReport, Edit Update AdtOrderableItems, Index Read AdtOrderableItems, Delete Update AdtOrderableItems, Index Update Doperation Name BackgroundProcessors, Index Read BackgroundProcessors, Index Update AuditLogReport, Index Read rep, Audit Log Report                                                                                                    | 'Delete Record' button on ADMINISTRATION SECTION         'Whiteboard Report Delete page (Background<br>Processor Submenu)         'Save' button on ADMINISTRATION SECTION -<br>Whiteboard Report Edit page (Background Processor<br>Submenu)         Site Options, ADT Orderable Items Add/Delete hyperlink         'Delete' hyperlink from the list of orderable items.         'Add' button from the Bed Board ADT Orderable Items<br>Configuration. <b>Operation Description</b> 'Backgroung Processors' hyperlink from Site Options<br>page.         'Save Scheduler' button from Background Processors<br>page within Site Options.         'View audit log' link on ADMINISTRATION SECTION         Access the Audit Log Report.                                                                                                    |
| AdminWhiteboardReport, Delete Update         AdminWhiteboardReport, Edit Update         AdtOrderableItems, Index Read         AdtOrderableItems, Delete Update         AdtOrderableItems, Index Update         AdtOrderableItems, Index Update         BackgroundProcessors, Index Read         BackgroundProcessors, Index Update         AuditLogReport, Index Read         rep, Audit Log Report         BedBoard, ChangeFacility Read                              | <ul> <li>Delete Record' button on ADMINISTRATION SECTION         <ul> <li>Whiteboard Report Delete page (Background<br/>Processor Submenu)</li> <li>'Save' button on ADMINISTRATION SECTION -<br/>Whiteboard Report Edit page (Background Processor<br/>Submenu)</li> </ul> </li> <li>Site Options, ADT Orderable Items Add/Delete hyperlink         <ul> <li>'Delete' hyperlink from the list of orderable items.</li> <li>'Add' button from the Bed Board ADT Orderable Items<br/>Configuration.</li> </ul> </li> <li><b>Operation Description</b> <ul> <li>'Backgroung Processors' hyperlink from Site Options<br/>page.</li> <li>'Save Scheduler' button from Background Processors<br/>page within Site Options.</li> <li>'View audit log' link on ADMINISTRATION SECTION</li> <li>Access the Audit Log Report.</li> <li>Click on a facility link from the VISN Network Bed Boards<br/>list.</li> </ul> </li> </ul>                                                                                                    |
| AdminWhiteboardReport, Delete Update         AdminWhiteboardReport, Edit Update         AdtOrderableItems, Index Read         AdtOrderableItems, Delete Update         AdtOrderableItems, Index Update         AdtOrderableItems, Index Update         BackgroundProcessors, Index Read         BackgroundProcessors, Index Update         AuditLogReport, Index Read         rep, Audit Log Report         BedBoard, ChangeFacility Read         BedBoard, Index Read | <ul> <li><sup>1</sup>Delete Record' button on ADMINISTRATION SECTION         <ul> <li><sup>1</sup>Whiteboard Report Delete page (Background<br/>Processor Submenu)</li> <li><sup>1</sup>Save' button on ADMINISTRATION SECTION -<br/>Whiteboard Report Edit page (Background Processor<br/>Submenu)</li> </ul> </li> <li><sup>1</sup>Site Options, ADT Orderable Items Add/Delete hyperlink</li> <li><sup>1</sup>Delete' hyperlink from the list of orderable items.</li> <li><sup>1</sup>Add' button from the Bed Board ADT Orderable Items<br/>Configuration.</li> <li><b>Operation Description</b></li> <li><sup>1</sup>Backgroung Processors' hyperlink from Site Options<br/>page.</li> <li><sup>1</sup>Save Scheduler' button from Background Processors<br/>page within Site Options.</li> <li><sup>1</sup>View audit log' link on ADMINISTRATION SECTION</li> <li>Access the Audit Log Report.</li> <li>Click on a facility link from the VISN Network Bed Boards<br/>list.</li> <li><sup>1</sup>Return to VISN Network' hyperlink from the home page.</li> </ul> |

| BedBoard, ShowVISNBedSummaryReport Read                                                        | Click on a VISN Summary Report on VISN Network Bed<br>Boards list                                                                                                    |
|------------------------------------------------------------------------------------------------|----------------------------------------------------------------------------------------------------|
| BedBoardModule, Index Read                                                                     | Site Options, Bed Board Module Enable/Disable link.                                                                                                    |
| BedBoardModule, Index Update                                                                   | 'Submit' button from the Bed Board Module Activation and Configuration page.                                                                                                |
| BedInformation, Index Read                                                                     | Ward Occupancy, click on a hyperlink from the BED column.                                                                                                    |
| BedInformation, ClearAll Read                                                                  | Click on button 'Clear ALL Comments For ALL Wards Associate To This Bed'.                                                                                                   |
| BedInformation, NotifyChange Read                                                              | 'Submit' button from the Add/Edit Bed Unavailable Reason page.                                                                                                    |
| BedInformation, Index Update                                                                   | Click on buttons 'Submit' and/or 'Update Reason and Comments'.                                                                                                    |
| ContingencySettings, Index Read                                                                | 'Contingency Settings" link on Site Settings pages.                                                                                                    |
| ContingencySettings, Index Update                                                              | 'Save' button on Contingency Settings page on Site Settings pages.                                                                                                    |
| DischargeClinic, Index Read                                                                    | Site Options, 'Discharge Appt Clinics Add/Delete' hyperlink.                                                                                                    |
| DischargeClinic, Delete Update                                                                 | Site Options, 'Discharge Appt Clinics Add/Delete' hyperlink, 'Delete' button.                                                                                               |
| DischargeClinic, Index Update                                                                  | Site Options, 'Discharge Appt Clinics Add/Delete' hyperlink, 'Add' button.                                                                                                  |
| EmsBedStatusAdmin, EMS Supervisor Read/Update                                                  | 'Assigned To' drop down on EMS Bed Edit page                                                                                                    |
| EmsBedStatusAdmin, EMSBatchAssign Read                                                         | 'Batch Assign' button on Ems Bed Status Admin page                                                                                                    |
| EmsBedStatusAdmin, EMSBatchAssign Update                                                       | 'Submit' button on EMS Bed Edit page on EMS Bed Status Admin page                                                                                                    |
| EmsBedStatusAdmin, Edit Read                                                                   | RoomBed column link click.                                                                                                    |
| EmsBedStatusAdmin, Index Read                                                                  | 'Return to VISN Network' link from the home page,<br>'Return to Regional Page' link, 'Go To Facility Bed<br>Cleaning Page (EMS Staff Only) button.                          |
| EmsBedStatusAdmin, SaveConfirmation Read                                                       | 'Submit' button click in the Environmental Management Service Bed Status page.                                                                                              |
| EmsBedStatusAdmin, Edit Update                                                                 | 'Submit' button click in the Environmental Management Service Bed Status page.                                                                                              |
| EMSMobile, EMSList Read                                                                        | Load Bed Clean Requests on EMS Mobile Pages                                                                                                    |
| EMSMobile, Users Read                                                                          | Click on a User button on EMS Mobile Pages                                                                                                    |
| EMSMobile, EMSList Update                                                                      | Click on a Bed Clean Request button on EMS Mobile Pages                                                                                                    |
| EMSMobile, Users Update                                                                        | Click on Submit button after entering a PIN on EMS<br>Mobile Pages                                                                                                    |
| -<br>Operation Name                                                                            | Operation Description                                                                                                    |
| EmsNotification, AddEdit Read                                                                  | 'Edit' link from the Current Locations table (EMS Bed Notification).                                                                                                    |
| EmsNotification, AddEditAction Read                                                            | 'Submit' button from the EMS Bed Notification Edit page.                                                                                                    |
| EmsNotification, Delete Read                                                                   | 'Delete' link from the Current Locations table (EMS Bed Notification).                                                                                                    |
| EmsNotification, Index Read                                                                    | Site Options, 'EMS Notification Add/Edit' link                                                                                                    |
|                                                                                                | 'Delete Record' button from the EMS Bed Status                                                                                                    |
| EmsNotification, DeleteAction Update                                                           | Notification Delete page.                                                                                                    |
| EmsNotification, DeleteAction Update<br>EmsNotification, Index Update                          | Notification Delete page.<br>'Submit' button from the EMS Bed Notification Edit page<br>or Notifications Add page.                                                          |
| EmsNotification, DeleteAction Update<br>EmsNotification, Index Update<br>EmsStaff, Delete Read | Notification Delete page.<br>'Submit' button from the EMS Bed Notification Edit page<br>or Notifications Add page.<br>'Delete' link on EMS Staff page on Site Options pages |

| EmsStaff, Edit Read                      | 'Edit' link on EMS Staff page on Site Options pages                                                         |
|------------------------------------------|----------------------------------------------------------------------------------------------------|
| EmsStaff, Index Read                     | EMS Staff link on Site Options page                                                                         |
| EmsStaff, Delete Update                  | 'Delete Record' button on Ems Staff Delete page on Site<br>Options pages                                    |
| EmsStaff, Edit Update                    | 'Submit' button on Ems Staff Edit page on Site Options pages                                                |
| EventNotification, AddConfirmation Read  | 'Submit' button from the Event Notification Add page.                                                       |
| EventNotification, AddEdit Read          | 'Add' button or 'Edit' link from the Event Notifications page.                                              |
| EventNotification, EditConfirmation Read | 'Submit' button from the Event Notifications Edit page.                                                     |
| EventNotification, Index Read            | Site Options, 'Event Notification Add/Edit' hyperlink.                                                      |
| EventNotification, Index Update          | 'Submit' button from the Event Notification Add page.                                                       |
| Exception, Index Read                    | Appears when an exception occurs.                                                                           |
| FacilityDiversion, Add Read              | 'Add' button from the Facility Diversion page.                                                              |
| FacilityDiversion, AddConfirmation Read  | 'Add' button from the Add New Diversion Status page.                                                        |
| FacilityDiversion, Edit Read             | 'Edit' link from the Facility Diversion page.                                                               |
| FacilityDiversion, EditConfirmation Read | 'Save' button from the Diversion Status edit page.                                                          |
| FacilityDiversion, FilterDiversions Read | 'Current Diversions' or 'All Diversions' button from the main Facility Diversions page.                     |
| FacilityDiversion, Index Read            | 'Facility Diversion' hyperlink from the home page.                                                          |
| FacilityDiversion, Index Update          | 'Add' button or 'Edit' link from the Facility Diversion page.                                               |
| FacilitySettings, Index Read             | Site Options, Facility Settings link                                                                        |
| FacilitySettings, Index Update           | Site Options, Facility Settings link, Submit button                                                         |
| Home, Index Read                         | Home page.                                                                                                  |
| Home, Index2 Read                        | Current, Past 30-Days, Past 60-Days, Past 90-Days home page's buttons.                                      |
| Home, PatientInquiry Read                | Click on the patient link from the Patients Pending<br>Placement list (Home page).                          |
| Home, RemoveAdmission Read               | Remove link from the Patients Pending Placement list (Home page).                                           |
| Home, UndoRemoveAdmission Read           | Undo link from the Patients Pending Placement list (Home page).                                             |
| Operation Name                           | Operation Description                                                                                       |
| Home, RemoveAdmissionPost Update         | Remove link from the Patients Pending Placement list (Home page), Remove button from the confirmation page. |
| Home, UndoRemoveAdmissionPost Update     | 'Undo' button on Undo Remove Admission Page on<br>Facility HomePage                                         |
| IconLegend, Index Read                   | 'Icon Legend' link from the bottom of the Home page or<br>Site Options, BMS Icon Legend link.               |
| IconLibrary, Edit Read                   | 'Edit' Link on Site Options - Site Configurable Icons page.                                                 |
| IconLibrary, Index Read                  | Site Options, Site Configurable Icons link.                                                                 |
| IconLibrary, ResetConfirmation Read      | 'Reset' button on Edit Site Configurable Icon page.                                                         |
| IconLibrary, Edit Update                 | 'Save' button on Site Options - Site Configurable Icons page.                                               |

| IconLibrary, Index Update                                                    | 'Up/Down arrow' buttons on Site Options - Site<br>Configurable Icons page.                                                |
|------------------------------------------------------------------------------|----------------------------------------------------------------------------------------------------|
| IconLibrary, ResetConfirmation Update                                        | 'Reset' button on Reset Site Configurable Icon page.                                                                      |
| Information, Index Read                                                      | 'Information' link from the bottom of the Home page.                                                                      |
| MaintainMarquee, Index Read                                                  | 'Maintain Marquee Text' link from the Administration Section's menu.                                                      |
| MaintainMarquee, ChangeMarquee Update                                        | Submit' button from the ADMINISTRATION SECTION -<br>MAINTAIN MARQUEE TEXT page.                                           |
| NationalAndRegional, Index Read                                              | Home page, Return to VISN Network link, Return to Regional Page link.                                                     |
| NewEvents, Index Read                                                        | Home page, New Events link.                                                                                               |
| Numi, Add Read                                                               | 'Add' button on ADMINISTRATION SECTION -<br>Background Processors page (Background Processors<br>Submenu).                |
| Numi, Delete Read                                                            | 'Delete' Link on ADMINISTRATION SECTION -<br>Background Processors page (Background Processors<br>Submenu).               |
| Numi, Edit Read                                                              | 'Edit' Link on ADMINISTRATION SECTION -<br>Background Processors page (Background Processors<br>Submenu).                 |
| Numi, Index Read                                                             | 'Numi' tab on ADMINISTRATION SECTION -<br>Background Processors page (Background Processors<br>Submenu).                  |
| Numi, Delete Update                                                          | Delete Record button on ADMINISTRATION SECTION<br>- Background Processors Delete page (Background<br>Processors Submenu). |
| Numi, Edit Update                                                            | 'Save' button on ADMINISTRATION SECTION -<br>Background Processors Add/Edit page (Background<br>Processors Submenu).      |
| http://tempuri.org/IAdministrativeFunctions/GetDomain<br>s                   |                                                                                                    |
| http://tempuri.org/IAdministrativeFunctions/GetCurrent<br>Domain             |                                                                                                    |
| http://tempuri.org/IAdministrativeFunctions/GetRoles                         | Functions used in the Administration Section, Add/Edit                                                                    |
| http://tempuri.org/IAdministrativeFunctions/GetBulkPolicies                  | BMS User and Edit BMS Site submenus.                                                                                      |
| http://tempuri.org/IAdministrativeFunctions/GrantPermi ssion                 |                                                                                                    |
| http://tempuri.org/IAdministrativeFunctions/RevokePer mission                |                                                                                                    |
| Operation Name                                                               | Operation Description                                                                                                    |
| http://tempuri.org/IAdministrativeFunctions/GetRoleBy<br>Name                |                                                                                                    |
| http://tempuri.org/IAdministrativeFunctions/GetPermiss<br>ionsByResourceType |                                                                                                    |
| http://tempuri.org/IAdministrativeFunctions/GetAllUser<br>sAndDomain         |                                                                                                    |
| http://tempuri.org/IAdministrativeFunctions/GetAllUser<br>Roles              |                                                                                                    |
| http://tempuri.org/IAdministrativeFunctions/AssignUser                       |                                                                                                    |
| http://tempuri.org/IAdministrativeFunctions/DeassignUser                     |                                                                                                    |
| http://tempuri.org/IAdministrativeFunctions/GetPolicy                        |                                                                                                    |
| http://tempuri.org/IAdministrativeFunctions/ClearPermi ssionsForResource     |                                                                                                    |
| http://tempuri.org/IAdministrativeFunctions/GetTaskDe finition                                                                                                    |                                                                                                    |
|----------------------------------------------------------------------------------------------------|----------------------------------------------------------------------------------------------------|
| http://tempuri.org/IAdministrativeFunctions/GetTasks                                                                                                    |                                                                                                    |
| http://tempuri.org/IAdministrativeFunctions/GetUserBy<br>Sid                                                                                                    |                                                                                                    |
| http://tempuri.org/IAdministrativeFunctions/GetUserBy<br>UserName                                                                                                    |                                                                                                    |
| http://tempuri.org/IAdministrativeFunctions/GetUserDef inedRoles                                                                                                    |                                                                                                    |
| http://tempuri.org/IAdministrativeFunctions/GetUserGr<br>oupId                                                                                                    |                                                                                                    |
| http://tempuri.org/IAdministrativeFunctions/GetUserRol<br>es                                                                                                    |                                                                                                    |
| http://tempuri.org/IAdministrativeFunctions/InsertPermi<br>ssionForResourceAndOperation                                                                                                    |                                                                                                    |
| http://tempuri.org/IAdministrativeFunctions/InsertPermi<br>ssionsForResourcesAndOperations                                                                                                    |                                                                                                    |
| http://tempuri.org/IAdministrativeFunctions/InsertReso<br>urce                                                                                                    |                                                                                                    |
| http://tempuri.org/IAdministrativeFunctions/IsChild                                                                                                    |                                                                                                    |
| http://tempuri.org/IAdministrativeFunctions/RefreshCac he                                                                                                    |                                                                                                    |
| http://tempuri.org/IAdministrativeFunctions/SearchUser<br>s                                                                                                    |                                                                                                    |
| http://tempuri.org/IAdministrativeFunctions/SetCurrent<br>Domain                                                                                                    |                                                                                                    |
| http://tempuri.org/IAdministrativeFunctions/Syncronize<br>AllSubscribers                                                                                                    |                                                                                                    |
| h the slife mention is a new (1.0) show is is the stick of France stick of a (1.1) show a stick of a start of the start of the start of |                                                                                                    |
| nttp://tempuri.org/IAdministrativeFunctions/OpdateOpe<br>ration                                                                                                    |                                                                                                    |
| nttp://tempuri.org/IAdministrativeFunctions/UpdateOpe<br>ration<br>http://tempuri.org/IAdministrativeFunctions/UpdateRole                                                                                                    |                                                                                                    |
| http://tempuri.org/IAdministrativeFunctions/UpdateOpe<br>ration<br>http://tempuri.org/IAdministrativeFunctions/UpdateRole<br>http://tempuri.org/IAdministrativeFunctions/UpdateTas<br>k                                                                                                    |                                                                                                    |
| http://tempuri.org/IAdministrativeFunctions/UpdateOpe<br>ration<br>http://tempuri.org/IAdministrativeFunctions/UpdateRole<br>http://tempuri.org/IAdministrativeFunctions/UpdateTas<br>k<br>Patient, Admission Read                                                                                                    | 'Edit' link from the Home page, Patients Pending<br>Placement list.                                                                                                    |
| http://tempuri.org/IAdministrativeFunctions/UpdateOpe<br>ration<br>http://tempuri.org/IAdministrativeFunctions/UpdateRole<br>http://tempuri.org/IAdministrativeFunctions/UpdateTas<br>k<br>Patient, Admission Read<br>Patient, Select Read                                                                                                    | 'Edit' link from the Home page, Patients Pending<br>Placement list.<br>'Add New Patient' link from the Home page, Patients<br>Pending Placement section.                                                                                                    |
| nttp://tempuri.org/IAdministrativeFunctions/UpdateOpe<br>ration<br>http://tempuri.org/IAdministrativeFunctions/UpdateRole<br>http://tempuri.org/IAdministrativeFunctions/UpdateTas<br>k<br>Patient, Admission Read<br>Patient, Select Read<br>Patient, Admission Update                                                                                                    | 'Edit' link from the Home page, Patients Pending<br>Placement list.<br>'Add New Patient' link from the Home page, Patients<br>Pending Placement section.<br>'Submit' button from ADD/EDIT Patients Pending<br>Placement page.                                                                                                    |
| http://tempuri.org/IAdministrativeFunctions/UpdateOpe<br>ration<br>http://tempuri.org/IAdministrativeFunctions/UpdateRole<br>http://tempuri.org/IAdministrativeFunctions/UpdateTas<br>k<br>Patient, Admission Read<br>Patient, Select Read<br>Patient, Admission Update<br>Operation Name                                                                                                    | <ul> <li>'Edit' link from the Home page, Patients Pending<br/>Placement list.</li> <li>'Add New Patient' link from the Home page, Patients<br/>Pending Placement section.</li> <li>'Submit' button from ADD/EDIT Patients Pending<br/>Placement page.</li> </ul>                                                                                                    |
| http://tempuri.org/IAdministrativeFunctions/UpdateOpe         http://tempuri.org/IAdministrativeFunctions/UpdateRole         http://tempuri.org/IAdministrativeFunctions/UpdateRole         http://tempuri.org/IAdministrativeFunctions/UpdateTas         k         Patient, Admission Read         Patient, Select Read         Patient, Admission Update         Operation Name         rep, Active Admission Orders Report                                                                                                    | <ul> <li>'Edit' link from the Home page, Patients Pending<br/>Placement list.</li> <li>'Add New Patient' link from the Home page, Patients<br/>Pending Placement section.</li> <li>'Submit' button from ADD/EDIT Patients Pending<br/>Placement page.</li> </ul> Operation Description Access the Active Admission Orders Report.                                                                                                    |
| http://tempuri.org/IAdministrativeFunctions/UpdateOpe         http://tempuri.org/IAdministrativeFunctions/UpdateRole         http://tempuri.org/IAdministrativeFunctions/UpdateRole         http://tempuri.org/IAdministrativeFunctions/UpdateRole         Patient, Admission Read         Patient, Select Read         Patient, Admission Update         Operation Name         rep, Active Admission Orders Report         rep, Active Discharge Orders Report                                                                                                    | <ul> <li>'Edit' link from the Home page, Patients Pending<br/>Placement list.</li> <li>'Add New Patient' link from the Home page, Patients<br/>Pending Placement section.</li> <li>'Submit' button from ADD/EDIT Patients Pending<br/>Placement page.</li> <li>Operation Description</li> <li>Access the Active Admission Orders Report.</li> <li>Access the Active Discharge Orders Report.</li> </ul>                                                                                                    |
| http://tempuri.org/IAdministrativeFunctions/UpdateOpe         http://tempuri.org/IAdministrativeFunctions/UpdateRole         http://tempuri.org/IAdministrativeFunctions/UpdateRole         http://tempuri.org/IAdministrativeFunctions/UpdateRole         http://tempuri.org/IAdministrativeFunctions/UpdateRole         Patient, Admission Read         Patient, Select Read         Patient, Admission Update <b>Operation Name</b> rep, Active Admission Orders Report         rep, Active Discharge Orders Report         rep, Active Transfer Orders Report                                                                                                    | <ul> <li>'Edit' link from the Home page, Patients Pending<br/>Placement list.</li> <li>'Add New Patient' link from the Home page, Patients<br/>Pending Placement section.</li> <li>'Submit' button from ADD/EDIT Patients Pending<br/>Placement page.</li> <li>Operation Description</li> <li>Access the Active Admission Orders Report.</li> <li>Access the Active Discharge Orders Report.</li> <li>Access the Active Transfer Orders Report.</li> </ul>                                                                                                    |
| http://tempuri.org/IAdministrativeFunctions/UpdateOpe         http://tempuri.org/IAdministrativeFunctions/UpdateRole         http://tempuri.org/IAdministrativeFunctions/UpdateTas         k         Patient, Admission Read         Patient, Select Read         Patient, Admission Update         coperation Name         rep, Active Admission Orders Report         rep, Active Discharge Orders Report         rep, Active Transfer Orders Report         rep, Antic Discharge Orders Report                                                                                                    | <ul> <li>'Edit' link from the Home page, Patients Pending<br/>Placement list.</li> <li>'Add New Patient' link from the Home page, Patients<br/>Pending Placement section.</li> <li>'Submit' button from ADD/EDIT Patients Pending<br/>Placement page.</li> <li>Operation Description</li> <li>Access the Active Admission Orders Report.</li> <li>Access the Active Discharge Orders Report.</li> <li>Access the Active Transfer Orders Report.</li> <li>Access the Antic Discharge Orders Report.</li> </ul>                                                                                                    |
| http://tempuri.org/IAdministrativeFunctions/UpdateOpe         http://tempuri.org/IAdministrativeFunctions/UpdateRole         http://tempuri.org/IAdministrativeFunctions/UpdateTas         k         Patient, Admission Read         Patient, Select Read         Patient, Admission Update         coperation Name         rep, Active Admission Orders Report         rep, Active Discharge Orders Report         rep, Active Transfer Orders Report         rep, Antic Discharge Orders Report         rep, BED AVAILABILITY STATUS REPORT                                                                                                    | <ul> <li>'Edit' link from the Home page, Patients Pending<br/>Placement list.</li> <li>'Add New Patient' link from the Home page, Patients<br/>Pending Placement section.</li> <li>'Submit' button from ADD/EDIT Patients Pending<br/>Placement page.</li> <li>Operation Description</li> <li>Access the Active Admission Orders Report.</li> <li>Access the Active Discharge Orders Report.</li> <li>Access the Active Transfer Orders Report.</li> <li>Access the Antic Discharge Orders Report.</li> <li>Access the BED AVAILABILITY STATUS REPORT.</li> </ul>                                                                                                    |
| http://tempuri.org/IAdministrativeFunctions/UpdateOpe         http://tempuri.org/IAdministrativeFunctions/UpdateRole         http://tempuri.org/IAdministrativeFunctions/UpdateTas         k         Patient, Admission Read         Patient, Select Read         Patient, Admission Update         rep, Active Admission Orders Report         rep, Active Discharge Orders Report         rep, Active Transfer Orders Report         rep, Antic Discharge Orders Report         rep, BED AVAILABILITY STATUS REPORT         rep, Bed Specialty Report                                                                                                    | <ul> <li>'Edit' link from the Home page, Patients Pending<br/>Placement list.</li> <li>'Add New Patient' link from the Home page, Patients<br/>Pending Placement section.</li> <li>'Submit' button from ADD/EDIT Patients Pending<br/>Placement page.</li> <li>Operation Description</li> <li>Access the Active Admission Orders Report.</li> <li>Access the Active Discharge Orders Report.</li> <li>Access the Active Transfer Orders Report.</li> <li>Access the Antic Discharge Orders Report.</li> <li>Access the BED AVAILABILITY STATUS REPORT.</li> <li>Access the Bed Specialty Report.</li> </ul>                                                                                          |
| http://tempuri.org/IAdministrativeFunctions/UpdateOpe         http://tempuri.org/IAdministrativeFunctions/UpdateRole         http://tempuri.org/IAdministrativeFunctions/UpdateTas         k         Patient, Admission Read         Patient, Select Read         Patient, Admission Update         Operation Name         rep, Active Admission Orders Report         rep, Active Discharge Orders Report         rep, Active Transfer Orders Report         rep, BED AVAILABILITY STATUS REPORT         rep, Bed Specialty Report         rep, Bed Specialty Roster                                                                                                    | <ul> <li>'Edit' link from the Home page, Patients Pending<br/>Placement list.</li> <li>'Add New Patient' link from the Home page, Patients<br/>Pending Placement section.</li> <li>'Submit' button from ADD/EDIT Patients Pending<br/>Placement page.</li> <li>Operation Description</li> <li>Access the Active Admission Orders Report.</li> <li>Access the Active Discharge Orders Report.</li> <li>Access the Active Transfer Orders Report.</li> <li>Access the Antic Discharge Orders Report.</li> <li>Access the BED AVAILABILITY STATUS REPORT.</li> <li>Access the Bed Specialty Report.</li> <li>Access the Bed Specialty Roster.</li> </ul>                                                |
| http://tempuri.org/IAdministrativeFunctions/UpdateOpe         http://tempuri.org/IAdministrativeFunctions/UpdateRole         http://tempuri.org/IAdministrativeFunctions/UpdateTas         k         Patient, Admission Read         Patient, Select Read         Patient, Admission Update         rep, Active Admission Orders Report         rep, Active Discharge Orders Report         rep, Active Transfer Orders Report         rep, Antic Discharge Orders Report         rep, BED AVAILABILITY STATUS REPORT         rep, Bed Specialty Report         rep, Bed Summary Report                                                                                                    | <ul> <li>'Edit' link from the Home page, Patients Pending<br/>Placement list.</li> <li>'Add New Patient' link from the Home page, Patients<br/>Pending Placement section.</li> <li>'Submit' button from ADD/EDIT Patients Pending<br/>Placement page.</li> <li><b>Operation Description</b></li> <li>Access the Active Admission Orders Report.</li> <li>Access the Active Discharge Orders Report.</li> <li>Access the Active Transfer Orders Report.</li> <li>Access the Antic Discharge Orders Report.</li> <li>Access the BED AVAILABILITY STATUS REPORT.</li> <li>Access the Bed Specialty Report.</li> <li>Access the Bed Specialty Roster.</li> <li>Access the Bed Summary Report.</li> </ul> |

| rep, Beds Out of Service Report (All)                                                                                                    | Access the Beds Out of Service Report (All).                                                                                                    |
|----------------------------------------------------------------------------------------------------|----------------------------------------------------------------------------------------------------|
| rep, Beds Out of Service Report (By Date)                                                                                                    | Access the Beds Out of Service Report (By Date).                                                                                                    |
| rep, Discharges In Progress                                                                                                    | Access the Discharges In Progress.                                                                                                    |
| rep, Emergency Management Evacuation Report                                                                                                    | Access Emergency Management Evacuation Report                                                                                                    |
| rep, Icon Usage Report                                                                                                    | Access the Icon Usage Report                                                                                                    |
| rep, Patient Inquiry                                                                                                    | Access the Patient Inquiry report.                                                                                                    |
| rep, Patient Movement Report                                                                                                    | Access the Patient Movement Report.                                                                                                    |
| rep, Patient Movements by Date                                                                                                    | Access the Patient Movements by Date.                                                                                                    |
| rep, Patients w Discharge Appointments                                                                                                    | Access the Patients w Discharge Appointments.                                                                                                    |
| rep, Scheduled Admissions by Date                                                                                                    | Access the Scheduled Admissions by Date.                                                                                                    |
| rep, Scheduled Admissions Report                                                                                                    | Access the Scheduled Admissions Report.                                                                                                    |
| rep, VISN Bed Summary Report                                                                                                    | Access VISN Bed Summary Report                                                                                                    |
| rep, VISN Network Active Report                                                                                                    | Access the VISN Network Active Report.                                                                                                    |
| rep, VISN Network Audit Report                                                                                                    | Access the VISN Network Audit Report.                                                                                                    |
| rep, VISN Network Contract Report                                                                                                    | Access the VISN Network Contract Report.                                                                                                    |
| rep, VISN Network Disposition Report                                                                                                    | Access the VISN Network Disposition Report.                                                                                                    |
| rep, Wait List Status Report                                                                                                    | Access the Patients Pending Placement Status Report.                                                                                                    |
| Reports, Index Read                                                                                                    | 'Submit' buttons from the Home page corresponding to the reports.                                                                                                    |
| SiteOptions, Index Read                                                                                                    | Home page, Site Options link.                                                                                                    |
| SiteOptions, EvacuationConfirmation Read                                                                                                    | Access to Evacuation Confirmation page.                                                                                                    |
| SiteOptions, Index Update                                                                                                    | 'Submit' button from Site Options page.                                                                                                    |
| SiteOptions, EvacuationConfirmation Update                                                                                                    | 'Save' button from Evacuation Confirmation page.                                                                                                    |
| Transfer, AddTransfer Read                                                                                                    | VISN page, Add New Patient button, Submit button from                                                                                                    |
|                                                                                                    | the Select Patient page.                                                                                                    |
| Transfer, EditTransfer Read                                                                                                    | the Select Patient page.<br>'Edit' link from the VISN page, Patients in Community                                                                                                    |
| Transfer, EditTransfer Read Operation Name                                                                                                    | the Select Patient page. 'Edit' link from the VISN page, Patients in Community Operation Description                                                                                                    |
| Transfer, EditTransfer Read Operation Name                                                                                                    | the Select Patient page. 'Edit' link from the VISN page, Patients in Community Operation Description Hospitals list.                                                                                                    |
| Transfer, EditTransfer Read Operation Name Transfer, FinalizeTransfer Read                                                                                                    | the Select Patient page. 'Edit' link from the VISN page, Patients in Community Operation Description Hospitals list. 'Finalize' link from the VISN page, Patients in Community Hospitals list.                                                                                                    |
| Transfer, EditTransfer Read Operation Name Transfer, FinalizeTransfer Read Transfer, Index Read                                                                                                    | the Select Patient page.<br>'Edit' link from the VISN page, Patients in Community  Operation Description Hospitals list. 'Finalize' link from the VISN page, Patients in Community Hospitals list. VISN page, Add New Patient button.                                                                                                    |
| Transfer, EditTransfer Read Operation Name Transfer, FinalizeTransfer Read Transfer, Index Read Transfer, AddTransfer Update                                                                                                    | the Select Patient page.<br>'Edit' link from the VISN page, Patients in Community  Operation Description Hospitals list. 'Finalize' link from the VISN page, Patients in Community Hospitals list. VISN page, Add New Patient button. VISN page, Add New Patient button, Submit button from the Select Patient page, and Submit button from the Enter Patient Data page.                                                                                                    |
| Transfer, EditTransfer Read Operation Name Transfer, FinalizeTransfer Read Transfer, Index Read Transfer, AddTransfer Update Transfer, EditTransfer Update                                                                                   | the Select Patient page.<br>'Edit' link from the VISN page, Patients in Community  Operation Description Hospitals list. 'Finalize' link from the VISN page, Patients in Community Hospitals list. VISN page, Add New Patient button. VISN page, Add New Patient button, Submit button from the Select Patient page, and Submit button from the Enter Patient Data page. 'Edit' link from the VISN page's Patients in Community Hospitals list and then Submit button.                                                                                                    |
| Transfer, EditTransfer Read         Operation Name         Transfer, FinalizeTransfer Read         Transfer, Index Read         Transfer, AddTransfer Update         Transfer, EditTransfer Update         Transfer, FinalizeTransfer Update | the Select Patient page.<br>'Edit' link from the VISN page, Patients in Community  Operation Description  Hospitals list.  'Finalize' link from the VISN page, Patients in Community Hospitals list.  VISN page, Add New Patient button.  VISN page, Add New Patient button, Submit button from the Select Patient page, and Submit button from the Enter Patient Data page. 'Edit' link from the VISN page's Patients in Community Hospitals list and then Submit button. 'Finalize' link from the VISN page's Patients in Community Hospitals list and then Submit button from the Finalize Patient Data page. |

| UnavailableReason, Edit Read              | 'Edit' link from the Bed Board Site Unavailable Reason page's list.                                                                                   |
|-------------------------------------------|----------------------------------------------------------------------------------------------------|
| UnavailableReason, Index Read             | Site Options, Unavailable Reason Add/Edit link.                                                                                                    |
| UnavailableReason, Delete Update          | 'Delete' link from the Bed Board Site Unavailable Reason page's list and then 'Delete Record' button.                                                 |
| UnavailableReason, Edit Update            | 'Edit' link from the Bed Board Site Unavailable Reason page's list and then Submit button.                                                            |
| UnavailableReason, Index Update           | 'Add' button from the Bed Board Site Unavailable Reason page.                                                                                         |
| UserConfiguration, Index Read             | Site Options, Add/Edit BMS User link.                                                                                                    |
| UserConfiguration, SearchUser Read        | 'Find and Save' buttons from the 'Select user' page<br>('Select Existing NT User Name' button from the Site<br>Options, 'Add/Edit BMS User' link ).   |
| UserConfiguration, SelectUser Read        | 'Select Existing NT User Name' button from the Site<br>Options - Add/Edit BMS User page.                                                              |
| UserConfiguration, Index Update           | 'Submit' button from the Site Options - Add/Edit BMS User page.                                                                                       |
| VistaIntegration, Audit Read              | 'Audit' tab on ADMINISTRATION SECTION -<br>Background Processors page (Background Processors<br>Submenu) and 'Filter By' button from the 'Audit' tab. |
| VistaIntegration, Categories Read         | 'VistA Integration' tab on ADMINISTRATION SECTION -<br>Background Processors page (Background Processors<br>Submenu).                                 |
| VistaIntegration, DeleteScheduler Read    | 'Add new scheduler' link and select a scheduled name from the 'Scheduled' tab.                                                                        |
| VistaIntegration, Index Read              | 'Background Processors' link on ADMINISTRATION SECTION.                                                                                               |
| VistaIntegration, Schedulers Read         | 'Schedulers' tab on ADMINISTRATION SECTION -<br>Background Processors page (Background Processors<br>Submenu).                                        |
| VistaIntegration, TestMDWSConnection Read | 'TestMDWSConnection' button from the 'VistA Sites' tab.                                                                                               |
| VistaIntegration, TestODBCConnection Read | 'TestODBCConnection' button from the 'VistA Sites' tab.                                                                                               |
| VistaIntegration, VistASites Read         | VistA Sites' tab on ADMINISTRATION SECTION -<br>Background Processors page (Background Processors<br>Submenu).                                        |
| VistaIntegration, Categories Update       | 'Save and Run' buttons from the 'VistA Integration' tab.                                                                                              |
| VistaIntegration, DeleteScheduler Update  | 'Delete' link from the 'Scheduled' tab and then 'Delete Record' button.                                                                               |
| Operation Name                            | Operation Description                                                                                                    |
| VistaIntegration, Schedulers Update       | 'Save' button from the 'Scheduled' tab.                                                                                                    |
| VistaIntegration, VistASites Update       | 'Save' button from the 'VistA Sites' tab.                                                                                                    |
| WaitingArea, Delete Read                  | 'Delete' link from the Patient Waiting Areas page's list of<br>Current Waiting Areas.                                                                 |
| WaitingArea, Edit Read                    | 'Edit' link from the Patient Waiting Areas page's list of<br>Current Waiting Areas.                                                                   |
| WaitingArea, Index Read                   | Site Options, Waiting Area Add/Delete link.                                                                                                    |
| WaitingArea, DeleteAction Update          | 'Delete' link from the Patient Waiting Areas page's list of<br>Current Waiting Areas and then 'Delete Record button.                                  |
| WaitingArea, Edit Update                  | 'Edit' link from the Patient Waiting Areas page's list of<br>Current Waiting Areas and then Submit button.                                            |
| WaitingArea, Index Update                 | 'Add' button from the Patient Waiting Areas page.                                                                                                    |
| WardConfiguration, Delete Read            | 'Delete' link from the Bed Board Ward Configuration,<br>Current Vista Wards list.                                                                     |
|                                           |                                                                                                    |

| WardConfiguration, Index Read         | Site Options, Vista Ward Add/Edit link.                                                                                                    |
|---------------------------------------|----------------------------------------------------------------------------------------------------|
| WardConfiguration, Index Update       | Site Options, Vista Ward Add/Edit link, Save button.                                                                                                    |
| WardConfiguration, DeleteWard Update  | Site Options, Vista Ward Add/Edit link, Delete operation.                                                                                                    |
| WardOccupancy, Index Read             | 'Submit' button from the Home page corresponding to the Ward Occupancy.                                                                                         |
| WardWhiteboard, Edit Read             | Click on a link from the BED column from WARD<br>Whiteboard Report.                                                                                             |
| WardWhiteboard, EditPT Read           | Click on a link from the PT column from the WARD Whiteboard Report.                                                                                             |
| WardWhiteboard, Index Read            | Home page, 'Ward Whiteboard' link.                                                                                                    |
| WardWhiteboard, NotifyChange Read     | Click on a link from the BED column from WARD<br>Whiteboard Report and then on the Submit button.                                                               |
| WhiteboardStaff, Index Read           | Click on the checkbox from the STAFF column from the WARD Whiteboard Home.                                                                                      |
| WardWhiteboard, ShowReport Read       | 'Export Report' link from the right of the WARD<br>Whiteboard Home page or WARD Whiteboard Report<br>page, Export Report.                                       |
| WardWhiteboard, Submit Read           | 'Submit' button from the WARD Whiteboard Home page.                                                                                                    |
| WardWhiteBoard, WardWhiteBoard Read   | Home page, 'Ward Whiteboard' link, Submit button from the WARD Whiteboard Home.                                                                                 |
| WardWhiteboard, ClearAll Read         | Click on a link from the BED column from WARD<br>Whiteboard Report and then click on the button 'Clear<br>ALL Comments For ALL Wards Associate To This<br>Bed'. |
| WardWhiteBoard, WardWhiteBoard Update | Click on a staff name from the STAFF column from the WARD WhiteBoard Report and then click on the image 'Save Staff'.                                           |
| WhiteboardStaff, Index Update         | Click on the checkbox from the STAFF column from WARD Whiteboard Report and then on the 'Save' button.                                                          |
| WardWhiteboard, Edit Update           | Click on a link from the BED column from WARD<br>Whiteboard Report and then on the Submit button.                                                               |

# 7.3 Task Definitions

To view the definition of a task, select Task definitions from the left-hand panel of the main Policy Manager window and in the list in the right-hand area, double-click the task to display the following dialog window.

| sk Denni     | tion Properties                     |       |
|--------------|-------------------------------------|-------|
| General      | Definition                          |       |
|              | Name:                               |       |
| $\checkmark$ | Account, Read                       |       |
|              | Description:                        |       |
|              | Applies to the resource types:      |       |
|              | HL7-RIM-V3-DOMAIN HL7-RIM-V3-Person |       |
|              | HL7-RIM-V3-Place                    |       |
|              | < []                                | ۲     |
|              |                                     |       |
|              | OK Cancel                           | Apply |

Figure 79-Task Definition

To determine what resource type the task refers to, select one or more of the elements in the "Applies to resource types" area.

To view the operations that need to be performed in order to complete the task, select the Definition tab to display it as in the following image:

| eneral Definition                    |                        |                        |
|--------------------------------------|------------------------|------------------------|
| he operations that define this task: |                        |                        |
| Name                                 | Туре                   | Description            |
| BedBoard, ChangeFacility Read        | Operation<br>Operation | BedBoardC<br>BedBoardC |
|                                      |                        |                        |

Figure 80-Operations Defining a Task

Use the Add and Remove buttons to add or remove operations from the list.

A list with all the tasks, along with corresponding operations of the BMS application, is presented below:

Table 28- BMS Tasks

| Task Name   | Task Description                                       | Operation Name                |
|-------------|--------------------------------------------------------|-------------------------------|
|             |                                                        | Admin, AddEditUser Read       |
|             |                                                        | Admin, FacilityEdit Read      |
|             |                                                        | Admin, Index Read             |
|             |                                                        | Admin, SelectUser Read        |
| Admin Road  | Admin Read permission, user has the right only to view | Admin, SisterSiteAddEdit Read |
| Aumin, Reau | data.                                                  | Admin, AddUserOperations Read |
|             |                                                        | Admin, RemoveUsers Read       |
|             |                                                        | Admin, SearchUser Read        |
|             |                                                        | Admin, SearchUsers Read       |
|             |                                                        | Admin, ClearCache Read        |
|             |                                                        | Admin, AddEditUser Update     |
|             |                                                        | Admin, FacilityEdit Update    |

| Admin, Update            | Admin Update permission, user has the right to modify data.         | Admin, SisterSiteAddEdit Update |
|--------------------------|---------------------------------------------------------------------|---------------------------------|
|                          |                                                                     | Admin, AddUserOperations        |
|                          |                                                                     | Admin, RemoveUserOperations     |
| AdminComments, AdminCo   |                                                                     | AdminComments, Delete Read      |
|                          | AdminComments Read permission, user has the right                   | AdminComments, Edit Read        |
| Read                     |                                                                     | AdminComments, Index Read       |
| AdminComments,<br>Update | AdminComments Update permission, user has the right to modify data. | AdminComments, Index Update     |
| AdminIcon, Read          | AdminIcon Read permission, user has the right only to view data.    | Adminicon, Delete Read          |
|                          |                                                                     | AdminIcon, Edit Read            |
|                          |                                                                     | AdminIcon, Index Read           |
|                          |                                                                     | AdminIcon, Search Read          |
|                          |                                                                     | AdminIcon, ViewIconReport Read  |
| AdminIcon, Update        | AdminIcon Update permission, user has the right to modify           | AdminIcon, Delete Update        |
|                          | data.                                                               | AdminIcon, Edit Update          |

| Task Name                                        | Task Description                                                                 | Operation Name                  |
|--------------------------------------------------|----------------------------------------------------------------------------------|---------------------------------|
|                                                  |                                                                                  | AdminIcon, Index Update         |
| AdminSpecialtyAssociation AdminSpecialtyAssociat | AdminSpecialtyAssociation Read permission,                                       | AdminSpecialtyAssociation,      |
| Read                                             | user has the right only to view data.                                            | AdminSpecialtyAssociation,      |
|                                                  | AdminSpecialtyAssociation Update permission,                                     | AdminSpecialtyAssociation,      |
| Update                                           | user has the right to modify data.                                               | AdminSpecialtyAssociation,      |
|                                                  |                                                                                  | AdminUnavailableReason,         |
| AdminUnavailableReason,                          | AdminUnavailableReason Read permission, user<br>has the right only to view data. | AdminUnavailableReason, Edit    |
| Read                                             |                                                                                  | AdminUnavailableReason, Index   |
|                                                  |                                                                                  | AdminUnavailableReason,         |
| AdminUnavailableReason,                          | AdminUnavailableReason Update permission, user<br>has the right to modify data.  | AdminUnavailableReason, Edit    |
| Update                                           |                                                                                  | AdminUnavailableReason, Index   |
|                                                  |                                                                                  | AdminWaitingArea, Delete Read   |
| AdminWaitingArea, Read                           | AdminWaitingArea Read permission, user has the right only to view data           | AdminWaitingArea, Edit Read     |
|                                                  |                                                                                  | AdminWaitingArea, Index Read    |
|                                                  |                                                                                  | AdminWaitingArea, DeleteAction  |
| AdminWaitingArea, Update                         | AdminWaitingArea Update permission, user has the right to modify data.           | AdminWaitingArea, Edit Update   |
|                                                  |                                                                                  | AdminWaitingArea, Index Update  |
|                                                  |                                                                                  | AdminWhiteboardReport, Delete   |
| AdminWhiteboardReport,                           | AdminWhiteboardReport Read permission, user has<br>the right only to view data   | AdminWhiteboardReport, Edit     |
| Read                                             |                                                                                  | AdminWhiteboardReport, Index    |
| Admin \A/bitabaardDanart                         | AdminWhiteboardReport Update permission,                                         | AdminWhiteboardReport, Delete   |
| Update                                           | user has the right to modify data.                                               | AdminWhiteboardReport, Edit     |
| AdtOrderableItems, Read                          | AdtOrderableItems Read permission, user has the right only to view data.         | AdtOrderableItems, Index Read   |
| AdtOrdoroblatama Undata                          | AdtOrderableItems Update permission, user                                        | AdtOrderableItems, Delete       |
| Adiorderableiterns, Opdate                       | has the right to modify data.                                                    | AdtOrderableItems, Index Update |

| BackgroundProcessors, Read | BackgroundProcessors Read permission, user has<br>the right only to view data. | BackgroundProcessors, Index |
|----------------------------|--------------------------------------------------------------------------------|-----------------------------|
| BackgroundProcessors,      | BackgroundProcessors Update permission, user<br>has the right to modify data.  | BackgroundProcessors, Index |
| AuditLogReport, Read       | AuditLogReport Read permission, user has the                                   | AuditLogReport, Index Read  |

| Task Name                      | Task Description                                                                                                    | Operation Name                    |
|--------------------------------|----------------------------------------------------------------------------------------------------|-----------------------------------|
|                                | only to view data.                                                                                                    | rep, Audit Log Report             |
| BedBoard, Read                 | BedBoard Read permission, user has the right only to view data.                                                       | BedBoard, ChangeFacility Read     |
|                                |                                                                                                    | BedBoard, Index Read              |
|                                |                                                                                                    | BedBoard,                         |
|                                |                                                                                                    | BedBoard,                         |
| BedBoardModule, Read           | BedBoardModule Read permission, user has the right only to view data.                                                 | BedBoardModule, Index Read        |
| BedBoardModule,<br>Update      | BedBoardModule Update permission, user has the right to modify data.                                                  | BedBoardModule, Index Update      |
|                                | Deductions Decide ampleation was here the                                                                             | BedInformation, Index Read        |
| BedInformation, Read           | Bedinformation Read permission, user has the right only to view data.                                                 | BedInformation, ClearAll Read     |
|                                |                                                                                                    | BedInformation, NotifyChange Read |
| BedInformation, Update         | BedInformation Update permission, user has the right to modify data.                                                  | BedInformation, Index Update      |
| ContingencySettings,<br>Read   | ContingencySettings Read permission, user has the right only to view data.                                            | ContingencySettings, Index Read   |
| ContingencySettings,<br>Update | ContingencySettings Update permission, user has the right to modify data.                                             | ContingencySettings, Index Update |
| DischargeClinic, Read          | DischargeClinic Read permission, user has the right only to view data.                                                | DischargeClinic, Index Read       |
| Diaskanna Oliaia, Undata       | DischargeClinic Update permission, user has the                                                                       | DischargeClinic, Delete Update    |
| DischargeClinic, Opdate        | right to modify data.                                                                                                 | DischargeClinic, Index Update     |
|                                | EmsBedStatusAdmin EMS Supervisor permission.                                                                          | EmsBedStatusAdmin, EMS            |
| EmsBedStatusAdmin,             | user has the right to re-assign the bed cleaning to<br>another person and to batch assign the cleaning to a<br>person | EmsBedStatusAdmin,                |
| EMS Supervisor                 |                                                                                                    | EmsBedStatusAdmin,                |
|                                |                                                                                                    | EmsBedStatusAdmin, Edit Read      |
| EmsBedStatusAdmin,             | EmsBedStatusAdmin Read permission, user has the right only to view data.                                              | EmsBedStatusAdmin, Index Read     |
| Read                           |                                                                                                    | EmsBedStatusAdmin,                |
| EmsBedStatusAdmin,<br>Update   | EmsBedStatusAdmin Update permission, user has the right to modify data.                                               | EmsBedStatusAdmin, Edit Update    |
| EMSMobile, Read                | EMSMobile Read permission, user has the right only                                                                    | EMSMobile, EMSList Read           |

| Task Name            | Task Description                                                       | Operation Name                 |
|----------------------|------------------------------------------------------------------------|--------------------------------|
|                      | view data.                                                             | EMSMobile, Users Read          |
| EMSMobile Undete     | EMSMobile Update permission, user has the right to                     | EMSMobile, EMSList Update      |
| ENISMODILE, Opdate   | modify data.                                                           | EMSMobile, Users Update        |
|                      |                                                                        | EmsNotification, AddEdit Read  |
| Emplotification Dood | EmsNotification Read permission, user has the right only to view data. | EmsNotification, AddEditAction |
| Emsivouncation, Reau |                                                                        | EmsNotification, Delete Read   |

|                              |                                                                          | EmsNotification, Index Read         |
|------------------------------|--------------------------------------------------------------------------|-------------------------------------|
| EmcNotification              | EmsNotification Update permission, user has the right to                 | EmsNotification, DeleteAction       |
| Update                       | modify data.                                                             | EmsNotification, Index Update       |
|                              |                                                                          | EmsStaff, Delete Read               |
| EmsStaff, Read               | EmsStaff Read permission, user has the right only to<br>view data        | EmsStaff, Edit Read                 |
|                              |                                                                          | EmsStaff, Index Read                |
| EmeStoff Undate              | EmsStaff Update permission, user has the right to modify                 | EmsStaff, Delete Update             |
| Emsolan, Opuale              | data.                                                                    | EmsStaff, Edit Update               |
|                              |                                                                          | EventNotification,                  |
| EventNetification            | EventNotification Read permission, user has the right only               | EventNotification, AddEdit Read     |
| Read                         | to view data.                                                            | EventNotification,                  |
|                              |                                                                          | EventNotification, Index Read       |
| EventNotification,<br>Update | EventNotification Update permission, user has the right to modify data.  | EventNotification, Index Update     |
| Exception, Read              | Exception Read permission, user has the right only to view data.         | Exception, Index Read               |
|                              |                                                                          | FacilityDiversion, Add Read         |
|                              |                                                                          | FacilityDiversion,                  |
| FacilityDiversion Read       | FacilityDiversion Read permission, user has the right only to view data. | FacilityDiversion, Edit Read        |
|                              |                                                                          | FacilityDiversion, EditConfirmation |
|                              |                                                                          | FacilityDiversion, FilterDiversions |
|                              |                                                                          | FacilityDiversion, Index Read       |
| FacilityDiversion,<br>Update | FacilityDiversion Update permission, user has the right to modify data.  | FacilityDiversion, Index Update     |

| Task Name                | Task Description                                                        | Operation Name                 |
|--------------------------|-------------------------------------------------------------------------|--------------------------------|
| FacilitySettings, Read   | FacilitySettings Read permission, user has the right only to view data. | FacilitySettings, Index Read   |
| FacilitySettings, Update | FacilitySettings Update permission, user has the right to modify data.  | FacilitySettings, Index Update |
|                          |                                                                         | Home, Index Read               |
|                          |                                                                         | Home, Index2 Read              |
| Home, Read               | Home Read permission, user has the right only to view<br>data           | Home, PatientInquiry Read      |
|                          |                                                                         | Home, RemoveAdmission Read     |
|                          |                                                                         | Home, UndoRemoveAdmission      |
| Homo Undato              | Home Update permission, user has the right to modify                    | Home, RemoveAdmissionPost      |
| nome, opuale             | data.                                                                   | Home, UndoRemoveAdmissionPost  |
| IconLegend, Read         | IconLegend Read permission, user has the right only to view data.       | IconLegend, Index Read         |
|                          |                                                                         | IconLibrary, Edit Read         |
| IconLibrary, Read        | IconLibrary Read permission, user has the right only                    | IconLibrary, Index Read        |
|                          |                                                                         | IconLibrary, ResetConfirmation |
|                          |                                                                         | IconLibrary, Edit Update       |
| IconLibrary, Update      | IconLibrary Update permission, user has the right                       | IconLibrary, Index Update      |

|                              | to modify data.                                                            | IconLibrary, ResetConfirmation           |
|------------------------------|----------------------------------------------------------------------------|------------------------------------------|
| Information, Read            | Information Read permission, user has the right only to view data.         | Information, Index Read                  |
| MaintainMarquee, Read        | MaintainMarquee Read permission, user has the right only to view data.     | MaintainMarquee, Index Read              |
| MaintainMarquee,<br>Update   | MaintainMarquee Update permission, user has the right to modify data.      | MaintainMarquee, ChangeMarquee<br>Update |
| NationalAndRegional,<br>Read | NationalAndRegional Read permission, user has the right only to view data. | NationalAndRegional, Index Read          |
| NewEvents, Read              | NewEvents Read permission, user has the right only to view data.           | NewEvents, Index Read                    |
| Numi, Read                   | NUMI Read permission, user has the right only to view data.                | Numi, Add Read                           |
|                              |                                                                            | Numi, Delete Read                        |

| Task<br>Name | Task Description                                                    | Operation Name                                                               |
|--------------|---------------------------------------------------------------------|------------------------------------------------------------------------------|
|              |                                                                     | Numi, Edit Read                                                              |
|              |                                                                     | Numi, Index Read                                                             |
| Numi         | NUMI Update permission, user has                                    | Numi, Delete Update                                                          |
| Update       | the right to modify data.                                           | Numi, Edit Update                                                            |
|              |                                                                     | http://tempuri.org/IAdministrativeFunctions/GetDomains                       |
|              |                                                                     | http://tempuri.org/IAdministrativeFunctions/GetCurrentDomain                 |
|              |                                                                     | http://tempuri.org/IAdministrativeFunctions/GetRoles                         |
|              |                                                                     | http://tempuri.org/IAdministrativeFunctions/GetBulkPolicies                  |
|              | PAP permission, the right to access methods exposed by PAP service. | http://tempuri.org/IAdministrativeFunctions/GrantPermission                  |
|              |                                                                     | http://tempuri.org/IAdministrativeFunctions/RevokePermission                 |
|              |                                                                     | http://tempuri.org/IAdministrativeFunctions/GetRoleByName                    |
|              |                                                                     | http://tempuri.org/IAdministrativeFunctions/GetPermissionsByRes<br>ourceType |
|              |                                                                     | http://tempuri.org/IAdministrativeFunctions/GetAllUsers<br>AndDomain         |
| PAP,         |                                                                     | http://tempuri.org/IAdministrativeFunctions/GetAllUserRoles                  |
| User         |                                                                     | http://tempuri.org/IAdministrativeFunctions/AssignUser                       |
|              |                                                                     | http://tempuri.org/IAdministrativeFunctions/DeassignUser                     |
|              |                                                                     | http://tempuri.org/IAdministrativeFunctions/GetPolicy                        |
|              |                                                                     | http://tempuri.org/IAdministrativeFunctions/ClearPermis<br>sionsForResource  |
|              |                                                                     | http://tempuri.org/IAdministrativeFunctions/AddActionEntityType              |
|              |                                                                     | http://tempuri.org/IAdministrativeFunctions/AddOperation                     |
|              |                                                                     | http://tempuri.org/IAdministrativeFunctions/AddRole                          |
|              |                                                                     | http://tempuri.org/IAdministrativeFunctions/AddTask                          |
|              |                                                                     | http://tempuri.org/IAdministrativeFunctions/AssignOperations                 |

| 1 | http://tempuri.org/IAdministrativeFunctions/AssignRole |
|---|--------------------------------------------------------|
|   | http://tempuri.org/IAdministrativeFunctions/ChangeUser |

| Task<br>Name | Task<br>Description | Operation Name                                                                         |
|--------------|---------------------|----------------------------------------------------------------------------------------|
|              |                     | Password                                                                               |
|              |                     | http://tempuri.org/IAdministrativeFunctions/DeassignOperations                         |
|              |                     | http://tempuri.org/IAdministrativeFunctions/DeassignRole                               |
|              |                     | http://tempuri.org/IAdministrativeFunctions/DeleteAction EntityType                    |
|              |                     | http://tempuri.org/IAdministrativeFunctions/DeleteOperation                            |
|              |                     | http://tempuri.org/IAdministrativeFunctions/DeletePermissionForResourceAndOperation    |
|              |                     | http://tempuri.org/IAdministrativeFunctions/DeletePermissionsForResourcesAndOperations |
|              |                     | http://tempuri.org/IAdministrativeFunctions/DeleteRole                                 |
|              |                     | http://tempuri.org/IAdministrativeFunctions/DeleteTask                                 |
|              |                     | http://tempuri.org/IAdministrativeFunctions/GetActionEntityTypes                       |
|              |                     | http://tempuri.org/IAdministrativeFunctions/GetAvailable Domains                       |
|              |                     | http://tempuri.org/IAdministrativeFunctions/GetCallerIsSuperUser                       |
|              |                     | http://tempuri.org/IAdministrativeFunctions/GetConnectedRolesAndOperations             |
|              |                     | http://tempuri.org/IAdministrativeFunctions/GetEntityTypes                             |
|              |                     | http://tempuri.org/IAdministrativeFunctions/GetOperationByName                         |
|              |                     | http://tempuri.org/IAdministrativeFunctions/GetOperatio nByNameExcludingId             |
|              |                     | http://tempuri.org/IAdministrativeFunctions/GetOperations                              |
|              |                     | http://tempuri.org/IAdministrativeFunctions/GetRoleByNameExcludingId                   |
|              |                     | http://tempuri.org/IAdministrativeFunctions/GetRoleDefinition                          |
|              |                     | http://tempuri.org/IAdministrativeFunctions/GetRolesDefinitionIntersect                |
|              |                     | http://tempuri.org/IAdministrativeFunctions/GetRoleUsers                               |
|              |                     | http://tempuri.org/IAdministrativeFunctions/GetSubscriptions                           |

| Task Name | Task Description | Operation Name                                                        |
|-----------|------------------|-----------------------------------------------------------------------|
|           |                  | http://tempuri.org/IAdministrativeFunctions/GetTaskByName             |
|           |                  | http://tempuri.org/IAdministrativeFunctions/GetTaskByNameExcludin gld |
|           |                  | http://tempuri.org/IAdministrativeFunctions/GetTaskDefinition         |
|           |                  | http://tempuri.org/IAdministrativeFunctions/GetTasks                  |
|           |                  | http://tempuri.org/IAdministrativeFunctions/GetUserBySid              |

|                                 |                                                                     | http://tempuri.org/IAdministrativeFunctions/GetUserByUserName                          |
|---------------------------------|---------------------------------------------------------------------|----------------------------------------------------------------------------------------|
|                                 |                                                                     | http://tempuri.org/IAdministrativeFunctions/GetUserDefinedRoles                        |
|                                 |                                                                     | http://tempuri.org/IAdministrativeFunctions/GetUserGroupId                             |
|                                 |                                                                     | http://tempuri.org/IAdministrativeFunctions/GetUserRoles                               |
|                                 |                                                                     | http://tempuri.org/IAdministrativeFunctions/InsertPermissionForResourceAndOperation    |
|                                 |                                                                     | http://tempuri.org/IAdministrativeFunctions/InsertPermissionsForResourcesAndOperations |
|                                 |                                                                     | http://tempuri.org/IAdministrativeFunctions/InsertResource                             |
|                                 |                                                                     | http://tempuri.org/IAdministrativeFunctions/IsChild                                    |
|                                 |                                                                     | http://tempuri.org/IAdministrativeFunctions/RefreshCache                               |
|                                 |                                                                     | http://tempuri.org/IAdministrativeFunctions/SearchUsers                                |
|                                 |                                                                     | http://tempuri.org/IAdministrativeFunctions/SetCurrentDomain                           |
|                                 |                                                                     | http://tempuri.org/IAdministrativeFunctions/SyncronizeAllSubscribers                   |
|                                 |                                                                     | http://tempuri.org/IAdministrativeFunctions/UpdateOperation                            |
|                                 |                                                                     | http://tempuri.org/IAdministrativeFunctions/UpdateRole                                 |
|                                 |                                                                     | http://tempuri.org/IAdministrativeFunctions/UpdateTask                                 |
| Patient Read                    | Patient Read permission, user                                       | Patient, Admission Read                                                                |
| r alloni, rioua                 | has the right only to view data.                                    | Patient, Select Read                                                                   |
| Patient,<br>Update              | Patient Update permission,<br>user has the right to modify<br>data. | Patient, Admission Update                                                              |
| Reporting<br>Services,<br>Fetch | Reporting Services Fetch permission, the right to bring             | rep, Active Admission Orders Report                                                    |

| Task Name | Task Description                             | Operation Name                            |
|-----------|----------------------------------------------|-------------------------------------------|
|           | the list of reports from Reporting Services. | rep, Active Discharge Orders Report       |
|           |                                              | rep, Active Transfer Orders Report        |
|           |                                              | rep, Antic Discharge Orders Report        |
|           |                                              | rep, BED AVAILABILITY STATUS REPORT       |
|           |                                              | rep, Bed Specialty Report                 |
|           |                                              | rep, Bed Specialty Roster                 |
|           |                                              | rep, Bed Summary Report                   |
|           |                                              | rep, Bed Turnaround Time Report           |
|           |                                              | rep, Beds Out of Service Report (All)     |
|           |                                              | rep, Beds Out of Service Report (By Date) |
|           |                                              | rep, Discharges In Progress               |
|           |                                              | rep, Emergency Management Evacuation      |
|           |                                              | rep, Icon Usage Report                    |
|           |                                              | rep, Patient Inquiry                      |
|           |                                              | rep, Patient Movement Report              |
|           |                                              | rep, Patient Movements by Date            |

|                   |                                                           | rep, Patients w Discharge Appointments   |
|-------------------|-----------------------------------------------------------|------------------------------------------|
|                   |                                                           | rep, Scheduled Admissions by Date        |
|                   |                                                           | rep, Scheduled Admissions Report         |
|                   |                                                           | rep, VISN Bed Summary Report             |
|                   |                                                           | rep, VISN Network Active Report          |
|                   |                                                           | rep, VISN Network Audit Report           |
|                   |                                                           | rep, VISN Network Contract Report        |
|                   |                                                           | rep, VISN Network Disposition Report     |
|                   |                                                           | rep, Wait List Status Report             |
| Reports, Read     | Reports permission, user has the right only to view data. | Reports, Index Read                      |
| SiteOptions Road  | SiteOptions permission, user has the right only to        | SiteOptions, Index Read                  |
| SileOptions, Reau | view data.                                                | SiteOptions, EvacuationConfirmation Read |
| SiteOptions,      | SiteOptions Update permission, user has the right         | SiteOptions, Index Update                |

| Task Name               | Task Description                                                        | Operation Name                      |
|-------------------------|-------------------------------------------------------------------------|-------------------------------------|
|                         | modify data.                                                            | SiteOptions, EvacuationConfirmation |
|                         |                                                                         | Transfer, AddTransfer Read          |
| Transfor Bood           | Transfer permission, user has the right only to view                    | Transfer, EditTransfer Read         |
| Transier, Reau          | data.                                                                   | Transfer, FinalizeTransfer Read     |
|                         |                                                                         | Transfer, Index Read                |
|                         |                                                                         | Transfer, AddTransfer Update        |
| Transfer, Update        | Transfer Update permission, user has the right to modify data           | Transfer, EditTransfer Update       |
|                         |                                                                         | Transfer, FinalizeTransfer Update   |
|                         |                                                                         | UnavailableReason, Delete Read      |
| UnavailableReason,      | UnavailableReason Read permission, user has the                         | UnavailableReason, Edit Read        |
| Read                    |                                                                         | UnavailableReason, Index Read       |
|                         |                                                                         | UnavailableReason, Delete Update    |
| UnavailableReason,      | UnavailableReason Update permission, user has the light to modify data  | UnavailableReason, Edit Update      |
| Update                  |                                                                         | UnavailableReason, Index Update     |
|                         | UserConfiguration permission, user has the right only to view data.     | UserConfiguration, Index Read       |
| UserConfiguration, Read |                                                                         | UserConfiguration, SearchUser       |
|                         |                                                                         | UserConfiguration, SelectUser Read  |
| UserConfiguration,      | UserConfiguration Update permission, user has the right to modify data. | UserConfiguration, Index Update     |
|                         |                                                                         | VistaIntegration, Audit Read        |
| 1                       |                                                                         | VistaIntegration, Categories Read   |
|                         |                                                                         | VistaIntegration, DeleteScheduler   |
| VistaIntegration Bood   | VistaIntegration permission, user has the right only                    | VistaIntegration, Index Read        |
| VISialiniegiaiion, reau | to view data.                                                           | VistaIntegration, Schedulers Read   |
|                         |                                                                         | VistaIntegration,                   |
| !                       |                                                                         | VistaIntegration,                   |
| !                       |                                                                         | VistaIntegration, VistASites Read   |
| l                       |                                                                         | VistaIntegration, Categories Update |

|                          | VistaIntegration Update permission, user has the |
|--------------------------|--------------------------------------------------|
| VistaIntegration, Update | right to modify data.                            |

VistaIntegration, DeleteScheduler VistaIntegration, Schedulers Update

| Task Name            | Task Description                                                    | Operation Name                      |
|----------------------|---------------------------------------------------------------------|-------------------------------------|
|                      |                                                                     | VistaIntegration, VistASites Update |
|                      |                                                                     | WaitingArea, Delete Read            |
| WaitingArea, Read    | WaitingArea permission, user has the right only to view data        | WaitingArea, Edit Read              |
|                      |                                                                     | WaitingArea, Index Read             |
|                      |                                                                     | WaitingArea, DeleteAction Update    |
| WaitingArea, Update  | WaitingArea Update permission, user has the right to modify data    | WaitingArea, Edit Update            |
|                      |                                                                     | WaitingArea, Index Update           |
| WordConfiguration    | WardConfiguration permission, user has the right only               | WardConfiguration, Delete Read      |
| Read                 | to view data.                                                       | WardConfiguration, Index Read       |
| WordConfiguration    | WardConfiguration Update permission, user has the                   | WardConfiguration, Index Update     |
| Update               | right to modify data.                                               | WardConfiguration, DeleteWard       |
| WardOccupancy, Read  | WardOccupancy permission, user has the right only to view data.     | WardOccupancy, Index Read           |
|                      |                                                                     | WardWhiteboard, Edit Read           |
|                      |                                                                     | WardWhiteboard, EditPT Read         |
|                      |                                                                     | WardWhiteboard, Index Read          |
|                      |                                                                     | WardWhiteboard, NotifyChange        |
| WardWhiteboard, Read | WardWhiteboard permission, user has the right only to view data     | WhiteboardStaff, Index Read         |
|                      |                                                                     | WardWhiteboard, ShowReport          |
|                      |                                                                     | WardWhiteboard, Submit Read         |
|                      |                                                                     | WardWhiteBoard, WardWhiteBoard      |
|                      |                                                                     | WardWhiteboard, ClearAll Read       |
|                      |                                                                     | WardWhiteBoard, WardWhiteBoard      |
| WardWhiteboard,      | WardWhiteboard Update permission, user has the right to modify data | WhiteboardStaff, Index Update       |
| Update               |                                                                     | WardWhiteboard, Edit Update         |

# 7.4 Role Definitions

To view the actual definition of a BMS user role, from the Definitions folder select Role Definitions and double click the role name in the main panel of Policy Manager: in the Role Definition Properties dialog window, select the Definition tab to display it as in the following image:

| eneral Definition                                                                                                    |               |                  |             |      |
|----------------------------------------------------------------------------------------------------|---------------|------------------|-------------|------|
| The tasks and operation                                                                                                    | ns that defin | e this role:     |             |      |
| Name                                                                                                    |               | Туре             | Description | -    |
| Account, Read                                                                                                    |               | Task             |             | -    |
| Acount, Update                                                                                                    |               | Task             |             | 1    |
| <ul> <li>Admin, Read</li> <li>Admin, Update</li> <li>AdtOrderableItems, Read</li> <li>AdtOrderableItems, Update</li> <li>BedBoard, Read</li> </ul> |               | Task<br>Task     |             |      |
|                                                                                                    |               |                  |             |      |
|                                                                                                    |               | Task             |             |      |
|                                                                                                    |               | Task             |             |      |
|                                                                                                    |               | BedBoard, Update | •           | Task |
| BedBoardModule,                                                                                                    | Read          | Task             |             |      |
| BedBoardModule,                                                                                                    | Update        | Task             |             |      |
| BedInformation, Read                                                                                                    |               | Task             |             |      |
| BedInformation, U                                                                                                    | pdate         | Task             |             |      |
| Disobarra Clinia                                                                                                    |               | Tools            | •           |      |
| Add                                                                                                    | Remo          | ve               |             |      |

Figure 81-Role Definition

# 7.5 Assigning a Role to a User

To assign one of the roles defined for BMS to a user follow the steps below.

From the main page of Policy Manager, from Role assignments folder select a role then right-click and select "Assign Windows Users and Groups": the following dialog is displayed.

| softinfo                                                                                                    | • | Filter:   | Clear |
|----------------------------------------------------------------------------------------------------|---|-----------|-------|
| Name                                                                                                    |   | Full Name | *     |
| Softinfo\@IQPACS Softinfo\_C_CoordSuport Softinfo\_C_Dezvoltare Softinfo\_C_Economic Softinfo\_C_EconomicAlte Softinfo\_C_EconomicBuc Softinfo\_C_EconomicCluj Softinfo\_C_EconomicCluj Softinfo\_C_Economiclasi Softinfo\_C_Medical Softinfo\_C_MedicalAlte Softinfo\_C_MedicalBuc Softinfo\_C_MedicalCluj Softinfo\_C_MedicalCluj Softinfo\_C_MedicalCluj |   |           |       |
| Softinfo\_C_Medicallasi                                                                                                    |   |           | +     |

Figure 82-Assigning Roles to Users

A list of users and user groups existing in the current domain are displayed. Use the arrow button of the field in the upper left corner of the dialog to select the domain and the Filter field if necessary, and then click each applicable check box to select the user or group of users for which you want to assign the selected BMS role. Click OK to finalize the operation.

### 7.6 Adding a New Role

To add a new role, click the Add Role button from the main Policy Manager window or right-click Role Definitions folder and select New Role Definition...: the following dialog window is displayed:

| w Role Definition            |                |           | 2      |
|------------------------------|----------------|-----------|--------|
| lame:                        |                |           |        |
| SiteGuest                    |                |           |        |
| escription:                  |                |           |        |
| Can view pages of the assign | ed facility    |           |        |
|                              |                |           |        |
| he tasks and operations that | define this ro | le:       |        |
| Name                         | Туре           | Descripti | on     |
| 谢 BedBoard, Read             | Task           |           |        |
| BedBoardModule, Read         | Task           |           |        |
| 谢 BedInformation, Read       | Task           |           |        |
| DischargeClinic, Read        | Task           |           |        |
| Home, Read                   | Task           |           |        |
| 📓 IconLegend, Read           | Task           |           |        |
| 🔰 Information, Read          | Task           |           |        |
| NewEvents, Read              | Task           |           |        |
| Add F                        | lemove         | ]         |        |
|                              | I              |           | 1      |
|                              |                | OK        | Canaal |

Figure 83-New Role Definition

Enter the name of the new role and a short description.

To add the tasks and operations that can be performed for this role click the Add button to display the following dialog window:

| Select the task definitions to add |             |     |
|------------------------------------|-------------|-----|
| Name                               | Description | •   |
| Account, Read                      |             | E   |
| Acount, Update                     |             |     |
| 🔲 🏹 Admin, Read                    |             |     |
| 🗐 鼝 Admin, Update                  |             |     |
| 🗐 🌛 AdtOrderableItems, Read        |             |     |
| 🗐 🌛 AdtOrderableItems, Update      |             |     |
| 🗹 🌛 BedBoard, Update               |             |     |
| 📃 🌌 BedBoardModule, Update         |             |     |
| 🔄 🧭 BedInformation, Update         |             | -   |
|                                    |             | F . |

Figure 84-Adding Tasks and Operations to a Role

Tasks and operations that can be performed within the BMS system are available in separate tabs. Select the ones to be included in the definition of the current role (the number of selected tasks/operations will be displayed in the corresponding tab title) then press OK:

The selected tasks and operations will be displayed in the New Role Definition dialog box. Press OK to add the role to the list of roles defined for BMS: The Roles Definitions list will be updated to contain the new role. To add the new role to the Role Assignment folder, select the folder, right-click and select Assign Roles to display the following dialog window:

| Name | Description |
|------|-------------|
|      |             |

Figure 85-Add Role to Role Assignments List

Select the role then press OK: The newly added role will be displayed in the Role Assignments list and you will be able to assign the new role to BMS users.

### 7.7 Adding a New Task

To add a new task, click the Add Task button from the main Policy Manager window or right-click Task Definitions folder and select New Task Definition: The following dialog window is displayed:

| w Task Definition               |           |            |               |
|---------------------------------|-----------|------------|---------------|
| Name:                           |           |            |               |
| NewEvents, Read                 |           |            |               |
| Description:                    |           |            |               |
|                                 |           |            |               |
|                                 |           |            |               |
| The operations that define this | task:     |            |               |
| Name                            | Туре      | Descriptio | on            |
| NewEvents, Index Read           | Operation | NewEver    | ntsController |
|                                 |           |            |               |
|                                 |           |            |               |
|                                 |           |            |               |
|                                 |           |            |               |
|                                 |           |            |               |
|                                 |           |            |               |
|                                 |           |            |               |
| Add F                           | lemove    |            |               |
| Add F                           | lemove    |            |               |
| Add F                           | lemove    | OK         | Cancel        |

Figure 86-New Task Definition

Enter the name of the new task followed by read/write option and a short description. To add the operations that define the Task, click the Add button to display the following dialog window:

| Select the secretion deficitions to add                                                                                                    |                                                                                                    |
|----------------------------------------------------------------------------------------------------|----------------------------------------------------------------------------------------------------|
| Name                                                                                                    | Description                                                                                                    |
| <ul> <li>http://tempuri.org/IAdministrativeFuncti</li> <li>http://tempuri.org/IAdministrativeFuncti</li> <li>IconLegend, Index Read</li> <li>Information, Index Read</li> <li>MaintainMarquee, ChangeMarquee Up</li> <li>MaintainMarquee, Index Read</li> <li>NationalAndRegional, Index Read</li> <li>NewEvents, Index Read</li> <li>Patient, Admission Read</li> </ul> | Icon Legend Controller, Index.<br>Information Controller, Index (<br>Maintain Marquee Controller, .<br>Maintain Marquee Controller, .<br>National And Regional Control.<br>New Events Controller, Index<br>Patient Controller, Admission . |
| - III III III III III III III III III I                                                                                                    | •                                                                                                    |

Figure 87-Adding Operations to a Task

Select the operations that define the selected task then click OK to return to the New Task Definition dialog box. Click OK to add the new task to the Task Definitions list.

### 7.8 Adding a New Operation

To add a new operation, click the Add Operation button from the main Policy Manager window or right- click Operation Definitions folder and select New Operation Definition: The following dialog window is displayed.

| Name:                            |    |        |
|----------------------------------|----|--------|
| NewEvents, Index Read            |    |        |
| Description:                     |    |        |
| NewEventsController, Index (GET) |    |        |
|                                  |    |        |
|                                  |    | 1      |
|                                  | ОК | Cancel |

**Figure 88-New Operation Definition** 

Enter the name of the new operation followed by read/write option and a short description. Click

OK to add the new operation to the Operation Definitions list.

### 7.9 Business scenarios and use cases

Authentication

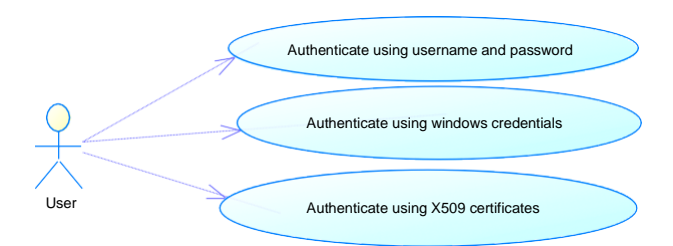

#### **Figure 89-Authentication Use Cases**

| Section                | Description                                                                                                    |  |
|------------------------|----------------------------------------------------------------------------------------------------|--|
| Use Case Name          | User authentication                                                                                                    |  |
| Summary                | In the above diagram it is represented the methods that a client application can use to authenticate their users.                                                                                                    |  |
| Preconditions          | The users, that will use the client application, need to be defined in an Active Directory                                                                                                    |  |
| Triggers               | External                                                                                                    |  |
| Basic course of events | <ol> <li>The client application will send the user and the password or<br/>windows credentials</li> <li>The system verifies the login information.</li> <li>The system returns the result of the verification to the client<br/>application.</li> </ol> |  |
| Alternative paths      | <ol> <li>The client application will send the X509 certificate of his user</li> <li>The system verifies the certificate</li> <li>The system returns the result</li> </ol>                                                                               |  |

#### Authorization

Check access on a specific action on a resource User

Figure 90-Authorization Use Cases

| Description                                                                                                    |
|----------------------------------------------------------------------------------------------------|
| User authorization                                                                                                    |
| In the above diagram it is represented the methods that a client application can use to check if an authenticated user has access to a specified action on a resource.                                                                                                    |
| The users, actions and resources must be defined in an Active Directory structure that the Security Service is using.                                                                                                    |
| External                                                                                                    |
| <ol> <li>The client application will invoke a check access method for a specified action on a specific resource</li> <li>The system will find the actions that the requesting users has access</li> <li>The system returns true/false if the action requested is among the users defined actions</li> </ol> |
|                                                                                                    |

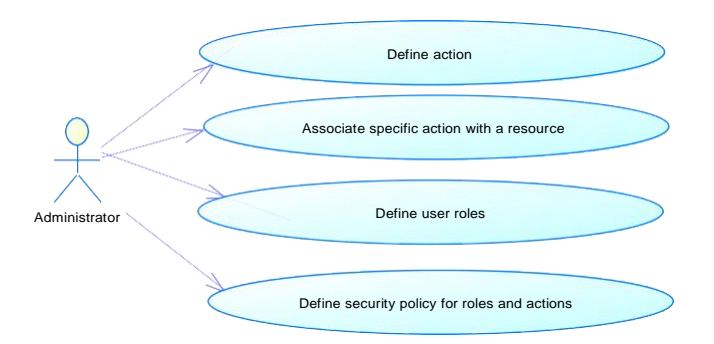

### Figure 91- Authorization Administration Use Cases

| Section                | Description                                                                                                    |
|------------------------|----------------------------------------------------------------------------------------------------|
| Use Case Name          | Action and resource management                                                                                                    |
| Summary                | Administrative console can define actions and resources and associate an action with a resource type.                                                                                                    |
| Preconditions          | The association method mandates that the action and the resource type should already be defined                                                                                                    |
| Triggers               | External                                                                                                    |
| Basic course of events | <ol> <li>The client application will invoke a create action</li> <li>The system will try to create requested action.</li> <li>The system will fail if the specified action name already exists, or specified id already exists.</li> </ol> |

| Section                   | Description                                                                                                    |
|---------------------------|----------------------------------------------------------------------------------------------------|
| Use Case Name             | Role management                                                                                                    |
| Summary                   | Administrative console can define user roles and associate users/user groups with roles.                                                                                                    |
| Preconditions             | The association method mandates that the role should already be defined                                                                                                    |
| Triggers                  | External                                                                                                    |
| Basic course of<br>events | <ol> <li>The client application will invoke a create role</li> <li>The system will try to create requested role.</li> <li>The system will fail if the specified role name already exists, or specified id already exists.</li> </ol> |

| Section       | Description                                                                                                    |
|---------------|----------------------------------------------------------------------------------------------------|
| Use Case Name | Security policy management                                                                                                    |
| Summary       | Administrative console can associate users (groups of users) with roles.<br>These roles are then associated with and action (operation). |
| Preconditions | The association method mandates that the action and the resource type should already be defined.                                         |
| Triggers      | External                                                                                                    |

# 8 Detailed Functional Model on Each Interface

# 8.1 Service contracts

#### Authentication

The security service for authentication is represented by STS – security token cache that will issue a token whether the authentication succeeded, otherwise it will deny access to the application server. This STS Service will authenticate the user through WS-Security and validate application servers through WS-Trust using SAML v2.0 Token (Security Assertion Markup Language).

#### **Authorization**

The security services for authorization are represented by a PDP and PAP implementation. PDP stands for policy decision point where the authenticated user can check the permission for a specified action on a specified resource. PAP stands for policy administration point. Here an administrative console can define actions, resource-types, roles and make associations with them (define security policies) that will server for PDP. The PDP service exposes one method: CheckAccess, whilst PAP service has specific functions for policy administration.

#### Detailed functional model on each interface

Bed Management Solution (BMS) Technical Manual

### STS – Security Token Service

• Authenticate

| Business     | User authentication                                                                                                    |
|--------------|----------------------------------------------------------------------------------------------------|
| Thendly name |                                                                                                    |
| Description  | The function decides if the user and the password supplied as parameters are valid. Will return true on success and false on any failure.      |
| Inputs       | Windows client credentials or<br>Username – representing the username of the requested user.<br>Password – the password of the requested user. |
| Outputs      | True - on success<br>False – on failure                                                                                                    |

### **PDP – Policy Decision Point**

CheckPermission

| Business      | User authorization – check Access                                          |  |
|---------------|----------------------------------------------------------------------------|--|
| friendly name |                                                                            |  |
| Signature     | Message CheckAccess (Message request);                                     |  |
| Description   | The function decides if the user has the privilege to access the specified |  |
|               | action(s) on the specified resource.                                       |  |
| Inputs        | Username, operation name and resource id are encapsulated in the SAML      |  |
|               | Message class                                                              |  |
| Outputs       | A Message containing the permit or deny result.                            |  |

### **PAP – Policy Administration Point**

| Name                | Description                                            | Input                                                                                                    | Output                                                                                      |
|---------------------|--------------------------------------------------------|----------------------------------------------------------------------------------------------------|---------------------------------------------------------------------------------------------|
| AddRole             | Adds a role                                            | String name – name of the new role<br>String description – role description                                     | <i>String</i> – new role's id                                                               |
| Delete<br>Role      | Delete a role                                          | <i>String id</i> – role's id                                                                                    | String – deleted role's id                                                                  |
| Update<br>Role      | Update a role                                          | String id – role's id<br>String name – role's name<br>String description –role's description                    | <i>bool</i> – operation result: <i>true</i> on succeeded; <i>false</i> if any error aroused |
| Update<br>Task      | Update a task                                          | String id – task's id<br>String name –task's name<br>String description – task's<br>description                 | <i>bool</i> – operation result: <i>true</i> on succeeded; <i>false</i> if any error aroused |
| Update<br>Operation | Update an operation                                    | String id – operation's id<br>String name – operation's name<br>String description – operation's<br>description | <i>bool</i> – operation result: <i>true</i> on succeeded; <i>false</i> if any error aroused |
| IsChild             | Verifies if the sent<br>operation is part of a<br>task | String id – operation id                                                                                        | <i>bool</i> – operation result                                                              |
| Assign<br>User      | Assign an user to a role                               | String userId – user's id (SID)<br>String roleId – role's id                                                    | -                                                                                           |
| DeassignUser        | Delete an association<br>between an user and a<br>role | String userId – user's id (SID)<br>String roleId – role's id                                                    | -                                                                                           |
| Grant               | Grant access to a                                      | string resourceld, string actionId,                                                                             | -                                                                                           |

| Permission                                   | resource for a role on<br>an action                                                | string roleld                                                                                             |                                                                                |
|----------------------------------------------|------------------------------------------------------------------------------------|----------------------------------------------------------------------------------------------------|--------------------------------------------------------------------------------|
| Revoke<br>Permission                         | Revokes a permission                                                               | string resourceld, string actionId, string roleId                                                         | -                                                                              |
| GetRoles                                     | Returns a list with all stored roles                                               | <i>Bool</i> assignedOnly - returns assigned roles if parameter is true                                    | List <role> - retrieved roles</role>                                           |
| Get<br>Operations                            | Returns a list with all stored operations                                          | -                                                                                                    | <i>List<operation></operation></i> - retrieved operations                      |
| GetTasks                                     | Returns a list with all stored tasks                                               | -                                                                                                    | List <task> - retrieved tasks</task>                                           |
| Add<br>Operation                             | Add a new operation                                                                | String name – operation's name<br>String description – operation's<br>description                         | String id – operation's id                                                     |
| Delete<br>Operation                          | Delete an operation                                                                | String – operation's id                                                                                   | -                                                                              |
| AddTask                                      | Add a new task                                                                     | String name – task's name<br>String description – task's<br>description                                   | String id– tasks's id                                                          |
| Delete<br>Task                               | Delete a task                                                                      | String id– tasks's id                                                                                     | -                                                                              |
| Assign<br>Operations                         | Associate operations to a task                                                     | List <string> operationIds – list of<br/>operations to be assigned<br/>String taskId – task's id</string> | -                                                                              |
| DeassignOperations                           | Deassign operations from a task                                                    | List <string> operationIds – list of<br/>operations to be assigned<br/>String taskId – task's id</string> | -                                                                              |
| GetTaskDefinition                            | Retrieve a list with all<br>operations of the<br>specified task                    | String id– tasks's id                                                                                     | <i>List<definitionbase></definitionbase></i> - operation list                  |
| GetRole<br>Definition                        | Returns all associated<br>operations to a<br>specified role                        | <i>String</i> roleld – role's id                                                                          | <i>List<definitionbase></definitionbase></i> - operation<br>list               |
| GetRole<br>ByName                            | Returns a role by name                                                             | String name – role's name                                                                                 | <i>Role</i> – returned role                                                    |
| GetRole<br>ByName<br>Excluding               | Returns a role by name<br>excluding the role id<br>sent by parameter               | <i>String</i> name – role's name<br><i>Guid</i> id – role's id                                            | <i>Role</i> – returned role                                                    |
| GetTask<br>ByName                            | Returns a task by name                                                             | String name – task's name                                                                                 | <i>Task</i> – returned task                                                    |
| GetTask<br>ByName<br>ExcludingId             | Returns a task by name<br>excluding the task id<br>sent by parameter               | <i>String</i> name – task's name<br><i>Guid</i> id – task's id                                            | <i>Task –</i> returned task                                                    |
| Get<br>Operation<br>ByName                   | Returns an operation by name                                                       | String name – operation's name                                                                            | <i>Operation</i> – returned operation                                          |
| Get<br>Operation<br>ByName<br>ExcludingId    | Returns an operation by<br>name excluding the<br>operation id sent by<br>parameter | <i>String</i> name – operation's name<br><i>Guid</i> id – operation's id                                  | <i>Operation</i> – returned operation                                          |
| Get<br>Permissions<br>By<br>Resource<br>Type | Returns a list with<br>operations/task<br>associated with a<br>resource ype        | <i>String</i> resourceType – Resource type                                                                | List <definitionbase> –<br/>operation/task list</definitionbase>               |
| GetPolicy                                    | Returns a list with all<br>roles and operations<br>associated with the<br>resource | String resourceld – resource's id                                                                         | <i>List<role></role></i> – role list. Each role has the associated operations. |

| GetRole<br>Users                                        | Returns a list with all<br>users associated to a<br>specific role                                                                                                    | <i>Guid</i> roleId – role's id                                                                       | <i>List<user></user></i> – user list                                                  |
|---------------------------------------------------------|----------------------------------------------------------------------------------------------------|----------------------------------------------------------------------------------------------------|---------------------------------------------------------------------------------------|
| Assign<br>Role                                          | Marks a role as<br>assigned                                                                                                    | <i>Guid</i> roleId – role's id                                                                       | -                                                                                     |
| Deassign<br>Role                                        | Marks a role as<br>unassigned                                                                                                    | <i>Guid</i> roleId – role's id                                                                       | -                                                                                     |
| Get<br>Connected<br>RolesAndOperations                  | Returns a list with all<br>roles and operations<br>associated with the<br>resource                                                                                                    | String resourceld – resource's id                                                                    | <i>List<role_operation></role_operation></i> – list with role-operations associations |
| Clear<br>Permissions<br>For<br>Resource                 | Removes all<br>permissions for a<br>certain resource (all<br>associations to this<br>resource)                                                                                                    | String resourceld – resource's id                                                                    | -                                                                                     |
| Delete<br>PermissionFor<br>Resource<br>And<br>Operation | Deletes a permission<br>form a role based on<br>the resource and<br>operation sent.                                                                                                    | String resourceld – resource's id<br>String roleId – role's id<br>String actionGUID – operation's id | -                                                                                     |
| Insert<br>PermissionFor<br>Resource<br>And<br>Operation | Creates a permission<br>for a certain role and an<br>operation on a<br>resource. It<br>automatically creates<br>the association within<br>the permission and the<br>operation if it doesn't<br>exist. | String resourceld – resource's id<br>String roleId – role's id<br>String actionGUID – operation's id | -                                                                                     |

The security services do not expose a fault contract as usual web services do. Instead, these services deliver information about any issue in processing the request in the return message of the service call (such as authentication error, authorization error etc.).

### **Data contracts**

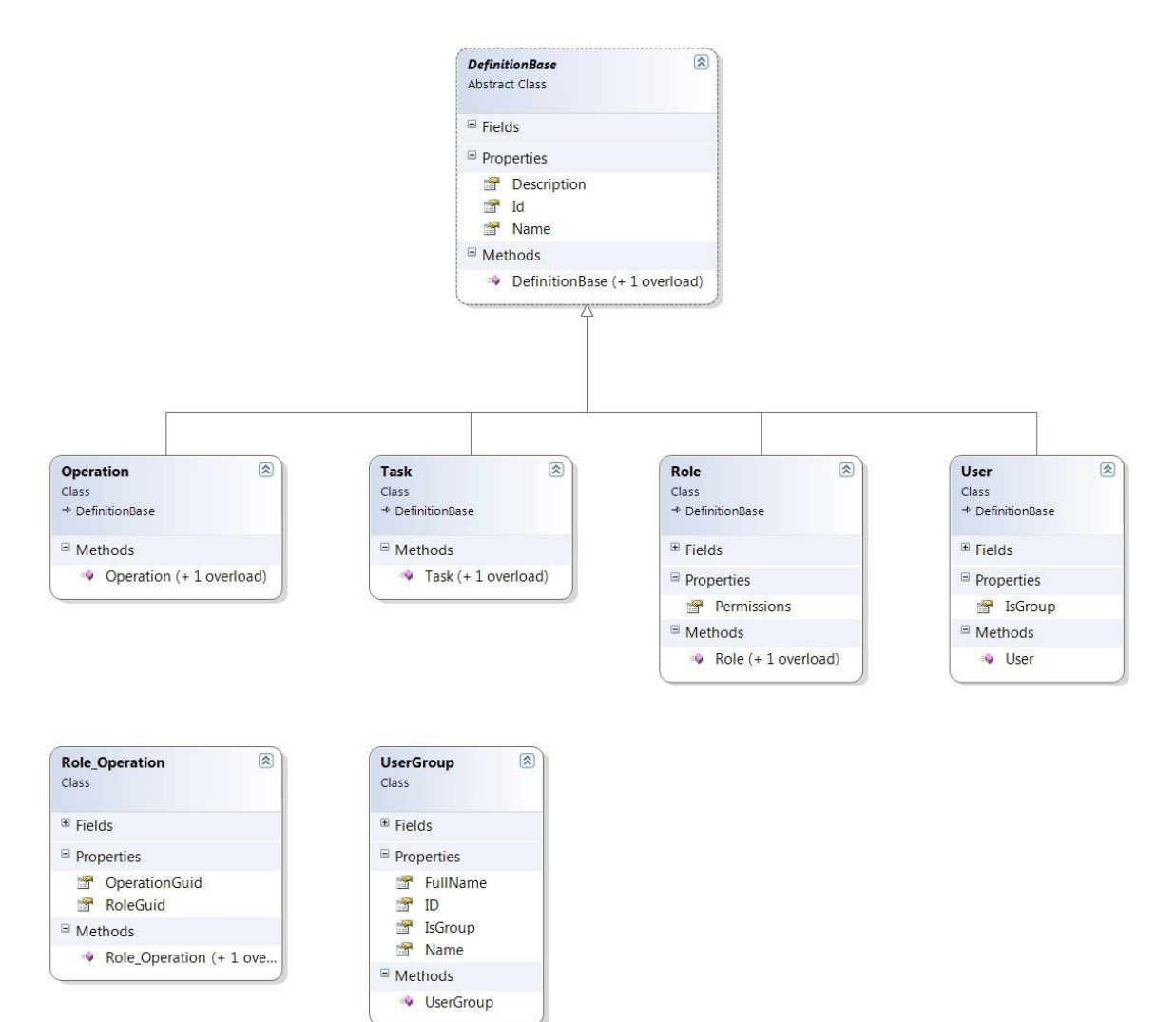

Figure 92-Class Diagram for Data Contracts in PAP and PDP

### 8.2 BMS Roles

BMS users fall under the following categories:

Administrators: This type of user will customize the BMS settings according to the needs of a facility. They will have access to the Site Options pages. This role refers to a group of users whose members are the person(s) responsible for setting up BMS options for the current facility.

AuditLogUsers: This type of user will have access to Audit Log Report. This role cannot be used alone, only together with another role.

**EmsStaff**: The EMS group of users will be allowed to edit and update the bed cleaning process but not the other parts of the bed board. Any member of your EMS staff that will be interacting with BMS must be in this group.

EMSSupervisorUsers: The EMS supervisor group of users will be allowed to view the requests for bed clean

Bed Management Solution (BMS) Technical Manual operations, to filter existing requests by different criteria and to select requests in order to assign them to EMS staff. This role cannot be used alone, only together with EmsStaff role.

**Guests**: The guest user will be allowed to generate the National Bed Availability report from National/Regional page.

National Users/Regional Users: This type of user will have access to the National/Regional page only.

Site Users: This type of user only has access to the BMS facility page.

**Support Users**: This type of user will have access to the Administrative page of the BMS solution. They configure the sites for the BMS facilities and grant access and read/write rights to the users.

**VISN Users**: This type of user will have access to the pages of different facilities within the VISN where they have been granted access.

# 9 Troubleshooting

This section contains information on common issues with using BMS solution and how those may be resolved.

#### Symptom 1

When you try to load the BMS application, one of the following error messages appear:

Server Error 500 - Internal server error. There is a problem with the resource you are looking for, and it cannot be displayed.

Figure 93-500 Server Error

#### Problem

IIS is not started/running.

#### **Diagnoses and Solutions**

Start the IIS Manager and check if the Application Pool Identity is set to the correct service account. (). Verify the BMS pool is started, If stopped right click on the BMS, Select 'Start'.

Verify the Site 'BMS' is started. If not select 'BMS' under the Site folder in IIS Manager, select 'Start' from the 'Manage Web Site' panel on the right side of the IIS Manager.

### Symptom 2

When trying to load the BMS application, one of the following error messages appears:

| Bed                                                                                       | Manag                                           | gement So                                                                    | olution                                                                                                    |
|-------------------------------------------------------------------------------------------|-------------------------------------------------|------------------------------------------------------------------------------|----------------------------------------------------------------------------------------------------|
| Can't get the facilities: There was no endpoint listening at http://testaresoft2:17050/ST | Login was unsuccessfu<br>S/Windows that could a | ul. Please correct the errors and try<br>accept the message. This is often c | y again.<br>aused by an incorrect address or SOAP action. See InnerException, if present, for more details. |
|                                                                                           | Login                                           |                                                                              |                                                                                                    |
|                                                                                           | User name:                                      | bmsuser                                                                      |                                                                                                    |
|                                                                                           | Password:                                       | •••••                                                                        |                                                                                                    |
|                                                                                           | Facility<br>(Required)                          | There are no facilities                                                      |                                                                                                    |
|                                                                                           |                                                 | Connect                                                                      |                                                                                                    |
|                                                                                           | Go To Facilit                                   | ty Bed Cleaning Page (EMS Staff Only)                                        |                                                                                                    |

**Figure 94-No Facilities Error** 

#### **Diagnoses and Solutions**

Go to the MULx5 machine and check if the BMS.ServiceHost service is stopped. Start the services.msc console and start the service.

Verify the service started.

#### Symptom 3

When trying to load the BMS application, one of the following error messages appears:

|          | Unhandled Exception                                                                                                    |
|----------|----------------------------------------------------------------------------------------------------|
|          | An unhandled exception occurred. Please contact your system administrator with the below details.                                                                                                    |
| Message: |                                                                                                    |
| Details: | There was no endpoint listening at http://testaresoft2:17050/BMSConfigurationOperations that could accept the message. This is often caused by an incorrect address or SOAP action. See InnerException, if present, for more details. The remote server returned an error: (404) Not Found. |
|          | Figure 95-Unhandled Exception                                                                                                    |

#### **Diagnoses and Solutions**

- Check if BMS.BMService service is stopped or SQL Server might also have stopped.
- Go to the SQL Server machine and start the SQL Server from the SQL Server Configuration Manager. Verify if the connection string to the database server is set properly.
- Then go to the services' machine, start the services.msc console and start the BMS.BMService service.

#### Symptom 4

When trying to log-in to the BMS application, the following error is displayed:

Login was unsuccessful. Please correct the errors and try again. • There was an error when trying to login: There was no endpoint listening at http://testaresoft2:17050/BMSConfigurationOperations that could accept the message. This is often caused by an incorrect address or SOAP action. See InnerException, if present, for more details.

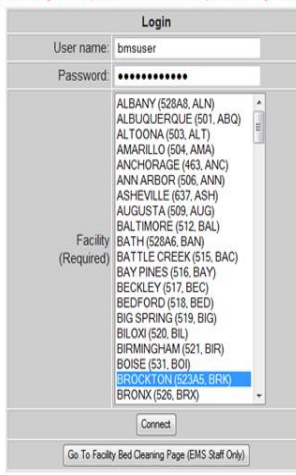

Figure 96-Login Unsuccessful

#### **Diagnoses and Solutions**

Check if BMS.BMService service is stopped. Go to the services' machine, start the services.msc console and start the service.

#### Symptom 5

Data does not appear in the reports. Data does not get refreshed in the reports.

#### **Diagnoses and Solutions**

In SQL Configuration Manager, check if the SQL Server Agent is started, and if it isn't start it; then, in the SQL Server Management Studio, check if the *BMS* - *Reports Full* and *BMS* - *Reports Incremental* are deployed and run without errors. If the jobs are not deployed, install them.

#### Symptom 6

A report is missing from Other Reports section on the Facility Home Page (e.g. *EMS Bed Status Report* (*Admin*)).

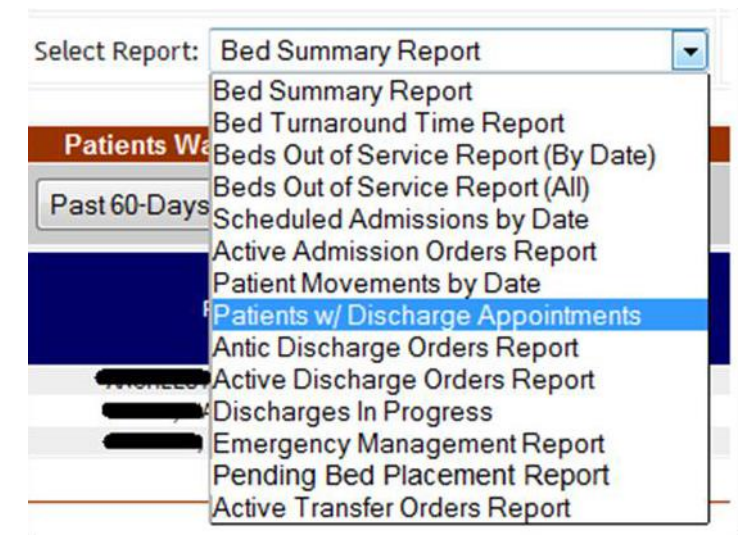

Figure 97- EMS Bed Status Report is Missing

#### **Diagnoses and Solutions**

Check if the report is missing from the SQL Server Reporting Services. Go to the management web page and add the missing report (Upload File).

#### Symptom 7

When trying to view one of the reports (other than the Other Reports) the following error appears:

**Return to Previous Page** 

rsItemNotFound The item '/BMS/Others/Bed Specialty Report' cannot be found. (rsItemNotFound)

#### Figure 98- Report Cannot be Found

**Diagnoses and Solutions** 

Check if the mentioned report is missing from the Reporting Services. Go to the management web page and add the specified report.

#### **BMS Log Files**

There are five log files available to anyone supporting the BMS system, the **WinServiceHost**, the **SecurityHost**, the **BMS.ServiceHost**, the **BMS.VI.ServiceHost** and the **WebTrace log**.

- The WinServiceHost log file is named BMS-Services.log and its location is on the application server (vaausbmsmulx5) D:\BMS\Bin.
- The SecurityHost log file is named BMS-Security.log and its location is on the application server

Bed Management Solution (BMS) Technical Manual Error

(vaausbmsmulx5) D:\BMS\Bin.

- The BMS.ServiceHost logfile is named BMS.trace.log and its location is on the application server (vaausbmsmulx5) at D:\BMS\Bin\BMS.
- The BMS.VI.ServiceHost logfile is named BMS.VI.trace.log and its location is on the application server (vaausbmsmulx6) at D:\BMS\Bin\BMS.
- The Web trace log is named WebTrace.log and its location is on the web server (vaausbmswebx5) at D:\BMS\BMS.Web.

These logs contain various types of information (informational, warnings, and errors) with the exception of the web trace log, which only contains error messages.

There is no log file for MDWS, those errors are captured through our integration calls and posted in the BMS.ServiceHost log file (Trace.log). These are bit trickier to debug as in any attempt requires the exact parameters to be passed to MDWS.

# 10 Appendix A – BMS Diagrams

# 10.1 Business Process Diagrams

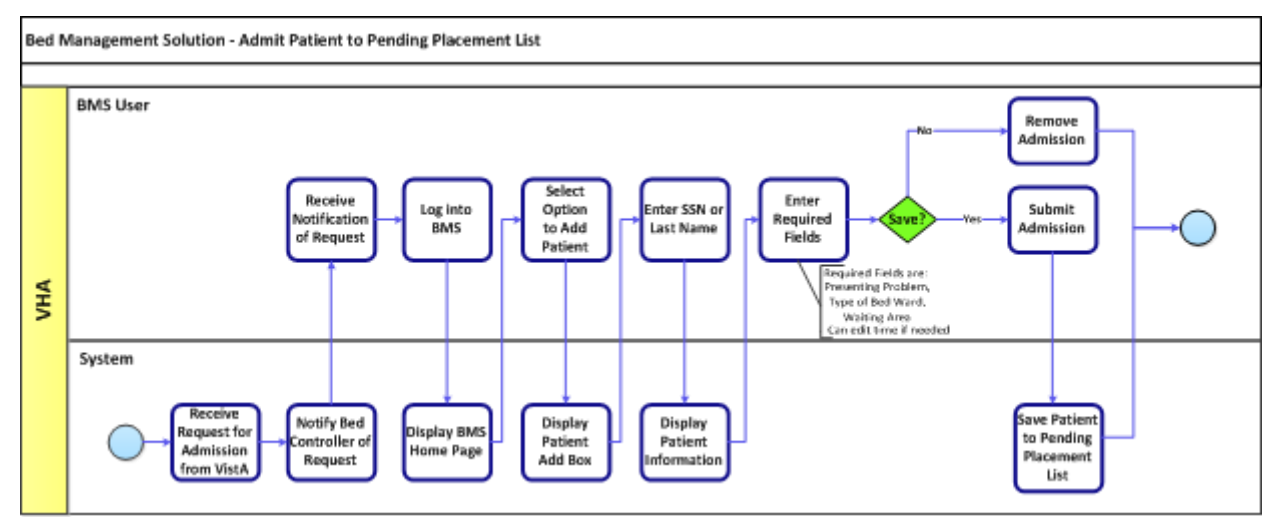

Figure 99-Admit Patient to PPBP Business Process

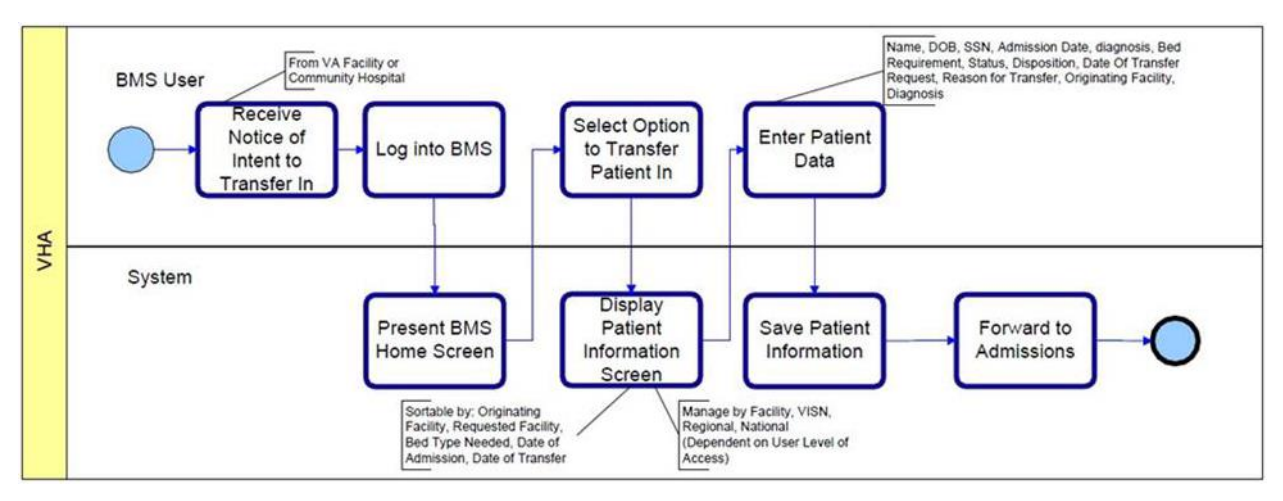

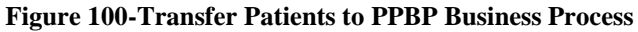

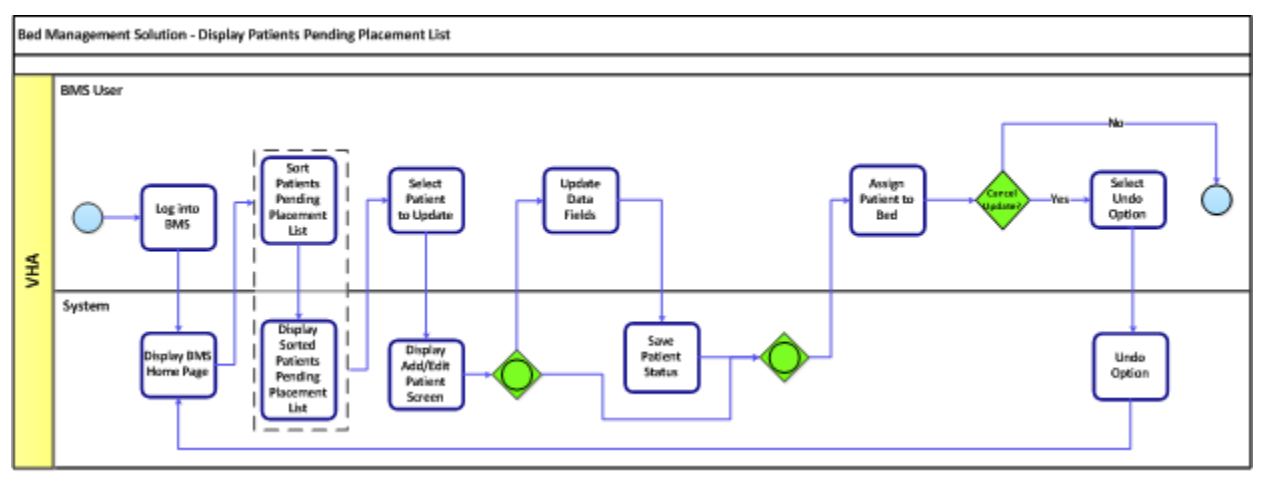

Figure 101-Display and Update PPBP Business Process

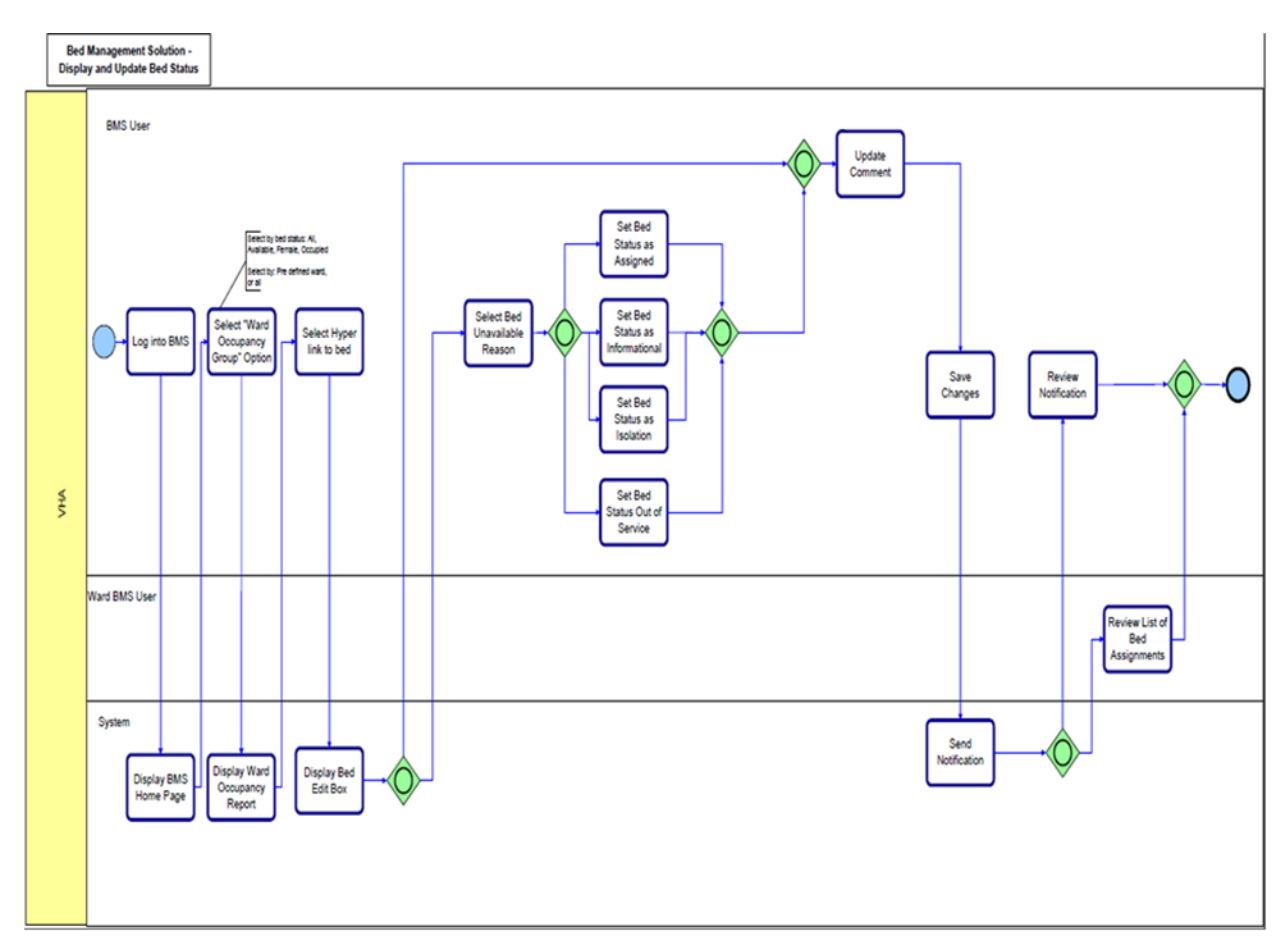

Figure 102-Display and Update Bed Status Business Process

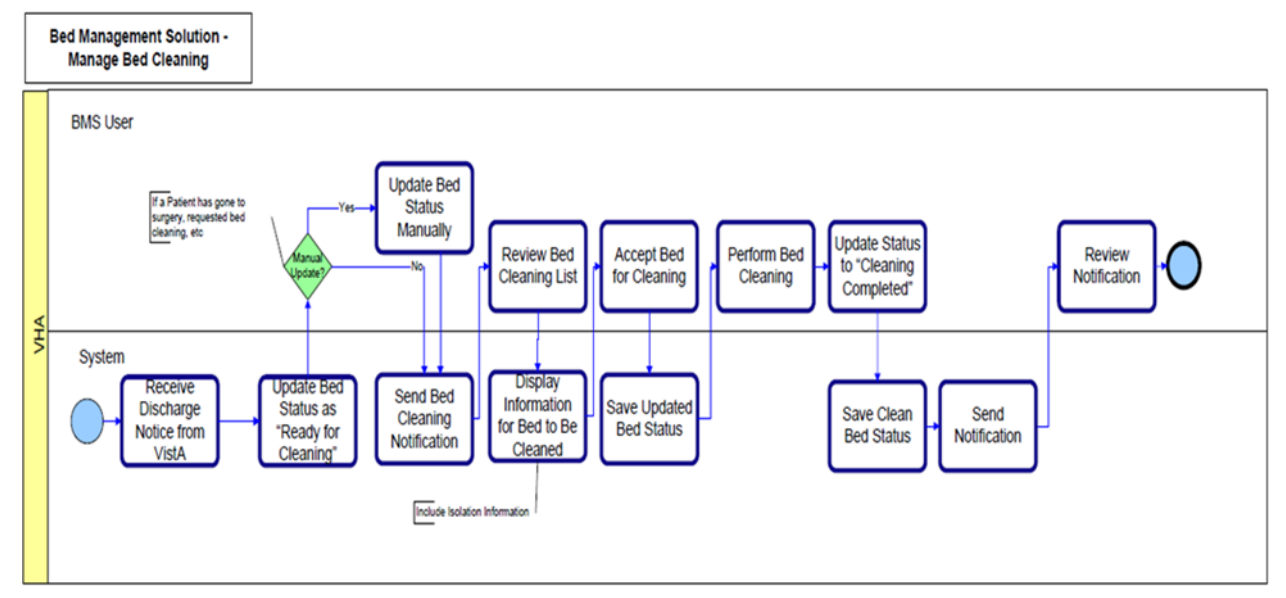

Figure 103-Manage Bed Cleaning Business Process
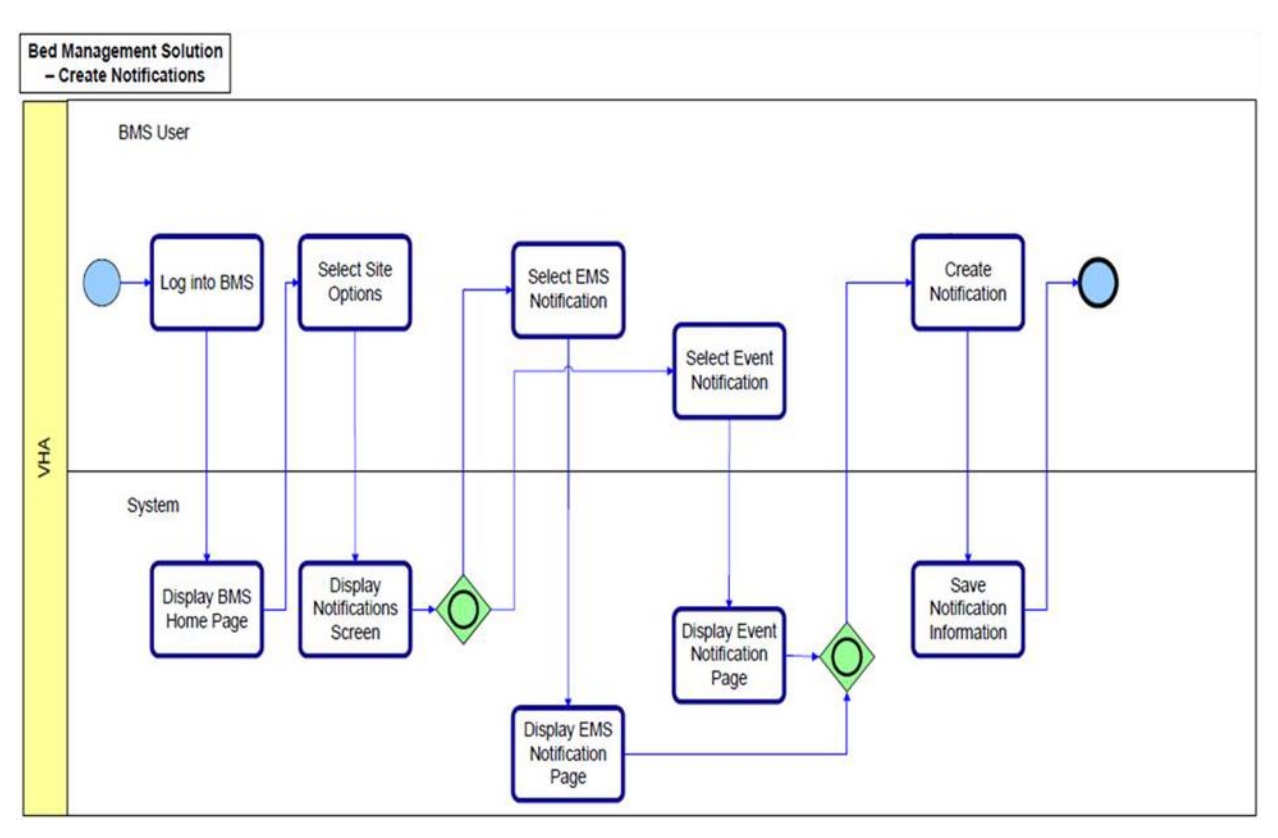

Figure 104-Create Notification Business Process

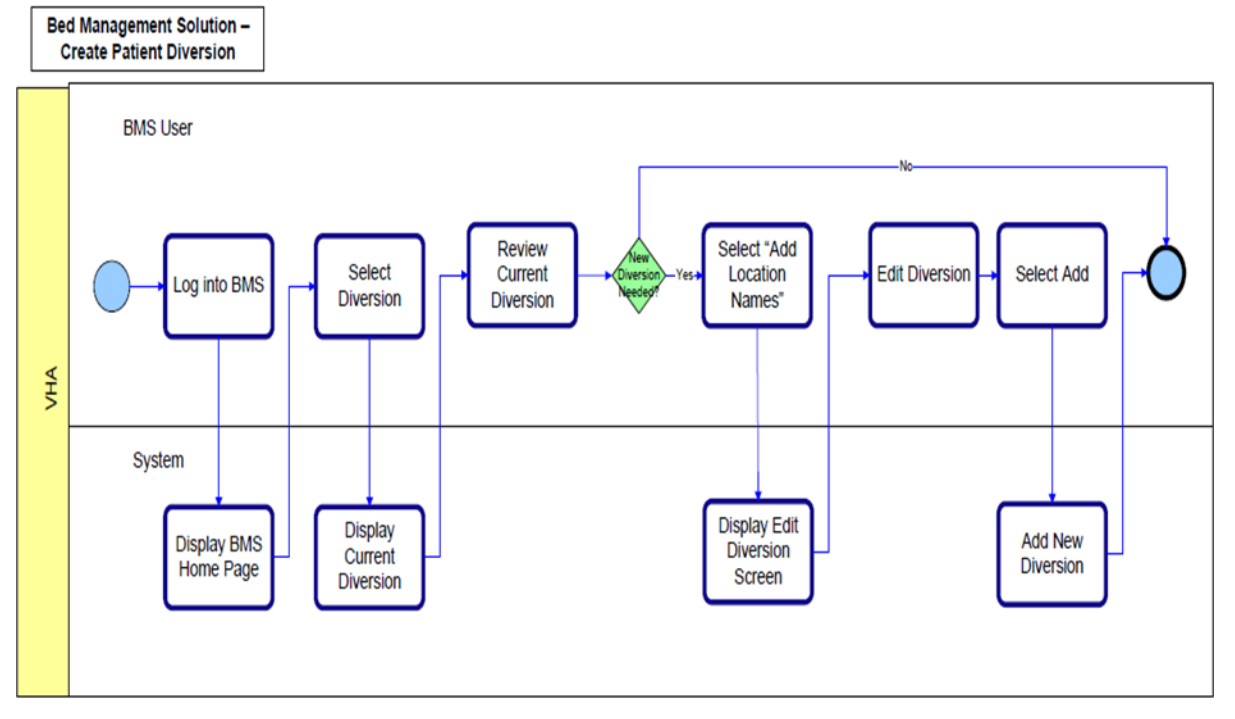

Figure 105-Create Facility Diversion Business Process

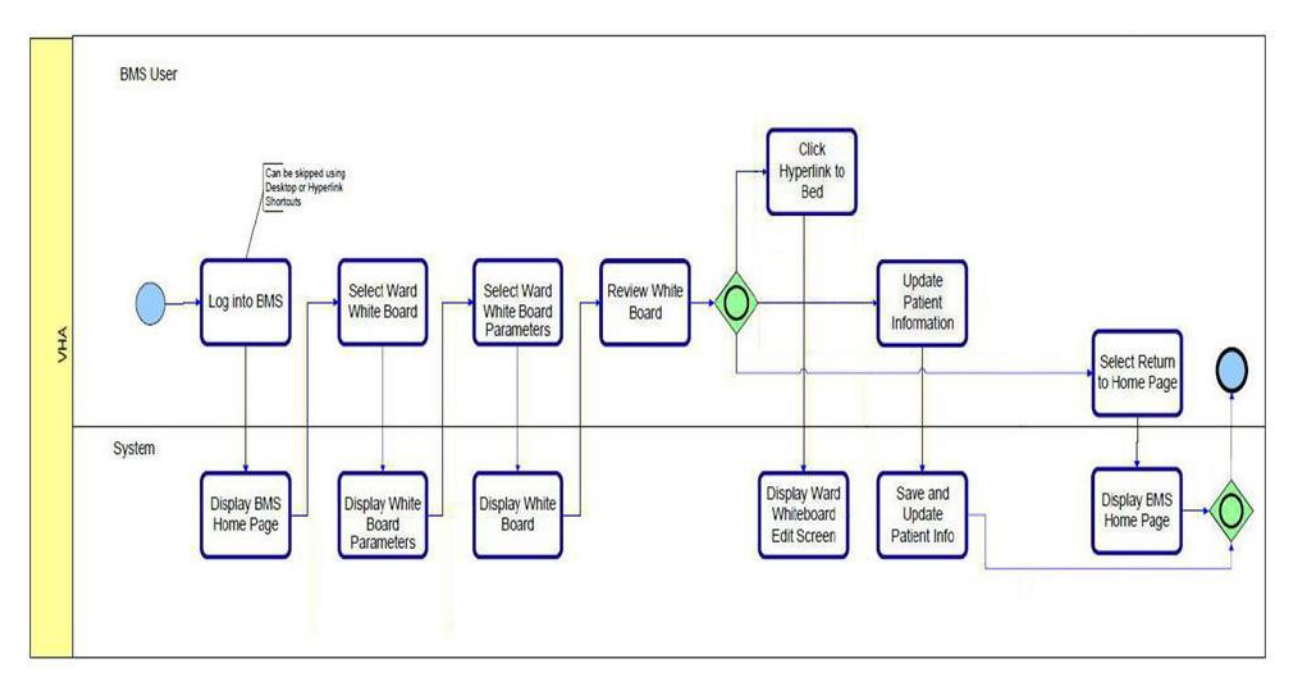

Figure 106-Manage Whiteboard Business Process

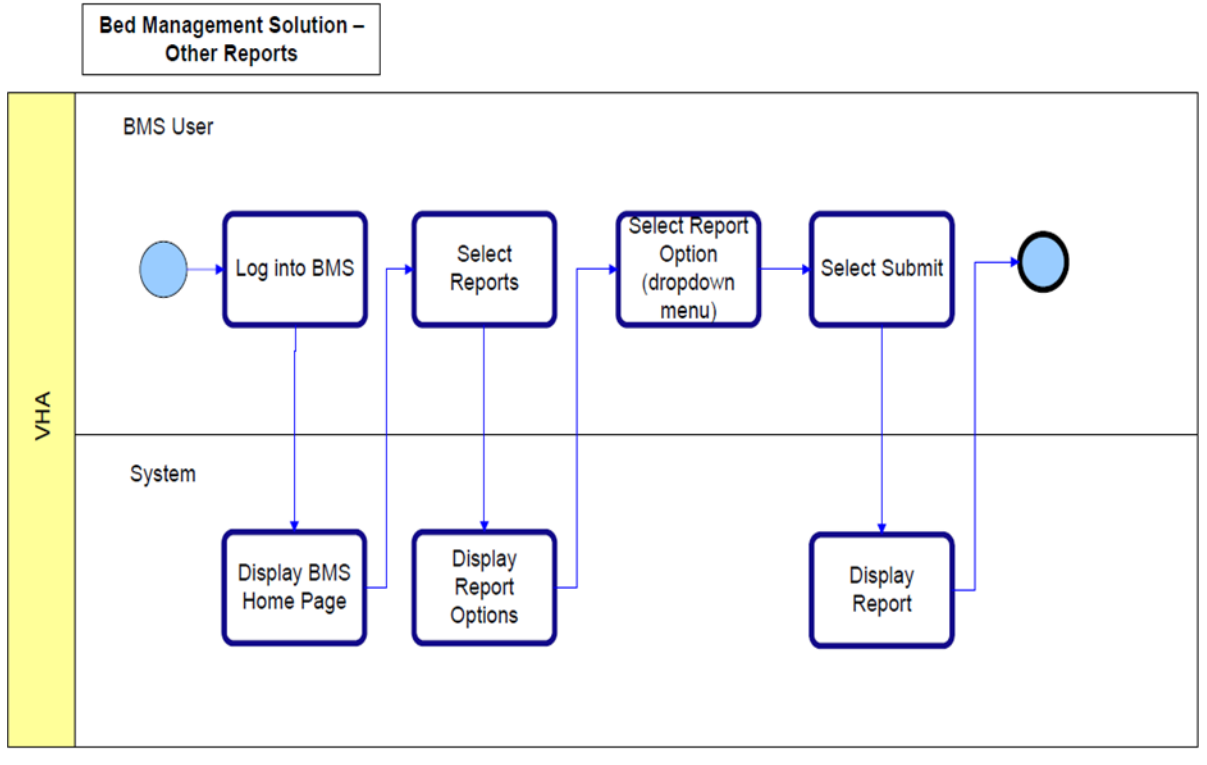

Figure 107-Reports Business Process

## 10.2 Activity Diagram

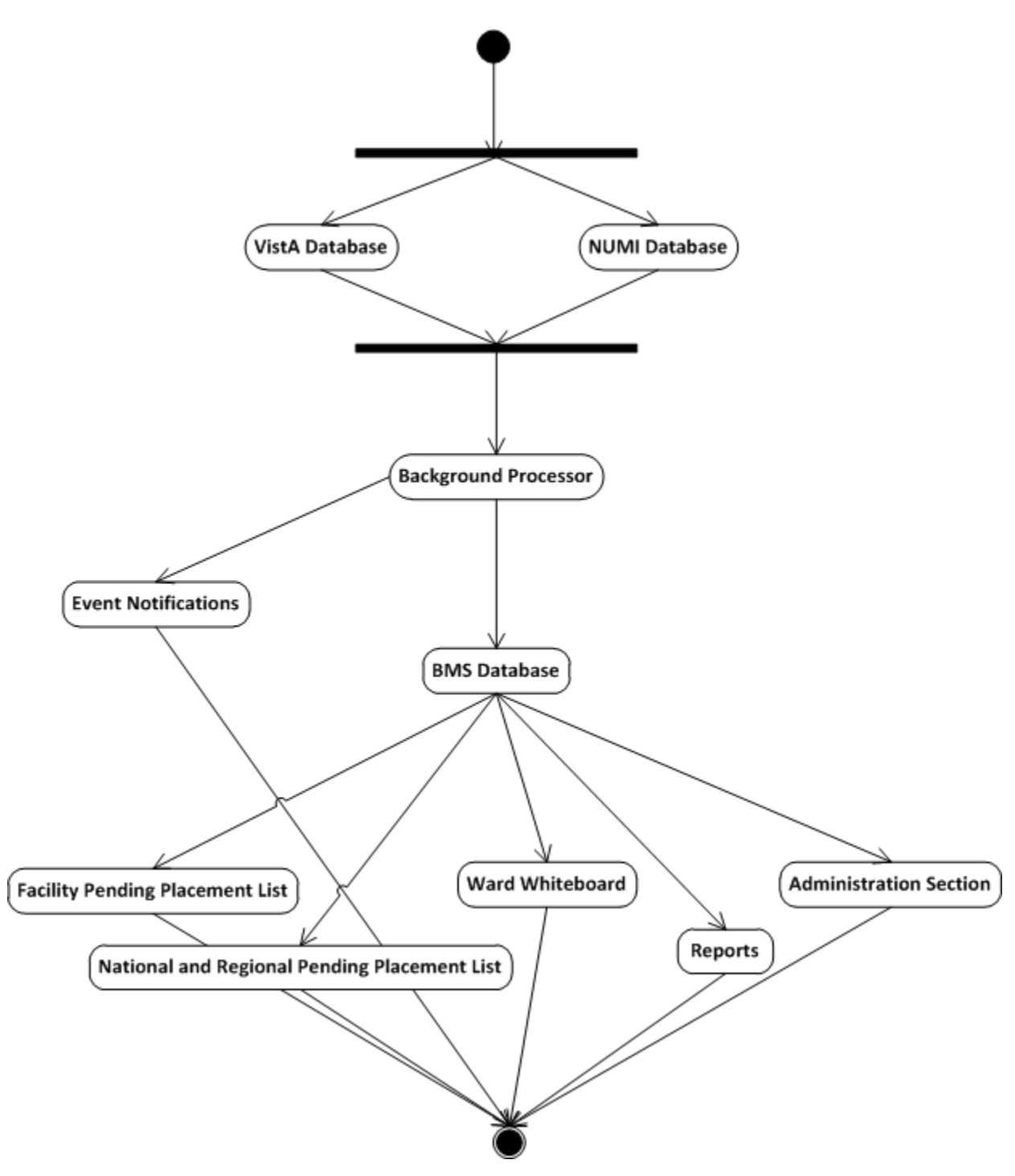

Figure 108-BMS Overview Activity Diagram

## **10.3** Functional Flow Diagram

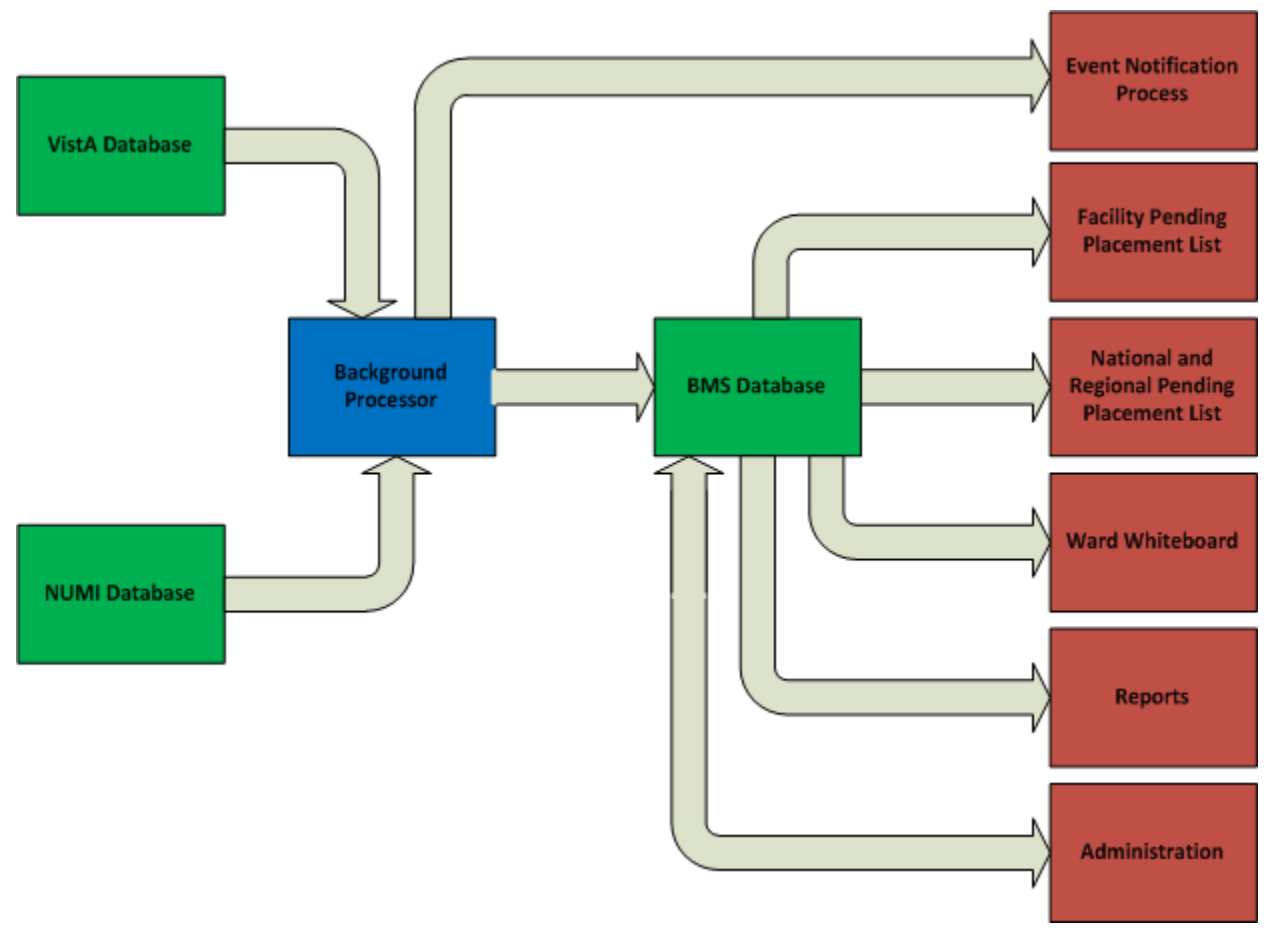

Figure 109-BMS Overview Functional Flow Diagram

## 9.4 Data Flow Diagram

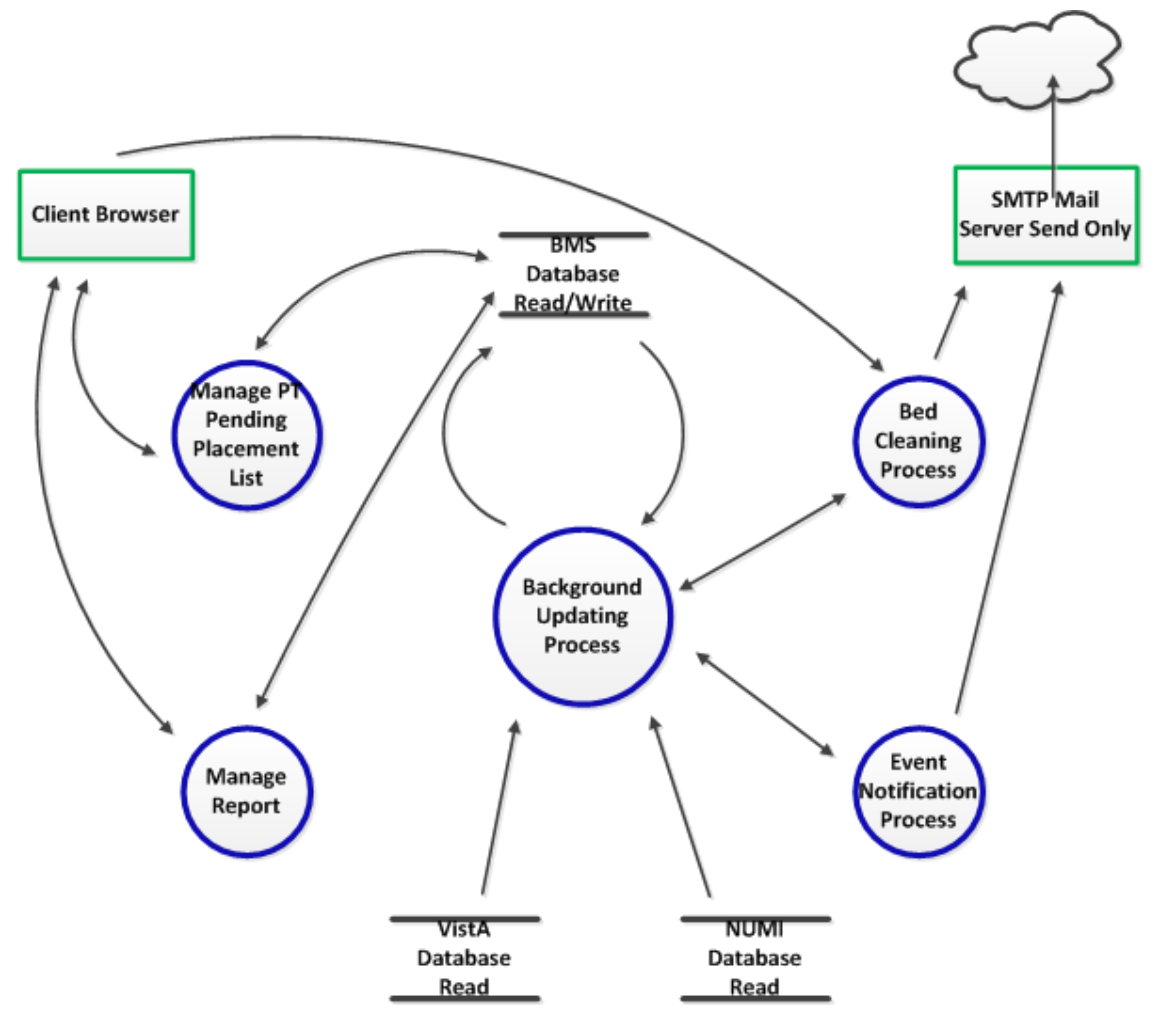

Figure 110-BMS Overview Data Flow Diagram

#### 9.5 Application Flow Map from APPDYNAMICS

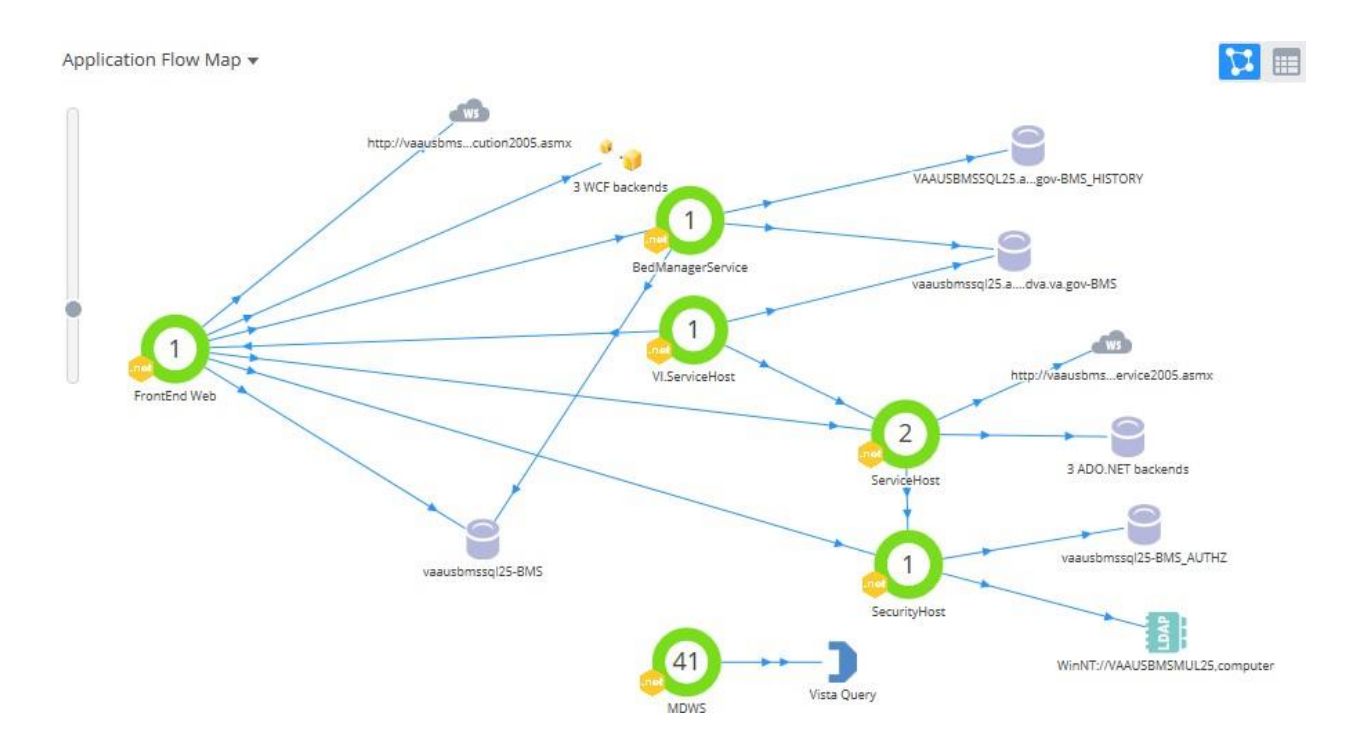

Figure 111-Application Flow map from APPDYNAMICS

# 11 Appendix B - Terms, Acronyms, and Abbreviations

|  | Table 29-Terms, | Acronyms, | and Abb | reviations |
|--|-----------------|-----------|---------|------------|
|--|-----------------|-----------|---------|------------|

| Terms, Acronyms,<br>Abbreviations | Definitions                                 |
|-----------------------------------|---------------------------------------------|
| ASP                               | Active Server Pages                         |
| BMS                               | Bed Management Solution                     |
| CRUD                              | Create, Read, Update, Delete                |
| EIS                               | Entity Identification Service               |
| EMS                               | Environmental Management Service            |
| ETL                               | Extract Transform Load                      |
| EVS                               | Enterprise Vocabulary Service               |
| IE                                | Internet Explorer                           |
| IIS                               | Internet Information Services               |
| IRM                               | Information Resources Management            |
| MDO                               | Medical Domain Objects                      |
| MDWS                              | Medical Domain Web Services                 |
| MVC                               | Model-View-Controller                       |
| NUMI                              | National Utilization Management Integration |

| ODBC  | Open Database Connectivity                                                                |
|-------|-------------------------------------------------------------------------------------------|
| PAP   | Policy Administration Point                                                               |
| PPBPL | Patients Pending Bed Placement List . A list of patients in need of beds at VA facilities |
| PDP   | Policy Decision Point                                                                     |
| RS    | Reporting Services                                                                        |
| SOA   | Service Oriented Architecture                                                             |
| SQL   | Structured Query Language                                                                 |
| STS   | Secure Token Service                                                                      |
| URI   | Uniform Resource Identifier                                                               |
| URL   | Uniform Resource Locator                                                                  |
| VA    | Department of Veterans Affairs                                                            |
| VAMC  | VA Medical Center                                                                         |
| VIA   | Vista Integration Adapter                                                                 |
| VISN  | Veterans Integrated Service Network                                                       |
| VistA | Veterans Health Information Systems and Technology Architecture                           |
| WCF   | Windows Communication Foundation                                                          |
| XAML  | Extensible Application Markup Language                                                    |
| XML   | eXtensible Markup Language                                                                |
| WMI   | Windows Management Instrumentation                                                        |